## คู่มือผู้ใช้ Nokia E75

### © 2009 Nokia ສາວນລິທສິທຄື່ ดำประกาศเรื่องความสอดคล้อง

CE0434 D บริษัท NOKIA CORPORATION ขอประกาศในที่นี้ว่า RM-412 ผลิตภัณฑ์นี้สอดคล้องกับขอกำหนดที่จำเป็นและบทบัญญัติ Directive 1999/5/EC ที่

Nokia, Nokia Connecting People, Nokia Original Accessories logos, Eseries, Nokia E75 และ N-Gage เป็นเครื่องหมายการค้าหรือ เครื่องหมายการค้าจุดทะเบียนของ Nokia Corporation Nokia tune เป็นเครื่องหมายการค้าด้านเสียงของ Nokia Corporation ชื่อผลิตภัณฑ์และบริษัทอื่นๆ ที่กล่าวถึงในที่นี้อาจเป็น เครื่องหมายการด้าหรือที่อทางการด้าของเจ้าของผลิตภัณฑ์และบริษัทนั้นๆ

ห้ามทำข้ำ ส่งต่อ จำหน่าย หรือจัดเก็บเนื้อหาส่วนหนึ่งส่วนใดหรือทั้งหมดของเอกสารฉบับนี้ในรูปแบบใดๆ โดยไม่ได้รับอนณาดเป็นลายลักษณ์อักษรจาก Nokia ก่อน Nokia ดำเนิน นโยบายในการพัฒนาอย่างต่อเนื่อง Nokia จึงขอสงวนสิทธิ์ที่จะเปลี่ยนแปลงและปรับปรงส่วนหนึ่งส่วนใดของผลิตภัณฑ์ที่อธิบายไว้ในเอกสารฉบับนี้โดยไม่ต้องแจ้งให้ทราบล่วงหน้า สิทธิบัตรสหรัฐอเมริกาหมายเฉข 5818437 และสิทธิบัตรที่รอการจุดทะเบียนอื่นๆ ซอฟด์แวร์ป้อนข้อความ T9 ลิขสิทธิ์ © 1997-2009 Tegic Communications. Inc. สงวนลิขสิทธิ์

symbian ผลิตภัณฑ์นี้ประกอบด้วยซอฟด์แวร์ที่ได้รับลิขสิทธิ์จากบริษัท Symbian Software Ltd. ©1998-2009 Symbian และ Symbian OS เป็นเครื่องหมายการคำของบริษัท Symbian Ltd.

# lava

PowereD Java และเครื่องหมายที่มีสัณลักษณ์ Java ทั้งหมดเป็นเครื่องหมายการค้าหรือเครื่องหมายการค้าจดทะเบียนของบริษัท Sun Microsvstems. Inc.

ส่วนต่างๆ ของซอฟต์แวร์ Nokia Maps เป็นลิขสิทธิ์ของ ©1996-2009 The FreeType Project สงวนลิขสิทธิ์

ผลิตภัณฑ์นี้ได้รับอนฌาตภายใต้ MPEG4 Visual Patent Portfolio License (i) เพื่อใช้งานส่วนตัวและไม่ใช่เชิงพาณิชย์ในการเชื่อมต่อกับข้อมลที่เข้ารหัสตามข้อกำหนดของ MPEG-4 Visual Standard โดยลกค้าเพื่อใช้ในกิจกรรมส่วนตัวและไม่ใช่ทางการค้า และ (ii) เพื่อใช้เชื่อมต่อกับวิดีโอ MPEG-4 ของผ้ให้บริการวิดีโอที่ได้รับอนณาด ไม่อนณาดให้ใช้ หรือใช้งาน อื่นใดนอกเหนือจากนี้ ข้อมลเพิ่มเดิมรวมถึงข้อมลที่เกี่ยวกับการส่งเสริมการขาย การใช้งานภายในและการใช้งานเชิงพาณิชย์ สามารถดได้จาก MPEG LA. LLC ที่เว็บไซด์ http:// www.mpegla.com

้ตามขอบข่ายสงสดที่อนณาตโดยกภหมายที่ใช้บังคับ ไม่ว่าจะอย่ภายใต้สถานการณ์ใด Nokia หรือผ้ให้อนณาตรายใดของ Nokia จะไม่รับผิดชอบต่อการสณหายของข้อมลหรือรายได้ หรือความเสียหายพิเศษโดยอบัติการณ์ อันเป็นผลสืบเนื่องหรือความเสียหายทางอ้อมไม่ว่าจะด้วยสาเหตุใด

เนื้อหาในเอกสารนี้ให้ข้อมล "ดามสภาพที่เป็น" โดยไม่มีการรับประกันใดๆ ไม่ว่าจะโดยขัดแจ้งหรือโดยนัย และมิได้จำกัดเพียงการรับประกันโดยนัยถึงความสามารถในการทำงานของ ผลิตภัณฑ์ที่จำหน่าย และความเหมาะสมในการใช้งานตามวัดถประสงค์ ตลอดจนความถกด้อง ความเชื่อถือได้หรือข้อมลในเอกสารนี้ เว้นแต่กภหมายที่ใช้บังคับระบไว้เท่านั้น Nokia สงวนสิทธิ์ในการเปลี่ยนแปลงแก้ไขหรือเพิกถอนเอกสารนี้ทกเมื่อโดยไม่ด้องแจ้งให้ทรา<sup>้</sup>บล่วงหน้า

้ห้ามมิให้ทำวิศวกรรมย้อนกลับซอฟด์แวร์ในอปกรณ์ ดามขอบข่ายที่อนุญาตโดยกฎหมายที่ใช้บังคับ เท่าที่คู่มือผู้ใช้เล่มนี้จะครอบคลุมถึงข้อจำกัดในเรื่องการรับรอง การรับประกัน ความ เสียหาย และความรับผิดใดๆ ของ Nokia ในทางเดียวกัน ข้อจำกัดเหล่านี้ก็มีผลกับการรับรอง การรับประกัน ความเสียหาย และความรับผิดต่อผู้ให้สิทธิของ Nokia ด้วยเช่นกัน

ผลิตภัณฑ์และโปรแกรมเฉพาะที่วางจำหน่ายและบริการสำหรับผลิตภัณฑ์เหล่านี้อาจแตกต่างกันไปตามภูมิภาค โปรดตรวจสอบรายละเอียดและตัวเลือกภาษาที่มีให้เลือกใช้ได้จาก ดัวแทนจำหน่าย Nokia เครื่องรุ่นนี้ประกอบด้วยสินค้า เทคโนโลยี หรือชอฟต์แวร์ซึ่งอยู่ภายใต้บังคับของกฎหมายและข้อบังคับด้านการส่งออกของสหรัฐอเมริกาและประเทศอื่นๆ ห้าม กระทำการใดๆ ที่ขัดแย้งต่อกฎหมาย

#### คำประกาศของ FCC/INDUSTRY CANADA

อุปกรณ์ของคุณอาจก่อให้เกิดสัญญาณรบกวนคลื่นวิทยุหรือโทรทัศน์ได้ (เช่น เมื่อใช่โทรศัพท์ในบริเวณใกล้เคียงกับอุปกรณ์รับสัญญาณ) FCC หรือ IC อาจร้องขอให้คุณหยุดใช้ โทรศัพท์ หากสัญญาณรบกวนดังกล่าวนี้ยังมีอยู่ หากคุณต้องการสอบถามเพิ่มเดิม โปรดดิดต่อศูนย์บริการในพื้นที่ของคุณ โทรศัพท์เครื่องนี้สอดคล้องตาม Part 15 ของกฎ FCC การ ทำงานของเครื่องขึ้นอยู่กับเงื่อนไข 2 ประการ ดังนี้ (1) โทรศัพท์รุ่นนี้ต้องไม่ก่อให้เกิดสัญญาณรบกวนที่เป็นอุปกรณ์ รับ รวมถึงสัญญาณรบกวนที่อางทำให้เกิดการทำงานที่ไม่พึงประสงค์ การแก้ไขหรือศัตนปลงอื่นใดที่ไม่ได้รับอนุญาตโดยตรงจาก Nokia อาจทำให้ผู้ใช้ไม่มีสิทธิ์ใช้งานโทรศัพท์เครื่อง นี้อีกต่อไป

เครื่องโทรคมนาคมและอุปกรณ์นี้ มีความสอดคล้องตามมาตรฐานทางเทคนิค เลขที่ กทช. มท. 1015-2549 และข้อกำหนดอื่นของ กทช.

/ฉบับที่ 2.0 TH

## สารบัญ

| ความปลอดภัย                                      | 7  |
|--------------------------------------------------|----|
| เกี่ยวกับโทรศัพท์ของคุณ                          | 7  |
| แอปพลิเคชั่น Office่                             | 8  |
| บริการเสริมจากระบบเครือข่าย                      | 8  |
|                                                  |    |
| ้คู่มือเริ่มต้นอย่างรวดเร็ว                      | 9  |
| ข้นาด                                            | 9  |
| ชิมการ์ด แบตเตอรี่ การชาร์จ การ์ดหน่วยความจำ     | 9  |
| การเริ่มใช้งานครั้งแรก                           | 11 |
| ปุ่มและส่วนประกอบ                                | 12 |
| การล็อคปุ่ม                                      | 14 |
| อุปกรณ์เสริม                                     | 15 |
| ห่น้าจอหลัก                                      | 15 |
| การสลับ Nokia                                    | 16 |
| การตั้งค่าอีเมลของคุณ                            | 17 |
| เสาอากาศ                                         | 18 |
| Nokia PC Suite                                   | 18 |
| เคล็ดลับการใช้งานอย่างมีประสิทธิภาพ              | 19 |
|                                                  |    |
| การค้นหาวิธีใช้                                  | 20 |
| การสนับสนุน                                      | 20 |
| การกำหนดค่าระยะไกล                               | 20 |
| การอัพเดตซอฟต์แวร์โดยใช้เครื่องคอมพิวเตอร์ของคุณ | 21 |
| วิธีใช้ในอุปกรณ์                                 | 22 |
| แอปพลิเคชั่นเพิ่มเติม                            | 22 |
| การตั้งค่า                                       | 22 |
| การเพิ่มหน่วยความจำ                              | 22 |
|                                                  |    |

| Nokia E75 - การใช้งานพื้นฐาน               | 24 |
|--------------------------------------------|----|
| การตั้งค่าโทรศัพท์                         | 24 |
| ตัวช่วยตั้งค่า                             | 24 |
| เมนู                                       | 24 |
| สัญ <sup>้</sup> ลักษณ์บนจอภาพ             | 25 |
| การ์ป้อนข้อความภาษาไทย                     | 26 |
| ค้นหา                                      | 27 |
| การใช้งานขั้นพื้นฐานในแอปพลิเคชั่นส่วนใหญ่ | 27 |
| การควบคุมระดับเสียง                        | 28 |

| การปรับให้เข้ากับความต้องการ |    |
|------------------------------|----|
| รปแบบ                        |    |
| ้การเลือกเสียงเรียกเข้า      | 29 |
| การปรับแต่งรูปแบบ            | 29 |
| การปรับตั้งค่าหน้าจอหลัก     |    |
| การเปลี่ยนลักษณะหน้าจอ       |    |
| การดาวุน์โหลดลักษณะ          | 31 |
| การเปลี่ยนลักษณะของเสียง     | 31 |
| เสียงเรียกเข้าแบบ 3-D        |    |

| คณสมบัติใหม่ในโทรศัพท์ Nokia Eseries | 33 |
|--------------------------------------|----|
| คุณสมบัติสำคัญ                       |    |
| ห่น้าจอหลัก้                         | 34 |
| ป่มแบบกดป่มเดียว                     | 34 |
| ปฏิทิน่                              | 35 |
| รายชื่อ                              |    |
| การทำงานแบบหลายหน้าที่               |    |
| Ovi Files                            |    |
|                                      |    |

| เกี่ยวกับ 0vi ร้านค้า39 | อินเทอร์เบ                                                                                                    |
|-------------------------|----------------------------------------------------------------------------------------------------|
| เกี่ยวกับ 0vi ร้านค้า   | อินเทอร์เท<br>เบราเชอร์<br>การเรียกดูอิ<br>ดาวน์โหลด<br>การเชื่อมต่อ<br>การเชื่อมต่อ<br>การจัดตำแน<br>แผนที่<br>Nokia Off<br>สมุดบันทึก<br>เครื่องคิดเล<br>ตัวจัดการไท<br>Quickoffice<br>ตัวแปลงหน่<br>Zip manag<br>โปรแกรมอำ |
| สายสนทนา                | <ul> <li>ไปรแกรมอ้า<br/>การพิมพ์<br/>ขัวอ่านบาร์โ<br/>พจนานุกรม.<br/>บันทึก</li> <li>สื่อ</li></ul>                                                                                                    |

| ินเทอร์เน็ต                        | 71  |
|------------------------------------|-----|
| บราเซอร์                           |     |
| ารเรียกดอินทราเน็ต                 | 75  |
| าวน์โหล <sup>ั</sup> ด!            | 75  |
| ารเชื่อมต่อคอมพิวเตอร์ของคณกับเว็บ | 76  |
|                                    |     |
| ารเดินทาง                          | 77  |
| ารจัดตำแหน่ง (GPS)                 |     |
| .ผนที่                             |     |
|                                    |     |
| lokia Office Tools                 |     |
| ัมดบันทึก                          |     |
| ครื่องคิดเลข                       |     |
| ัวจัดการไฟล์                       |     |
| uickoffice                         | 90  |
| ้วแปลงหน่วย                        |     |
| ip manager                         | 91  |
| ปรแกรมอ่าน PDF                     | 91  |
| ารพิมพ์                            |     |
| าฬักา                              | 92  |
| <sub>้</sub> วอ่านบาร์โค้ด         | 93  |
| เจนานกรม                           |     |
| <i>ั</i> นทึก <sup>่</sup>         | 94  |
|                                    |     |
| ้อ                                 | 95  |
| ล้อง                               | 95  |
| เล้งภาพ                            | 97  |
| บ่งดูออนไลน์                       |     |
| ุ่นย์วิ้ดีโอ Nokia                 | 101 |
| lokia Podcasting                   | 104 |
| ครื่องเล่นเพลง                     | 105 |
| ealPlayer                          | 107 |
| -                                  |     |

| เครื่อ พัพทึก                                                                                                    |                                                                                  |
|----------------------------------------------------------------------------------------------------|----------------------------------------------------------------------------------|
| 68196111 HVI (1                                                                                                    |                                                                                  |
| ตัวเล่น Flash                                                                                                    | 109                                                                              |
| าิทยาลฟเล็บ                                                                                                    | 109                                                                              |
| วิทยุเอทเอม<br>วิทยุเวาบาร์ด Nokiว                                                                                                    | 110                                                                              |
| ици насая нока                                                                                                    | 110                                                                              |
| N-Gaye                                                                                                    | 112                                                                              |
| ا لم                                                                                                    |                                                                                  |
| การเชอมตอ                                                                                                    | 116                                                                              |
| การดาวน์โหลดอย่างรวดเร็ว                                                                                                    | 116                                                                              |
| สายข้อมูล                                                                                                    | 116                                                                              |
| Bluetooth                                                                                                    | 117                                                                              |
| รปแบบการเข้าใช้ชิม                                                                                                    | 119                                                                              |
| LAN ไร้สาย                                                                                                    |                                                                                  |
| <br>ตัวฉัดการการเชื่อมต่อ                                                                                                    | 122                                                                              |
|                                                                                                    |                                                                                  |
| การจัดการความปลอดภัยและข้อมล                                                                                                    | 123                                                                              |
| การล็อดโทรศัพท์                                                                                                    | 123                                                                              |
| การรักษาความปลอดภัยการ์คมม่ายความว่า                                                                                                    | 173                                                                              |
| (11))<br>(11))<br>(1 |                                                                                  |
| 41° 15 F 0F 15 98 24                                                                                                    | 17/                                                                              |
| การเขารหล                                                                                                    |                                                                                  |
| การเขาวหล                                                                                                    |                                                                                  |
| การเขารหล<br>การจำกัดหมายเลขการโทรออก<br>โปรแกรมจัดการใบรับรอง                                                                                                    |                                                                                  |
| การเขารหล<br>การจำกัดหมายเลขการโทรออก<br>โปรแกรมจัดการใบรับรอง<br>การดูและการแก้ไขโมดูลความปลอดภัย                                                                                                    | 124<br>124<br>125<br>126                                                         |
| การเขารหล<br>การจำกัดหมายเลขการโทรออก<br>โปรแกรมจัดการใบรับรอง<br>การดูและการแก้ไขโมดูลความปลอดภัย<br>ด้วจัดการแอปพลิเคชั่น                                                                                                    |                                                                                  |
| การเขารหล                                                                                                    |                                                                                  |
| การจำกัดหมายเลขการโทรออก<br>โปรแกรมจัดการใบรับรอง<br>การดูและการแก้ไขโมดูลความปลอดภัย<br>ดัวจัดการแอปพลิเคชั่น<br>การอัพเดตแอปพลิเคชั่น                                                                                                    |                                                                                  |
| การเขารหล                                                                                                    |                                                                                  |
| การเขารหล                                                                                                    |                                                                                  |
| การเขารหล                                                                                                    | 124<br>124<br>125<br>126<br>126<br>128<br>128<br>129<br>130<br>130               |
| การเขารหล                                                                                                    | 124<br>124<br>125<br>126<br>126<br>128<br>128<br>129<br>130<br>130               |
| การเขารหล                                                                                                    | 124<br>124<br>125<br>126<br>126<br>128<br>129<br>130<br>130<br>130               |
| การจำกัดหมายเลขการโทรออก<br>โปรแกรมจัดการใบรับรอง<br>การดูและการแก้ไขโมดูลความปลอดภัย<br>ด้วจัดการแอปพลิเคชั่น<br>การอัพเดตแอปพลิเคชั่น<br>ใบอนุญาต<br>ขิงค์<br>Mobile VPN                                                                                                    | 124<br>124<br>125<br>126<br>126<br>128<br>129<br>130<br>130<br>130<br>132<br>132 |
| การจำกัดหมายเลขการโทรออก<br>โปรแกรมจัดการใบรับรอง<br>การดูและการแก้ไขโมดูลความปลอดภัย<br>ดัวจัดการแอปพลิเคชั่น<br>การอัพเดตแอปพลิเคชั่น<br>ใบอนุญาต<br>ขึงค์<br>Mobile VPN<br><b>การตั้งค่า</b><br>การตั้งค่าทั่วไป<br>การตั้งค่ากรศัพท์                                                                                                    | 124<br>124<br>125<br>126<br>128<br>129<br>130<br>130<br>130<br>132<br>132<br>132 |
| การจำกัดหมายเลขการโทรออก<br>โปรแกรมจัดการใบรับรอง<br>การดูและการแก้ไขโมดูลความปลอดภัย<br>ดัวจัดการแอปพลิเคชั่น<br>การอัพเดดแอปพลิเคชั่น<br>ใบอนุญาต<br>ขิงค์                                                                                                    | 124<br>124<br>125<br>126<br>128<br>129<br>130<br>130<br>130<br>132<br>132<br>132 |

| ทางลัด<br>ทางลัดทั่วไป                              | <b>145</b><br>145 |
|-----------------------------------------------------|-------------------|
| ประมวลศัพท์                                         | 148               |
| การแก้ไขปัญหาเบื้องดัน                              | 151               |
| เคล็ดลับเพื่อสิ่งแวดล้อม                            | 154               |
| ประหยัดพลังงาน                                      |                   |
|                                                     |                   |
| ลดการใช้กระดาษ                                      |                   |
| การเรียนรู้เพิ่มเติม                                |                   |
| 0                                                   |                   |
| อุปกรณ์เสริม                                        | 155               |
| แบตเดอรี่                                           |                   |
| ข้อมลเกี่ยวกับแบตเตอรี่และอปกรณ์ชาร์จ               |                   |
| คำแนะนำในการตรวจสอบแบ <sup>่</sup> ตเตอรี่ของ Nokia | 157               |
|                                                     | 150               |
| การดูแล เทรศพทของคุณ                                | 158               |
| การนากลับมาใช่ใหม่                                  | 158               |
| ข้อมลเพิ่มเติมเกี่ยวกับความปลอดภัย                  | 159               |
| เด็กเล็็ก                                           | 159               |
| สภาพแวดล้อมการทำงาน                                 | 159               |
| อปกรณ์ทางการแพทย์                                   | 159               |
| ย่านพาหนะ                                           | 160               |
| บริเวณที่อาจเกิดการระเบิด                           | 160               |
| การโทรฉุกเฉิน                                       | 161               |
| รายละเอี่ยดการรับรอง (SAR)                          | 161               |
| คลื่น SAR (Specific Absorption Rate)                | 162               |
| ข้อมุลศนย์บริการ Nokia                              | 162               |

| ดัชนี16 | 5 |
|---------|---|
|---------|---|

## ความปลอดภัย

โปรดอ่านและปฏิบัติตามคำแนะนำต่อไปนี้ มิละนั้นอาจก่อให้เกิด อันตรายหรือเป็นการผิดกฎหมายได้ กรุณาอ่านข้อมูลเพิ่มเดิมใน คู่มือผู้ใช้ฉบับสมบูรณ์

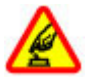

การเปิดใช้อย่างปลอดภัย

ห้ามเปิดโทรศัพท์ในสถานที่ห้ามใช้โทรศัพท์ไร้สาย หรือในกรณีที่อาจก่อให้เกิดสัญญาณรบกวนหรือก่อให้ เกิดอันตราย

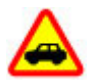

คำนึงถึงความปลอดภัยในการขับขี่ยานพาหนะ เป็นอันดับแรก

ควรปฏิบัติตามกฎหมายท้องถิ่น ไม่ควรใช้มือจับสิ่งอื่น ใด เมื่อคุณขับขี่ยานพาหนะอยู่ สิ่งสำคัญอันดับแรกที่ คุณควรคำนึงในขณะขับขี่ยานพาหนะ คือ ความ ปลอดภัยบนท้องถนน

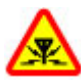

#### สัญญาณรบกวน

อุปกรณ์ไร้สายทั้งหมดจะไวต่อสัญญาณรบกวน ซึ่งจะ ส่งผลต่อประสิทธิภาพการทำงานของเครื่องได้

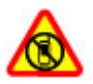

ปิดโทรศัพท์เมื่ออยู่ในบริเวณที่ห้ามใช้โทรศัพท์ ไร้สาย

โปรดปฏิบัติตามข้อห้ามต่างๆ ปิดเครื่องขณะอยู่บน เครื่องบิน, เมื่ออยู่ใกล้กับอุปกรณ์ทางการแพทย์, น้ำมัน เชื้อเพลิง, สารเคมี หรือบริเวณที่มีการระเบิด

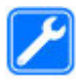

#### บริการที่ผ่านการรับรอง

เฉพาะผู้ที่ผ่านการรับรองเท่านั้นที่จะสามารถประกอบ หรือซ่อมอุปกรณ์ต่างๆ ของเครื่องได้

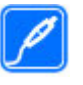

อุปกรณ์เสริมและแบตเตอรี่

เลือกใช้แต่อุปกรณ์เสริมและแบดเตอรี่ที่ได้รับการ รับรองเท่านั้น ห้ามต่อโทรศัพท์เข้ากับอุปกรณ์ที่ไม่ สามารถใช้งานร่วมกันได้

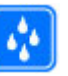

ดับบ้ำ

โทรศัพท์ของคุณไม่กันน้ำ ควรเก็บโทรศัพท์ไว้ในที่ แห้ง

## เกี่ยวกับโทรศัพท์ของคุณ

อุปกรณ์ไร้สายที่อธิบายไว้ในคู่มือเล่มนี้ได้ผ่านการรับรองให้ใช้งาน กับ เครือข่าย (E)GSM 850, 900, 1800 และ 1900 และเครือข่าย UMTS 900/1900/2100 HSDPA ได้ โปรดดิดต่อขอข้อมูลเพิ่มเติม เกี่ยวกับเครือข่ายจากผู้ให้บริการโทรศัพท์ของคุณ

โทรศัพท์ของคุณรองรับการเชื่อมต่อหลายวิธี และโทรศัพท์ของ คุณเสี่ยงต่อไวรัส และเนื้อหาที่มีอันตรายอื่นๆ เช่นเดียวกับเครื่อง คอมพิวเตอร์ ควรปฏิบัติด้วยความระมัดระวังในการใช้ข้อความ การ ขอเชื่อมต่อ การเรียกดู และการดาวน์โหลด ติดตั้งและเลือกใช้ เฉพาะบริการและชอฟต์แวร์จากแหล่งที่เชื่อถือได้ซึ่งมีมาตรการ ด้านความปลอดภัยและการป้องกันเพียงพอ เช่น แอปพลิเคชั่นที่มี Symbian Signed หรือผ่านการทดสอบ Java Verified™ เท่านั้น ควร ใช้การพิจารณาอย่างรอบคอบในการติดตั้งชอฟต์แวร์ป้องกันไวรัส และชอฟต์แวร์ต้านความปลอดภัยอื่นๆ ลงในโทรศัพท์ของคุณและ คอมพิวเตอร์ที่ใช้เชื่อมต่อ

โทรศัพท์ของคุณอาจมีบู๊คมาร์คและลิงค์สำหรับไซด์อินเทอร์เน็ด จากบริษัทภายนอกติดตั้งไว้ล่วงหน้าแล้วและอาจยอมให้เข้า เว็บไซต์ของบริษัทอื่นได้ เว็บไซต์เหล่านี้ไม่ได้อยู่ในเครือของ Nokia และ Nokia ไม่รับประกันหรือรับผิดชอบใดๆ ต่อเว็บไซต์ เหล่านี้ หากคุณเข้าใช้เว็บไซต์ดังกล่าว ควรใช้ความระมัดระวังใน เรื่องของความปลอดภัยหรือเนื้อหาของเว็บไซต์

คำเตือน: คุณต้องเปิดเครื่องก่อนเริ่มใช้งานคุณสมบัติต่างๆ ของเครื่อง ยกเว้นนาพึกาปลุก ห้ามเปิดเครื่อง เมื่อการใช้งาน โทรศัพท์ไร้สายอาจก่อให้เกิดสัญญาณรบกวนหรืออันดราย ขณะที่ใช้โทรศัพท์เครื่องนี้ คุณควรเคารพต่อกฎหมายและจารีต ประเพณีท้องถิ่นทั้งหมด ความเป็นส่วนดัว สิทธิส่วนบุคคลของผู้ อื่น และลิขสิทธิ์ การคุ้มครองด้านลิขสิทธิ์อาจช่วยป้องกันการคัด ลอก การแก้ไข หรือการโอนภาพ เพลง และเนื้อหาบางส่วนได้ คณควรทำส่าเนาสำรองหรือจดบันทึกเป็นลายลักษณ์อักษรสำหรับ

คุณควรทำสำเนาสำรองหรือจดบันทึกเป็นลายลักษณ่อักษรสำหรับ ข้อมูลสำคัญทั้งหมดที่จัดเก็บไว้ในเครื่องด้วยเสมอ

เมื่อต้องการต่อโทรศัพท์กับอุปกรณ์ชนิดอื่นๆ โปรดอ่านคู่มือของ อุปกรณ์นั้นๆ เพื่อศึกษาข้อมูลโดยละเอียดเกี่ยวกับความปลอดภัย ห้ามต่อโทรศัพท์เข้ากับอุปกรณ์ที่ไม่สามารถใช้งานร่วมกันได้

รูปภาพที่ปรากฏในคู่มือฉบับนี้อาจแตกด่างจากภาพที่ปรากฏบน หน้าจอโทรศัพท์ของคุณ

โปรดดูข้อมูลที่สำคัญอื่นๆ เกี่ยวกับโทรศัพท์ได้จากคู่มือผู้ใช้

## แอปพลิเคชั่น Office

แอปพลิเคชั่น Office สนับสนุนคุณลักษณะทั่วไปของ Microsoft Word, PowerPoint และ Excel (Microsoft Office 2000, XP, 2003 และ 2007) ไม่ได้สนับสนุนรูปแบบไฟล์ทุกรูปแบบ

### บริการเสริมจากระบบ เครือข่าย

คุณต้องสมัครขอใช้บริการกับผู้ให้บริการโทรศัพท์ไร้สายก่อนเริ่ม ใช้งานโทรศัพท์ บางคุณสมบัติไม่สามารถทำงานได้บนทุกเครือ ข่าย คุณสมบัติต่างๆ อาจต้องการให้คุณทำข้อตกลงเฉพาะกับผู้ให้ บริการก่อนจึงจะสามารถใช้งานได้ บริการเสริมจากระบบเครือข่าย เกี่ยวข้องกับการรับส่งข้อมูล โปรดดรวจสอบค่าธรรมเนียมในระบบ เครือข่ายหลักของคุณและเมื่อใช้บริการข้ามเครือข่ายจากผู้ให้ บริการของคุณ ผู้ให้บริการสามารถให้ค่าอธิบายถึงค่าบริการที่เรียก เก็บ ในบางเครือข่าย อาจมีข้อจำกัดที่ส่งผลกระทบต่อการใช้งาน คุณสมบัติบางอย่างของโทรศัพท์เครื่องนี้ที่ต่องได้รับการสนับสนุน จากระบบเครือข่าย เช่น การสนับสนุนสำหรับเทคโนโลยีเฉพาะ เช่น โปรโตคอล WAP 2.0 (HTTP และ SSL) ที่ทำงานบน โปรโตคอล TCP/IP และตัวอักษรในภาษาต่างๆ

ผู้ให้บริการโทรศัพท์อาจขอให้ระบบยกเลิกหรือปิดการใช้งาน คุณสมบัติบางอย่างในเครื่องของคุณ ถ้าเป็นเช่นนั้น คุณสมบัติ เหล่านี้จะไม่ปรากฏในเมนูบนเครื่อง โทรศัพท์ของคุณอาจมีรายการ ที่กำหนดเอง เช่น ชื่อเมนู ลำดับของเมนู และไอคอน

## คู่มือเริ่มต้นอย่างรวดเร็ว

Nokia E75 ของคุณเป็นอุปกรณ์สำหรับใช้งานทางธุรกิจที่ปรับให้ใช้ งานในเวลาว่างของคุณได้อีกด้วย

อ่านหน้าแรกๆ เหล่านี้เพื่อเริ่มด้นใช้งาน จากนั้นจึงใช้คู่มือส่วนที่ เหลือเพื่อสำรวจคุณสมบัติใหม่ๆ ที่ Nokia E75 มอบให้แก่คุณ

#### ขนาด

- ปริมาตร: 67 ซีซี
- น้ำหนัก: 139 กรัม
- ความยาว (สูงสุด): 111 มม.
- ความกว้าง (สูงสุด): 50 มม. (เลื่อนปิด) / 80 มม. (เลื่อนเปิด)
- ความหนา (สูงสุด): 14 มม.

## ชิมการ์ด แบตเตอรี่ การ ชาร์จ การ์ดหน่วยความจำ

ประกอบส่วนต่างๆ เข้ากับเครื่อง แล้วเริ่มต้นใช้งาน Nokia E75 ของ คุณ

### การใส่ซิมการ์ดและแบตเตอรี่

 ในการเปิดฝาครอบด้านหลังของโทรศัพท์ ให้หันด้านหลัง โทรศัพท์เข้าหาคุณ ปลดล็อคปุ่มปลดฝาครอบด้านหลัง และยก ฝาครอบด้านหลังออก

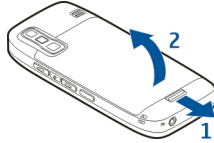

 ถ้าใส่แบดเดอรี่ไว้ ให้ยกแบดเดอรี่ดามทิศทางลูกศร แล้วถอด ออก

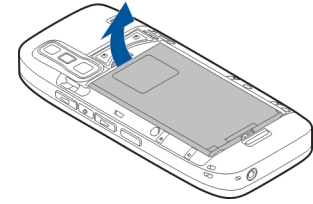

 ใส่ชิมการ์ด ตรวจดูให้แน่ใจว่าหน้าสัมผัสบนการ์ดหันเข้าหา ช่องเสียบบนเครื่อง และมุมตัดหันไปทางด้านบนของเครื่อง

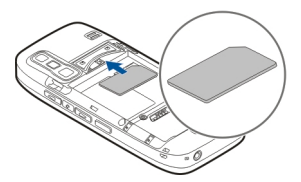

 วางแนวหน้าสัมผัสของแบดเดอรี่กับขั้วด่อที่สัมพันธ์กันบนข่อง ใส่แบดเดอรี่ และใส่แบดเดอรี่ลงดามทิศทางของลูกศร

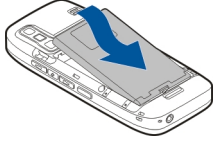

5. ปิดฝาครอบด้านหลัง

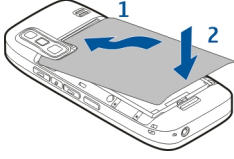

#### การชาร์จแบตเตอรี่

#### แบดเดอรี่ของคุณได้รับการชาร์จจากโรงงานมาบ้างแล้ว หาก เครื่องแสดงสัญลักษณ์แบตเดอรี่อ่อน ให้ปฏิบัติดังนี้

- 1. เสียบอุปกรณ์ชาร์จที่เต้ารับที่ผนัง
- เสียบอุปกรณ์ชาร์จเข้ากับโทรศัพท์

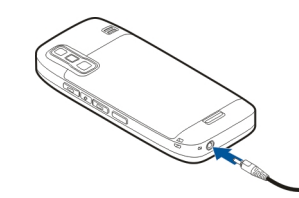

 เมื่อเครื่องแสดงว่ามีการชาร์จแบดเดอรี่จนเด็มแล้ว ให้ถอด เครื่องชาร์จออกจากโทรศัพท์ และออกจากเด้ารับที่ผนัง

คุณไม่จำเป็นต้องชาร์จแบดเตอรี่ตามระยะเวลาที่กำหนด และคุณ สามารถใช้โทรศัพท์ระหว่างการชาร์จได้ หากแบดเตอรี่หมด อาจ ต้องใช้เวลาหลายนาทึกว่าที่สัญลักษณ์แสดงการชาร์จจะปรากฏ ขึ้นบนหน้าจอหรือก่อนที่จะสามารถโทรออกได้

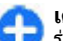

**เคล็ดลับ:** หากคุณมีอุปกรณ์ชาร์จเดิมของ Nokia ที่ใช้งาน ร่วมกันได้ คุณสามารถใช้กับ Nokia E75 ได้โดยด่อ อะแดปเตอร์เครื่องชาร์จ CA-44 เข้ากับเครื่องชาร์จเดิม อะแดปเตอร์เป็นอุปกรณ์เสริมที่ขายแยกต่างหาก

#### การชาร์จด้วย USB

คุณสามารถใช้การชาร์จด้วย USB ได้เมื่อไม่มีเด้ารับที่ผนัง เมื่อชาร์จ โทรศัพท์ของคุณด้วยสายเคเบิล USB จะใช้เวลาในการชาร์จนาน ขึ้น

เมื่อชาร์จด้วย USB คุณสามารถถ่ายโอนข้อมูลด้วยสายเคเบิล USB ขณะที่ชาร์จโทรศัพท์ได้อีกด้วย

 เสียบอุปกรณ์ USB ที่ใช้ร่วมกันได้เข้ากับโทรศัพท์โดยใช้สาย เคเบิล USB ที่ใช้ร่วมกันได้

อาจใช้เวลาสักครู่ก่อนที่การชาร์จจะเริ่ม ขึ้นอยู่กับประเภทของ อุปกรณ์ที่ใช้สำหรับการชาร์จ

2. หากโทรศัพท์เปิดอยู่ ให้เลือกโหมด USB ที่ต้องการ

#### การใส่การ์ดหน่วยความจำ

ใช้การ์ดหน่วยความจำเพื่อจัดเก็บหน่วยความจำไว้บนเครื่อง คุณยัง สามารถสำรองข้อมูลจากโทรศัพท์มาไว้ที่การ์ดหน่วยความจำได้ อีกด้วย

ใช้เฉพาะการ์ด microSD ที่ได้รับการรับรองจาก Nokia ให้ใช้ร่วมกับ โทรศัพท์รุ่นนี้เท่านั้น Nokia ใช้มาตรฐานอุดสาหกรรมที่ผ่านการ รับรองกับการ์ดหน่วยความจำ แต่การ์ดบางยี่ห้ออาจจะไม่สามารถ ใช้งานร่วมกับโทรศัพท์เครื่องนี้ได้ การ์ดที่ใช้งานร่วมกันไม่ได้อาจ ทำให้เกิดความเสียหายต่อการ์ดและเครื่อง รวมทั้งทำให้ข้อมูลที่ จัดเก็บไว้ในการ์ดเสียหายอีกด้วย

เก็บรักษาการ์ดหน่วยความจำไว้ให้พันมือเด็ก

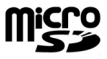

ตรวจสอบความเข้ากันได้ของการ์ดหน่วยความจำกับ บริษัทผู้ผลิตหรือผู้ให้บริการ

บรษทผูผลตหรอผูเหบรการ การ์ดหน่วยความจำที่ใช้ร่วมกันได้อาจรวมอยู่ในชุดที่ จำหน่าย อาจมีการ์ดหน่วยความจำใส่ไว้ในเครื่องเรียบร้อย แล้ว หากยังไม่ได้ใส่การ์ดหน่วยความจำ ให้ปฏิบัติดังนี้

1. เปิดฝาช่องใส่การ์ดหน่วยความจำ

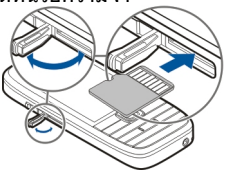

- ใส่การ์ดหน่วยความจำในช่องโดยใส่ด้านที่เป็นบริเวณขั้วสัมผัส เข้าไปก่อน ตรวจดูให้แน่ใจว่าหน้าสัมผัสหันเข้าหาช่องเสียบ ของเครื่อง
- ดันการ์ดลงไปจนเข้าล็อค
- 4. ปิดฝาช่องใส่การ์ดหน่วยความจำ

#### การนำการ์ดหน่วยความจำออก จากเครื่อง

ข้อสำคัญ: ห้ามถอดการ์ดหน่วยความจำออกกลางคันเมื่อยัง มีการใช้การ์ดอยู่ การกระทำดังกล่าวอาจทำให้การ์ดหน่วยความจำ และโทรศัพท์ชำรุดเสียหาย และอาจทำให้ข้อมูลที่จัดเก็บไว้บน การ์ดเสียหายได้

- กดปุ่มเปิด/ปิดสั้นๆ และเลือก นำการ์ดความจำออก
- 2. เปิดฝาช่องใส่การ์ดหน่วยความจำ
- กดที่ปลายการ์ดหน่วยความจำเพื่อปลดการ์ดออกจากช่องใส่ การ์ดหน่วยความจำ แล้วดึงการ์ดออก
- 4. ปิดฝาช่องใส่การ์ดหน่วยความจำ

## การเริ่มใช้งานครั้งแรก

 กดปุ่มเปิด/ปิดค้างไว้จนกระทั่งคุณรู้สึก ว่าเครื่องสั้น

| — | $\widehat{\mathbf{w}}$ | $\square$ | $\bigotimes$ | = |
|---|------------------------|-----------|--------------|---|
|   | Ē                      | U         | $\boxtimes$  | 6 |

- หากเครื่องแจ้งให้ป้อนรหัส ให้ป้อนรหัส PIN หรือรหัสล็อค และเลือก ดูกลง
- 3. เมื่อเครื่องแจ้งให้ป้อนข้อมูล ให้ป้อนชื่อประเทศที่คุณอาศัยอยู่ ตลอดจนวันที่และเวลาปัจจุบัน หากต้องการค้นหาประเทศของ คุณ ให้ป้อนอักษรตัวแรกของชื่อประเทศ การเลือกประเทศให้ ถูกต้องเป็นเรื่องสำคัญ เนื่องจากรายการปฏิทินที่มีการจัด กำหนดการไว้อาจเปลี่ยนแปลงหากคุณเปลี่ยนประเทศภาย หลัง อีกทั้งประเทศใหม่ที่เปลี่ยนนั้นอยู่ในเขตเวลาที่ต่างกัน
- แอปพลิเคชั่นการตั้งค่าโทรศัพท์จะเปิดขึ้น เลือกจากตัวเลือกที่ เหมาะสม หรือเลือก ไม่ เพื่อปิดแอปพลิเคชั่น ในการเปิด

แอปพลิเคชั่นการตั้งค่าโทรศัพท์ในภายหลัง เลือก เมนู > วิธีใช้ > ตั้งค่าเครื่อง

ในการตั้งค่าสายสนทนาและอินเทอร์เน็ด ให้ใช้ดัวช่วยที่มีในหน้า จอหลัก

ในการกำหนดการตั้งค่าต่างๆ ในเครื่องของคุณ ใช้ดัวช่วยต่างๆ ที่มี ในหน้าจอหลักและแอปพลิเคชั่นตัวช่วยการตั้งค่า เมื่อคุณเปิด เครื่องโทรศัพท์ โทรศัพท์อาจจดจำผู้ให้บริการของชิมการ์ดได้ และกำหนดการตั้งค่าบางอย่างโดยอัดโนมัติ นอกจากนี้ คุณยัง สามารถติดต่อผู้ให้บริการของคุณเพื่อสอบถามการตั้งค่าที่ถูกต้อง

คุณสามารถเปิดเครื่องโทรศัพท์ได้โดยไม่ต้องใส่ชิมการ์ด เครื่องจะ เริ่มทำงานในรูปแบบออฟไลน์ และคุณจะไม่สามารถใช้ฟังก์ชัน โทรศัพท์ที่ขึ้นกับเครือข่าย

ในการปิดเครื่อง ให้กดปุ่มเปิด/ปิดเครื่องค้างไว้

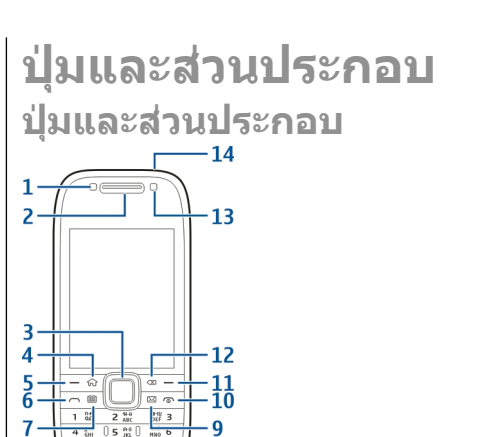

8

— เซนเซอร์แสง

0 @ \*\*\*

<mark>2</mark> — หูฟัง

3 — ปุ่ม Navi™ ต่อจากนี้ไปจะเรียกว่าปุ่มเลื่อน กดปุ่มเลื่อนเพื่อ เลือก หรือเลื่อนไปทางซ้าย ขวา บน หรือด้านล่างของหน้าจอ กดปุ่มเลื่อนค้างไว้เพื่อให้เลื่อนได้เร็วขึ้น

- <mark>4</mark> ปุ่มโฮม
- 5 ปุ่มเลือก กดปุ่มเลือกเพื่อทำตามฟังก์ชันที่แสดงอยู่เหนือปุ่ม
- <mark>6</mark> ปุ่มโทร
- 7 ปุ่มปฏิทิน
- 8 ช่องเสียบเครื่องชาร์จ
- <mark>9</mark> ปุ่มอีเมล

10 — ปุ่มเปิดปิด/วางสาย กดุปุ่มนี้ค้างไว้เพื่อเปิดหรือปิดเครื่อง ขณะใช้สาย กดปุ่มวางสายเพื่อปฏิเสธไม่รับสาย หรือวางสายที่ใช้ อยู่และสายที่พักไว้ หรือกดปุ่มนี้ค้างไว้เพื่อจบการเชื่อมต่อข้อมูล

<mark>11</mark> — ปุ่มเลือก

- 12 ปุ่ม Backspace กดปุ่มเพื่อลบรายการ
- 13 กล้องรอง

<u> 14 — ช่องเสียบชุดหูฟัง</u>

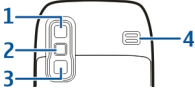

<mark>2 —</mark> แฟลช

3 — กล้องหลัก

<mark>4</mark> — ลำโพง

ปุ่มและส่วนประกอบ (ด้านข้าง)

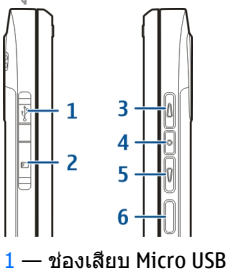

- 2 ช่องใส่การ์ดหน่วยความจำ
- 3 ปุ่มเพิ่มระดับเสียง/ขยาย
- 4 ปุ่มปิดเสียง/สนทนา
- 5 ปุ่มลดระดับเสียง/ย่อ
- <mark>6</mark> ปุ่มจับภาพ

#### ปุ่มแบบกดปุ่มเดียว

ด้วยปุ่มแบบกดปุ่มเดียว คุณสามารถเข้าใช้แอปพลิเคชั่นและงาน ต่างๆ ได้อย่างรวดเร็ว

ในการเปลี่ยนแอปพลิเคชั่นหรืองานที่กำหนด เลือก เมนู > แผง ดวบคุม > การตั้งค่า และ ทั่วไป > การปรับตั้งค่า > ปุ่มกด 1 ครั้ง ผู้ให้บริการของคุณอาจกำหนดแอปพลิเคชั่นให้กับปุ่มแล้ว ซึ่งในกรณีนี้คุณไม่สามารถเปลี่ยนแอปพลิเคชั่นได้

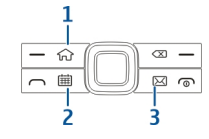

1 — ปุ่มโฮม

2 — ปุ่มปฏิทิน

3 — ปุ่มอีเมล

| ปุ่ม        | กดเร็วๆ                                                                                              | กดค้าง                                |
|-------------|----------------------------------------------------------------------------------------------------|---------------------------------------|
| ปุ่มโฮม (1) | เข้าใช้หน้าจอหลัก<br>จากแอปพลิเคชั่นที่<br>เปิดอยู่ เมื่อคุณอยู่ที่<br>หน้าจอหลัก ให้เข้า<br>ใช้เมนู | ดูรายการแอปพลิ<br>เคชั่นที่ใช้งานอยู่ |

| ປຸ່ມປฏิทิน (2) | เปิดแอปพลิเคชั่น<br>ปฏิทิน เมื่อคุณอยู่ใน<br>แอปพลิเคชั่นปฏิทิน<br>ให้เข้าใช้หน้าจอ<br>หลัก                          | สร้างรายการประชุม<br>ใหม่ |
|----------------|----------------------------------------------------------------------------------------------------|---------------------------|
| ປຸ່ມอีເນລ (3)  | เปิดศูนย์ฝาก<br>ข้อความที่ตั้งไว้ของ<br>คุณ เมื่อคุณอยู่ใน<br>ศูนย์ฝากข้อความที่<br>ตั้งไว้ ให้เข้าใช้หน้า<br>จอหลัก | สร้างข้อความอีเมล<br>ใหม่ |

#### แป้นพิมพ์

เครื่องของคุณมีแป้นพิมพ์เต็มรูปแบบ ในการ เปิดแป้นพิมพ์ เลื่อนแป้นพิมพ์ออก ในทุก แอปพลิเคชั่น หน้าจอจะหุมุนจากแนวตั้งเป็น แนวนอนโดยอัดโนมัติ เมื่อคุณเลื่อนแป้นพิมพ์ ออกมา

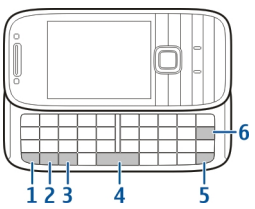

1 — ปุ่มฟังก์ชัน เมื่อต้องการใส่ด้วเลขหรืออักขระตามที่พิมพ์บน ปุ่ม กดปุ่มฟังก์ชันค้างไว้และกดปุ่มที่เกี่ยวข้อง หรือกดปุ่มที่ ต้องการนั้นค้างไว้ เมื่อต้องการป้อนเฉพาะอักขระที่พิมพ์บนปุ่ม กด ปุ่มฟังก์ชันสองครั้งอย่างรวดเร็ว ในการกลับไปยังโหมดปกติ กดปุ่ม ฟังก์ชันอีกครั้ง

2 — ปุ่ม Shift เมื่อต้องการสลับระหว่างดัวพิมพ์ใหญ่-เล็ก ให้กด ปุ่ม Shift ในการป้อนเฉพาะดัวพิมพ์ใหญ่หรือดัวพิมพ์เล็ก กดปุ่ม Shift สองครั้งอย่างรวดเร็ว

3 — ปุ่ม Chr ขณะเขียนข้อความ กดปุ่ม Chr เพื่อป้อนอักขระที่ไม่ ปรากฏบนแป้นพิมพ์

<mark>4</mark> — ปุ่ม Space

5 — ปุ่ม Ctrl เมื่อด้องการใช้ทางลัดที่อยู่ควบคู่กับปุ่ม Ctrl เช่น Ctrl + C

<mark>6</mark> — ปุ่ม Backspace

ในการตั้งค่าฝาเลื่อน ให้เลือก เมนู > แผงควบคุม > การตั้งค่า และ ทั่วไป > จัดการฝาสไลด์

## การล็อคปุ่ม

เมื่อล็อคโทรศัพท์หรือปุ่มกดไว้ คุณสามารถโทรออกไปยัง หมายเลขฉุกเฉินที่ใช้เป็นทางการซึ่งกำหนดไว้ในเครื่องได้

ปุ่มกดของโทรศัพท์คุณจะล็อคโดยอัดโนมัติเพื่อป้องกันการกด โดยไม่ได้ตั้งใจ หากต้องการเปลี่ยนระยะเวลาล็อคปุ่มกดเมื่อครบ กำหนดเวลา เลือก เมนู > แผงควบคุม > การตั้งค่า และ ทั่วไป > ความปลอดภัย > โทรศัพท์และชิมการ์ด > เวลา ล็อคปุ่มกดอัดโนมัติ ในการล็อคปุ่มด้วยตนเองในหน้าจอหลัก กดปุ่มเลือกซ้ายและ \*

ในการปลดล็อคปุ่ม ให้กดปุ่มเลือกด้าน ซ้าย แล้วกดปุ่ม \*

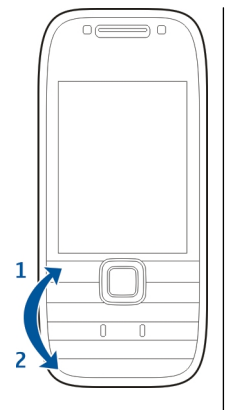

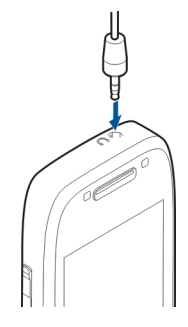

### อุปกรณ์เสริม

คุณสามารถเชื่อมต่อโทรศัพท์ของคุณกับอุปกรณ์เสริมต่างๆ ที่ใช้ ร่วมกันได้ ตรวจสอบอุปกรณ์เสริมที่ได้รับการรับรองซึ่งมีวาง จำหน่ายจากตัวแทนจำหน่ายของคุณ

### การเชื่อมต่อชุดหูฟัง

คำเตือน: เมื่อคุณใช้ชุดหูฟัง ความสามารถในการรับฟังเสียง รอบด้านของคุณอาจได้รับผลกระทบ อย่าใช้ชุดหูฟังหากมีโอกาส ทำให้เกิดอันดรายต่อความปลอดภัยของคุณ เสียบชดหฟังที่ใช้ร่วมกันได้เข้ากับช่องเสียบชดหฟังของเครื่อง

#### การใส่สายคล้องข้อมือ

ร้อยสายคล้องข้อมือ และดึงให้แน่น

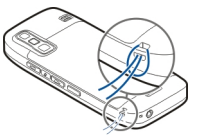

### หน้าจอหลัก

ในหน้าจอหลัก คุณสามารถเข้าไปยังแอปพลิเคชั่นที่คุณใช้งาน บ่อยที่สุด และดูสายที่ไม่ได้รับหรือข้อความใหม่ได้อย่างรวดเร็ว

เมื่อใดก็ตามที่ปรากฏไอคอน 🕨 เลื่อนขวาเพื่อเข้าใช้รายการ ดำเนินการที่มีอยู่ ในการปิดรายการ เลื่อนช้าย หน้าฉอหลักประกอบด้วย"

- 1. ทางลัดของแอปพลิ เดชั่น ในการเข้าไปยัง แอปพลิเคชั่น เลือกทาง ลัดของแองไพลิเคชั่น นั้นๆ
- 2. พื้นที่ข้อมูล ในการตรวจ สอบรายการที่แสดงใน พื้นที่ข้อมูล เลือกรายการ ที่ต้องการ์

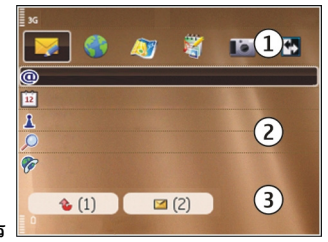

3. พื้นที่แจ้งเดือน ในการดการแจ้งต่างๆ เลื่อนไปที่ช่อง ช่องจะ ปรากฏขึ้นหากมีรายการ้อย่ภายใน

คณสามารถกำหนดหน้าจอหลักสองหน้าจอที่แยกต่างหากเพื่อ ้วัตถประสงค์ที่ต่างกันได้ ตัวอย่างเช่น หน้าจอหนึ่งสำหรับแสดง อีเมลทางธุรกิจและการแจ้งต่างๆ ของคุณ ส่วนอีกหน้าจอหนึ่ง ้แสดงอีเมล่ส่วนตัวของคณ ด้วยวิธีนี้ คณ่ไม่จำเป็นต้องดข้อความ อีเมลเกี่ยวกับธุรกิจนอกเวลาทำงานของคณ

ในการสลับระหว่างสองหน้าจอหลัก เลือก 🔛

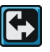

ในการกำหนดรายการและทางลัดที่คณต้องการในหน้าจอหลัก และในการตั้งลักษณะของหน้าจอหลั่ก เลือก เมนุ > แผง ดวบคม และ โหมด

#### การสลับ Nokia 🛃 การถ่ายโอนเนื้อหา

คณสามารถใช้แอปพลิเคชั่น สลับ เพื่อคัดลอกเนื้อหา เช่น เบอร์ โทรศัพท์ ที่อยู่ รายการปฏิทิน และรูปภาพจากโทรศัพท์ Nokia ้เครื่องก่อนของัคณไปยังโ๊ทรศัพท์ข้องคณได้

ชนิดของเนื้อหาที่สามารถถ่ายโอนได้จะขึ้นอย่กับรุ่นของอปกรณ์ ้ด้นทางที่ต้องการถ่ายโอนเนื้อหาออกมา หาก<sup>้</sup>อปก<sup>่</sup>รณ์ดังก<sub></sub>ล่าว รองรับฟังก์ชันการชิงโครไนซ์ คณจะสามารถซิ่งโครไนซ์ข้อมล ระหว่างอุปกรณ์ทั้งสองได้ โทรศัพท์ของคุณจะแจ้งเตือนในก<sup>ั</sup>รณีที่ อปกรณ์เครื่องอื่นไม่สามารถใช้งานร่วมกันได้

หากโทรศัพท์อีกเครื่องไม่สามารถเปิดได้โดยไม่ใส่ซิมการ์ด คณ สามารถใส่ชิมการ์ดของคณในโทรศัพท์เครื่องนั้นได้ เมื่อคณเปิด โทรศัพท์โดยไม่มีชิมการ์ด ระบบจะเปิดใช้รปแบบออฟไลน์โดย อัตโบบัติ และจะสามารถทำการถ่ายโอบให้เสร็จสิ้บได้

#### การถ่ายโอนเนื้อหาครั้งแรก

- 1. ในการดึงข้อมูลจากโทรศัพท์เครื่องอื่นเป็นครั้งแรก ที่โทรศัพท์ ของคณ ให้เลื้อก สลับ ในแอปพลิเคชั่นการตั้งค่าโทรศัพท์ หรือเลือก เมน > แผงควบคม > สลับ
- 2. เลือกประเภทการเชื่อมต่อที่ต้องการใช้ถ่ายโอนข้อมล ์ โทรศัพท์ทั้งสองเครื่องต้องรองรับประเภทการเชื่อบ<sup>ู้</sup>ต่อที่ได้ เลือกไว้
- 3. หากคณเลือกประเภทการเชื่อมต่อแบบ Bluetooth ให้เชื่อมต่อ ้โทรศัพท์ทั้งสองเครื่อง หากต้องการให้โทรศัพท์ค้นหาอปกรณ์ ้อื่นด้วยการเชื่อมต่อ Bluetooth ให้เลือก <mark>ทำต่อ</mark> เลือกอปกรณ์ที่ คณต้องการถ่ายโอนเนื้อหา เครื่องจะขอให้คุณป้อนรหัสลงใน โทรศัพท์ของคณ ป้อนรหัส (ตัวเลข 1-16 ตั๋ว) แล้วเลือก ดกลง จากนั้นป้อนรหัสเดียวโก้นนั้นลงในโทรศัพท์อีกเครื่อง หนึ่ง และเลือก <mark>ตกลง</mark> ตอนนี้โทรศัพท์ทั้งสองเครื่องจะจับคู่กัน

้โทรศัพท์ Nokia ร่นก่อนๆ บางร่นอาจจะยังไม่มีแอปพลิเคชั่น ้สลับ ในกรณีดังกล่าว แอปพลิเคชั่นสลับจะถกส่งไปยัง ้โทรศัพท์อีกเครื่องในรูปแบบของข้อความ ในการติดตั้งแอปพลิ เคชั่นสลับบนโทรศัพท์เครื่องนั้น ให้เปิดข้อความ และทำตาม คำแนะนำที่ปรากภบนหน้าจอ

4. ที่โทรศัพท์ของคุณ ให้เลือกเนื้อหาที่คุณต้องการถ่ายโอนจาก โทรศัพท์อีกเครื่อง

เมื่อการถ่ายโอนเริ่มต้น คุณสามารถยกเลิกและกลับมาทำต่อใน ภายหลังได้

เนื้อหาจะถูกถ่ายโอนจากหน่วยความจำของโทรศัพท์เครื่องอื่นไป ยังดำแหน่งที่เกี่ยวข้องในโทรศัพท์ของคุณ เวลาในการถ่ายโอนจะ ขึ้นอยู่กับจำนวนข้อมูลที่ถ่ายโอน

#### การชิงโครไนซ์ ดึง หรือส่งเนื้อหา

#### เลือก เมนู > แผ<mark>งควบคุม</mark> > <mark>สลับ</mark>

หลังจากการถ่ายโอนข้อมูลครั้งแรก ให้เลือกจากตัวเลือกต่อไปนี้ เพื่อเริ่มการถ่ายโอนข้อมูลใหม่ โดยจะขึ้นอยู่กับรุ่น:

เพื่อชิงโครไนข์เนื้อหาระหว่างโทรศัพท์ของคุณกับอุปกรณ์ อื่น ในกรณีที่อุปกรณ์เครื่องอื่นรองรับการชิงโครไนข์ การชิง โครไนข์เป็นแบบสองทาง หากมีการลบรายการใดในเครื่องหนึ่ง รายการนั้นจะถูกลบออกจากอีกเครื่องด้วย คุณไม่สามารถกู้คืน รายการที่ลบโดยใช้การชิงโครไนข์ได้

เพื่อดึงเนื้อหาจากอุปกรณ์อื่นมาที่โทรศัพท์ของคุณ ด้วยวิธี การดึง เนื้อหาจะได้รับการถ่ายโอนจากอุปกรณ์เครื่องอื่นมาที่ โทรศัพท์ของคุณ เครื่องอาจขอให้คุณเก็บหรือลบเนื้อหาเดิมที่อยู่ ในอุปกรณ์ ทั้งนี้ขึ้นอยู่กับรุ่นของอุปกรณ์

🛃 เพื่อส่งเนื้อหาจากโทรศัพท์ของคุณไปยังอุปกรณ์เครื่องอื่น

หากคุณไม่สามารถส่งรายการได้ คุณสามารถเพิ่มรายการไปยัง โฟลเดอร์ Nokia ที่ C:\Nokia หรือ E:\Nokia ในเครื่องของคุณ ทั้งนี้ขึ้นอยู่กับประเภทของอุปกรณ์อีกเครื่องหนึ่ง เมื่อคุณเลือก โฟลเดอร์ที่ต้องการถ่ายโอน รายการนั้นๆ ก็จะได้รับการซิงโครไนซ์ ลงในโฟลเดอร์เดียวกันในอุปกรณ์อีกเครื่อง หรือจากอุปกรณ์อีก เครื่องลงในโทรศัพท์ของคุณ

#### ใช้ทางลัดเพื่อถ่ายโอนข้อมูลช้ำอีกครั้ง

หลังจากถ่ายโอนข้อมูลเสร็จสิ้น คุณสามารถจัดเก็บทางลัดพร้อม กับการตั้งค่าการโอนลงในหน้าจอหลัก เพื่อที่คุณจะสามารถถ่าย โอนข้อมูลในลักษณะเดียวกันนี้ได้อีกครั้งในภายหลัง

ในการแก้ไขทางลัด เลือก <mark>ด้วเลือก > การตั้งค่าทางลัด</mark> ด้วอย่าง เช่น คุณสามารถสร้างหรือเปลี่ยนชื่อของทางลัดนั้นได้ เป็นต้น

ไฟล์บันทึกการถ่ายโอนจะปรากฏขึ้นหลังการถ่ายโอนทุกครั้ง ใน การดูบันทึกการถ่ายโอนข้อมูลล่ำสุด ให้เลื่อนไปยังทางลัดในมุม มองหลัก และเลือก ตัวเลือก > ดูบันทึก

#### การจัดการกับความขัดแย้งในการถ่ายโอน

หากมีการแก้ไขรายการที่จะถ่ายโอนในทั้งสองเครื่อง โทรศัพท์จะ พยายามผสานการเปลี่ยนแปลงนั้นโดยอัตโนมัติ หากไม่สามารถ ทำได้ แสดงว่าเกิดความขัดแย้งในการถ่ายโอนข้อมูลขึ้น เลือก ตรวจสอบทีละเครื่อง, สำคัญเหนือโทรศัพท์นี้ หรือ สำคัญ เหนือโทรศัพท์อื่น เพื่อแก้ปัญหาความขัดแย้ง

## การตั้งค่าอีเมลของคุณ

โทรศัพท์ Nokia Eseries ของคุณทำงานตามเวลาที่คุณทำงาน และ ทำงานได้รวดเร็วเช่นเดียวกันกับคุณ ซิงโครไนซ์อีเมล รายชื่อ และ ปฏิทินของคุณอย่างฉับไวและสะดวกสบายด้วยการเชื่อมต่อ ความเร็วสูง

ขณะตั้งค่าอีเมลของคุณ เครื่องอาจขอให้คุณป้อนข้อมูลต่อไปนี้ ชื่อผู้ใช้ ประเภทของอีเมล เซิร์ฟเวอร์เมลขาเข้า พอร์ตเซิร์ฟเวอร์ เมลขาเข้า เซิร์ฟเวอร์เมลที่ขาออก พอร์ตเซิร์ฟเวอร์เมลที่ขาออก รหัสผ่าน หรือจุดเชื่อมต่อ

เมื่อคุณใช้ดัวช่วยอีเมล คุณจะสามารถตั้งค่าบัญชีอีเมลทางธุรกิจ ของคุณได้ เช่น Microsoft Exchange หรือบัญชีอีเมลบน อินเทอร์เน็ต เช่น บริการอีเมลของ Google ดัวช่วยสนับสนุน POP/ IMAP และโปรโตคอล ActiveSync

หากคุณกำลังตั้งค่าอีเมลทางธุรกิจของคุณ ให้ดิดต่อแผนกไอทีใน บริษัทของคุณเพื่อขอรายละเอี่ยดก่อนที่จะเริ่มตั้งค่า หากคุณ ต้องการตั้งค่าอีเมลทางอินเทอร์เน็ต โปรดดูรายละเอียดที่เว็บไซด์ ของผู้ให้บริการอีเมลของคุณ

ในการเปิดตัวช่วยอีเมล ให้ดำเนินการดังนี้

- 1. ในหน้าจอหลัก เลือกตัวช่วยอีเมล
- ป้อนที่อยู่อีเมลและรหัสผ่าน หากด้วช่วยไม่สามารถกำหนดการ ดั้งค่าอีเมลของคุณโดยอัตโนมัติได้ เลือกประเภทบัญชีอีเมล ของคุณ และป้อนการตั้งค่าที่เกี่ยวข้อง

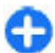

**เคล็ดลับ:** หากคุณยังไม่ได้กำหนดค่าให้กับศูนย์ข้อความ ของคุณ กดปุ่มอีเมลเพื่อเริ่มใช้งานดัวช่วยอีเมล

หากโทรศัพท์ของคุณมีไคลเอนด์อีเมลเพิ่มเดิม รายการไคลเอนด์ อีเมลเหล่านี้จะปรากฏขึ้นเพื่อให้คุณเลือกเมื่อเริ่มการใช้งานดัวช่วย อีเมล

#### เสาอากาศ

โทรศัพท์ของคุณมีเสาอากาศอยู่ทั้งภายในและภายนอก หลีกเลี่ยง การจับบริเวณเสาอากาศโดยไม่จำเป็นขณะที่เสาอากาศกำลังส่ง หรือรับสัญญาณ การสัมผัสกับเสาอากาศขณะกำลังส่งหรือรับ สัญญาณอาจส่งผลต่อคุณภาพของการสื่อสาร และทำให้มีการใช้ พลังงานสูงขึ้นขณะทำงาน และอาจทำให้อายุการใช้งานแบตเตอรี่ สั้นลง

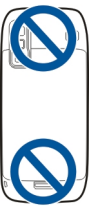

## Nokia PC Suite

Nokia PC Suite คือชุดแอปพลิเคชั่นที่คุณสามารถติดตั้งในเครื่อง พีซีที่ทำงานร่วมกันได้ Nokia PC Suite จะจัดกลุ่มแอปพลิเคชั่นที่มี อยู่ทั้งหมดในหน้าต่างเปิดใช้งาน โดยที่คุณสามารถเรียกใช้งาน แอปพลิเคชั่นจากตรงนี้ได้ คุณสามารถติดตั้ง Nokia PC Suite ได้ จากการ์ดหน่วยความจำในเครื่องของคุณ

คุณสามารถใช้ Nokia PC Suite ในการชิงโครไนช์รายชื่อ ปฏิทิน และสิ่งที่ต้องทำ รวมทั้งบันทึกอื่นๆ ระหว่างโทรศัพท์ของคุณกับ แอปพลิเคชั่นในเครื่องพีซีที่ใช้งานร่วมกันได้ เช่น Microsoft Outlook หรือ Lotus Notes นอกจากนี้คุณยังสามารถใช้ Nokia PC Suite เพื่อบุ๊คมาร์คระหว่างโทรศัพท์ของคุณกับเบราเซอร์ที่ใช้งาน ร่วมกันได้ และถ่ายโอนภาพและวิดีโอคลิประหว่างโทรศัพท์ของ คุณกับเครื่องพีซีที่ใช้งานร่วมกันได้

หมายเหตุ: โปรดใส่ใจกับการตั้งค่าการชิงโครไนซ์ การลบ ข้อมูลที่เป็นส่วนหนึ่งของกระบวนการชิงโครไนซ์ปกติจะถูกกำหนด โดยการตั้งค่าที่เลือกไว้

ในการใช้ Nokia PC Suite คุณต้องมีคอมพิวเตอร์ที่ทำงานด้วยระบบ ปฏิบัติการ Microsoft Windows XP (SP1 หรือ SP2) หรือ Windows Vista และสามารถใช้ร่วมกับสายเคเบิลข้อมูล USB หรือการเชื่อม ด่อ Bluetooth Nokia PC Suite ไม่สามารถใช้งานกับ Macintosh หากต้องการข้อมูลเพิ่มเติมเกี่ยวกับ Nokia PC Suite โปรดดูที่ ฟังก์ชันวิธีใช้หรือเว็บไซด์ Nokia

#### การติดตั้ง Nokia PC Suite:

- ตรวจสอบดูว่าได้ใส่การ์ดหน่วยความจำใน Nokia E75 ของคุณ แล้ว
- เชื่อมต่อสายเคเบิล USB เครื่องคอมพิวเดอร์ของคุณจะจดจำ อุปกรณ์ใหม่และติดตั้งไดรเวอร์ที่จำเป็น อาจใช้เวลาหลายนาที ในการทำให้เสร็จสมบูรณ์
- เลือก อุปกรณ์จัดเก็บข้อมูล เป็นโหมดการเชื่อมต่อ USB ใน โทรศัพท์ของคุณ อุปกรณ์ของคุณจะปรากฏขึ้นในเบราเซอร์ ไฟล์ Windows เป็น Removable Disk (ดิสก์แบบถอดออกได้)
- เปิดรากของไดรฟ์การ์ดหน่วยความจำด้วยเบราเซอร์ไฟล์ Windows และเลือกการติดตั้ง PC Suite
- 5. การติดตั้งจะเริ่มต้นขึ้น ทำตามคำแนะนำที่ปรากฏขึ้น

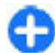

**เคล็ดลับ:** หากต้องการอัพเดด Nokia PC Suite หรือหากคุณ ประสบปัญหาขณะติดตั้ง Nokia PC Suite จากการ์ดหน่วย ความจำ ให้คัดลอกไฟล์การติดตั้งมาที่คอมพิวเตอร์ของคุณ และเริ่มการติดตั้งจากคอมพิวเตอร์

### เคล็ดลับการใช้งานอย่างมี ประสิทธิภาพ

ในการสลับรูปแบบ ให้กดปุ่มเปิด/ปิดสั้นๆ ในการสลับไปที่รูปแบบเงียบ ให้กดปุ่ม # ค้างไว้ หากด้องการค้นหารายการในโทรศัพท์ของคุณหรือบนอินเทอร์เน็ด (บริการเสริมจากระบบเครือข่าย) เลือก เมนู > <mark>แอปพลิฯ > การ</mark> <mark>ค้นหา</mark>

ขณะเรียกดูเว็บเพจด้วยแอปพลิเคชั่นเว็บเบราเชอร์หรือแผนที่ใน แอปพลิเคชั่นแผนที่ กด \* เพื่อขยายและ # เพื่อย่อ

## การค้นหาวิธีใช้

### การสนับสนุน

เมื่อคุณด้องการเรียนรู้เพิ่มเดิมเกี่ยวกับการใช้งานผลิตภัณฑ์ของ คุณ หรือคุณไม่แน่ใจเกี่ยวกับการใช้งานโทรศัพท์ของคุณ โปรดดู หน้าการสนับสนุนที่ www.nokia.com/support หรือเวิ้บไซด์ Nokia ภายในประเทศของคุณ www.nokia.mobi/support (จาก โทรศัพท์มือถือ) แอปพลิเคชั่นวิธีใช้ในโทรศัพท์ หรือคู่มือผู้ใช้

หากการดำเนินการข้างต้นไม่สามารถช่วยแก้ปัญหาได้ ให้ปฏิบัติ ดามขั้นดอนใดขั้นตอนหนึ่งต่อไปนี้

- เริ่มโทรศัพท์ใหม่: ปิดเครื่อง แล้วถอดแบตเตอรี่ เมื่อเวลาผ่าน ไปสักครู่ ให้ใส่แบตเตอรี่กลับคืน แล้วเปิดเครื่อง
- ตั้งค่ากลับไปเป็นค่าเดิมที่ตั้งมาจากโรงงานดังที่ได้อธิบายไว้ใน คู่มือผู้ใช้ เอกสารและไฟล์ของคุณจะถูกลบในการรีเซ็ต ดังนั้น จึงควรสำรองข้อมูลของคุณไว้ก่อน
- อัพเดดชอฟด์แวร์โทรศัพท์ของคุณเป็นประจำเพื่อประสิทธิภาพ การทำงานสูงสุดและรับคุณสมบัติใหม่ๆ ตามที่ได้อธิบายไว้ใน คู่มือผู้ใช้

หากยังไม่สามารถแก้ไขปัญหาของคุณได้ โปรดดิดต่อ Nokia เพื่อ ทำการช่อมแชม โปรดดูที่ www.nokia.co.th/repair ก่อนจะส่ง โทรศัพท์ไปช่อมแชม ควรสำรองข้อมูลในโทรศัพท์ก่อนทุกครั้ง

### การกำหนดค่าระยะไกล

เลือก เมนู > แผงควบคุม > โทรศัพท์ > ด้วจ.ก.อุป.

คุณสามารถใช้ดัวจัดการอุปกรณ์จัดการการตั้งค่า ข้อมูล และ ช่อฟต์แวร์ในโทรศัพท์ของคุณจากระยะไกลได้

คุณสามารถเชื่อมต่อกับเชิร์ฟเวอร์และรับการตั้งกำหนดค่าสำหรับ โทรศัพท์ของคุณ คุณอาจรับการตั้งค่ารูปแบบเชิร์ฟเวอร์และการตั้ง กำหนดค่าอื่นๆ จากผู้ให้บริการหรือแผนกจัดการข้อมูลบริษัท การ ตั้งกำหนดค่าอาจรวมถึงการตั้งค่าการเชื่อมต่อและค่าอื่นๆ ที่ใช้โดย แอปพลิเคชั่นต่างๆ ในโทรศัพท์ ตัวเลือกที่มีให้อาจแดกต่างกัน ออกไป

โดยทั่วไปแล้ว การเชื่อมต่อด้วยการกำหนดค่าระยะไกลจะเริ่มต้น โดยเซิร์ฟเวอร์ เมื่อต้องอัพเดตการตั้งค่าของเครื่อง

ในการสร้างรูปแบบเชิร์ฟเวอร์ใหม่ เลือก <mark>ตัวเลือก > รูปแบบ</mark> เชิร์ฟเวอร์ > ตัวเลือก > รูปแบบเชิร์ฟเวอร์ใหม่

คุณอาจได้รับการดั้งค่าเหล่านี้จากผู้ให้บริการของคุณในรูปแบบ ข้อความการตั้งกำหนดค่า หากไม่ได้รับ ให้กำหนดค่าต่อไปนี้

- ชื่อเซิร์ฟเวอร์ พิมพ์ชื่อของเซิร์ฟเวอร์การตั้งกำหนดคู่า
- ID เชิร์ฟเวอร์ พิมพ์ ID เฉพาะเพื่อระบุเชิร์ฟเวอร์การตั้ง กำหนดค่า
- รหัสผ่านเชิร์ฟเวอร์ พิมพ์รหัสผ่านเพื่อระบุโทรศัพท์ของ คุณให้กับเชิร์ฟเวอร์
- จุดเชื่อมต่อ เลือกจุดเชื่อมต่อเพื่อใช้สำหรับเชื่อมต่อ หรือ สร้างจุดเชื่อมต่อจุดใหม่ คุณยังสามารถเลือกเพื่อให้เครื่องถาม ถึงจุดเชื่อมต่อทุกครั้งที่คุณเริ่มต้นการเชื่อมต่อ การตั้งค่านี้จะนำ มาใช้ได้เฉพาะเมื่อคุณเลือก อินเทอร์เน็ต เป็นประเภทบริการ เสริม
- หื่อยู่ของโฮสต์ พิมพ์ที่อยู่เว็บของเชิร์ฟเวอร์การตั้งกำหนด ค่า
- พอร์ด พิมพ์หมายเลขพอร์ตของเซิร์ฟเวอร์

- ชื่อผู้ใช้ และ รหัสผ่าน ป้อน ID ผู้ใช้และรหัสผ่านสำหรับ เชิร์ฟเวอร์การตั้งกำหนดค่า
- อนุญาตการกำหนดค่า เลือก ใช่ เพื่ออนุญาตให้เชิร์ฟเวอร์ เริ่มต้นการตั้งกำหนดค่า
- รับทุกคำขอโดยอัตโนมัติ เลือก ใช่ หากคุณไม่ต้องการให้ เซิร์ฟเวอร์ถามการยืนยันของคุณ เมื่อเริ่มดันดั้งกำหนดค่า
- การดรวจสอบเครือข่าย เลือกว่าด้องการใช้การดรวจสอบ HTTP หรือไม่
- ชื่อผู้ใช้เครือข่าย และ รหัสเครือข่าย ป้อน ID ผู้ใช้และรหัส ผ่านสำหรับการดรวจสอบ HTTP สามารถใช้การดั้งค่านี้ได้ต่อเมื่อ คุณได้เลือก การดรวจสอบเครือข่าย ที่จะใช้เท่านั้น

ในการเชื่อมต่อกับเซิร์ฟเวอร์และรับการตั้งกำหนดค่าสำหรับ โทรศัพท์ของคุณ เลือก <mark>ด้วเลือก > เริ่มการกำหนดค่า</mark>

ในการดูไฟล์บันทึกการตั้งกำหนดค่าของรูปแบบที่เลือก เลือก <mark>ตัวเลือก > ดูบันทึก</mark>

ในการอัพเดตชอฟต์แวร์ของโทรศัพท์ในแบบ OTA เลือก <mark>ตัว เลือก > ตรวจสอบการอัพเดต การอัพเดตจะไม่ลบการตั้งค่า ของคุณแต่อย่างใด เมื่อโทรศัพท์ของคุณได้รับชุดอัพเดตแล้ว ให้ ปฏิบัติตามค่าแนะนำบบหน้าจอ โทรศัพท์ของคุณจะรีสตาร์ทหลัง จากติดตั้งชุดอัพเดตเสร็จสมบูรณ์แล้ว การดาวน์โหลดการอัพเดต ชอฟแวร์อาจทำให้มีการส่งข้อมูลจำนวนมาก (บริการเสริมจาก ระบบเครือข่าย) ตรวจดูให้แน่ใจว่าแบดเตอรี่สำหรับโทรศัพท์ของ คุณมีพลังงานเพียงพอ หรือเชื่อมต่ออยู่กับเครื่องชาร์จก่อนเริ่ม อัพเดด</mark>

คำเดือน: หากคุณติดตั้งโปรแกรมอัพเดตซอฟต์แวร์ คุณจะ ไม่สามารถใช้โทรศัพท์ แม้แต่กับการโทรออกฉุกเฉิน จนกว่าจะติด ตั้งเสร็จและรีสตาร์ทโทรศัพท์อีกครั้ง ต้องแน่ใจว่าได้สำรองข้อมูล ไว้แล้วก่อนยอมรับการติดตั้งโปรแกรมอัพเดด

## การอัพเดตชอฟต์แวร์โดย ใช้เครื่องคอมพิวเตอร์ของ

#### คุณ

อัพเดดชอฟด์แวร์อาจมีคุณสมบัติใหม่ๆ และฟังก์ชันที่ปรับปรุงใหม่ ซึ่งไม่มีให้ตอนที่คุณชื้อโทรศัพท์ นอกจากนี้ การอัพเดตชอฟต์แวร์ ยังอาจปรับปรุงประสิทธิภาพการทำงานของโทรศัพท์ให้ดีขึ้น

Nokia Software Updater คือแอปพลิเคชั่น PC ที่ช่วยให้คุณ สามารถอัพเดตซอฟต์แวร์ของโทรศัพท์ของคุณได้ ในการอัพเดต ซอฟต์แวร์ของโทรศัพท์ คุณจำเป็นต้องใช้เครื่องคอมพิวเตอร์ที่ใช้ ร่วมกันได้ การเชื่อมต่อบรอดแบนด์อินเทอร์เน็ต และสายเคเบิล ข้อมูล USB ที่ใช้งานร่วมกันได้ เพื่อเชื่อมต่อโทรศัพท์ของคุณกับ เครื่องพิวเดอร์

หากต้องการทราบข้อมูลเพิ่มเดิม ดรวจสอบบันทึกที่เกี่ยวข้องกับ เวอร์ขันของซอฟต์แวร์ล่าสุด และดาวน์โหลดแอปพลิเคชั่น Nokia Software Updater โปรดดูที่ www.nokia.co.th/ softwareupdate หรือเว็บไซด์ Nokia ในประเทศของคุณ

ในการอัพเดตซอฟต์แวร์ของโทรศัพท์ ให้ปฏิบัติดังนี้

- ดาวน์โหลดและติดตั้งแอปพลิเคชั่น Nokia Software Updater ลงในเครื่องคอมพิวเตอร์ของคุณ
- เชื่อมต่อโทรศัพท์ของคุณกับเครื่องคอมพิวเตอร์โดยใช้สาย เคเบิฉข้อมูล USB และเปิดแอปพลิเคชั่น Nokia Software Updater แอปพลิเคชั่น Nokia Software Updater จะแนะนำให้ คุณสารองไฟล์ อัพเดตชอฟต์แวร์ และเรียกคืนไฟล์ของคุณ

## วิธีใช้ในอุปกรณ์ 😰

อุปกรณ์ของคุณมีคำแนะนำเพื่อช่วยในการใช้งานแอปพลิเคชั่นใน อุปกรณ์ของคุณ

ในการเปิดข้อความวิธีใช้จากเมนูหลัก ให้เลือกเมนู > วิธีใช้ > วิธี ใช้ และแอปพลิเคชั่นที่คุณด้องการอ่านคำแนะนำ

เมื่อแอปพลิเคชั่นเปิดขึ้น หากด้องการเข้าถึงข้อความวิธีใช้สำหรับ มุมมองปัจจุบัน เลือก <mark>ตัวเลือก > วิธีใช้</mark>

ขณะที่คุณกำลังอ่านคำแนะนำ หากด้องการเปลี่ยนขนาดของ ข้อความวิธีใช้ เลือก ดัวเ<mark>ลือก > ลดขนาดแบบอักษร</mark> หรือ เพิ่ม ขนาดแบบอักษร

คุณอาจพบลิงค์ของหัวข้อที่เกี่ยวข้องตอนท้ายของข้อความวิธีใช้ หากคุณเลือกคำที่ขีดเส้นใต้ คำแนะนำสั้นๆ จะปรากฏขึ้น ข้อความ วิธีใช้ใช้สัญลักษณ์ต่อไปนี้ ➡ เชื่อมต่อไปยังหัวข้อวิธีใช้ที่ เกี่ยวข้อง 🗇 เชื่อมต่อไปยังแอปพลิเคชั่นที่กำลังเอ่ยถึง

ขณะอ่านคำแนะนำ หากด้องการสลับการใช้งานระหว่างวิธีใช้กับ แอปพลิเคชั่นที่เปิดอยู่แต่ไม่แสดงผุลบนหน้าจอ เลือก <mark>ตัวเลือก</mark> > <mark>แสดงแอป่าที่เปิด</mark> และแอปพลิเคชั่นที่ต้องการ

## แอปพลิเคชั่นเพิ่มเติม

มีแอปพลิเคชั่นมากมายที่ให้มาโดย Nokia และนักพัฒนา ชอฟด์แวร์รายอื่นๆ เพื่อช่วยให้คุณใช้คุณสมบัติของโทรศัพท์ได้ มากยิ่งขึ้น แอปพลิเคชั่นเหล่านี้ได้อธิบายไว้คู่มือซึ่งอยู่ในหน้า สนับสนุนผลิตภัณฑ์ของเว็บไซด์ Nokia

## การตั้งค่า

โดยทั่วไปเครื่องของคุณจะมี MMS, GPRS, การสตรีม และการตั้งค่า อินเทอร์เน็ตเคลื่อนที่ซึ่งได้รับการกำหนดค่าโดยอัดโนมัติ ตาม ข้อมูลจากผู้ให้บริการเครือข่ายของคุณ คุณอาจมีการตั้งค่าจากผู้ ให้บริการของคุณติดตั้งไว้ในเครื่องอยู่แล้ว หรือคุณสามารถรับหรือ ขอการตั้งค่าจากผู้ให้บริการเครือข่ายเป็นข้อความพิเศษ

คุณสามารถเปลี่ยนการตั้งค่าทั่วไปในเครื่องของคุณ เช่น ภาษา, โหมดพร้อมทำงาน, หน้าจอ และการตั้งค่าล็อคปุ่มกด

## การเพิ่มหน่วยความจำ

ในการดูพื้นที่หน่วยความจำที่ใช้ได้สำหรับข้อมูลแต่ละประเภท เลือก เมนู > ที่ทำงาน > ตัวจัดไฟล์

คุณสมบัติหลายอย่างของโทรศัพท์ใช้หน่วยความจำสำหรับจัดเก็บ ข้อมูล โทรศัพท์จะแจ้งเดือนเมื่อมีหน่วยความจำเหลืออยู่น้อย

ในการเพิ่มพื้นที่หน่วยความจำของโทรศัพท์ ให้ถ่ายโอนข้อมูลไปที่ หน่วยความจำสำรอง (หากมี) หรือคอมพิวเดอร์ที่ใช้งานร่วมกันได้

ในการฉบข้อมูลที่ไม่ต้องการอีกต่อไป ให้ใช้ตัวจัดการไฟล์หรือ แอปพลิเคชั่นของข้อมูลดังกล่าว คุณสามารถลบข้อมูลต่อไปนี้ได้

- ข้อความที่อยู่ในแฟ้มข้อมูลในข้อความและข้อความอีเมลที่ดึง มาจากศูนย์ฝากข้อความ
- เว็บเพจที่จัดเก็บไว้
- ข้อมูลติดต่อ
- บันทึกปฏิทิน
- แอปพลิเคชั่นที่อยู่ในตัวจัดการแอปพลิเคชั่นที่คุณไม่ต้องการ ใช้อีกต่อไป

- ไฟล์การติดตั้ง (ที่มีนามสกุล.sis หรือ.sisx) ของแอปพลิเคชั่นที่ ได้ติดตั้งเรียบร้อยแล้ว สำรองไฟล์การติดตั้งไปยังเครื่อง คอมพิวเตอร์ที่ใช้งานร่วมกันได้
- ภาพและวิดีโอคลิปในคลังภาพ สำรองข้อมูลไฟล์ไปยังเครื่อง คอมพิวเตอร์ที่ใช้ร่วมกันได้โดยใช้โปรแกรม Nokia PC Suite

## Nokia E75 - การใช้งานพื้นฐาน

## การตั้งค่าโทรศัพท์ 🥫

เมื่อคุณเปิดโทรศัพท์เป็นครั้งแรก แอปพลิเคชั่นการตั้งค่าโทรศัพท์ จะเปิดขึ้น

ในการเข้าใช้แอปพลิเคชั่นการตั้งค่าโทรศัพท์ในภายหลัง เลือก เมนู > วิธีใช้ > ตั้งค่าเครื่อง

ในการตั้งค่าการเชื่อมต่อโทรศัพท์ เลือก <mark>ตัวช่วยตั้งค่า</mark>

ในการถ่ายโอนข้อมูลไปที่โทรศัพท์ของคุณจากโทรศัพท์ Nokia ที่ ใช้ร่วมกันได้ เลือก <mark>สลับโทรศัพท์</mark>

้ด้วเลือกที่มีให้เลือกอาจแตกต่างกัน

## ตัวช่วยตั้งค่า

#### เลือก เมนู > แผงควบคุม > ตัวช่วย

ใช้ด้วช่วยตั้งค่าเพื่อกำหนดการตั้งค่าอีเมลและการเชื่อมต่อ ความ พร้อมใช้งานของรายการในตัวช่วยตั้งค่าขึ้นอยู่กับคุณสมบัติของ โทรศัพท์ ชิมการ์ด ผู้ให้บริการ และข้อมูลในฐานข้อมูลตัวช่วย ตั้งค่า

ในการเริ่มใช้ตัวช่วยตั้งค่า ให้เลือก <mark>เริ่มต้น</mark>

เพื่อให้ได้ผลลัพธ์ที่ดีที่สุดขณะใช้ดัวช่วยตั้งค่า ให้ใสชิมการ์ดของ คุณไว้ในเครื่อง หากไม่ได้ใส่ชิมการ์ด ให้ทำตามคำแนะนำบนหน้า จอ

เลือกจากตัวเลือกต่อไปนี้

- ผู้ให้บริการ กำหนดการตั้งค่าที่ผู้ให้บริการระบุ เช่น การตั้ง ค่า MMS, อินเทอร์เน็ต, WAP และการสตรีม
- การตั้งค่าอีเมล กำหนดค่า POP, IMAP หรือบัญชี Mail for Exchange
- การสนทนา กำหนดการตู้งค่าสนทนา
- มุมมองร่วม กำหนดการตั้งค่าการแบ่งดูวิดีโอ การตั้งค่าที่มีอยู่สำหรับการแก้ไขอาจแตกต่างกันไป

### เมนู

#### เลือก <mark>เมนู</mark>

เมนูคือจุดเริ่มต้นที่คุณสามารถเปิด แอปพลิเคชั่นต่างๆ ทั้งหมดที่อยู่ใน เครื่องโทรศัพท์หรือในการ์ดหน่วย ความจำ

เมนูประกอบด้วยแอปพลิเคชั่นและ โฟลเดอร์ต่างๆ ซึ่งเป็นกลุ่มของ แอปพลิเคชั่นที่คล้ายคลึงกัน แอปพลิ เคชั่นทั้งหมดที่คุณติดดั้งในอุปกรณ์ ด้วยตัวเองจะถูกจัดเก็บไว้ใน โฟลเดอร์แอปพลิเคชั่นตามค่าที่ตั้งไว้

ในการเปิดแอปพลิเคชั่น เลือก แอปพลิเคชั่น กล่าวคือ เลื่อนไปที่ แอปพลิเคชั่นดังกล่าว และกดปุ่มเลื่อน

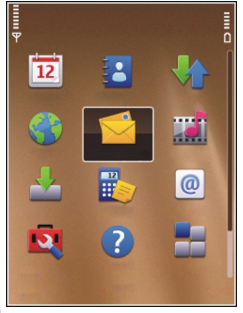

หากต้องการสลับระหว่างแอปพลิเคชั่นที่เปิดอยู่ ให้กดปุ่มโฮมค้าง ไว้ และเลือกแอปพลิเคชั่น การปล่อยให้แอปพลิเคชั่นทำงานเป็น พื้นหลัง จะทำให้ใช้พลังงานแบดเดอรี่สิ้นเปลืองและลดอายุใช้งาน ของแบดเดอรี่

เลือก <mark>ตัวเลือก</mark> และจากตัวเลือกต่อไปนี้:

- เปลี่ยนมุมมองเมนู ดูแอปพลิเคชั่นในรูปแบบรายการหรือ ดาราง
- ข้อมูลหน่วยความจำ ดูจำนวนหน่วยความจำที่ใช้ของ แอปพลิเคชั่นต่างๆ และข้อมูลที่จัดเก็บไว้บนโทรศัพท์หรือการ์ด หน่วยความจำ และตรวจสอบจำนวนหน่วยความจำที่ว่างอยู่
- โฟลูเดอร์ใหม่ สร้างโฟลูเดอร์ใหม่
- เปลี่ยนชื่อ เปลี่ยนชื่อโฟลเดอร์ใหม่
- ย้าย เรียงลำดับโฟลเดอร์ใหม่ เลื่อนไปที่แอปพลิเคชั่นที่คุณ ด้องการย้าย และเลือก ย้าย เครื่องหมายถูกจะแสดงอยู่ด้านข้าง แอปพลิเคชั่น เลื่อนไปที่ตำแหน่งใหม่ และเลือก ดูกลง
- ย้ายไปโฟลเดอร์ ย้ายแอปพลิเคชั่นไปไว้ในโฟลเดอร์อื่น เลื่อนไปที่แอปพลิเคชั่นที่คุณต้องการย้าย และเลือก ย้ายไป โฟลเดอร์, โฟลเดอร์ใหม่ และ ดกลุง
- แหล่งดาว<sup>่</sup>น์โหลดแอปฯ ดาวน์โหลดแอปพลิเคชั่นจากเว็บ

## สัญลักษณ์บนจอภาพ

- 3G กำลังใช้งานโทรศัพท์ในเครือข่าย UMTS (บริการเสริมจาก ระบบเครือข่าย)
- ระดับประจุแบตเตอรี่ ยิ่งมีจำนวนขีดมาก แสดงว่ามีประจุ แบตเตอรี่เหลืออยู่มาก
- คุณมีข้อความที่ยังไม่ได้อ่านหนึ่งหรือหลายข้อความใน โฟลเดอร์ถาดเข้าในแอปพลิเคชั่นข้อความ

- Q คุณได้รับอีเมลใหม่ในศูนย์ฝากข้อความระยะไกล
- มีข้อความรอส่งอยู่ในโฟลเดอร์ถาดออกในแอปพลิเคชั่น ข้อความ
- คุณมีสายที่ไม่ได้รับหนึ่งหรือหลายสาย
- ╈ ี่ O ปุ่มกดของเครื่องถูกล็อคอยู่
- 🛇 มีการเปิดใช้เสียงเดือน
- 🗼 คุณได้เปิดใช้งานรูปแบบเงียบแล้ว และเสียงเรียกเข้า สาหรับสายเรียกเข้าหรือข้อความขาเข้าจะไม่ดังขึ้น
- มีการเปิดใช้งานการเชื่อมต่อ Bluetooth
- (♣) มีการสร้างการเชื่อมต่อ Bluetooth หากสัญลักษณ์ กะพริบ แสดงว่าเครื่องของคุณกำลังทำการเชื่อมต่อไป ยังอุปกรณ์อีกด้วหนึ่ง
- Հ การเชื่อมต่อข้อมูลแพคเก็ต GPRS พร้อมให้บริการ (บริการ เสริมจากระบบเครือข่าย) หากไอคอนเป็น للله แสดงว่าการ เชื่อมต่อทำงานอยู่ หากไอคอนเป็น لله แสดงว่าการเชื่อม ต่อถูกระงับไว้
- 5.5 การเชื่อมต่อข้อมูลแพคเก็ด EGPRS พร้อมให้บริการ (บริการเสริมจากระบบเครือข่าย) หากไอคอนเป็น แสดงว่าการเชื่อมต่อทำงานอยู่ หากไอคอนเป็น ว่าการเชื่อมต่อถูกระงับไว้

- 39 การเชื่อมต่อข้อมูลแพคเก็ด UMTS พร้อมให้บริการ (บริการเสริมจากระบบเครือข่าย) หากไอคอนเป็น 30 แสดง แสดงว่าการเชื่อมต่อทำงานอยู่ หากไอคอนเป็น 32 แสดง ว่าการเชื่อมต่อถูกระงับไว้
- รองรับคุณสมบัติ High-Speed Downlink Packet Access (HSDPA) และพร้อมใช้งาน (บริการเสริมจากระบบเครือ ข่าย) ไอคอนจะแดกต่างกันไปในแต่ละภูมิภาค หาก ไอคอนเป็น 34 แสดงว่าการเชื่อมต่อทำงานอยู่ หาก ไอคอนเป็น 34 แสดงว่าการเชื่อมต่อถูกระงับไว้
- คุณได้ตั้งค่าเครื่องให้สแกน LAN ไร้สาย (WLAN) และมี WLAN ที่พร้อมใช้งาน
- ዡ การเชื่อมต่อ WLAN กำลังทำงานอยู่ในเครือข่ายที่ไม่มี การเข้ารหัส
- โทรศัพท์ของคุณเชื่อมต่อกับคอมพิวเตอร์ด้วยสายข้อมูล USB
- 2 กำลังใช้งานโทรศัพท์สายที่สองอยู่ (บริการเสริมจาก ระบบเครือข่าย)
  - เครื่องจะโอนทุกสายไปอีกเบอร์หนึ่ง หากคุณมีสาย โทรศัพท์สองสาย หมายเฉขจะแสดงสายที่เปิดใช้งานอยู่
- 🞧 มีการเชื่อมต่อชุดหูฟังกับโทรศัพท์

- 🖚 มีการเชื่อมต่อชุดโทรศัพท์แฮนด์ฟรีในรถกับโทรศัพท์
- **ป**ี มีการเชื่อมต่อเครื่องช่วยฟังกับโทรศัพท์
- 즂 มีการเชื่อมต่อเท็กซ์โฟนกับโทรศัพท์
- 🖸 เครื่องของคุณกำลังซิงโครไนซ์ข้อมูล
- คุณมีการเชื่อมต่อสายสนทนาปัจจุบันอยู่
- การเชื่อมต่อการสนทนาของคุณอยู่ในโหมดห้ามรบกวน เนื่องจากมีการตั้งชนิดเสียงเรียกเข้าของเครื่องไว้ที่ บี้พ หนึ่งครั้ง หรือ เงียบ หรือมีสายเรียกเข้าหรือกำลังใช้ สาย ในโหมดนี้คุณไม่สามารถโทรสายสนทนาได้

### การป้อนข้อความภาษา ไทย

ในการเขียนข้อความภาษาไทย ด้วอย่างเช่น ข้อความด้วอักษร ให้ เลือก ข้อความ ในเมนู และเลือกการสร้างข้อความตัวอักษร ข้อความใหม่ เลื่อนไปที่เนื้อหาข้อความ แล้วเลือก <mark>ด้วเลือก > ด้วเลือกป้อนข้อมูล > ภาษาที่ใช้เขียน และภาษาไทย ไอคอน ไม้การกฎขึ้น</mark>

ในการป้อนตัวอักษรที่อยู่มุมล่างด้านซ้ายของปุ่มใดปุ่มหนึ่ง ให้กด ปุ่มนั้น

ในการป้อนตัวอักษรที่อยู่มุมล่างด้านขวาซ้ายของปุ่มใดปุ่มหนึ่ง ให้ กดปุ่ม Shift แล้วจึงกดปุ่มนั้น ในการป้อนตัวอักษรที่อยู่มุมบนด้านขวาซ้ายของปุ่มใดปุ่มหนึ่ง ให้ กดปุ่มฟังก์ชันแล้วจึงกดปุ่มนั้น

ในการป้อนสระ ให้กดปุ่ม Sym แล้วเลือกสระที่ต้องการ

หมายเหตุ: คุณจะสามารถใส่สระหรือพยัญชนะได้หลังจากเขียน ด้วอักษรนำภาษาดามแบบแผนภาษาไทยแล้วเท่านั้น เฉพาะโทรศัพท์รุ่นที่มีเมนูไทยเท่านั้น จึงสามารถรับข้อความภาษา

เฉพาะ เทรคพทรุนทมเมนู เทยเทานน จงสามารถรับขอความภาษา ไทยได้

### **ค้นหา** เกี่ยวกับการค้นหา

#### เลือก เมนู > แอปพลิฯ > การค้นหา

การค้นหาช่วยให้คุณสามารถใช้บริการค้นหาผ่านทางอินเทอร์เน็ด หลายบริการ เพื่อค้นหาเว็บไซด์และภาพด่างๆ ได้ เป็นดัน เนื้อหา และบริการที่มีให้อาจแดกด่างกันไป

### การตั้งค่าการค้นหา

#### เลือก เมนู > แอปพลิฯ > การค้นหา

ในการเปลี่ยนการตั้งค่าแอปพลิเคชั่นการค้นหา เลือก <mark>ตัวเลือก</mark> > การตั้งค่า และจากตัวเลือกต่อไปนี้

- ประเทศหรือภูมิภาค เลือกประเทศหรือภูมิภาคที่คุณ ต้องการเข้าไปค้นหา
- การเชื่อมต่อ เลือกจุดเชื่อมต่อ และอนุญาตหรือปฏิเสธการ เชื่อมต่อเครือข่าย
- บริการค้นหา เลือกว่าจะแสดงผู้ให้บริการและประเภทการ ค้นหาหรือไม่

 ทั่วไป — เปิดหรือปิดใช้งานคำแนะนำเครื่องมือ และลบ ประวัติการคันหา

## การใช้งานขั้นพื้นฐานใน แอปพลิเคชั่นส่วนใหญ่

คุณจะพบการใช้งานต่อไปนี้ในแอปพลิเคชั่นต่างๆ:

ในการเปลี่ยนรูปแบบ หรือปิดเครื่อง หรือล็อคเครื่อง ให้กดปุ่มเปิด/ ปิดสั้นๆ

≚ นาฬีกา

หากแอปพลิเคชั่นประกอบ ด้วยแท็บหลายๆ แท็บ (ดู ภาพ) ให้เปิดแท็บโดยการ เลื่อนขวาหรือซ้าย

ในการบันทึกการตั้งค่าที่คุณ ได้กำหนดค่าในแอปพลิ เคชั่น เลือก <mark>กลับ</mark>

ในการบันทึกไฟล์ เลือก <mark>ตัว เลือก > บันทึก</mark> ตัวเลือก การบันทึกจะมีต่างๆ กัน ขึ้น กับแอปพลิเคชั่นที่คุณใช้

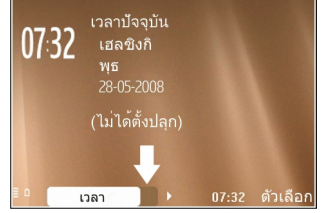

ในการส่งไฟล์ เลือก <mark>ดัวเลือก</mark> > <mark>ส่ง</mark> คุณสามารถส่งไฟล์ในอีเมล หรือข้อความมัลดิมีเดีย หรือโดยใช้วิธีการเชื่อมต่อแบบอื่น

ในการคัดลอก ให้กดปุ่ม Shift ค้างไว้ และเลือกข้อความด้วยปุ่ม เลื่อน กดปุ่ม Shift ค้างไว้ และเลือก <mark>คัดลอก</mark> ในการวาง เลื่อนไปยัง ตำแหน่งที่คุณต้องการวางข้อความ กดปุ่ม Shift ค้างไว้ และเลือก <mark>วาง</mark> วิธีการนี้อาจไม่สามารถใช้ได้ในแอปพลิเคชั่นที่มีคำสั่งคัดลอก และวางเป็นของตนเอง

ออก

ในการเลือกรายการแตกต่างกับ เช่น ข้อความ ไฟล์ หรือรายชื่อ เลื่อนไปยังรายการที่คุณต้องการ เลือก ดัวเลือก > เลือก/ไม่ เลือก > เลือก เพื่อเลือกหนึ่งรายการ หรือ ดัวเลือก > เลือก/ไม่ **เลือก > เลือกทั้งหมด** เพื่อเลือกทกรายการ

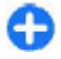

🚹 เคล็ดลับ: ในการเลือกเกือบทุกรายการ ก่อนอื่นเลือก ดัวเลือก > เลือก/ไม่เลือก > เลือกทั้งหมด แล้วเลือก รายการที่คุณไม่ต้องการ และ ดัวเลือก > เลือก/ไม่ เลือก > ไม่เลือก

ในการเลือกออปเจ็กด์ (เช่น สิ่งที่แนบในเอกสาร) เลื่อนไปยัง ออปเจ็กด์เพื่อให้มีเครื่องหมายสี่เหลี่ยมปรากฏที่แต่ละด้านของ ออาไเจ็กต์

### การควบคุมระดับเสียง

ในการปรับระดับเสียงของหฺฟังในระหว่างการสนทนา หรือระดับ เสียงของแอปพลิเคชั่นสื่อ ้ให้ใช้ป่มระดับเสียง

## การปรับให้เข้ากับความต้องการ

คุณสามารถปรับโทรศัพท์ของคุณให้เข้ากับความต้องการได้โดย การปรับแบบเสียง ภาพพื้นหลัง และภาพพักหน้าจอต่างๆ เป็นต้น

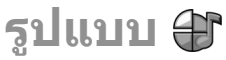

เลือก เมนู > แผ<mark>งควบคุม</mark> > รูปแบบ

คุณสามารถปรับและตั้งค่าเสียงเรียกเข้า เสียงเดือน และแบบเสียง อื่นๆ ในโทรศัพท์ได้สำหรับเหตุการณ์ สภาพแวดล้อม หรือกลุ่มผู้ โทรที่แตกด่างกัน รูปแบบที่ใช้อยู่จะปรากฏอยู่ที่ด้านบนของ จอภาพในหน้าจอหลัก อย่างไรก็ตาม หากรูปแบบที่ใช้งานอยู่เป็น รูปแบบทั่วไป เครื่องจะแสดงเฉพาะวันที่ของวันนี้เท่านั้น

ในการสร้างรูปแบบใหม่ เลือก <mark>ดัวเลือก > สร้างใหม่</mark> และ กำหนดการตั้งค่า

ในการปรับแต่งรูปแบบ เลือกรูปแบบและ ตัวเ<mark>ลือก > ปรับดั้งค่า</mark>

ในการเปลี่ยนรูปแบบ เลือกรูปแบบและ <mark>ตัวเลือก > ใช้งาน</mark> รูปแบบ ออฟไลน์จะป้องกันไม่ให้มีการเปิดโทรศัพท์ ส่งหรือรับข้อความ หรือใช้ LAN ไร้สาย, การเชื่อมต่อ Bluetooth, GPS หรือ วิทยุ FM โดยไม่ได้ตั้งใจ นอกจากนี้ยังปิดการเชื่อมต่ออินเทอร์เน็ตที่อาจใช้ งานอยู่ด้วย เมื่อมีการเลือกรูปแบบนี้ รูปแบบออฟไลน์จะยอมให้มี การเปิดใช้การเชื่อมต่อ LAN ไร้สายหรือ Bluetooth ในภายหลัง หรือการรีสตาร์ท GPS หรือวิทยุ FM ได้ ดังนั้นคุณควรปฏิบัติตามข้อ กำหนดด้านความปลอดภัยที่เกี่ยวข้องเมื่อทำการเชื่อมต่อและใช้ คุณสมบัติเหล่านี้

ในการตั้งค่ารูปแบบให้ทำงานในช่วงเวลาหนึ่งภายใน 24 ชั่วโมงต่อ มา ให้เลื่อนไปที่รูปแบบ เลือก <mark>ดัวเลือก > ตั้งเวลา</mark> และตั้งเวลา เมื่อเวลาที่ตั้งไว้หมดลง รูปแบบจะเปลี่ยนกลับเป็นรูปแบบที่ไม่มี การตั้งแวลาที่ใช้งานก่อนหน้านี้ เมื่อมีการตั้งเวลารูปแบบ 🕒 จะ ปรากฏในหน้าจอหลัก รูปแบบออฟไลน์จะไม่สามารถตั้งเวลาได้

ในการลบรูปแบบที่คุณสร้างขึ้น เลือก <mark>ดัวเลือก > ลบรูปแบบ</mark> คุณ ไม่สามารถลบรูปแบบที่ดั้งค่าไว้ก่อนได้

## การเลือกเสียงเรียกเข้า

ในการกำหนดเสียงเรียกเข้าให้กับรูปแบบ ให้เลือก <mark>ดัวเลือก</mark> > ปรับตั้งค่า > เสียงเรียกเข้า เลือกเสียงเรียกเข้าจากรายการหรือ เลือก แหล่งดาวน์โหลดเสียง เพื่อเปิดแฟ้มข้อมูลบุ๊คมาร์คที่มี รายการบุ๊คมาร์คสำหรับดาวน์โหลดเสียงโดยใช้เบราเซอร์ เสียงที่ ดาวน์โหลดมาจะบันทึกอยู่ในคลัง

ในการเล่นเสียงเรียกเข้าที่เลือกไว้เฉพาะกลุ่มผู้ติดด่อ ให้เลือก <mark>ด้ว</mark> <mark>เลือก > ปรับตั้งค่า > ปลุกสำหรับ</mark> และเลือกกลุ่มที่ต้องการ สาย โทรศัพท์จากบุคคลที่อยู่นอกกลุ่มจะไม่มีเสียงเดือน

หากด้องการเปลี่ยนเสียงข้อความเข้า ให้เลือก <mark>ตัวเลือก > ปรับ</mark> ตั้งค่า > แบบเสียงเดือนข้อความ

### การปรับแต่งรูปแบบ

เลือก เมนู > แผงควบคุม > รูปแบบ

เลื่อนไปที่รูปแบบ เลือก <mark>ดัวเลือก > ปรับตั้งค่า</mark> และจากดัวเลือก ต่อไปนี้

- เสียงเรียกเข้า เลือกเสียงเรียกเข้าจากรายการ หรือเลือก แหล่งดาวน์โหลดเสียง เพื่อเปิดโฟลเดอร์บุ๊คมาร์คที่มีรายการ บุ๊คมาร์คสำหรับการดาวน์โหลดแบบเสียงโดยใช้เบราเซอร์ หาก คุณมีสายโทรศัพท์ให้เลือกใช้สองสาย คุณอาจระบุเสียงเรียก เข้าให้กับสายแต่ละสาย
- เสียงเรียกสายวิดีโอ เลือกเสียงเรียกูเข้าสำหรับสายวิดีโอ
- พูดชื่อผู้โทร หากคุณเลือกดัวเลือกนี้และมีผู้ดิดต่อในราย ชื่อผู้ดิดต่อโทรเข้ามา โทรศัพท์จะส่งเสียงเรียกเข้าเป็นเสียง เรียกชื่อผู้ดิดต่อและเสียงเรียกเข้าที่เลือกไว้
- ชนิดเสียงเรียกเข้า เลือกว่าต้องการให้เสียงเรียกเข้าเดือน คุณแบบใด
- ระดับความดัง ดั้งระดับเสียงของเสียงเรียกเข้า
- แบบเสียงเดือนข้อความ เลือกแบบเสียงสำหรับข้อความ ด้วอักษรที่ได้รับ
- แบบเสียงเดือนอีเมล เลือกแบบเสียงสำหรับข้อความอีเมล ที่ได้รับ
- เดือนแบบสั่น ดั้งเครื่องให้สั่นเมื่อคุณได้รับสาย
- เสียงปุ่มกด ตั้งระดับความดังของเสียงปุ่มกด
- เสียงเตือน เปิดใช้งานหรือปิดใช้งานเสียงเดือน การตั้งค่านี้ ยังมีผลต่อแบบเสียงของเกมและแอปพลิเคชั่น Java™ บาง รายการ
- ปลุกสำหรับ ดั้งค่าโทรศัพท์ให้ส่งเสียงกริ่งเฉพาะเมื่อมีสาย โทรเข้าจากหมายเลขโทรศัพท์ที่อยู่ในกลุ่มรายชื่อที่เลือกไว้ เท่านั้น สายโทรศัพท์จากบุคคลที่อยู่นอกกลุ่มจะไม่มีเสียงเดือน
- เสียงเดือนโทรสนทนา เลือกแบบเสียงเรียกเข้าสำหรับสาย สนทนา
- สถานะสนทนา ตั้งค่าสถานะการสนทนาสาหรับแต่ละ รูปแบบ
- การเปิดเสียง เลือกแบบเสียงที่จะดังขึ้นเมื่อคุณเปิดฝา สไลด์
- การปิดเสียง เลือกแบบเสียงที่จะดังขึ้นเมื่อคุณปิดฝาสูไลด์
- ชื่อรูปแบบ ป้อนชื่อรูปแบบใหม่หรือเปลี่ยนชื่อรูปแบบที่มีอยู่ แล้ว คุณไม่สามารถเปลี่ยนชื่อรูปแบบทั่วไปและออฟไลน์ได้

## การปรับตั้งค่าหน้าจอหลัก

เลือก เมนู > แผ<mark>งควบคุ</mark>ม > โหมด

ในการเปลี่ยนชื่อของหน้าจอหลักปัจจุบัน เลือก <mark>ตัวเลือก > โหมด</mark> เปลี่ยนชื่อ

ในการเลือกแอปพลิเคชั่นและการแจ้งเดือนที่คุณต้องการให้แสดง ในหน้าจอหลัก เลือก <mark>แอปพลิเคชั่นหน้าจอหลัก</mark>

ในการเปลี่ยนลักษณะของหน้าจอหลักที่ใช้ในขณะนี้ เลือก <mark>ลักษณะทั่วไป</mark>

ในการเปลี่ยนภาพพื้นหลังของหน้าจอหลักที่ใช้ในขณะนี้ เลือก ภาพพื้นหลัง

ในการเปลี่ยนจากหน้าจอหลักไปยังหน้าจออื่น เลื่อนไปที<mark>่ โหมด</mark> <mark>ปัจจุบัน และเลือก ดัวเลือก > เปลี่ยน</mark>

## การเปลี่ยนลักษณะหน้าจอ

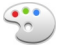

#### เลือก เมนู > แผงควบคุม > ลักษณะ เลือกจากตัวเลือกต่อไปนี้

- ทั่วไป เปลี่ยนลักุษณะที่ใช้ในแอปพลิเคชั่นทั้งหมด
- มุมมองเมนู เปลี่ยนลักษณะที่ใช้ในเมนูหลัก
- จอหลัก เปลี่ยนลักษณะที่ใช้ในหน้าจอหลัก
- ภาพพื้นหลัง เปลี่ยนภาพพื้นหลังของหน้าจอหลัก
- ประหยัด เลือกภาพเคลื่อนใหวสำหรับภาพพักหน้าจอ
- รูปภาพสายเข้า เปลี่ยนรูปภาพที่แสดงขณะใช้สาย

ในการเปิดใช้งานหรือปิดใช้งานเอฟเพ็กต์ลักษณะ ให้เลือก ทั่วไป > ตัวเลือก > เอฟเพ็กต์ลักษณะ

## การดาวน์โหลดลักษณะ

เลือก เมนู > แผงควบคุม > <mark>ลักษณ</mark>ะ

ในการดาวน์โหลดลักษณะ เลือก <mark>ทั่วไป > แหล่งโหลด</mark> <mark>ลักษณะ > ดัวเลือก > ไปยังที่อยู่เว็บ ป้อนที่อยู่เว็บที่คุณ ด้องการดาวน์โหลดลักษณะ เมื่อดาวน์โหลดลักษณะแล้ว คุณจะ สามารถดูตัวอย่างหรือเปิดใช้ลักษณะได้</mark>

ในการดูตัวอย่างลักษณะก่อน ให้เลือก ตัวเลือก > ดูตัวอย่าง

ในการเปิดใช้ลักษณะ เลือก <mark>ตัวเลือก</mark> > <mark>ตั้ง</mark>

### การเปลี่ยนลักษณะของ เสียง

คุณสามารถตั้งค่าเสียงสำหรับเหตุการณ์ต่างๆ ของโทรศัพท์ เสียง อาจเป็นแบบเสียง เสียงพูด หรือทั้งสองอย่างรวมกัน

เลือก เมนู > แผงควบคุม > ลักษณะ และ เสียง

ในการเปลี่ยนลักษณะของเสียงปัจจุบัน ให้เลือก <mark>ลักษณะของ</mark> เสียงที่ใช้งาน

ในการเพิ่มเอฟเฟ็กด์ 3-D ในลักษณะของเสียง ให้เลือก <mark>ด้วเลือก</mark> > <mark>เสียงเรียกเข้า 3-D</mark>

ในการสร้างลักษณะของเสียงใหม่ ให้เลือก <mark>ตัวเลือก > จัดเก็บ</mark> <mark>ลักษณะ</mark>

ในการตั้งค่าเสียงสำหรับเหตุการณ์ ให้เลือกกลุ่มเหตุการณ์ เช่น เหตุการณ์การส่งข้อความ เลือกเหตุการณ์ที่ต้องการ และจากตัว เลือกต่อไปนี้

เงียบ — ปิดใช้งานเสียงของเหตุการณ์ของโทรศัพท์

- แบบเสียง ตั้งแบบเสียงเป็นเสียงสำหรับเหตุการณ์ของ โทรศัพท์
- เสียงพูด ตั้งรายการเสียงที่ถูกสังเคราะห์เป็นเสียงสำหรับ เหตุการณ์ของโทรศัพท์ ป้อนข้อความที่ต้องการ แล้วเลือก ดกลง ตัวเลือกนี้จะใช้งานไม่ได้ หากคุณได้เลือก พูดชื่อผู้ โทร ในรูปแบบ

เลือกกลุ่มเหตุการณ์ เช่น เหตุการณ์การส่งข้อความ เลือก เหตุการณ์ที่ต้องการ, <mark>ตัวเลือก</mark> และจากตัวเลือกต่อไปนี้

- เล่น เล่นก่อนการเปิดใช้เสียงนั้น
- ใช้งานเสียง เปิดใช้งานเสียงทั้งหมดในกลุ่มเหตุการณ์
- ยกเลิกใช้งานเสียง ปิดใช้งานเสียงทั้งหมดในกลุ่ม เหตุการณ์

## เสียงเรียกเข้าแบบ 3-D 🎝

#### เลือก เมนู > แผงควบคุม > เสียง 3-D

หากต้องการเปิดใช้งานเอฟเฟ็กด์เสียงสามมิติ (3-D) เป็นเสียงเรียก เข้า เลือก <mark>เอฟเฟ็กต์เสียงเรียกเข้า 3-D</mark> > เ<mark>ปิด</mark> เสียงเรียกเข้า บางประเภทไม่สนับสนุนเอฟเฟ็กด์ 3–D

ในการเปลี่ยนเอฟเฟ็กด์ 3–D ที่จะใช้กับเสียงเรียกเข้า ให้เลือก <mark>แนว</mark> วิถึเ<mark>สียง</mark> แล้วเลือกเอฟเฟ็กด์ที่ต้องการ

ในการแก้ไขเอฟเฟ็กต์ 3-D ให้เลือกจากตัวเลือกต่อไปนี้:

- ความเร็วจังหวะ เลือกความเร็วของจังหวะที่เสียงจะเปลี่ยน จากทิศทางหนึ่งไปอีกทิศทางหนึ่ง การตั้งค่านี้มีอยู่ในบาง เอฟเฟ็กด์เท่านั้น
- เสียงก้อง เลือกเอฟเฟ็กต์ที่ต้องการปรับเสียงก้อง
- ดอปเพลอร์เอฟเฟิกด์ เลือก เปิด เพื่อตั้งระดับความดังของ เสียงเรียกเข้าให้ดังขึ้น เมื่อคุณอยู่ใกล้กับโทรศัพท์ และเบาลง เรื่อยๆ เมื่อคุณอยู่ห่างจากโทรศัพท์ การตั้งค่านี้มีอยู่ในบาง เอฟเฟิกด์เท่านั้น

ในการฟังเสียงเรียกเข้าโดยใช้เอฟเฟ็กด์ 3–D ให้เลือก <mark>ดัวเลือก</mark> > เล่นแบบเสียง

```
ในการปรับความดังของเสียงเรียกเข้า ให้เลือก เมนู > แผง
ควบคุม > รูปแบบ และ ตัวเลือก > ปรับตั้งค่า > ระดับความ
ดัง
```

## คุณสมบัติใหม่ในโทรศัพท์ Nokia Eseries

โทรศัพท์ Nokia Eseries รุ่นใหม่ของคุณมีแอปพลิเคชั่นปฏิทิน รายชื่อ และอีเมลเวอร์ขันใหม่ พร้อมทั้งหน้าจอหลักรูปแบบใหม่ด้วย

## คุณสมบัติสำคัญ

Nokia E75 ใหม่จะช่วยให้คุณสามารถจัดการข้อมูลธุรกิจและข้อมูล ส่วนตัวได้ ในที่นี้จะกล่าวถึงคุณสมบัติสำคัญบางประการ:

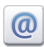

อ่านและตอบกลับอีเมลของคุณในยามเดินทาง

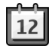

ตามติดความเคลื่อนไหวและวางแผนการประชุมของ คุณด้วยแอปพลิเคชั่นปฏิทิน

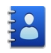

้จัดการการติดต่อกับคู่ค้าทางธุรกิจและเพื่อนๆ ด้วย แอปพลิเคชั่นรายชื่อ

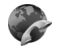

โทรออกโดยใช้บริการ Voice Over IP ด้วยแอปพลิ เคชั่นสายอินเทอร์เน็ต

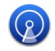

เชื่อมต่อกับ LAN ไร้สาย (WLAN) ด้วยแอปพลิเคชั่น ด้วช่วย WLAN

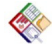

ทำงานกับเอกสาร สเปรดชีท และการนำเสนอด้วย แอปพลิเคชั่น Quickoffice

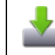

เพิ่มแอปพลิเคชั่นทางธุรกิจใหม่ๆ ให้กับ Nokia E75 ของคุณด้วยแอปพลิเคชั่นดาวน์โหลด

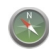

ค้นหาสถานที่ที่น่าสนใจด้วยแอปพลิเคชั่นแผนที่

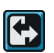

สลับจากโหมดธุรกิจเป็นโหมดส่วนตัว

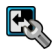

แก้ไขลักษณะและการตั้งค่าของหน้าจอหลักของคุณ ด้วยแอปพลิเคชั่นโหมด

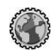

เรียกดูอินทราเน็ดของบริษัทของคุณด้วยแอปพลิเคชั่น อินทราเน็ด

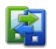

ย้ายข้อมูลรายชื่อและปฏิทินจากโทรศัพท์เครื่องเดิม ไปยัง Nokia E75 ของคุณด้วยแอปพลิเคชั่นสลับ

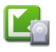

ตรวจสอบการอัพเดตที่มีสำหรับแอปพลิเคชั่น และ ดาวน์โหลดการอัพเดตเหล่านั้นลงในโทรศัพท์ของคุณ ด้วยแอปพลิเคชั่นการอัพเดตแอปพลิเคชั่น

| 010 |  |
|-----|--|
|     |  |

เข้ารหัสโทรศัพท์หรือการ์ดหน่วยความจำ เพื่อป้องกัน บุคคลอื่นเข้าใช้ข้อมูลสำคัญของคุณ

## หน้าจอหลัก

ในหน้าจอหลัก คุณสามารถเข้าไปยังคุณสมบัติและแอปพลิเคชั่นที่ คุณใช้งานบ่อยที่สุด และดูสายที่ไม่ได้รับหรือข้อความใหม่ได้อย่าง รวดเร็ว

#### หน้าจอหลัก

ในหน้าจอหลัก คุณสามารถเข้าไปยังแอปพลิเคชั่นที่คุณใช้งาน บ่อยที่สุด และดูสายที่ไม่ได้รับหรือข้อความใหม่ได้อย่างรวดเร็ว

เมื่อใดก็ตามที่ปรากฏไอคอน 🕨 เลื่อนขวาเพื่อเข้าใช้รายการ ดำเนินการที่มีอยู่ ในการปิดรายการ เลื่อนข้าย

หน้าจอหลักประกอบด้วย:

- ทางลัดของแอปพลิ เคชั่น ในการเข้าไปยัง แอปพลิเคชั่น เลือกทาง ลัดของแอปพลิเคชั่น นั้นๆ
- พื้นที่ข้อมูล ในการตรวจ สอบรายการที่แสดงใน พื้นที่ข้อมูล เลือกรายการ ที่ต้องการ

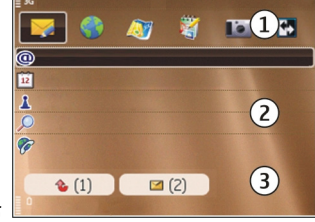

 พื้นที่แจ้งเดือน ในการดูการแจ้งต่างๆ เลื่อนไปที่ช่อง ช่องจะ ปรากฏขึ้นหากมีรายการอยู่ภายใน

คุณสามารถกำหนดหน้าจอหลักสองหน้าจอที่แยกต่างหากเพื่อ วัตถุประสงค์ที่ต่างกันได้ ตัวอย่างเช่น หน้าจอหนึ่งสำหรับแสดง อีเมลทางธุรกิจและการแจ้งต่างๆ ของคุณ ส่วนอีกหน้าจอหนึ่ง แสดงอีเมลส่วนตัวของคุณ ดัวยวิธีนี้ คุณไม่จำเป็นต้องดูข้อความ อีเมลเกี่ยวกับธุรกิจนอกเวลาทำงานของคุณ ในการสลับระหว่างสองหน้าจอหลัก เลือก ᅜ

ในการกำหนดรายการและทางลัดที่คุณต้องการในหน้าจอหลัก และในการตั้งลักษณะของหน้าจอหลั่ก เลือก เมนู > แผง ควบคุม และ โหมด

#### การทำงานบนหน้าจอหลัก

ในการคันหารายชื่อในหน้าจอหลัก เริ่มต้นป้อนชื่อ เลือกรายชื่อที่ ด้องการจากรายการที่มีรายละเอียดตรงกันที่แนะนำ คุณสมบัตินี้ อาจไม่สามารถใช้ได้กับทุกภาษา

หากต้องการติดต่อรายชื่อ กดปุ่มโทร

ในการหยุดการค้นหารายชื่อ เลือก <mark>ดัวเลือก</mark> > <mark>ปิดการค้นหา</mark> รายชื่อ

ในการตรวจดูข้อความที่ได้รับ เลื่อนไปยังกล่องข้อความในพื้นที่ แจ้งเดือน ในการอ่านข้อความ ให้เลือกข้อความนั้น ในการเข้าใช้ งานอื่น เลื่อนไปทางขวา

ในการดูสายที่คุณไม่ได้รับ ให้เลื่อนไปที่กล่องโทรในพื้นที่แจ้ง เดือน ในการโทรกลับ ให้เลือกสาย และกดปุ่มโทร ในการส่ง ข้อความตัวอักษรไปยังผู้โทร ให้เลือกสาย เลื่อนขวา และเลือก <mark>ส่ง</mark> ข้<mark>อความตัวอักษร</mark> จากรายการการดำเนินการที่มีอยู่

ในการฟังข้อความเสียง ให้เลือกศูนย์ฝากข้อความเสียงในพื้นที่ แจ้งเดือน เลือกศูนย์ฝากข้อความเสียงที่ต้องการ แล้วกดปุ่มโทร

## ปุ่มแบบกดปุ่มเดียว

ด้วยปุ่มแบบกดปุ่มเดียว คุณสามารถเข้าใช้แอปพลิเคชั่นและงาน ต่างๆ ได้อย่างรวดเร็ว แต่ละปุ่มได้รับการกำหนดแอปพลิเคชั่นหรือ งานต่างๆ ไว้แล้ว ในการเปลี่ยนการตั้งค่าเหล่านี้ เลือก เมนู > แผง
<mark>ดวบุคม > การตั้งค่า และ ทั่วไป > การปรับตั้งค่า > ปุ่มกด 1 ครั้ง ผู้ให้บริการของคุณอาจกำหนดแอปพลิเคชั่นให้กับปุ่มแล้ว ซึ่งในกรณีนี้คุณไม่สามารถเปลี่ยนแอปพลิเคชั่นได้</mark>

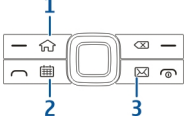

1 — ปุ่มโฮม

2 — ปุ่มปฏิทิน

3 — ປຸ່ມอีเมล

### ปุ่มโฮม

ในการเข้าใช้หน้าจอหลัก กดปุ่มโฮมสั้นๆ กดปุ่มโฮมสั้นๆ อีกครั้ง เพื่อเข้าใช้เมนู

ในการดูรายการของแอปพลิเคชั่นที่ใช้งานอยู่ ให้กดปุ่มโฮมค้างไว้ 2-3 วินาที เมื่อรายการเปิดขึ้น ให้กดปุ่มโฮมเบาๆ เพื่อเลื่อน รายการ ในการเปิดแอปพลิเคชั่นที่เลือกไว้ ให้กดปุ่มโฮมค้างไว้ 2-3 วินาที หรือกดปุ่มเลื่อน ในการปิดแอปพลิเคชั่นที่เลือกไว้ ให้ กดปุ่ม Backspace

การปล่อยให้แอปพลิเคชั่นทำงานเป็นพื้นหลัง จะทำให้ใช้พลังงาน แบตเดอรี่สิ้นเปลืองและลดอายุใช้งานของแบดเตอรี่

## ปุ่มปฏิทิน

ในการเปิดแอปพลิเคชั่นปฏิทิน ให้กดปุ่มปฏิทินเบาๆ

ในการสร้างรายการการประชุมใหม่ ให้กดปุ่มปฏิทินค้างไว้ 2-3 วินาที

### ปุ่มอีเมล

ในการเปิดศูนย์ฝากข้อความที่ระบบตั้งไว้ของคุณ ให้กดปุ่มอีเมล เบาๆ

ในการสร้างข้อความอีเมลใหม่ ให้กดปุ่มอีเมลค้างไว้ 2-3 วินาที

ปฏิทิน เลือก เมนู > ปฏิทิน

# เกี่ยวกับปฏิทิน

เลือก <mark>เมนู</mark> > ปฏิทิน

คุณสามารถใช้ปฏิทินในการสร้างและดูเหตุการณ์และการนัดหมาย ที่กำหนดเวลาไว้ รวมทั้งสลับระหว่างมุมมองด่างๆ ของปฏิทิน

ในมุมมองแบบเดือน รายการปฏิทินจะมีเครื่องหมายสามเหลี่ยม กำกับไว้ รายการวันครบรอบจะมีเครื่องหมายอัศเจรีย์กำกับไว้ รายการของวันที่เลือกไว้จะถูกแสดงในรูปแบบรายการ

ในการเปิดรายการปฏิทิน เลือกมุมมองปฏิทินและรายการ เมื่อใดก็ดามที่ปรากฏไอคอน 🕨 เลื่อนขวาเพื่อเข้าใช้รายการ ดำเนินการที่มีอยู่ ในการปิดรายการ เลื่อนซ้าย

## การสร้างรายการปฏิทิน

#### เลือก <mark>เมนู</mark> > <mark>ปฏิทิน</mark>

คุณสามารถสร้างรายการปฏิทินชนิดต่างๆ ได้ดังต่อไปนี้:

 รายการประชุม ช่วยเดือนคุณเกี่ยวกับเหตุการณ์ต่างๆ ที่ระบุวัน และเวลาไว้

- คำขอประชุมเป็นคำเชิญที่คุณสามารถส่งไปยังผู้เข้าร่วม ก่อนที่ คุณจะสร้างคำขอประชุมได้ คุณต้องกำหนดค่าศูนย์ฝาก ข้อความที่ใช้งานร่วมกันได้ในอุปกรณ์ของคุณ
- รายการบันทึกช่วยจำจะเกี่ยวข้องกับวันนั้น แต่ไม่ได้ระบุเวลา อย่างเฉพาะเจาะจง
- รายการวันครบรอบจะแจ้งเดือนคุณเมื่อถึงวันเกิดหรือวันพิเศษ ด่างๆ รายการจะระบุวันที่แน่นอนู แต่ไม่ระบุเวลาของวันนั้นๆ เครื่องจะทำรายการวันครบรอบข้าให้ทุกปี
- รายการสิ่งที่ด้องทำจะเดือนคุณ เมื่องานถึงวันครบกำหนด แต่จะ ไม่ระบุช่วงเวลาที่แน่นอน

ในการสร้างรายการปฏิทิน ให้เลือกวันที่ <mark>ตัวเลือก > รายการ</mark> ใหม่ และเลือกชนิดรายการ

ในการตั้งระดับความสำคัญสำหรับรายการประชุม เลือก <mark>ตัวเลือก</mark> > <mark>ลำดับความสำคัญ</mark>

ในการกำหนดวิธีจัดการรายการในระหว่างการชิงโครไนซ์ ให้เลือก ส่วนตัว เพื่อซ่อนรายการจากโปรแกรมช่วยดูหากสามารถใช้ปฏิทิน แบบออนไลน์ได้ <mark>สาธารณะ</mark> เพื่อให้โปรแกรมช่วยดูสามารถมอง เห็นรายการ หรือ ไม่มี เพื่อไม่คัดลอกรายการลงในคอมพิวเตอร์ ของคุณ

ในการส่งรายการไปยังอุปกรณ์ที่ใช้งานร่วมกันได้ ให้เลือก <mark>ตัวเลือก > ส่ง</mark>

ในการสร้างคำขอประชุมสำหรับรายการประชุม ให้เลือก <mark>ดัวเลือก</mark> > เพิ่มผู้เข้าร่วม

### การสร้างคำขอประชุม

เลือก <mark>เมนู</mark> > ปฏิทิน

ก่อนที่คุณจะสร้างคำขอประชุมได้ คุณด้องกำหนดค่าศูนย์ฝาก ข้อความที่ใช้งานร่วมกันได้ในอุปกรณ์ของคุณ ในการสร้างรายการคำขอประชุม

- ในการสร้างรายการคำขอประชุม ให้เลือกวันและ ด้วเลือก > รายการใหม่ > คำขอประชุม
- ป้อนชื่อของผู้เข้าร่วมที่ต้องการ ในการเพิ่มชื่อจากรายการ รายชื่อของคุณ ให้ป้อนอักษรแรกสองสามดัว แล้วเลือกจาก รายการที่ดรงกันซึ่งปรากฏขึ้น ในการเพิ่มผู้เข้าร่วมเพิ่มเดิม เลือก ดัวเลือก > เพิ่มผู้เข้าร่วม
- 3. ป้อนหัวข้อ
- พิมพ์วันและเวลาเริ่มดันและสิ้นสุด หรือเลือก เหตุการณ์ ตลอดวัน
- 5. ป้อนสถานที่
- 6. หากต้องการ ให้ตั้งค่าเสียงปลุกสำหรับรายการดังกล่าว
- สำหรับการประชุมที่เกิดข้า ให้ตั้งเวลาที่เกิดข้า และป้อนวันที่ สิ้นสุด
- 8. ป้อนคำอธิบาย

ในการตั้งระดับความสำคัญสำหรับคำขอประชุม เลือก <mark>ตัวเลือก</mark> > <mark>ลำดับความสำคัญ</mark>

ในการส่งคำขอประชุม เลือก <mark>ตัวเลือก</mark> > <mark>ส่ง</mark>

### มุมมองปฏิทิน

#### เลือก เมนู > ปฏิทิน

คุณสามารถสลับระหว่างมุมมองต่อไปนี้

- มุมมองแบบเดือนจะแสดงเดือนปัจจุบันและรายการปฏิทินของ วันที่เลือกในรายการ
- มุมมองสัปดาห์จะแสดงเหตุการณ์ต่างๆ ของสัปดาห์ที่เลือกใน 7 ช่องสำหรับวันต่างๆ

- มุมมองวันจะแสดงกิจกรรมต่างๆ ของวันที่เลือก โดยจัดกลุ่มเป็น ช่วงเวลาตามเวลาเริ่มดันของกิจกรรม
- มุมมองรายการสิ่งที่ต้องทำแสดงสิ่งที่ต้องทำทั้งหมด
- มุมมองนัดหมายจะแสดงเหตุการณ์ต่างๆ ของวันที่เลือกใน รายการ

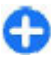

**เคล็ดลับ:** ในการสลับระหว่างหน้าจอแบบต่างๆ ให้กดปุ่ม \*

ในการเปลี่ยนมุมมอง เลือก <mark>ตัวเลือก</mark> > เ<mark>ปลี่ยนมุมมอง</mark> และ มุมมองที่ต้องการ

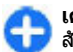

**เคล็ดลับ:** ในการเปิดมุมมองสัปดาห์ เลือกหมายเลขของ สัปดาห์

ในการเลื่อนไปยังวันถัดไปหรือวันก่อนหน้าในมุมมองแบบเดือน สัปดาห์ วัน และแบบการนัดหมาย ให้เลือกวันที่ต้องการ

ในการเปลี่ยนมุมมองที่ตั้งไว้ เลือก ตัวเลือก > การตั้งค่า > มุมมองที่ตั้งไว้

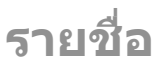

เลือก <mark>เมนู</mark> > รายชื่อ

# เกี่ยวกับรายชื่อ

#### เลือก <mark>เมนู</mark> > รายชื่อ

คุณสามารถใช้แอปพลิเคชั่นรายชื่อในการบันทึกและอัพเดตข้อมูล รายชื่อ เช่น เบอร์โทรศัพท์ ที่อยู่บ้าน และที่อยู่อีเมลของบุคคลใน รายชื่อของคุณได้ คุณสามารถเพิ่มเสียงเรียกเข้าส่วนตัวหรื่อภาพ ย่อให้กับบุคคลในรายชื่อได้ นอกจากนี้ คุณยังสามารถสร้างกลุ่ม รายชื่อ ซึ่งช่วยให้คุณสามารถติดต่อสื่อสารกับบุคคลในรายชื่อได้ หลายคนในเวลาเดียวกัน และส่งข้อมูลรายชื่อไปยังอุปกรณ์ที่ใช้ ร่วมกันได้

เมื่อใดก็ตามที่ปรากฏไอคอน 🕨 เลื่อนขวาเพื่อเข้าใช้รายการ ดำเนินการที่มีอยู่ ในการปิดรายการ เลื่อนช้าย

## การทำงานกับรายชื่อ

#### เลือก <mark>เมนู</mark> > รายชื่อ

ในการสร้างรายชื่อ เลือก <mark>ตัวเลือก</mark> > <mark>รายชื่อใหม่</mark> และป้อน รายละเอียดของรายชื่อ

ในการคัดลอกรายชื่อจากการ์ดหน่วยความจำ (ถ้ามี) ให้เลือก <mark>ตัวเลือก > สร้างข้อมูลสำรอง > การ์ดความจำไปโทรศัพท์</mark> ในการค้นหารายชื่อ เริ่มต้นโดยป้อนชื่อในช่องการค้นหา

# การสร้างกลุ่มรายชื่อ

#### เลือก <mark>เมนู</mark> > รายชื่อ

- เลือก ดัวเลือก > กลุ่ม > เพิ่มไปยังกลุ่ม > สร้างกลุ่ม ใหม่ และป้อนชื่อของกลุ่ม

หากคุณต้องการโทรการประชุมสายไปยังกลุ่มดังกล่าวโดยใช้ บริการการประชุมสาย กำหนดค่าต่างๆ ต่อไปนี้:

- เบอร์การประชุม ป้อนหมายเลขบริการของการประชุมสาย
- ID บริการประชุม ป้อน ID การประชุมสาย
- PIN บริการประชุม ป้อนรหัส PIN การประชุมสาย

ในการโทรการประชุมสายไปยังกลุ่มโดยใช้บริการประชุมสาย เลือกกลุ่ม เลื่อนไปด้านขวา และเลือก <mark>บริการประชุมสาย</mark>

### การค้นหารายชื่อในฐานข้อมูล ระยะไกล

ในการเปิดใช้งานการค้นหารายชื่อระยะไกล เลือก <mark>ตัวเลือก</mark> > การตั้งค่า > รายชื่อ > เชิร์ฟเวอร์ค้นหาระยะไกล

ในการค้นหารายชื่อในฐานข้อมูลระยะไกล เลือก รายชื่อ > ดัว เลือก > ค้นหาจากระยะไกล ป้อนชื่อของบุคคลในรายชื่อที่คุณ ต้องการค้นหา และเลือก ค้นหา โทรศัพท์จะเริ่มทำการเชื่อมต่อ ข้อมูลไปยังฐานข้อมูลระยะไกล

ในการค้นหารายชื่อในหน้าจอหลัก ให้เริ่มป้อนด้วอักษรในหน้าจอ หลัก แล้วเลือกฐานข้อมูลจากรายการที่ตรงกันที่เสนอ

ในการเปลี่ยนฐานข้อมูลรายชื่อระยะไกล เลือก <mark>ตัวเลือก > การตั้ง ค่า > รายชื่อ > เชิร์ฟเวอร์คันหาระยะไกล การตั้งค่านี้มีผลด่อ ฐานข้อมูลที่ใช้ในแอปพลิเคชั่นรายชื่อและปฏิทินรวมทั้งหน้าจอ หลัก แต่ไม่มีผลกับฐานข้อมูลที่ใช้กับอีเมล</mark>

### การเพิ่มเสียงเรียกเข้าของรายชื่อ เ<sup>ลอก เม</sup>น > รายชื่อ

ในการเพิ่มเสียงเรียกเข้าให้กับรายชื่อ เลือกรายชื่อ, <mark>ด้วเลือก</mark> > <mark>เสียงเรียกเข้า</mark> และเสียงเรียกเข้า เสียงเรียกเข้าจะดังขึ้นเมื่อ รายชื่อนั้นโทรหาคุณ

ในการเพิ่มเสียงเรียกเข้าให้กับกลุ่มรายชื่อ เลือกกลุ่มรายชื่อ, <mark>ตัวเลือก > กลุ่ม > เสียงเรียกเข้า</mark> และเสียงเรียกเข้า

ในการเอาเสียงเรียกเข้าออก ให้เลือก <mark>แบบเสียงที่ตั้งไว้</mark> จาก รายการเสียงเรียกเข้า

# การเปลี่ยนการตั้งค่ารายชื่อ

#### เลือก <mark>เมนู</mark> > รายชื่อ

ในการเปลี่ยนการตั้งค่าของแอปพลิเคชั่นรายชื่อ เลือก <mark>ด้วเลือก</mark> > การตั้งค่า และจากตัวเลือกต่อไปนี้:

- รายชื่อที่จะแสดง เลือกหน่วยความจำที่มาของรายชื่อที่ แสดง
- ความจำจัดเก็บที่ตั้งไว้ เลือกหน่วยความจำเริ่มต้นที่จะใช้ บันทึกรายชื่อ
- แสดงรายชื่อ เปลี่ยนวิธีการแสดงชื่อของรายชื่อ
- รายชื่อเริ่มต้น เลือกไดเรกทอรีรายชื่อที่จะปรากฏขึ้นเมื่อ คุณเปิดแอปพลิเคชั่นรายชื่อ
- เชิร์ฟเวอร์คันหาระยะไกล เปลี่ยนฐานข้อมูลรายชื่อระยะ ไกล ดัวเลือกนี้จะใช้ได้ ก็ต่อเมื่อผู้ให้บริการของคุณสนับสนุน ฐานข้อมูลรายชื่อระยะไกลเท่านั้น

## การทำงานแบบหลาย หน้าที่

คุณสามารถเปิดใช้งานหลายแอปพลิเคชั่นได้ในเวลาเดียวกัน ใน การสลับระหว่างแอปพลิเคชั่นที่ใช้งานอยู่ ให้กดปุ่มโฮมค้างไว้ เลื่อนไปยังแอปพลิเคชั่น และกดปุ่มเลื่อน ในการปิดแอปพลิเคชั่น ที่เลือกไว้ ให้กดปุ่ม Backspace

- ตัวอย่าง: ขณะที่คุณอยู่ระหว่างการใช้สายและต้องการ ตรวจดูปฏิทิน ให้กดปุ่มโฮมเพื่อเข้าสู่เมนู และเปิดแอปพลิ เคชั่นปฏิทิน สายสนทนายังคงทำงานอยู่ในพื้นหลัง
- ดัวอย่าง: ขณะที่คุณกำลังเขียนข้อความและต้องการตรวจ ดูเว็บไซต์ ให้กดปุ่มโฮมเพื่อเข้าสู่เมนู และเปิดแอปพลิเคชั่น เว็บ เลือกบุ๊คมาร์คหรือป้อนที่อยู่เว็บด้วยตนเอง และเลือก

<mark>ไปที่</mark> ในการกลับสู่ข้อความของคุณ ให้กดปุ่มโฮมค้างไว้ เลื่อนไปยังข้อความ และกดปุ่มเลื่อน

# **Ovi Files**

ด้วย Ovi Files คุณจะสามารถใช้ Nokia E75 เพื่อเข้าถึงเนื้อหาใน คอมพิวเตอร์ของคุณ หากคอมพิวเตอร์เปิดอยู่และเชื่อมต่อกับ อินเทอร์เน็ต คุณจะต้องติดตั้งแอปพลิเคชั่น Ovi Files ลงใน คอมพิวเตอร์ทุกเครื่องที่คุณต้องการเข้าถึงด้วย Ovi Files

คุณสามารถทดลองใช้งาน Ovi Files ภายในช่วงเวลาทดลองใช้ที่ กำหนด

ด้วย Ovi Files คุณจะสามารถ

- เรียกดู ค้นหา และดูภาพของคุณ คุณไม่ต้องอัพโหลดภาพลงใน เว็บไซต์ แต่คุณสามารถเข้าถึงข้อมูลในคอมพิวเตอร์ด้วย โทรศัพท์เคลื่อนที่ของคุณ
- เรียกดู ค้นหา และดูไฟล์และเอกสารของคุณ
- ถ่ายโอนเพลงจากคอมพิวเตอร์ลงในอุปกรณ์ของคุณ
- ส่งไฟล์และโฟลเดอร์จากคอมพิวเตอร์ของคุณโดยไม่ต้องโอน ย้ายไปยังและจากเครื่องโทรศัพท์ของคุณก่อน
- เข้าถึงไฟล์ในคอมพิวเตอร์ของคุณแม้ในขณะที่คอมพิวเตอร์ปิด อยู่ เพียงเลือกว่าโฟลเดอร์และไฟล์ใดที่คุณต้องการใช้งาน และ Ovi Files จะทำการคัดลอกข้อมูลค่าสุดที่เก็บไว้ในที่จัดเก็บ ออนไลน์ซึ่งมีการป้องกันสำหรับการเข้าถึงข้อมูลแม้ในขณะที่ คอมพิวเตอร์ปิดอยู่

สำหรับการสนับสนุน โปรดดูที่ files.ovi.com/support

# เกี่ยวกับ 0vi ร้านค้า

ใน Ovi ร้านค้า คุณสามารถดาวน์โหลดเกมสำหรับโทรศัพท์มือถือ, แอปพลิเคชั่น, วิดีโอ, ภาพ และเสียงเรียกเข้า ลงในโทรศัพท์ของ คุณได้ บางรายการไม่ต้องเสียค่าใช้จ่าย ส่วนรายการอื่นๆ คุณต้อง ชื่อโดยใช้บัตรเครดิตหรือชำระผ่านใบเรียกเก็บเงินค่าโทรศัพท์ ของคุณ Ovi ร้านค้า มีเนื้อหาที่ใช้ร่วมกันได้กับโทรศัพท์มือถือของ คุณ และตรงกับรสนิยมและที่อยู่ของคุณ

บริการนี้อาจไม่มีในบางประเทศและภูมิภาค เนื้อหาใน Ovi ร้านค้า จะจัดเรียงตามประเภทต่างๆ ต่อไปนี้

- แนะนำ
- เกม
- การปรับให้เข้ากับความต้องการ
- แอปพลิเคชั่น
- เสียง & วิดีโอ

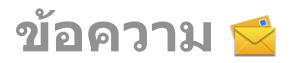

#### เลือก เมน > ข้อความ

ในการรับส่งข้อความ (บริการเสริมจากระบบเครือข่าย) คณสามารถ ส่งและรับข้อความตัวอั้กษร ข้อความมัลติมีเดีย ข้อคว`าม ่เสียง และ ข้อความอีเมลได้ นอกจากนี้คณยังสามารถรับข้อความบริการทาง เว็บ ข้อความแสดงข้อความจ่ากระบบ และข้อความพิเศษที่มีข้อมล และส่งคำสั่งบริการ

้ก่อนที่จะส่งหรือรับข้อความ คณอาจต้องปฏิบัติดังต่อไปนี้

- ใส่ชิมการ์ดที่ถกต้องลงในเครื่อง และอยู่ในเขตพื้นที่บริการของ ระบบเครือข่ายใทรศัพท์เซลลล่าร์
- ตรวจสอบว่า เครือข่ายสนับสนนคณสมบัติข้อความที่คณ ต้องการใช้ และสามารถเปิดใช้งานข้อความได้บนซิบก่าร์ดของ คณ
- กำหนดการตั้งค่าจดเชื่อมต่ออินเทอร์เน็ตบนเครื่อง
- กำหนดการตั้งค่าบัญชีอีเมลบนเครื่อง
- กำหนดการตั้งค่าข้อความตัวอักษรบนเครื่อง
- กำหนดการตั้งค่าข้อความมัลติมีเดียบนเครื่อง

้เครื่องอาจจดจำผู้ให้บริการซิมการ์ด และจะกำหนดการตั้งค่า ข้อความบางค่าโด้ยอัตโนมัติ แต่หากไม่เป็นเช่นนั้น คณอาจต้อง ้กำหนดการตั้งค่าด้วยตนเอง หรือติดต่อผ้ให้บริการเพื่อให้ กำหนดการตั้งค่าดังกล่าว

# โฟลเดอร์รับส่งข้อความ

เลือก เมนู > ข้อความ

ข้อความและข้อมูลที่ได้รับโดยใช้การเชื่อมต่อ Bluetooth จะถูกจัด เก็บใบโฟลเดอร์กาดเข้า ข้อความอีเบลจะได้รับการจัดเก็บไว้ใ้บ โฟลเดอร์ศูนย์ฝากข้อความ ข้อความที่คุณกำลังเขียนอยู่สามารถ จัดเก็บไว้ในโฟลเดอร์ฉบับร่าง ข้อความที่รอส่งจะได้รับก้ารจัดเก็บ ไว้ในโฟลเดอร์ถาดออก และข้อความที่ส่งแล้ว ยกเว้นข้อความ Bluetooth จะได้รับการจัดเก็บใบโฟลเดอร์ส่ง

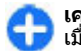

🕋 เคล็ดลับ: ข้อความจะถกเก็บไว้ในโฟลเดอร์ถาดออก เช่น 了 เมื่อเครื่องของคุณอยู่นอกพื้นที่ให้บริการของเครือข่าย

**หมายเหตุ:** ข้อความหรือไอคอนส่งข้อความบนหน้าจอของ เครื่องไม่ได้แสดงว่าผู้รับได้รับข้อความนั้นแล้ว ณ ปลายทางที่เรา ส่งไปให้

ในการขอให้ระบบเครือข่ายส่งรายงานผลการส่งข้อความตัวอักษร รวมทั้งข้อความมัลติมีเดียที่คุณส่งให้คุณทราบ (บริการเสริมจาก ระบบเครือข่าย) เลือก ตัวเลือก > การตั้งค่า > ข้อความตัว อักษร > การรับรายงาน หรือ ข้อความมัลติมีเดีย > รับ รายงาน รายงานจะถกจัดเก็บในโฟลเดอร์รายงาน

# การจัดการข้อความ

เลือก เมน > ข้อความ และ โฟลเดอร์ของฉัน

ในการสร้างโฟลเดอร์ใหม่เพื่อจัดการข้อความของคุณ เลือก ด้วเลือก > โฟลเดอร์ใหม่

ในการเปลี่ยนชื่อโฟลเดอร์ ให้เลือก <mark>ดัวเลือก > เปลี่ยนชื่อ</mark> <mark>โฟลเดอร์</mark> คุณสามารถเปลี่ยนชื่อโฟลเดอร์ได้เฉพาะโฟลเดอร์ที่ คุณสร้างขึ้นเท่านั้น

ในการย้ายข้อความไปยังโฟลเดอร์อื่น เลือกข้อความ <mark>ดัวเลือก</mark> > ย้ายไปโฟลเดอร์, โฟลเดอร์ และ ดกลง

ในการจัดเรียงข้อความตามลำดับเฉพาะ เลือก <mark>ตัวเลือก</mark> > จัดเรียงตาม

ในการดูคุณสมบัติของข้อความ เลือกข้อความและ <mark>ตัวเลือก</mark> > รายละเอียดข้อความ

# อีเมล

คุณสามารถเข้าใช้บัญชีอีเมลของคุณได้ใน <mark>เมนู</mark> > <mark>อีเมล</mark> และ เมนู > ข้อความ

# การตั้งค่าอีเมลของคุณ

คุณสามารถใช้ด้วช่วยอีเมลดั้งค่าบัญชีอีเมลของบริษัท เช่น Mail for Exchange และบัญชีอีเมลอินเทอร์เน็ตของคุณ

เมื่อตั้งค่าอีเมลของบริษัท เครื่องอาจแสดงข้อความขอให้คุณป้อน ชื่อของเชิร์ฟเวอร์ที่เชื่อมโยงกับที่อยู่อีเมลของคุณ โปรดดิดด่อ แผนกไอทีของบริษัทเพื่อขอรายละเอียดเพิ่มเติมก่อนที่คุณจะเริ่ม ดั้งค่าบัญชีอีเมลของบริษัทของคุณ

เมื่อตั้งค่าอีเมลอินเทอร์เน็ต คุณอาจต้องดิดต่อผู้ให้บริการอีเมล ของคุณเพื่อรับประเภทบัญชีอีเมลของคุณ (POP หรือ IMAP)

- 1. ในการเริ่มดันดัวช่วย ไปยังหน้าจอหลัก และเลือกดัวช่วยอีเมล
- ป้อนที่อยู่อีเมลและรหัสผ่าน หากดัวช่วยไม่สามารถกำหนดการ ดั้งค่าอีเมลของคุณให้โดยอัดโนมัติ คุณด้องเลือกชนิดบัญชี อีเมลและป้อนการตั้งค่าบัญชีที่เกี่ยวข้อง

หากโทรศัพท์ของคุณมีไคลเอนต์อีเมลเพิ่มเติม รายการไคลเอ็นด์ อีเมลจะปรากฏให้คุณเลือกเมื่อคุณเริ่มดันดัวช่วยอีเมล

## การส่งอีเมล

#### เลือก <mark>เมนู</mark> > <mark>ข้อความ</mark>

- เลือกศูนย์ข้อความของคุณ และ ตัวเลือก > สร้างอีเมล
- ในช่อง ถึง ป้อนที่อยู่อีเมลของผู้รับ หากพบที่อยู่อีเมลของผู้รับ อยู่ในรายชื่อ เริ่มต้นด้วยการป้อนชื่อของผู้รับ และเลือกผู้รับ จากผลลัพธ์ที่ตรงกัน หากคุณเพิ่มผู้รับหลายคน แทรก ; เพื่อ คั่นระหว่างที่อยู่อีเมล ใช้ช่อง สำเนาถึง เพื่อส่งสำเนาข้อความ ไปยังผู้รับอื่น หรือช่อง สำเนาลับถึง เพื่อส่งสำเนาลับไปถึง ผู้รับ หากมองไม่เห็นช่อง สำเนาลับถึง เลือก ดัวเลือก > อื่นๆ > แสดงสำเนาลับ
- 3. ในช่อง เรื่อง ให้ป้อนหัวเรื่องของอีเมล
- 4. ป้อนข้อความของคุณลงในพื้นที่สำหรับข้อความ
- เลือก ตัวเลือก และจากดัวเลือกต่อไปนี้:
  - เพิ่มสิ่งที่แนบ เพิ่มสิ่งที่แนบลงในข้อความ
  - ลำดับความสำคัญ กำหนดลำดับความสำคัญของ ข้อความ
  - แฟลก ตั้งแฟลกที่ข้อความเพื่อติดตาม
  - แทรกแบบข้อความ แทรกข้อความจากแม่แบบ
  - เพิ่มผู้รับ เพิ่มผู้รับลงในข้อความจากรายชื่อ
  - ตัวเลือกการแก้ไข่ ดัด คัดลอก หรือวางข้อความที่เลือก ไว้
- เลือก ด้วเลือก > ส่ง

# การเพิ่มสิ่งที่แนบ

#### เลือก เมนู > ข้อความ

ในการเขียนข้อความอีเมล เลือกศูนย์ข้อความของคุณ และ <mark>ตัวเลือก > สร้างอีเมล</mark>

ในการเพิ่มสิ่งที่แนบลงในข้อความอีเมล เลือก <mark>ดัวเลือก</mark> > เพิ่มสิ่ง ที่แนบ

ในการเอาสิ่งที่แนบที่เลือกไว้ออก เลือก <mark>ตัวเลือก > ลบสิ่งที่แนบ</mark>

### การอ่านอีเมล

เลือก <mark>เมนู</mark> > <mark>ข้อความ</mark>

ั้ข้อสำคัญ: ควรปฏิบัติอย่างระมัดระวังเมื่อเปิดอ่านข้อความ ข้อความอาจมีซอฟต์แวร์ที่เป็นอันดรายหรือสิ่งอื่นที่อาจทำความ เสียหายต่อโทรศัพท์หรือพีซีของคุณ

ในการอ่านข้อความอีเมลที่ได้รับ เลือกศูนย์ข้อความ และเลือก ข้อความจากรายการ

ในการตอบกลับผู้สุ่งข้อความ เลือก <mark>ตัวเลือก > ตอบ</mark> ในการตอบ กลับผู้ส่งและผู้รับอื่นทั้งหมด เลือก <mark>ตัวเลือก > ตอบกลับทั้งหมด</mark>

ในการส่งต่อข้อความ ให้เลือก <mark>ตัวเลือก</mark> > <mark>ส่งต่อ</mark>

# การดาวน์โหลดสิ่งที่แนบ

เลือก เมนู > ข้อความ และศูนย์ข้อความ

ในการดูสิ่งที่แนบในข้อความอีเมลที่ได้รับ ให้เลื่อนไปที่ช่องสิ่งที่ แนบ และเลือก <mark>ตัวเลือก > การกระทำ</mark> หากมีสิ่งที่แนบรายการ เดียวในข้อความ ให้เลือก เปิด เพื่อเปิดสิ่งที่แนบ หากมีสิ่งที่แนบ หลายรายการ เลือก <mark>แสดงรายการ</mark> เพื่อดูรายการซึ่งแสดงสิ่งที่ แนบที่ดาวน์โหลดหรือไม่ได้ดาวน์โหลด

ในการดาวน์โหลดสิ่งที่แนบที่เลือกไว้ หรือสิ่งที่แนบทั้งหมดจาก รายการลงในโทรศัพท์ของคุณ เลือก <mark>ด้วเลือก > ดาวน์โหลด</mark> หรือ <mark>ดาวน์โหลดทั้งหมด</mark> สิ่งที่แนบไม่ได้จัดเก็บอยู่ในเครื่องของ คุณ และจะถูกลบออกเมื่อคุณลบข้อความ

ในการบันทึกสิ่งที่แนบที่เลือกไว้ หรือสิ่งที่แนบที่ดาวน์โหลดไว้ ทั้งหมดลงในโทรศัพท์ของคุณ เลือก <mark>ตัวเลือก > บันทึก</mark> หรือ <mark>บันทึกทั้งหมด</mark>

ในการเปิดสิ่งที่แนบที่ดาวน์โหลดและได้เลือกไว้ ให้เลือก <mark>ดัวเลือก > การกระทำ > เปิด</mark>

### การตอบกลับคำขอประชุม

#### เลือก เมนู > ข้อความ และศูนย์ข้อความ

เลือกคำขอการประชุมที่ได้รับ <mark>ด้วเลือก</mark> และจากตัวเลือกต่อไปนี้:

- ยอมรับ ยอมรับคำขอประชุม
- ปฏิเสธ ปฏิเสธคำขอประชุม
- ส่งี้ต่อ ส่งต่อคำขอประชุมไปยังผู้รับอื่น
- ลบออกจากปฏิทิน ลบการประชุ้มที่ถูกยกเลิกออกจาก ปฏิทินของคุณ

### การค้นหาข้อความอีเมล

เลือก เมนู > ข้อความ และศูนย์ข้อความ

ในการคันหารายการภายในผู้รับ เรื่อง และเนื้อหาของข้อความ อีเมลในศูนย์ข้อความ เลือก <mark>ด้วเลือก > คันหา</mark>

ในการหยุดการค้นหา เลือก <mark>ตัวเลือก</mark> > ห<mark>ยุดค้นหา</mark>

ในการเริ่มค้นหาใหม่ เลือก <mark>ตัวเลือก</mark> > <mark>ค้นหาใหม</mark>่

### การลบอีเมล

#### เลือก <mark>เมนู</mark> > <mark>ข้อความ</mark> และศูนย์ข้อความ

ในการลบข้อความอีเมล ให้เลือกข้อความ และ <mark>ตัวเลือก</mark> > การกระทำ > ลบ ข้อความจะถูกนำไปไว้ในโฟลเดอร์รายการที่ลบ ถ้ามีหากไม่มีโฟลเดอร์รายการที่ลบ ข้อความจะถูกลบอย่างถาวร

ในการล้างโฟลเดอร์รายการที่ลบ เลือกโฟลเดอร์ และ <mark>ดัวเลือก</mark> > ล้างข้อความที่ลบไป

### การสลับระหว่างโฟลเดอร์อีเมล

เลือก <mark>เมนู</mark> > <mark>ข้อความ</mark> และศูนย์ข้อความ

ในการเปิดโฟลเดอร์อีเมลหรือศูนย์ข้อความอื่น เลือก <mark>ถาดเข้า</mark> ที่ ด้านบนสุดของหน้าจอ เลือกโฟลเดอร์อีเมลหรือศูนย์ข้อความจาก รายการ

### การยกเลิกการเชื่อมต่อกับศูนย์ ฝากข้อความ

เลือก เมนู > ข้อความ และศูนย์ข้อความ

ในการยกเลิกการชิงโครไนข์ระหว่างโทรศัพท์และเชิร์ฟเวอร์ของ อีเมล และในการทำงานกับอีเมลโดยไม่ใช้การเชื่อมต่อแบบไร้สาย เลือก <mark>ดัวเลือก > ยุติการเชื่อมต่อ</mark> หากศูนย์ข้อความของคุณไม่มี ดัวเลือก <mark>ยุติการเชื่อมต่อ</mark> เลือก <mark>ดัวเลือก > ออก</mark> เพื่อยุติการ เชื่อมต่อกับศูนย์ข้อความ

ในการเริ่มการชิงโครไนซ์อีกครั้ง เลือก <mark>ตัวเลือก</mark> > เ<mark>ชื่อมต่อ</mark>

### การตั้งค่าการตอบกลับว่าไม่อยู่ใน ที่ทำงาน

เลือก <mark>เมนู</mark> > <mark>อีเมล</mark>

ในการตั้งค่าตอบกลับว่าไม่อยู่ในที่ทำงาน ถ้ามี ให้เลือกศูนย์ฝาก ข้อความของคุณ และ ตัวเลือก > ตั้งค่า > เมล์บ็อกซ้ > ไม่อยู่ ที่ทำงาน > เปิด หรือ ตัวเลือก > ตั้งค่า > ตั้งค่าศูนย์ฝาก ข้อความ > ไม่อยู่ที่ทำงาน > เปิด

ในการป้อนข้อความตอบกลับ เลือก <mark>ตอบเมื่อไม่อยู่ที่ทำงาน</mark>

# การตั้งค่าอีเมลทั่วไป

เลือก เมนู > อีเมล และ ตั้งค่า > การตั้งค่าทั่วไป เลือกจากตัวเลือกต่อไปนี้

- เค้าโครงรายการข้อความ เลือกว่าจะให้ข้อความอีเมลใน ถาดเข้าแสดงข้อความบรรทัดเดียวหรือสองบรรทัด
- ดูตัวอย่างข้อความ ดูตัวอย่างข้อความขณะเลื่อนไปตาม รายการข้อความอีเุมลในถาดเข้า
- ด้วแบ่งชื่อ เพื่อให้สามารถขยายหรือยุบรายการข้อความ อีเมลได้ เลือก เปิด
- การแจ้งเดือนดาวน์โหลด ตั้งค่าให้เครื่องแสดงการแจ้ง เดือนเมื่อมีการดาวน์โหลดสิ่งที่แนบของอีเมล
- เดือนก่อนอบ ตั้งค่าให้เครื่องแสดงคำเดือนก่อนจะลบ ข้อความอีเมล
- โหลดรูปภาพ HTML โหลดภาพ HTML ในอีเมลโดย อัดโนมัติ
- หน้าจอหลัก กำหนดจำนวนบรรทัดในการแสดงอีเมลใน พื้นที่ข้อมูลของหน้าจอหลัก

## การตั้งค่าการชิงโครไนซ์

เลือก เมน > อีเมล และ ตั้งค่า และศนย์ฝากข้อความ ้ในการกำหนดการตั้งค่าการซิงโครไนซ์สำหรับบัญชีอีเมล POP/ IMAP ให้เลือกบัญชีอีเมล, <del>รายการที่ชิงค์</del> และจา<sup>ั</sup>กตัวเลือกต่อ<sup>่</sup>ไปนี้

- ดึง ดึงข้อมูลหัวเรื่องเท่านั้น หรือทั้งอีเมล
  อีเมลที่จะดึง กำหนดจำนวนอีเมลที่จะดึงและโฟลเดอร์ที่จะ ดึงอีเบล
- พาธโฟลเดอร์ IMAP4 กำหนดพาธโฟลเดอร์สำหรับ โฟลเดอร์ที่จะสบัครใช้บริการ
- การสมัครใช้แฟ้มข้อมูล สมัครใช้บริการโฟลเดอร์อื่นๆ ใน ้ศนย์ฝากข้อความระยะไกล และดึงเนื้อหาจากโฟลเดอร์เหล่า ข้ำเ

้เลือกบัญชีอีเมล, เวลาในการขิงค์ และเลือกจากตัวเลือกต่อไปนี้

- วันที่เชื่อมต่อ กำหนดวันซิงโครไนซ์
- ชั่วโมงการเชื่อมต่อ กำหนดชั่วโมงการซิงโครไนซ์
- อัพเดตช่วงเวลา กำหนดช่วงเวลาการซิงโครไนซโ
- ดึงเมื่ออย่ต่างประเทศ กำหนดว่าให้มีการซิงโครไนซ์เมื่อ คณอย่นอกเครือข่ายโฮมของคณหรือไม่ ติดต่อผ้ให้บริการของ ้ ค<sup>ุ</sup>ณเพื่อขอข้อมลเกี่ยวกับค่าบริ่การถ่ายโอนข้อม<sup>ู</sup>ลขณะโทรข้าม เครือข่าย

้ในการกำหนดการตั้งค่าการซิงโครไนซ์สำหรับบัญชีอีเมล Mail for Exchange ให้เลือกบัญชีอีเมล, <del>รายการที่ชิงค์</del> และจากตัวเลือก ต่อไปนี้

- ขิงด์อีเมล กำหนดว่าจะให้ซิงโครไนซ์อีเมลหรือไม่
- <u>ลบอีเมลเก่ากว่า</u> กำหนดระยะเวลาที่จะแสดงอีเมลที่ ชิงโครไนซ์บนโทรศัพท์ของคณ หากคณต้องการให้อีเมลที่ ซิงโครไนซ์ทั้งหมดแสดงตลอ่ดเวลา ให้เลือก ไม่มี

้เลือกบัญชีอีเมล, <mark>เวลาในการขิงค์</mark> และเลือกจากตัวเลือกต่อไปนี้

วันที่ชิงค์ช่วงพีด — กำหนดวันชิงโครไนซ์

- เวลาเริ่มต้นช่วงสงสุด กำหนดเวลาเริ่มต้นการซิงโครในซ์ ในช่วงที่มีการใช้งานส่งสด
- เวลาสิ้นสุดช่วงสูงสูด กำหนดเวลาสิ้นสุดการซิงโครไนซ์ ในช่วงที่มี่การใช้ง้านสงสด
- กำหนดเวลาชิงค์ช่วงพี่ค กำหนดช่วงเวลาการชิงโครไนซ์ ในช่วงที่มีการใช้งานสงสด
- กำหนดเวลาชิงด์ช่ว<sup>°</sup>งไม่พีด กำหนดช่วงเวลาการ ชิงโครไนซ์นอกช่วงที่มีการใช้งานสงสด
- ชิงค์ขณะข้ามเครือข่าย กำหนดว่าให้มีการซิงโครไนซ์ เมื่อคณอย่นอกเครือข่ายโฮมของคณหรือไม่ ติดต่อผ้ให้บริการ ของคณเพื่อขอข้อมลเกี่ยวกับค่าบริการถ่ายโอนข้อม<sup>ั</sup>ลขณะโทร ข้าบเดรือข่าย

้ด้วเลือกที่มีอยู่สำหรับการแก้ไขอาจแตกต่างกันไป

# ระบบข้อความของ Nokia

ีบริการระบบข้อความของ Nokia จะส่งอีเมลจากที่อยู่อีเมลที่มีอยู่ ของคณไปยัง Nokia E75 โดยอัตโนมัติ คณสามารถ<sup>ั</sup>อ่าน ตอบก<sup>ั</sup>ลับ และจัดการอีเมลของคณขณะเดินทางได้ บริการระบบข้อความของ Nokia สามารถทำงาน ่ได้กับผู้ให้บริการอีเมลทางอินเทอร์เน็ต หลายๆ ราย ซึ่งคณมักใช้เป็นอี้เมลส่วนตัว เช่น บริการอีเมล Google

บริการระบบข้อความของ Nokia อาจมีค่าธรรมเนียม สำหรับข้อมล ้เกี่ยวค่าใช้จ่ายที่อาจเกิดขึ้น โปรดติดต่อผู้ให้บริการของคณหรือ การบริการระบบข้อดาาบของ Nokia

บริการระบบข้อความของ Nokia ต้องมีระบบเครือข่ายสนับสนุนและ อาจไม่สามารถใช้งานได้ในทกภูมิภาค

#### ติดตั้งแองไพลิเดชั่นระบบข้อดวามของ Nokia

- 1. เลือก เมนู > อีเมล > ใหม่
- 2. อ่านข้อมลบนหน้าจอ และเลือก เริ่ม

- เลือก เชื่อมต่อ เพื่อยินยอมให้เครื่องของคุณเข้าถึงเครือข่าย
- 4. ป้อนที่อยู่อีเมลและรหัสผ่าน

บริการระบบข้อความของ Nokia สามารถทำงานบนเครื่องของคุณ ได้แม้ว่าคุณจะติดตั้งแอปพลิเคชั่นอีเมลอื่น เช่น Mail for Exchange ไว้ก็ตาม

# Mail for Exchange

Mail for Exchange ช่วยให้คุณสามารถรับอีเมลเกี่ยวกับงานของ คุณในโทรศัพท์ของคุณได้ คุณสามารถอ่านและตอบกลับอีเมล ของคุณ ดูและแก้ไขสิ่งที่แนบที่ใช้งานร่วมกันได้ ดูข้อมูลปฏิทิน รับ และตอบกลับคำขอประชุม กำหนดการประชุม รวมทั้งดู เพิ่ม และ แก้ไขข้อมูลรายชื่อได้

#### ActiveSync

การใช่ Mail for Exchange จะถูกจำกัดไว้เฉพาะการชิงโครไนซ์ ข้อมูล PIM แบบ Over-the-Air ระหว่างโทรศัพท์ Nokia กับ เซิร์ฟเวอร์ Microsoft Exchange ที่ได้รับอนุญาต

คุณสามารถตั้งค่า Mail for Exchange ได้ก็ต่อเมื่อบริษัทของคุณมี Microsoft Exchange Server เท่านั้น นอกจากนี้ ผู้ดูแลระบบไอที ของบริษัทต้องมี Mail for Exchange ที่เปิดใช้งานสำหรับบัญชีของ คุณ

ก่อนที่จะเริ่มตั้งค่า Mail for Exchange โปรดตรวจสอบให้แน่ใจว่า คุณมีข้อมูลต่อไปนี้

- ID อีเมลของบริษัท
- ชื่อผู้ใช้เครือข่ายของที่ทำงานของคุณ
- รหัสผ่านเครือข่ายของที่ทำงานของคุณ
- ชื่อโดเมนเครือข่ายของคุณ (ติดต่อแผนก IT ของบริษัท)

 ชื่อเซิร์ฟเวอร์ Mail for Exchange ของคุณ (ดิดต่อแผนก IT ของ บริษัท)

คุณอาจด้องป้อนข้อมูลอื่นๆ นอกเหนือจากรายการดังกล่าว ทั้งนี้ขึ้น กับการตั้งกำหนดค่าเซิร์ฟเวอร์ Mail for Exchange ของบริษัทคุณ หากคุณไม่ทราบข้อมูลที่ถูกต้อง โปรดดิดด่อแผนก IT ของบริษัท

เมื่อใช้ Mail for Exchange อาจจำเป็นต้องใช้รหัสล็อค รหัสล็อคที่ ระบบตั้งไว้ในเครื่องของคุณคือ 12345 แต่ผู้ดูแลระบบไอทีของ บริษัทอาจกำหนดรหัสอื่นไว้ให้คุณ

คุณสามารถเข้าถึงและปรับเปลี่ยนรูปแบบและการตั้งค่าของ Mail for Exchange ในการตั้งค่าข้อความ

# ระบบอ่านข้อความ

ดัวอ่านข้อความจะทำให้คุณสามารถฟังข้อความ มัลติมีเดีย ข้อความเสียง และอีเมล

ในการฟังข้อความใหม่หรืออีเมล ในหน้าจอหลัก ให้กดปุ่มเลือก ด้านซ้ายค้างไว้จนกว่าตัวอ่านข้อความจะเริ่มทำงาน

ในการฟังข้อความจากถาดเข้าหรืออีเมลจากศูนย์ฝากข้อความของ คุณ ให้เลื่อนไปยังข้อความ และเลือก <mark>ตัวเลือก</mark> > ฟัง หาก ต้องการเลิกอ่าน ให้กดปุ่มวางสาย

หากต้องการหยุดอ่านชั่วคราวหรือให้อ่านต่อไป ให้กดปุ่มเลื่อน ใน การข้ามไปยังข้อความถัดไป ให้เลื่อนไปทางขวา ในการเล่น ข้อความปัจจุบันหรืออีเมล ให้เลื่อนไปทางซ้าย ในการข้ามไปยัง ข้อความก่อนหน้า ให้เลื่อนไปทางซ้ายที่จุดเริ่มต้นของข้อความ

ในการดูข้อความปัจจุบันหรืออีเมลในรูปแบบข้อความโดยไม่มีเสียง เลือก <mark>ตัวเลือก > ดู</mark>

# เสียงพูด 🚡

#### เลือก เมน > แผงควบคม > โทรศัพท์ > เสียงพด

ด้วยฟังก์ชันเสียงพูด คณสามารถกำหนดภาษา เสียง และ คณสมบัติของเสีย<sup>้</sup>งสำหรับตัวอ่านข้อความได้

ในการกำหนดภาษาสำหรับตัวอ่านข้อความ ให้เลือก <del>ภาษา</del> ในการ ดาวน์โหลดภาษาเพิ่มลงในโทรศัพท์ ให้เลือก ด้วเลือก > ดาวบ์โหลดภาษา

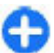

🚹 เคล็ดลับ: เมื่อคุณดาวน์โหลดภาษาใหม่ คุณจะต้อง ดาวน์โหลดเสียงสามรับการกับ ดาวน์โหลดเสียงสำหรับภาษาดังกล่าวอย่างน้อยหนึ่งเสียง

ในการกำหนดเสียงพด ให้เลือก เสียง เสียงขึ้นอย่กับภาษาที่เลือก

ในการกำหนดอัตราความเร็วในการพูด ให้เลือก <mark>ความเร็ว</mark>

ในการกำหนดความดังในการพูด ให้เลือก ความดัง

ในการดรายละเอียดของเสียง ให้เปิดแท็บเสียง แล้วเลือกเสียง และ ตัวเลือก > ข้อมูลเสียง ในการฟังเสียง ให้เลือกเสียง และ เลือก ตัวเลือก > ฟังเสียง

ในการลบภาษาหรือเสียง ให้เลือกรายการ และเลือก ตัวเลือก > ລາເ

#### การตั้งด่าตัวอ่าบข้อดวาบ

ในการเปลี่ยนการตั้งค่าตัวอ่านข้อความ ให้เปิดแท็บ การตั้งค่า และ กำหนดรายการต่อไปนี้:

- การตรวจจับภาษา เปิดใช้การตรวจหาภาษาที่ให้อ่าน อัตโบบัติ
- อ่านต่อ เปิดใช้การอ่านข้อความที่เลือกทั้งหมดแบบต่อ เนื่อง
- พรอมท์เสียงพด ตั้งค่าตัวอ่านข้อความเพื่อใส่คำแนะนำใน ข้อความ
- ที่มาของเสียง ฟังข้อความผ่านหฟังหรือลำโพง

# ข้อความตัวอักษรและ ข้อดวามมัลติมีเดีย

#### เลือก เมนู > ข้อความ

เฉพาะเครื่องที่มีคุณสมบัติที่ใช้งานร่วมกันได้เท่านั้นที่จะรับและ แสดงข้อความมัลตีมีเดียได้ ลักษณะข้อความที่แสดงอาจแตกต่าง กับขึ้บกับโทรศัพท์ที่รับข้อความ

ข้อความมัลติมีเดีย (MMS) ประกอบด้วยข้อความและออปเจ็กต์ เช่น รปภาพ คลิปเสี้ยง หรือวิดีโอคลิป ก่อนที่คณจะส่งหรือรับ ข้อคว<sup>้</sup>ามมัลติมีเดียในเครื่องได้ คณต้องกำหนดการตั้งค่าข้อความ มัลติมีเดียให้ถกต้อง โทรศัพท์ของคณจะอ่านข้อมลจากผู้ให้บริการ ้ชิมการ์ดและก้ำหนดค่าข้อความมัลติ่มีเดียที่ถกต้อ้งโดยอั้ตโนมัติ หากเครื่องไม่ทำการตั้งค่าดังกล่าว โปรดติดต<sup>ู</sup>่อผ้ให้บริการเพื่อขอ ทราบการตั้งค่าที่ถกต้อง ขอการตั้งค่าจากผู้ให้บริการของคณใน ข้อความการตั้งค่า หรือใช้แองไพลิเคชั่นตัวช่ายตั้งค่า

### การเขียนและส่งข้อความ

เลือก เมน > ข้อความ

🔀 ข้อสำคัญ: ควรปฏิบัติอย่างระมัดระวังเมื่อเปิดอ่านข้อความ ข้อความอาจบีซ้อฟต์แวร์ที่เป็นอันตรายหรือสิ่งอื่นที่อาจทำความ เสียหายต่อโทรศัพท์หรือพีซีของคณ

ก่อนการสร้างข้อความมัลติมีเดีย หรือเขียนอีเมล คณต้อง กำหนดการตั้งค่าการเชื่อมต่อที่ถูกต้องให้เรียบร้อยก่อน

ขนาดของข้อความ MMS อาจจำกัดตามเครือข่ายแบบไร้สาย หาก ้ไฟล์ภาพที่แทรกมีขนาดเกินขีดจำกัดนี้ เครื่องอาจกำหนดให้ภาพมี ขนาดเล็กลงเพื่อให้สามารถส่งทาง MMS ได้

© 2009 Nokia สงวนลิขสิทธิ์

ตรวจสอบการจำกัดขนาดของอีเมลข้อความกับผู้ให้บริการของคุณ หากคุณพยายามส่งข้อความอีเมลซึ่งมีขนาดใหญ่เกินกว่าขนาดที่ กำหนดของเซิร์ฟเวอร์อีเมล ข้อความจะอยู่ด้านช้ายของโฟลเดอร์ ถาดออก และเครื่องจะพยายามส่งข้อความใหม่เป็นระยะ การส่ง อีเมลต้องการการเชื่อมต่อข้อมูล และการพยายามส่งอีเมลใหม่ อย่างต่อเนื่องจะเพิ่มค่าใช้จ่ายของคุณ ในโฟลเดอร์ถาดออก คุณ สามารถลบข้อความดังกล่าว หรือย้ายไปไว้ในโฟลเดอร์ฉบับร่าง

- เลือก ข้อความใหม่ > ข้อความ เพื่อว่งข้อความดัวอักษรหรือ ข้อความมัลติมีเดีย (MMS) ข้อความคลิปเสียง เพื่อส่งข้อความ มัลติมีเดียที่มีคลิปเสียง หรือ อีเมล เพื่อส่งข้อความอีเมล
- ในช่อง ถึง ให้กดปุ่มเลื่อนเพื่อเลือกผู้รับหรือกลุ่มจากรายชื่อ หรือป้อนเบอร์โทรศัพท์หรืออีเมลแอดเดรสของผู้รับ ในการเพิ่ม เซมิโคลอน (;) เพื่อแยกผู้รับ ให้กด \*นอกจากนี้ คุณยังสามารถ ศัดลอกและวางหมายเลขหรือแอดเดรสจากคลิปบอร์ดได้
- ในฟิลด์ชื่อเรื่อง ให้ป้อนชื่อเรื่องของอีเมล หากต้องการเปลี่ยน ฟิลด์ด่าง ๆ ที่มองเห็นได้ เลือก ด้วเลือก > ช่องเพิ่มเดิม
- ในฟิลด์ข้อความ ให้เขียนข้อความ ในการแทรกแม่แบบหรือ บันทึก เลือก ดัวเลือก > ใส่เนื้อหา > ใส่ดัวอักษร > ดัวอย่างข้อความ หรือ บันทึก
- ในการเพิ่มไฟล์สื่อลงในข้อความมัลดิมีเดีย เลือก ด้วเลือก > ใส่เนื้อหา ชนิดของไฟล์หรือแหล่งที่มา และไฟล์ที่ต้องการ ใน การแทรกนามบัตร สไลด์ บันทึก หรือไฟล์อื่นๆ ลงในข้อความ เลือก ด้วเลือก > ใส่เนื้อหา > ใส่ไฟล์อื่นๆ
- ในการบันทึกภาพ หรือบันทึกวิดีโอหรือคลิปเสียงสำหรับ ข้อความมัลติมีเดีย เลือก ดัวเลือก > ใส่เนื้อหา > ใส่ รูปภาพ > ใหม่, ใส่วิดีโอคลิป > ใหม่ หรือ ใส่คลิปเสียง > ใหม่
- หากด้องการเพิ่มสิ่งที่แนบลงในอีเมล เลือก ด้วเลือก และชนิด สิ่งที่แนบ สิ่งที่แนบในอีเมลจะมีสัญลักษณ์เป็น ()
- 8. ในการส่งข้อความ เลือก <mark>ตัวเลือก</mark> > ส่ง หรือกดปุ่มโทร

หมายเหตุ: ข้อความหรือไอคอนส่งข้อความบนหน้าจอของ เครื่องไม่ได้แสดงว่าผู้รับได้รับข้อความนั้นแล้ว ณ ปลายทางที่เรา ส่งไปให้

โทรศัพท์ของคุณสนับสนุนการส่งข้อความแบบดัวอักษรที่มีความ ยาวมากกว่าความยาวที่กำหนดของข้อความเดียว สำหรับข้อความ ที่มีความยาวมาก เครื่องจะแบ่งส่งข้อความออกเป็นสองข้อความ ขึ้นไป ผู้ให้บริการอาจคิดค่าใช้จ่ายตามนั้น สำหรับตัวอักษรที่มี เครื่องหมายเสียงหนัก เครื่องหมายอื่นๆ หรือตัวอักษรจากภาษาที่ เลือกบางภาษาจะใช้พื้นที่มากขึ้น ชิ่งอาจจำกัดจำนวนตัวอักษรที่ สามารถส่งเป็นข้อความเดียวได้น้อยลง

คุณจะไม่สามารถส่งคลิปวิดีโอที่ถูกบันทึกในรูปแบบ .mp4 หรือที่มี ขนาดใหญ่เกินข้อจำกัดของเครือข่ายไร้สายในข้อความมัลติมีเดีย

### ข้อความตัวอักษรในขิมการ์ด

เลือก เมนู > ข้อความ และ ตัวเลือก > ข้อความชิม

ข้อความตัวอักษรอาจจัดเก็บไว้ในชิมการ์ดของคุณ คุณต้องคัด ลอกข้อความชิมมาไว้ยังโฟลเดอร์ในเครื่องโทรศัพท์ของคุณก่อน จึงจะสามารถดูข้อความดังกล่าวในชิมการ์ดได้ หลังจากคัดลอก ข้อความไปไว้ที่โฟลเดอร์แล้ว คุณสามารถดูข้อความเหล่านั้นใน โฟลเดอร์หรือลบออกจากชิมการ์ด

- เลือก ด้วเลือก > เลือก/ไม่เลือก > เลือก หรือ เลือก ทั้งหมด เพื่อเลือกทุกข้อความ
- 2. เลือก <mark>ตัวเลือก</mark> > <mark>คัดลอก</mark>
- เลือกโฟลเดอร์และ ดกลง เพื่อเริ่มต้นการคัดลอก

ในการดูข้อความในซิมการ์ด ให้เปิดโฟลเดอร์ที่ๆ คุณคัดลอก ข้อความมาไว้ และเปิดข้อความ

### การรับและตอบกลับข้อความ มัลติมีเดีย

ข้อสำคัญ: ควรปฏิบัติอย่างระมัดระวังเมื่อเปิดอ่านข้อความ ข้อความอาจมีซอฟด์แวร์ที่เป็นอันตรายหรือสิ่งอื่นที่อาจทำความ เสียหายต่อโทรศัพท์หรือพีซีของคุณ

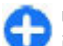

เ**คล็ดลับ:** หากคุณรับข้อความมัลดิมีเดียที่มีออปเจ็กต์ที่ อุปกรณ์ของคุณไม่สนับสนุน คุณจะเปิดออปเจ็กต์นั้นไม่ได้ ให้ลองส่งออปเจ็กต์เหล่านี้ไปที่อุปกรณ์อื่น เช่น คอมพิวเตอร์ และเปิดออปเจ็กต์จากอุปกรณ์เหล่านั้น

- ในการตอบกลับข้อความมัลติมีเดีย เปิดข้อความ และเลือก ดัวเลือก > ดอบ
- เลือก ถึงผู้ส่ง เพื่อตอบกลับผู้ส่ง, ถึงทุกคน เพื่อตอบกลับทุก คนที่มีรายชื่ออยู่ในข้อความที่ได้รับ, ทางข้อความคลิปเสียง เพื่อตอบกลับด้วยข้อความเสียง หรือ ผ่านอีเมล เพื่อตอบกลับ ด้วยข้อความอีเมล ข้อความอีเมลจะสามารถใช้งานได้เมื่อมีการ กำหนดค่าศูนย์ฝากข้อความและมีการส่งข้อความจากที่อยู่ อีเมลเท่านั้น

เคล็ดลับ: ในการเพิ่มผู้รับในการตอบกลับของคุณ เลือก ดัวเลือก > เพิ่มผู้รับ เพื่อเลือกผู้รับของข้อความ จากรายชื่อ หรือป้อนหมายเลขโทรศัพท์หรือที่อยู่อีเมล ของผู้รับด้วยตนเองลงในช่อง ถึง

ป้อนเนื้อหาของข้อความ และเลือก ตัวเลือก > ส่ง

### การสร้างการนำเสนอ

เลือก เมนู > ข้อความ

การสร้างการนำเสนอมัลติมีเดียไม่สามารถกระทำได้ หากตั้งค่า <mark>โหมดการสร้าง MMS</mark> ไว้ที่ <mark>จำกัด</mark> ในการเปลี่ยนการตั้งค่า เลือก

#### ตัวเลือก > การตั้งค่า > ข้อความมัลติมีเดีย > โหมดการ สร้าง MMS > อิสระ หรือ แนะนำ

- ในการสร้างการนำเสนอ เลือก ข้อความใหม่ > ข้อความ ชนิดข้อความจะถูกเปลี่ยนเป็นข้อความมัลดิมีเดียดามเนื้อหาที่ แทรกเข้ามา
- ในช่อง ถึง ให้ป้อนหมายเลขหรือที่อยู่อีเมลของผู้รับ หรือกดปุ่ม เลื่อนเพื่อเพิ่มผู้รับจากรายชื่อ หากคุณป้อนหมายเลขมากกว่า หนึ่งหมายเลขหรือที่อยู่อีเมลมากกว่าหนึ่งที่อยู่ ให้คั่นแต่ละ ส่วนไว้ด้วยเครื่องหมายอัฒภาค
- เลือก ดัวเลือก > ใส่เนื้อหา > ใส่การนำเสนอ และแม่แบบ การนำเสนอ แม่แบบจะเป็นดัวกำหนดออปเจ็กด์สื่อที่คุณ สามารถนำไปรวมไว้ในงานนำเสนอ ดำแหน่งที่จะปรากฏ และ เอฟเฟ็กด์ที่จะแสดงระหว่างภาพและสไลด์
- 4. เลื่อนไปยังพื้นที่ข้อความและป้อนข้อความ
- ในการแทรกภาพ เสียง หรือคลิปวิดีโอ หรือบันทึกลงในการนำ เสนอ ให้เลื่อนไปที่พื้นที่ออปเจ็กต์ที่เกี่ยวข้อง แล้วเลือก ดัวเลือก > ใส่
- ในการเพิ่มสไลด์ ให้เลือก ตัวเลือก > ใส่ > สไลด์ใหม่

ในการเลือกสีพื้นหลังให้กับการนำเสนอและภาพเบื้องหลังให้กับ สไลด์แตกด่างกัน เลือก <mark>ตัวเลือก > การตั้งค่าพื้นหลัง</mark>

ในการตั้งค่าเอฟเฟ็กด์ระหว่างภาพหรือสไลด์ เลือก <mark>ด้วเลือก</mark> > การตั้งค่าเอฟเฟ็กด์

ในการดูด้วอย่างการนำเสนอ เลือก <mark>ดัวเลือก</mark> > <mark>ดูด้วอย่าง</mark> การนำ เสนอมัลดิมีเดียสามารถดูได้จากอุปกรณ์ที่ใช้งานร่วมกันได้และ สนับสนุนการนำเสนอเท่านั้น โดยการนำเสนออาจแสดงแตกต่าง กันไปตามอุปกรณ์ที่ต่างกัน

### การดูการนำเสนอ

ในการดูการนำเสนอ ให้เปิดข้อความมัลดิมีเดียจากโฟลเดอร์ถาด เข้า เลื่อนไปที่การนำเสนอ และกดปุ่มเลื่อน

ในการหยุดการนำเสนอชั่วคราว ให้กดปุ่มเลือก

ในการเล่นการนำเสนอต่อ เลือก <mark>ตัวเลือก</mark> > <mark>ทำต่อ</mark>

หากข้อความหรือภาพใหญ่เกินกว่าจะพอดีในหนึ่งหน้าจอ เลือก <mark>ตัวเลือก > ใช้การเลื่อน</mark> และเลือกเพื่อดูทั้งการนำเสนอ

ในการค้นหาเบอร์โทรศัพท์และอีเมล หรือที่อยู่เว็บในการนำเสนอ เลือก <mark>ตัวเลือก > ค้นหา</mark> คุณสามารถใช้หมายเลขและที่อยู่เหล่านี้ เพื่อโทรออก ส่งข้อความ หรือสร้างบุ๊คมาร์คได้เป็นต้น

## ดูและบันทึกมัลติมีเดียที่แนบมา

ในการดูข้อความมัลติมีเดียเป็นการนำเสนอที่สมบูรณ์ ให้เปิด ข้อความนั้น และเลือก <mark>ตัวเลือก</mark> > <mark>เล่นการนำเสนอ</mark>

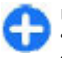

**เคล็ดลับ:** ในการดูหรือเล่นออปเจ็กต์มัลดิมีเดียที่อยู่ใน ข้อความมัลดิมีเดีย ให้เลือก <mark>ดูรูปภาพ, เล่นคลิปเสียง</mark> หรือ <mark>เล่นวิดีโอคลิป</mark>

ในการดูชื่อและขนาดของสิ่งที่แนบ ให้เลือกข้อความนั้น และ ตัวเลือก > ออปเจ็กด์

ในการจัดเก็บออปเจ็กต์มัลดิมีเดีย เลือก <mark>ด้วเลือก > ออปเจ็กต์,</mark> ออปเจ็กด์ และ <mark>ด้วเลือก > บันทึก</mark>

# ประเภทข้อความพิเศษ

เลือก เมนู > <mark>ข้อควา</mark>ม

คุณสามารถรับข้อความแบบพิเศษที่มีข้อมูลได้ เช่น โลโก้ผู้ให้ บริการ เสียงเรียกเข้า บุ๊คมาร์ค หรือการตั้งค่าการเข้าใช้ อินเทอร์เน็ตหรือบัญชีอี่เมล เป็นต้น

ในการจัดเก็บเนื้อหาของข้อความเหล่านี้ เลือก <mark>ตัวเลือก</mark> > <mark>บันทึก</mark>

### ข้อความบริการ

ผู้ให้บริการจะส่งข้อความบริการไปยังเครื่องของคุณ ข้อความ บริการอาจมีการแจ้งเดือน เช่น หัวข้อข่าว, บริการ หรือลิงค์ ซึ่ง สามารถดาวน์โหลดเนื้อหาข้อความได้

ในการกำหนดการตั้งค่าข้อความบริการ เลือก <mark>ตัวเลือก > การตั้ง</mark> ค่า > ข้อความบริการ

ในการดาวน์โหลดบริการหรือเนื้อหาข้อความ ให้เลือก <mark>ดัวเลือก</mark> > ดาวน์โหลดข้อความ

ในการดูข้อมูลเกี่ยวกับผู้ส่ง, ที่อยู่เว็บ, วันหมดอายุ และรายละเอียด อื่นๆ ของข้อความก่อนที่จะดาวน์โหลด ให้เลือก <mark>ตัวเลือก</mark> > รายละเอียดข้อความ

## ส่งคำสั่งบริการ

คุณสามารถส่งข้อความคำขอรับบริการ (หรือรู้จักกันในชื่อคำสั่ง USSD) ไปยังผู้ให้บริการของคุณและขอเปิดใช้บริการเสริมจากระบบ เครือข่ายที่ต้องการ โปรดติดต่อผู้ให้บริการเกี่ยวกับข้อความคำขอ รับบริการ

ในการส่งข้อความคำขอรับบริการ ให้เลือก <mark>ตัวเลือก > คำสั่ง</mark> บริการ ป้อนข้อความคำขอรับบริการและเลือก <mark>ตัวเลือก > ส่ง</mark>

# ข้อดวามจากระบบ

#### เลือก เมน > ข้อความ และ ตัวเลือก > ข้อความจากระบบ

ด้วยบริการแสดงข้อความจากระบบซึ่งเป็นบริการเสริมจากระบบ เครือข่าย คณจะสามารถรับข้อความในหัวข้อต่างๆ จากผู้ให้บริการ ของคณได้เช่น รายงานสภาพอากาศหรือสภาพการจราจรในเขต ใดเขต<sup>ิ</sup>หนึ่งโดยเฉพาะ โปรดติดต่อผ้ให้บริการเกี่ยวกับหัวข้อที่มีให้ บริการและหมายเลขหัวข้อที่เกี่ยวข้<sup>อ</sup>ิง คณไม่สามารถรับข้อความ จากระบบได้เมื่อโทรศัพท์อยู่ในโหมดชิมระยะไกล การเชื่อมต่อ ข้อมลแพคเก็ต (GPRS) อาจทำให้ไม่สามารถรับข้อความจากระบบ ได้

คณไม่สามารถรับข้อความจากระบบได้หากคณใช้เครือข่าย UMTS (3G)

ในการรับข้อความจากระบบ คณต้องเปิดฟังก์ชันการรับข้อความ จากระบบ เลือก ตัวเลือก > การตั้งค่า > การรับ > เปิด

หากต้องการดูข้อความที่เกี่ยวข้องกับหัวข้อ ให้เลือกหัวข้อ

ในการรับข้อความที่เกี่ยวข้องกับหัวข้อ เลือก ด้วเลือก > สมัคร

แคล็ดลับ: คุณสามารถตั้งหัวข้อสำคัญเป็นหัวข้อเด่นได้ ระบบอะแอ้มดีอนดาในน้ำ ระบบจะแจ้งเตือนคุณในหน้าจอหลัก เมื่อคุณได้รับข้อความ เกี่ยวกับหัวข้อเด่น เลือกหัวข้อ และ ดัวเลือก > หัวข้อเด่น

ในการเพิ่ม แก้ไข หรือลบหัวข้อ เลือก ตัวเลือก > หัวข้อ

# การตั้งค่าข้อความ

#### เลือก เมนู > ข้อความ และ ตัวเลือก > การตั้งค่า

เปิดประเภทข้อความที่เกี่ยวข้อง และระบุข้อมูลในช่องทุกช่องที่ กำกับด้วยข้อความ ต้องระบุ หรือเครื่องหมายดอกจันสีแดง

เครื่องของคณอาจจดจำผู้ให้บริการของซิมการ์ดได้และกำหนดการ ้ตั้งค่าข้อความอักษร, ข้อความมัลติมีเดีย และ GPRS ที่ถกต้องโดย อัตโนมัติ หากเครื่องไม่ทำการตั้งค่าดังกล่าว โปรดติดต่อผู้ให้ บริการเพื่อขอทราบการตั้งค่าที่ถูกต้อง ขอการตั้งค่าจากผู้ให้บริการ ของคณในข้อความการตั้งค่า หรือใช้แอปพลิเคชั่นตัวช่วยตั้งค่า

## การตั้งค่าข้อความตัวอักษร

เลือก เมนู > ข้อความ และ ตัวเลือก > การตั้งค่า > ข้อความ ด้วลักษร

เลือกจากตัวเลือกต่อไปนี้:

- ศูนย์รับฝากข้อความ ดูศูนย์ข้อความที่มีสำหรับโทรศัพท์ ข้องคณ หรือเพิ่มศนย์ข้อควา้ม้ใหม่
- ศูนย์ข้อความที่ใช้ เลือกศูนย์ข้อความเพื่อส่งข้อความ
- การเข้ารหัสอักขระ เลือก การสนับสนุนที่ลดลง เพื่อใช้ การแปลงตัวอักษรโดยอัตโนบัติเป็นระบบการเข้ารหัสอื่น หากบี
- การรับรายงาน เลือก ใช่ หากคณต้องการให้เครือข่ายส่ง รายงานการส่งข้อความของคณ (บริการเสริมจากระบบเครือ ข่าย)
- อายุข้อความ เลือกระยะเวลาที่ศูนย์ข้อความจะส่งข้อความ • ของคุณใหม่หากพยายามส่งครั้งแรกไม่สำเร็จ (บริการเสริมจาก ระบบเครือข่าย) หากไม่สามารถติดต่อผู้รับได้ภายในระยะเวลา ้ที่กำหนด ข้อความจะถกลบออกจากศนเย้ข้อความ
- ส่งข้อความเป็น แปลงข้อความเป็นรูปแบบอื่น เช่น แฟ็กซ์ ้หรืออีเมล ให้เปลี่ยนตัวเลือกนี้เฉพาะในก<sup>ั</sup>รณีที่คุณแน่ใจว่าศูนย์ ข้อความของคุณสามารถแปลงข้อความตัวอักษรเป็นรปแบบ ้อื่นๆ เหล่านี้ได้ สำหรับข้อมูลเพิ่มเติม โปรดติดต่อผู้ให้บริการ ของคณ
- การเชื่อมต่อที่เลือก เลือกวิธีการเชื่อมต่อที่ต้องการเมื่อส่ง ข้อความตัวอักษรจากโทรศัพท์ของคณ

 ตอบผ่านศูนย์เดิม — เลือกว่าคุณต้องการส่งข้อความตอบ กลับโดยใช้หมายเลขของศูนย์ข้อความเดียวกันหรือไม่ (บริการ เสริมจากระบบเครือข่าย)

## การตั้งค่าข้อความมัลติมีเดีย

เลือก เมนู > ข้อความ และ ดัวเลือก > การตั้งค่า > ข้อความ มัลดิมีเดีย

เลือกจากตัวเลือกต่อไปนี้:

- ขนาดรูปภาพ ปรับขนาดภาพในข้อความมัลติมีเดีย
- โหมดการสร้าง MMS เลือก จำกัด เพื่อตั้งค่าไม่ให้เครื่อง ของคุณรวมเนื้อหาในข้อความมัลติมีเดียที่อาจไม่ได้รับการ สนับสนุนจากเครือข่ายหรืออุปกรณ์ที่รับข้อความ หากต้องการ รับคำเดื่อนเกี่ยวกับการรวมเนื้อหาดังกล่าว เลือก แนะนำ ในการ สร้างข้อความมัลติมีเดียที่ไม่มีการจำกัดประเภทของสิ่งที่แนบ เลือก อิสระ หากคุณเลือก จำกัด การสร้างการนำเสนอ มัลติมีเดียไม่สามารถกระทำได้
- จุดเชื่อมต่อที่ตั้งไว้ เลือกจุดเชื่อมต่อที่ตั้งไว้เพื่อเชื่อมต่อ กับศูนย์ข้อความมัลดิมีเดีย คุณจะไม่สามารถเปลี่ยนแปลงจุด เชื่อมต่อที่ตั้งไว้ได้ หากผู้ให้บริการของคุณได้ตั้งค่าจุดเชื่อมต่อ ไว้ล่วงหน้าในเครื่องของคุณ
- การดึงมัลดิมีเดีย เลื่อกวิธีการรับข้อความที่ด้องการ หากมี เลือก อัดโนมัดิเสมอ เพื่อรับข้อความมัลดิมีเดียอัดโนมัติเสมอ, ออโต้ในเครือข่ายบ้าน เพื่อรับการแจ้งเดือนเกี่ยวกับข้อความ มัลดิมีเดียใหม่ที่คุณสามารถดึงจากศูนย์ข้อความ (เช่น เมื่อคุณ เดินทางไปต่างประเทศและเมื่ออยู่นอกเครือข่ายภายในพื้นที่ ของคุณ), โดยผู้ใช้ เพื่อดึงข้อความมัลดิมีเดียจากศูนย์ ข้อความด้วยตนเอง หรือ ปิด เพื่อป้องกันการรับข้อความ มัลดิมีเดียต่างๆ การดึงข้อมูลโดยอัดโนมัติอาจไม่ได้รับการ สนับสนุนในบางภูมิภาค
- ยอมรับข้อความนิรนาม รับข้อความจากผู้ส่งที่ไม่รู้จัก
- รับโฆษณา รับข้อความที่เป็นโฆษณา

- รับรายงาน แจ้งขอรายงานการส่งและอ่านรายงานข้อความ ที่ส่ง (บริการเสริมจากระบบเครือข่าย) ทั้งนี้ คุณไม่สามารถรับ รายงานการส่งข้อความมัลดิมีเดียที่ถูกส่งไปยังที่อยู่อีเมลได้
- ปฏิเสธการส่งรายงาน เลือก ใช่ เพื่อไม่ให้ส่งรายงานการ ส่งจากเครื่องของคุณสำหรับข้อความมัลติมีเดียที่ได้รับ
- อายุข้อความ เลือกว่าต้องการให้ศูนย์ข้อความพยายามที่จะ ส่งข้อความนานเพียงใด (บริการเสริมจากระบบเครือข่าย) ใน กรณีที่ไม่สามารถติดต่อผู้รับข้อความได้ภายในช่วงเวลาที่ สามารถใช้ข้อความนั้นได้ เครื่องจะลบข้อความดังกล่าวออก จากศูนย์ข้อความมัลติมีเดีย เวลาสูงสุด คือระยะเวลาสูงสุดที่ ระบบเครือข่ายยอมให้ใช้ได้

โทรศัพท์ด้องการการสนับสนุนจากเครือข่ายในการระบุว่าข้อความ ที่ส่งได้รับหรืออ่านแล้ว ข้อมูลนี้อาจเชื่อถือไม่ได้เสมอไป ทั้งนี้ขึ้น อยู่กับเครือข่ายและสถานการณ์ด่างๆ

# การตั้งค่าบัญชีอีเมล

เลือก เมนู > ข้อความ และ ดัวเลือก > การตั้งค่า > อีเมล

หากคุณพยายามแก้ไขการตั้งค่าศูนย์ข้อความแต่ยังไม่ได้ตั้งค่า บัญชีอีเมล ตัวช่วยอีเมลจะปรากฏขึ้นและให้ความช่วยเหลือคุณใน การตั้งค่าบัญชีอีเมล

หากคุณได้กำหนดศูนย์ข้อความแล้ว ในการแก้ไขการตั้งค่า ให้ เลือกศูนย์ข้อความ

การตั้งค่าที่มีอยู่สำหรับการแก้ไขอาจแตกต่างกันไป การตั้งค่าบาง รายการอาจได้รับการตั้งค่าล่วงหน้าโดยผู้ให้บริการของคุณแล้ว

### การตั้งค่าการเชื่อมต่อ

เลือก เมนู > ข้อความ และ ดัวเลือก > การตั้งค่า > อีเมล

ในการกำหนดการตั้งค่าการเชื่อมต่อ ให้เลือกบัญชีอีเมลและ ตัวเลือก > แก้ไข > ตั้งค่าศูนย์ฝากข้อความ ในการแก้ไขการตั้งค่าของอีเมลที่คุณได้รับหรือส่ง ให้เลือก ตั้งค่า ศูนย์ฝากข้อความ > การตั้งค่าเมลบ็อกข์ขั้นสูง > การตั้งค่า อีเมลขาเข้า หรือ การตั้งค่าอีเมลขาออก

ด้วเลือกที่มีให้เลือกอาจแตกต่างกัน

### การตั้งค่าศูนย์ฝากข้อความ

เลือก เมนู > ข้อความ และ ดัวเลือก > การตั้งค่า > อีเมล ในการกำหนดการตั้งค่าศูนย์ฝากข้อความ ให้เลือกบัญชี ดัว เลือก > แก้ไข > การตั้งค่าผู้ใช้ และจากตัวเลือกต่อไปนี้

- ชื่อผู้ใช้ ป้อนชื่อที่จะปรากฏก่อนที่อยู่อีเมลของคุณและเมื่อ คุณส่งอีเมล
- <mark>ดอบกลับที่</mark> ส่งต่อการดอบกลับไปยังที่อยู่อื่น เลือก เปิด และป้อนที่อยู่อีเมลที่จะส่งต่อการดอบกลับ คุณสามารถป้อนที่ อยู่ได้เพียงหนึ่งรายการเท่านั้น
- ลบ่อีเมลจาก ลบข้อความอีเมลออกจากโทรศัพท์เท่านั้น หรือลบออกจากทั้งโทรศัพท์และเชิร์ฟเวอร์ ในการลบอีเมลหลัง จากได้รับคำยืนยัน ให้เลือก ถามก่อน
- ส่งข้อความ ส่งอีเมลทันทีหรือเมื่อการเชื่อมต่อพร้อมให้ บริการ
- ส่งสำเนาถึงด้วเอง จัดเก็บสำเนาของอีเมลลงในศูนย์ฝาก ข้อความระยะไกลของคุณ และในที่อยู่ที่ระบุใน อีเมลขาออก > ที่อยู่อีเมลของฉัน
- รวมลายเซ็น แนบลายเซ็นลงในข้อความอีเมลของคุณ
- การแจ้งอีเมลใหม่ ตั้งค่าโทรศัพท์ให้แจ้งเดือนเมื่อได้รับ ข้อความอีเมลใหม่ด้วยแบบเสียงและบันทึก

## การตั้งค่าข้อความบริการ

เลือก เมนู > ข้อความ และ ตัวเลือก > การตั้งค่า > ข้อความ บริการ ในการอนุญาตให้เครื่องของคุณรับข้อความบริการจากผู้ให้บริการ เลือก ข้อความบริการ > เปิด

ในการเลือกวิธีดาวน์โหลดบริการและเนื้อหาข้อความบริการ เลือก ดาวน์โหลดข้อความ > อัตโนมัติ หรือ เลือกเอง หากคุณเลือก อัตโนมัติ คุณยังอาจต้องยืนยันการดาวน์โหลดบางอย่าง เนื่องจาก ไม่ใช่บริการทั้งหมดที่จะสามารถดาวน์โหลดได้โดยอัตโนมัติ

## การตั้งค่าข้อความจากระบบ

เลือก เมนู > ข้อความ และ ตัวเลือก > การตั้งค่า > ข้อความ จากระบบ

ในการรับข้อความจากระบบ เลือก <mark>การรับ</mark> > เ<mark>ปิด</mark>

ในการเลือกภาษาที่คุณต้องการรับข้อความจากระบบ เลือก <mark>ภาษา</mark>

ในการแสดงหัวข้อใหม่ในรายการหัวข้อข้อความจากระบบ ให้เลือก การตรวจหาหัวข้อ > ใช้

## การตั้งค่าอื่นๆ

เลือก เมนู > ข้อความ และ ตัวเลือก > การตั้งค่า > อื่นๆ เลือกจากตัวเลือกต่อไปนี้:

- บันทึกข้อความที่ส่ง เลือกว่าจะจัดเก็บข้อความที่ส่งไว้ใน โฟลเดอร์ส่งหรือไม่
- จำนวนข้อความที่บันทึก ป้อนจำนวนข้อความที่ส่งแล้วที่ ด้องการจัดเก็บ เมื่อถึงจำนวนที่ตั้งไว้ เครื่องจะลบข้อความที่เก่า ที่สุดออกไป
- หน่วยความจำที่ใช้ เลือกดำแหน่งจัดเก็บข้อความของคุณ คุณสามารถจัดเก็บข้อความลงในการ์ดหน่วยความจำได้ เมื่อใส่ การ์ดหน่วยความจำลงในเครื่องแล้วเท่านั้น

# ข้อความทันใจ

เลือก เมนู > แอปพลิฯ > IM

### ข้อมูลเกี่ยวกับข้อความทันใจ

ข้อความทันใจ (สนทนา) (บริการเสริมจากระบบเครือข่าย) ช่วยให้ คุณสามารถสนทนากับอีกฝ่ายหนึ่งได้โดยใช้ข้อความสั้นๆ อย่าง รวดเร็ว และเข้าร่วมพูดคุยในฟอรัมด่างๆ (กลุ่มสนทนา) ดามหัวข้อ เฉพาะ ผู้ให้บริการแต่ละรายได้จัดทำเชิร์ฟเวอร์ IM ที่ใช้ร่วมกันได้ ซึ่งคุณสามารถล็อกอินได้ เมื่อคุณลงทะเบียนในบริการสนทนาแล้ว ผู้ให้บริการอาจให้บริการคุณสมบัติด่างๆ ที่ไม่เหมือนกัน

ก่อนที่คุณจะสามารถใช้ข้อความทันใจได้ คุณต้องบันทึกการตั้งค่า เพื่อเข้าใช้บริการที่คุณต้องการใช้งานก่อน การตั้งค่าดังกล่าวอาจ กำหนดไว้ในเครื่องล่วงหน้าแล้ว หรือคุณอาจได้รับการตั้งค่าในรูป แบบของข้อความการกำหนดค่าจากผู้ให้บริการที่นำเสนอบริการ สนทนา นอกจากนี้ คุณยังสามารถป้อนการตั้งค่าด้วยตัวคุณเองได้

#### มุมมองสนทนา

เลือกเมื่ออยู่ในหน้าจอหลักของแอปพลิเคชั่น

- ID ผู้ใช้ เพื่อดูสถานะสนทนาและข้อมูลของคุณเอง
- สนทนา เพื่อดู้รายการสนทนา กลุ่มสนทนา และคำเชิญที่ได้ รับ รวมทั้งการเปิดกลุ่มสนทนา การสนทนา หรือคำเชิญ

เพื่อดูรายชื่อ เลือกชื่อจากรายการรายชื่อ ดัวเลือกที่มีให้เลือกมีดังต่อไปนี้

- การสนทนาใหม่ เริ่มหรือดำเนินการสนทนาต่อกับผู้ใช้ สนทนา
- รายชื่อใหม่ สร้าง แก้ไข หรือดูสถานะของรายชื่อสนทนา ออนไลน์ของคุณ

 การสนทนาที่จัดเก็บ — ดูเชสชั่นข้อความทันใจที่จัดเก็บไว้ ก่อนหน้านี้

เมื่อคุณเปิดการสนทนา หน้าจอสนทนาจะแสดงข้อความที่ส่งออก และได้รับ ในการส่งข้อความใหม่ ให้พิมพ์ข้อความในช่องแก้ไขที่ ด้านล่างของหน้าจอ

## การเชื่อมต่อกับเชิร์ฟเวอร์สนทนา

- ในการเชื่อมต่อกับเชิร์ฟเวอร์ข้อความทันใจ (IM) ที่ใช้ ให้เปิด IM แล้วเลือก ตัวเลือก > ล็อกอิน
- พิมพ์ ID ผู้ใช้และรหัสผ่านของคุณ แล้วกดปุ่มเลื่อนเพื่อล็อกอิน คุณจะได้รับ ID ผู้ใช้และรหัสผ่านที่จะใช้กับเชิร์ฟเวอร์สนทนา จากผู้ให้บริการของคุณ
- หากต้องการลงทะเบียนออก ให้เลือก ตัวเลือก > ล็อกเอาท์

# การเริ่มต้นการสนทนาใหม่

ในการเริ่มต้นการสนทนาใหม่ เมื่ออยู่ในมุมมองหลักแอปพลิเคชั่น ให้เลื่อนไปที่รายการรายชื่อสนทนา หากรายการดังกล่าวปิด ให้กด ปุ่มเลื่อนเพื่อขยายรายการ ซึ่งรายการนั้นจะแสดงรายชื่อสนทนาที่ อยู่ในรายการ

เลื่อนไปที่รายชื่อที่ต้องการในรายการรายชื่อ ไอคอนจะแสดง สถานะว่างของรายชื่อ ในการเริ่มดันสนทนากับรายชื่อ ให้กดปุ่ม เลื่อน

เมื่อคุณเลือกรายชื่อ หน้าจอการสนทนาจะเปิดขึ้นพร้อมกับช่อง แก้ไขข้อความ และคุณจะสามารถเริ่มพิมพ์ข้อความลงในช่อง แก้ไขข้อความได้

#### © 2009 Nokia สงวนลิขสิทธิ์

### การดูและการเริ่มต้นสนทนา

ภายในหัวข้อการสนทนา คุณสามารถดูรายการของรายชื่อที่คุณ กำลังจะสนุทนาโด้ตอบได้ การสนทนาที่ดำเนินอยู่จะปิดโดย อัตโนมัติเมื่อคุณออกจากการสนทนา

ในการดูการสนทนา ให้เลื่อนไปที่ผู้เข้าร่วม แล้วกดปุ่มเลื่อน

หากต้องการดำเนินการสนทนาด่อขณะที่กำลังดูการสนทนา ให้ เขียนข้อความ แล้วกดปุ่มเลื่อน

ในการกลับไปที่รายการสนทนาโดยไม่ปิดการสนทนานั้น ให้เลือก <mark>กลับ</mark>

ในการปิดการสนทนา ให้เลือก <mark>ตัวเลือก > จบการสนทนา</mark> ในการเริ่มต้นสนทนาใหม่ ให้เลือก <mark>ตัวเลือก > การสนทนาใหม่</mark>

## การเปลี่ยนสถานะของตนเอง

ในการเปลี่ยนสถานะสนทนาของดนเองที่จะให้ปรากฏต่อผู้ใช้ สนทนารายอื่น เมื่ออยู่ในมุมมองหลัก ให้เลื่อนไปที่รายการแรก

หากต้องการเลือกสถานะใหม่ ให้กดปุ่มเลื่อน เลื่อนไปที่สถานะ ใหม่ แล้วกดปุ่มเลื่อน

### การเปลี่ยนแปลงการกำหนด ลักษณะสนทนาส่วนตัว

เลือก <mark>ตัวเลือก > การตั้งค่า > กำหนดลักษณะ</mark> และจากตัว เลือกต่อไปนี้:

 ใช้ชื่อหน้าจอ (จะปรากฏขึ้นในกรณีที่เชิร์ฟเวอร์รองรับกลุ่ม สนทนาเท่านั้น) — ในการใส่ชื่อเล่น ให้เลือก ใช่

- แสดงสถานะของฉัน ในการยอมให้ให้ผู้อื่นเห็นชื่อของคุณ ในขณะออนไลน์ ให้เลือก แสดงกับทุกคน
- ยอมรับข้อความจาก ในการรับข้อความจากผู้ร่วมสนทนา ทุกราย ให้เลือก ทั้งหมด
- ยอมรับข้อความจาก ในการรับข้อความจากผู้ร่วมสนทนาที่ จากรายชื่อดิดต่อของคุณเท่านั้น ให้เลือก รายชื่อเท่านั้น คำ เชิญสนทนาจะส่งมาจากรายชื่อสนทนาที่ต้องการให้คุณเข้าร่วม สนทนาในกลุ่ม
- เรียงรายชื่อสนทนา เลือกวิธีเรียงลำดับรายชื่อ: ตามดัว อักษร หรือ ตามสถานะออนไลน์
- โหลดข้ำสถานะ ในการเลือกวิธีอัพเดตข้อมูลว่าจะให้ รายชื่อของคุณอยู่ในสถานะออนไลน์หรือออฟไลน์ ให้เลือก อัตโนมัติ หรือ โดยผู้ใช้
- รายชื่อออฟไลน์ เลือกว่าจะให้รายชื่อที่อยู่ในสถานะ ออฟไลน์ปรากฏในรายการรายชื่อหรือไม่
- สีข้อความของตนเอง เลือกสีของข้อความทันใจที่จะส่ง
- สีข้อความที่ได้รับ เลือกสีของข้อความทันใจที่ได้รับ
- แสดงข้อมูลวันที่/ เวลา ในการดูวันที่และเวลาของ ข้อความทันใจในสนทนา ให้เลือก ใช่
- แบบเสียงเดือนสนทนา เปลี่ยนแบบเสียงที่จะให้ดังขึ้นเมื่อ ได้รับข้อความทันใจข้อความใหม่

## การดึงรายชื่อสนทนา

คุณสามารถดึงรายชื่อจากเชิร์ฟเวอร์หรือเพิ่มชื่อใหม่ลงในรายการ รายชื่อได้ เมื่อคุณล็อกอินเข้าสู่เชิร์ฟเวอร์ ระบบจะดึงข้อมูลรายการ รายชื่อผู้สนทนาที่ใช้ในครั้งก่อนจากเชิร์ฟเวอร์โดยอัตโนมัติ

### การบันทึกการสนทนา

เมื่อจะดูเนื้อหาในการสนทนา จัดเก็บข้อความที่สนทนาโด้ตอบใน ระหว่างการสนทนา หรือขณะที่เข้าร่วมกลุ่มสนทนา ให้เลือก <mark>ดัวเลือก > จัดเก็บการสนทนา</mark>

ในการหยุดการบันทึก ให้เลือก <mark>ตัวเลือก</mark> > ห<mark>ยุดการบันทึก</mark>

หากด้องการดูการสนทนาที่บันทึกไว้ เมื่ออยู่ในมุมมองหลัก ให้ เลือก <mark>ด้วเลือก > การสนทนาที่จัดเก็บ</mark>

## การคันหาผู้ใช้และกลุ่มสนทนา

ในการค้นหาผู้ใช้และกลุ่มสนทนา เมื่ออยู่ในมุมมองหลักชุมชน สนทนา ให้เลื่อนไปที่รายการ เช่น รายการสถานะของดัวคุณเอง เป็นอันดับแรก หรือเลื่อนไปยังรายการที่อยู่ในรายการรายชื่อ สนทนา

ในการค้นหากลุ่มสนทนา ให้เลือก <mark>ดัวเลือก > การสนทนา</mark> ใหม่ > ค้นหากลุ่ม คุณสามารถค้นหาแบบค้นหาตามชื่อกลุ่ม หัวข้อ และสมาชิก (ID ผู้ใช้)

ในการค้นหาผู้ใช้ ให้เลือก <mark>ตัวเลือก > รายชื่อใหม่ > ค้นหาจาก เซิร์ฟเวอร์</mark> คุณสามารถค้นหาดามชื่อผู้ใช้ ID ผู้ใช้ เบอร์โทรศัพท์ และที่อยู่อีเมล

เมื่อการคันหาเสร็จสมบูรณ์ ให้เลือก <mark>ดัวเลือก</mark> และจากรายการด่อ ไปนี้:

- ผลลัพธ์เพิ่มเติม เพื่อดึงผลการค้นหาเพิ่มเติม
- ผลลัพธ์ก่อนหน้า เพื่อดึงผลการค้นหาก่อนหน้า ถ้ามีข้อมูล ให้ดึง
- เพิ่มไปยังรายชื่อสนทนา เพื่อเพิ่มชื่อลงในรายชื่อสนทนา
- เปิดการสนทนา เพื่อเปิดการสนทนากับรายชื่อ
- ส่งคำเชิญ เพื่อเชิญรายชื่อเข้าร่วมสนทนา

- ดัวเลือกการปิดกั้น เพื่อปิดกั้นไม่รับข้อความจากรายชื่อ เพิ่มรายชื่อลงในรายการที่ปิดกั้น หรือดูรายการรายชื่อที่ถูกปิด กั้น
- ร่วม เพื่อเข้าร่วมกลุ่มสนทนา
- จัดเก็บ เพื่อจัดเก็บกลุ่มสนทนาที่ดึงข้อมูลเป็นรายการโปรด ที่มองเห็นในหัวข้อสนุทนา
- ค้นหาใหม่ เพื่อเริ่มการค้นหาใหม่โดยใช้เกณฑ์ที่แตกต่าง ออกไป

ตัวเลือกที่มีให้อาจแตกต่างกันตามเซิร์ฟเวอร์สนทนา

### กลุ่มสนทนา

ในก<sup>ำ</sup>รเข้าร่วมกลุ่มสนทนาที่จัดเก็บไว้ในหัวข้อสนทนา ให้เลื่อนไป ยังกลุ่มที่คุณต้องการเข้าร่วม แล้วกดปุ่มเลื่อน

หลังจากเข้าร่วมกลุ่มสนทนาแล้ว คุณสามารถดูข้อความที่สนทนา โต้ดอบกันในกลุ่ม และส่งข้อความของคุณเองได้

ในการส่งข้อความ ให้เขียนข้อความลงในช่องแก้ไขที่ด้านล่างของ หน้าจอ แล้วกดปุ่มเลื่อน

ในการส่งข้อความส่วนตัวถึงผู้เข้าร่วมสนทนา ให้เลือก <mark>ตัวเลือก</mark> > ส่งข้อความส่วนตัว

ในการดอบกลับข้อความส่วนดัวที่ส่งถึงคุณ ให้เลือกข้อความ แล้ว เลือก <mark>ดัวเลือก > ดอบ</mark>

ในการเชิญรายชื่อสนทนาที่กำลังออนไลน์ให้เข้าร่วมกลุ่มสนทนา ให้เลือก <mark>ดัวเลือก > ส่งคำเชิญ</mark>

ในการปิดกั้นไม่รับข้อความจากผู้เข้าร่วมสนทนาบางราย ให้เลือก กลับ > ดัวเลือก > ดัวเลือกการปิดกั้น

หากต้องการออกจากกลุ่มสนทนา ให้เลือก <mark>ด้วเลือก > ออกจาก</mark> กลุ่ม

## การตั้งค่าเซิร์ฟเวอร์สนทนา

เลือก **ตัวเลือก > การตั้งค่า** การตั้งค่าดังกล่าวอาจกำหนดไว้ใน เครื่องล่วงหน้าแล้ว หรือคุณอาจได้รับการตั้งค่าในรูปแบบของ ข้อความการกำหนดค่าจากผู้ให้บริการที่นำเสนอบริการสนทนา คุณ จะได้รับ ID ผู้ใช้และรหัสผ่านจากผู้ให้บริการของคุณ เมื่อคุณสมัคร ขอใช้บริการ หากคุณไม่ทราบ ID ผู้ใช้และรหัสผ่าน โปรดติดต่อผู้ ให้บริการของคุณ

การตั้งค่าที่มีให้เลือกมีดังต่อไปนี้

- กำหนุดลักษณะ เพื่อแก้ไขการตั้งค่าสุนทนา
- เขิร์ฟเวอร์สนทนา เพื่อดูรายการเชิร์ฟเวอร์สนทนาที่ กำหนดไว้ทั้งหมด
- เขิร์ฟเวอร์ที่ตั้งไว้ เพื่อเปลี่ยนเชิร์ฟเวอร์สนทนาที่คุณ ต้องการเชื่อมต่อ
- ประเภทล็อกอินสนทนา หากต้องการล็อกอินโดยอัดโนมัติ เมื่อคุณเริ่มใช้สนทนา ให้เลือก เมื่อเริ่มแอปพลิเคชื่น

ในการเพิ่มเชิร์ฟเวอร์ใหม่ลงในรายการเชิร์ฟเวอร์สนทนาของคุณ ให้เลือก เ<mark>ชิร์ฟเวอร์สนทนา > ดัวเลือก > เชิร์ฟเวอร์ใหม่</mark> ป้อน การตั้งค่าเชิร์ฟเวอร์ต่อไปนี้:

- ชื่อเซิร์ฟเวอร์ ชื่อเชิร์ฟูเวอร์สนุทนา
- จุดเชื่อมต่อที่ใช้ จุดเชื่อมต่อที่ต้องใช้ติดต่อกับเซิร์ฟเวอร์
- ที่อยู่เว็บ ที่อยู่ URL ของเซิร์ฟเวอร์สนทนา
- ID ผู้ใช้ ID ผู้ใช้
- รหัสผ่าน รหัสผ่านในการล็อกอิน

# การโทร

ในการโทรออกและรับสาย โทรศัพท์ต้องเปิดอยู่ ดิดตั้งชิมการ์ดที่ ถูกต้อง และคุณต้องอยู่ในพื้นที่บริการของเครือข่ายเซลลูลาร์

ในการโทรหรือรับสายอินเทอร์เน็ด คุณต้องเชื่อมต่อโทรศัพท์เข้า กับบริการสายอินเทอร์เน็ดก่อน ในการเชื่อมต่อกับบริการสาย อินเทอร์เน็ด โทรศัพท์ต้องอยู่ในพื้นที่ครอบคลุมของเครือข่ายการ เชื่อมต่อ เช่น จุดเชื่อมต่อ LAN ไว้สาย (WLAN)

### สายสนทนา

### การรับสายเรียกเข้า

ในการรับสายเรียกเข้า ให้กดปุ่มโทร

ในการปฏิเสธสาย ให้กดปุ่มจบการทำงาน

ในการปิดเสียงเรียกเข้าแทนที่จะรับสาย ให้เลือก <mark>เงียบ</mark>

ในกรณีที่คุณกำลังใช้สายอยู่และเปิดใช้งานฟังก์ชันสายเรียกช้อน แล้ว (บริการเสริมจากระบบเครือข่าย) ให้กดปุ่มโทรเพื่อรับสาย เรียกเข้าสายใหม่ สายแรกจะถูกพักไว้ เมื่อต้องการวางสายที่ สนทนาอยู่ ให้กดปุ่มวางสาย

### การโทรออก

ในการโทรออก ป้อนเบอร์โทรศัพท์ รวมถึงรหัสพื้นที่ แล้วกดปุ่ม โทร

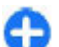

เคล็ดลับ: สำหรับการโทรออกต่างประเทศ ใส่เครื่องหมาย

+ ซึ่งแทนรหัสการโทรออกด่างประเทศ และป้อนรหัส ประเทศ รหัสพื้นที่ (ไม่ด้องใส่เลข 0 นำหน้าแล้วแต่กรณี) ดามด้วยเบอร์โทรศัพท์

ในการวางสาย หรือยกเลิกการโทรออก ให้กดปุ่มวางสาย

ในการโทรออกโดยใช้รายชื่อที่บันทึกไว้ ให้เปิดรายชื่อ พิมพ์ดัว อักษรตัวแรกของชื่อ เลื่อนไปที่ชื่อ และกดปุ่มโทร

ในการโทรออกโดยใช้บันทึก ให้กดปุ่มโทรเพื่อดู 20 หมายเลข ล่าสุดที่คุณโทรออกหรือพยายามโทรออก เลื่อนไปยังหมายเลข หรือชื่อที่ต้องการ และกดปุ่มโทร

ในการปรับระดับเสียงของสายสนทนาที่ใช้อยู่ ให้ใช้ปุ่มปรับระดับ เสียง

ในการสลับจากสายสนทนาเป็นสายวิดีโอ ให้เลือก <mark>ดัวเลือก</mark> > <mark>สลับไปสายวิดีโอ</mark> โทรศัพท์จะยุติสายสนทนาและทำการโทรสาย วิดีโอไปยังผู้รับ

### การประชุมสาย

- ในการโทรประชุมสาย ให้ป้อนหมายเลขโทรศัพท์ของผู้ร่วม ประชุม แล้วกดปุ่มโทร
- เมื่อผู้ร่วมประชุมรับสาย เลือก ตัวเลือก > โทรออกใหม่

ในการพูดคุยเป็นการส่วนตัวกับผู้ร่วมการประชุมสาย ให้เลือก <mark>ตัวเลือก > ประชุม > ส่วนตัว</mark> และผู้ร่วมประชุม

# ข้อความเสียง 🛏

#### เลือก เมนู > แผงควบคุม > โทรศัพท์ > โทรศูนย์

เมื่อคุณเปิดแอปพลิเคชั่นข้อความเสียง (บริการเสริมจากระบบเครือ ข่าย) เป็นครั้งแรก ระบบจะขอให้คุณป้อนหมายเลขของศูนย์ฝาก ข้อความเสียงของคุณ

เมื่อต้องการโทรไปยังศูนย์ฝากข้อความเสียง ให้เลื่อนไปที่ ศูนย์ ข้อความเสียง แล้วเลือก ดัวเลือก > โทรออกศูนย์ข้อความ เสียง

หากคุณได้กำหนดการตั้งค่าสายอินเทอร์เน็ดให้กับโทรศัพท์ของ คุณแล้ว และมีศูนย์ข้อความโทรอินเทอร์เน็ด ในการโทรออกไปยัง ศูนย์ข้อความ ให้เลื่อนไปที่ศูนย์ข้อความ และเลือก <mark>ตัวเลือก</mark> > โทรออกศูนย์โทรทางเน<mark>็</mark>ด

ในการโทรออกไปยังศูนย์ข้อความในหน้าจอหลัก ให้กด **1** ค้างไว้ หรือกด **1** แล้วตามด้วยปุ่มโทร เลือกศูนย์ข้อความที่คุณต้องการ โทรไป

ในการเปลี่ยนเบอร์โทรศัพท์ของศูนย์ข้อความ ให้เลือกศูนย์ ข้อความและ <mark>ตัวเลือก</mark> > <mark>เปลี่ยนเบอร์</mark>

## **สายวิดีโอ** เกี่ยวกับสายวิดีโอ

ในการโทรสายวิดีโอ คุณจำเป็นต้องอยู่ในพื้นที่ที่เครือข่าย UMTS ครอบคลุมถึง โปรดติดต่อผู้ให้บริการของคุณเพื่อสอบถามข้อมูล เกี่ยวกับบริการและการสมัครใช้บริการสนทนาทางวิดีโอ ขณะที่ กำลังสนทนา คุณและคู่สนทนาจะสามารถมองเห็นภาพวิดีโอสด ของอีกฝ่ายได้ หากผู้รับมีโทรศัพท์ที่สามารถใช้งานร่วมกันได้ ภาพ วิดีโอที่บันทึกโดยกล้องในโทรศัพท์ของคุณจะปรากฏให้ผู้รับสาย วิดีโอเท็น การสนทนาทางวิดีโอสามารถทำได้ระหว่าง 2 คู่สาย เท่านั้น

### การสนทนาทางวิดีโอ

ในการโทรออก ให้ป้อนเบอร์โทรศัพท์หรือเลือกผู้รับจากรายการ ของรายชื่อ และ <mark>ตัวเลือก > โทร > สายวิดีโอ</mark> เมื่อสายวิดีโอเริ่ม ด้น กล้องของโทรศัพท์จะถูกเปิดใช้งาน หากมีการใช้งานกล้องอยู่ แล้ว เครื่องจะปิดใช้งานการส่งวิดีโอ หากผู้รับของสายนั้นไม่ ต้องการส่งวิดีโอกลับมายังคุณ จะมีการแสดงภาพนิ่งแทน ในการ กำหนดภาพนิ่งที่ส่งจากโทรศัพท์ของคุณไปแทนวิดีโอ ให้เลือก เมนู > แผงควบคุม > การตั้งค่า และ โทรศัพท์ > การโทร > รูปภาพในสายวิดีโอ

ในการยกเลิกการส่งเสียง วิดีโอ หรือวิดีโอและเสียง ให้เลือก ตัว เลือก > ไม่ใช้งาน > การส่งเสียง, การส่งวิดีโอ หรือ การส่ง วิดีโอและเสียง

ในการปรับระดับเสียงของสายวิดีโอที่ใช้อยู่ ให้ใช้ปุ่มปรับระดับ เสียง

ในการใช้ลำโพง ให้เลือก <mark>ดัวเลือก</mark> > ใ<mark>ช้งานลำโพง</mark> ในการปิด เสียงลำโพงและใช้หูฟัง ให้เลือก <mark>ดัวเลือก</mark> > ใช้งานหูฟังในดัว ในการสลับดำแหน่งของภาพ เลือก <mark>ตัวเลือก</mark> > เป<mark>ลี่ยนลำดับ</mark> ภาพ

ในการซูมรูปภาพบนหน้าจอ เลือก <mark>ด้วเลือก</mark> > ย่<mark>อ/ขยาย</mark> และ เลื่อนขึ้นหรือลง

ในการยุติสายวิดีโอ และโทรสายสนทนาไปยังผู้รับคนเดียวกัน ให้ เลือก <mark>ด้วเลือก > สลับไปสายสนทนา</mark>

# มุมมองร่วม

ใช้ฟังก์ชันมุมมองร่วม (บริการเสริมจากระบบเครือข่าย) เพื่อส่ง ภาพวิดีโอสดหรือวิดีโอคลิปจากโทรศัพท์มือถือของคุณไปยัง โทรศัพท์มือถือเครื่องอื่นที่ใช้งานร่วมกันได้ในระหว่างการสนทนา

ลำโพงจะทำงานเมื่อคุณเปิดใช้ฟังก์ชันมุมมองร่วม หากคุณไม่ ด้องการใช้ลำโพงสำหรับสายสนทนาในขณะร่วมมองวิดีโอ คุณยัง สามารถใช้ชุดหูฟังที่ใช้งานร่วมกันได้

คำเดือน: การรับฟังเสียงที่ดังเกินไปอย่างต่อเนื่องอาจเป็น อันตรายต่อการได้ยินเสียงของคุณ ควรฟังเพลงในระดับเสียงปกติ และอย่าถือโทรศัพท์ไว้ใกล้หูระหว่างการใช้ลำโพง

## ข้อกำหนดมุมมองร่วม

มุมมองร่วมจำเป็นต้องใช้การเชื่อมต่อแบบ UMTS ดิดต่อผู้ให้บริการ หากต้องการข้อมูลเพิ่มเดิมเกี่ยวกับบริการ และความพร้อมของ เครือข่าย UMTS และค่าบริการที่เกี่ยวข้องกับการใช้บริการนี้ ในการใช้มมมองร่วม คณต้องปฏิบัติดังนี้:

 ดรวจดูให้แน่ใจว่ามีการตั้งค่าการเชื่อมต่อระหว่างบุคคลให้กับ โทรศัพท์ของคุณแล้ว

- ดรวจดูให้แน่ใจว่าคุณมีการเชื่อมต่อ UMTS ที่ใช้งานอยู่ และอยู่ ภายในพื้นที่ของเครือข่าย UMTS หากคุณออกจากเครือข่าย UMTS ในขณะใช้มุมมองร่วม การร่วมมองวิดีโอจะหยุดทำงาน และการใช้สายสนทนาจะทำงานต่อไป
- ดรวจดูให้แน่ใจว่าทั้งผู้ส่งและผู้รับได้ลงทะเบียนเข้าสู่เครือข่าย UMTS แล้ว หากคุณเชิญบุคคลใดบุคคลหนึ่งให้เข้าสู่เซสชันการ แบ่งปัน และเครื่องของผู้รับไม่ได้อยู่ในพื้นที่ครอบคลุมของ ระบบเครือข่าย UMTS, ยังไม่ได้ดิดดังมุมมองร่วม หรือไม่ได้ดั้ง ค่าการเชื่อมต่อระหว่างบุคคลไว้ ผู้รับจะไม่ได้รับคำเชิญที่คุณส่ง มาให้ คุณจะได้รับข้อความแสดงข้อผิดพลาดซึ่งแสดงว่าผู้รับไม่ สามารถรับคำเชิญได้

# การตั้งค่าการใช้วิดีโอร่วม

ในการปรับเปลี่ยนการตั้งค่าการใช้วิดีโอร่วม เลือก เมนู > แผง ควบคุม > การตั้งค่า และ การเชื่อมต่อ > มุมมองร่วม

ในการตั้งค่าการใช้วิดีโอร่วม คุณด้องมีการตั้งค่าการเชื่อมต่อ UMTS และการเชื่อมต่อระหว่างบุคคล

### การตั้งค่าการเชื่อมต่อระหว่างบุคคล

การเชื่อมต่อระหว่างบุคคลเรียกในอีกชื่อหนึ่งว่าการเชื่อมต่อ SIP (Session Initiation Protocol) การตั้งค่ารูปแบบ SIP ต้องได้รับการ กำหนดค่าในโทรศัพท์ของคุณก่อนจึงจะสามารถใช้การใช้วิดีโอ ร่วมได้ โปรดติดต่อผู้ให้บริการเพื่อขอการตั้งค่ารูปแบบ SIP และ บันทึกไว้ในโทรศัพท์ของคุณ ผู้ให้บริการอาจส่งการตั้งค่าให้คุณ หรือให้รายการพารามิเดอร์ที่จำเป็นก็ได้

การเพิ่มที่อยู่ SIP ลงในรายชื่อ

- 1. เลือก เมนู > รายชื่อ
- 2. เลือกรายชื่อ หรือสร้างรายชื่อใหม่
- เลือก ด้วเลือก > แก้ไข

- 4. เลือก ตัวเลือก > เพิ่มรายละเอียด > ร่วมมองวิดีโอ
- ป้อนที่อยู่ SIP ในรูปแบบ username@domainname (คุณ สามารถใช้ที่อยู่ IP แทนชื่อโดเมนได้)

หากคุณไม่ทราบ SIP แอดเดรสของรายชื่อนั้นๆ คุณสามารถใช้ หมายเลขโทรศัพท์ของผู้รับ รวมด้วยรหัสประเทศเพื่อร่วมดู วิดีโอได้ (หากผู้ให้บริการเครือข่ายสนับสนุน)

#### การตั้งค่าการเชื่อมต่อ UMTS

การตั้งค่าการเชื่อมต่อ UMTS:

- ดิดต่อผู้ให้บริการเพื่อกำหนดข้อตกลงสำหรับคุณในการใช้เครือ ข่าย UMTS
- ดรวจดูให้แน่ใจว่าตั้งค่าการเชื่อมต่อจุดเชื่อมต่อ UMTS ของ โทรศัพท์ถูกต้องแล้ว สำหรับข้อมูลเพิ่มเติมเกี่ยวกับการตั้งค่า โปรดติดต่อผู้ให้บริการของคุณ

### การร่วมมองวิดีโอสดและคลิป วิดีโอ

ในระหว่างใช้สายสนทนา ให้เลือก <mark>ตัวเลือก</mark> > <mark>ร่วมมองวิดีโอ</mark>

1. ในการร่วมมองวิดีโอสดขณะสนทนา ให้เลือก วิดีโอสด

ในการร่วมมองวิดีโอคลิป ให้เลือก <mark>วิดีโอคลิป</mark> แล้วเลือกคลิปที่ คุณต้องการร่วมมอง

คุณอาจจำเป็นต้องแปลงวิดีโอคลิปเป็นรูปแบบที่เหมาะสม สำหรับการร่วมมอง หากโทรศัพท์ของคุณแจ้งให้คุณทราบว่า ต้องแปลงไฟล์วิดีโอคลิป ให้เลือก <mark>ตกลง</mark> โทรศัพท์ของคุณ ต้องมีตัวตัดต่อวิดีโอเพื่อให้การแปลงไฟล์ทำงานได้

 หากผู้รับมีที่อยู่ SIP หลายแห่งหรือมีเบอร์โทรศัพท์ที่มีรหัส ประเทศนำหน้าจัดเก็บไว้ในรายชื่อ ให้เลือกที่อยู่หรือเบอร์โทร ที่ต้องการ หากยังไม่มีที่อยู่ SIP หรือเบอร์โทรศัพท์ของผู้รับ ให้ ป้อนที่อยู่ SIP หรือเบอร์โทรศัพท์ของผู้รับพร้อมรหัสประเทศ และเลือก <mark>ดกลง</mark> เพื่อส่งคำเชิญ โทรศัพท์ของคุณจะส่งคำเชิญ ไปยังที่อยู่ SIP

การร่วมมองจะเริ่มขึ้นเองโดยอัดโนมัติเมื่อผู้รับตอบรับคำเชิญ

#### ตัวเลือกขณะแบ่งดูวิดีโอ

- 😫 ย่อ/ขยายวิดีโอ (ใช้ได้เฉพาะผู้ส่งเท่านั้น)
- 🔆 ปรับความสว่าง (ใช้ได้เฉพาะผู้ส่งเท่านั้น)
- หรือ 🌵 ปิดเสียงหรือเปิดเสียงไมโครโฟน
- ┫ → หรือ Ҳ → เปิดและปิดเสียงลำโพง
- **Q**<sub>II</sub> หรือ **Q** พักและเริ่มมุมมองร่วมต่อ
- 🖅 สลับเป็นโหมดภาพเต็มจอ (ใช้ได้เฉพาะผู้รับเท่านั้น)
- ในการหยุดเชสชันการร่วมมอง เลือก หยุด หากต้องการวาง สายสนทนา ให้กดปุ่มวางสาย เมื่อคุณวางสาย มุมมองร่วมจะ สิ้นสุดลงด้วย

ในการจัดเก็บวิดีโอสดที่คุณร่วมมอง ให้เลือก ใช่ เมื่อมีข้อความ ถาม โทรศัพท์จะแจ้งให้คุณทราบเกี่ยวกับดำแหน่งของวิดีโอที่จัด เก็บ ในการกำหนดที่ตั้งหน่วยความจำที่ต้องการ ให้เลือก เมนู > แผงควบคุม > การตั้งค่า และ การเชื่อมต่อ > มุมมองร่วม > ความจำที่จัดเก็บที่เลือก

หากคุณเข้าใช้งานแอปพลิเคชั่นอื่นขณะที่ร่วมมองวิดีโอคลิป การ ร่วมมองจะถูกพักไว้ชั่วคราว หากต้องการกลับไปที่หน้าจอมุมมอง ร่วม แล้วร่วมมองต่อ ในหน้าจอหลัก ให้เลือก <mark>ตัวเลือก > ทำต่อ</mark>

## การยอมรับคำเชิญ

เมื่อมีบุคคลส่งคำเชิญการใช้วิดีโอร่้วมถึงคุณ ข้อความเชิญจะแสดง ชื่อหรือที่อยู่ SIP ของผู้ส่ง หากโทรศัพท์ของคุณไม่ได้ดั้งค่าเป็น เงียบ โทรศัพท์จะดังขึ้นเมื่อคุณได้รับค่าเชิญ หากมีบุคคลส่งคำเชิญการใช้วิดีโอร่วมถึงคุณ และคุณไม่ได้อยู่ ภายในพื้นที่ครอบคลุมเครือข่าย UMTS คุณจะไม่ทราบว่าคุณได้ รับคำเชิญ

เมื่อคุณได้รับคำเชิญ ให้เลือกจากตัวเลือกต่อไปนี้:

- ใช่ ยอมรับคำเชิญ และเปิดใช้งานเซสชันการใช้วิดีโอร่วม
- ไม่ ปฏิเสธคำเชิญ ผู้ส่งจะได้รับข้อความแจ้งว่าคุณปฏิเสธคำ เชิญนั้น นอกจากนี้ คุณยังสามารถกดปุ่มวางสายเพื่อปฏิเสธคำ เชิญและจบสายสนทนาได้

หากต้องการปิดเสียงวิดีโอบนโทรศัพท์ของคุณ ให้เลือก ดัวเลือก > ปิดเสียง

หากต้องการเล่นวิดีโอในระดับความดังดั้งเดิม ให้เลือก <mark>ตัวเลือก</mark> > <mark>ความดังตั้งเดิม</mark> การดำเนินการนี้จะไม่ส่งผลกับการเล่นเสียงของคู่ สนทนาอีกราย

ในการหยุดเซสขันการใช้วิดีโอร่วม เลือก <mark>หยุด</mark> หากต้องการวาง สายสนทนา ให้กดปุ่มวางสาย เมื่อคุณวางสาย การใช้วิดีโอร่วมจะ สิ้นสุดลงด้วย

## สายอินเทอร์เน็ต เกี่ยวกับสายอินเทอร์เน็ต

เมื่อใช้บริการสายอินเทอร์เน็ต (บริการเสริมจากระบบเครือข่าย) คุณจะสามารถโทรออกและรับสายเรียกเข้าผ่านอินเทอร์เน็ต สาย อินเทอร์เน็ตสามารถเกิดขึ้นระหว่างคอมพิวเตอร์ ระหว่างโทรศัพท์ มือถือ และระหว่างอุปกรณ์ VoIP และโทรศัพท์ทั่วไป

เมื่อต้องการใช้บริการนี้ คุณด้องสมัครขอรับบริการ และมีบัญชีผู้ใช้ ในการโทรออกหรือรับสายอินเทอร์เน็ต คุณด้องอยู่ในพื้นที่บริการ ของ LAN ไร้สาย และเชื่อมต่อกับบริการสายอินเทอร์เน็ด

## การเรียกใช้สายอินเทอร์เน็ต

เลือก เมนู > รายชื่อ เลื่อนไปทางซ้าย แล้วเลือกบริการโทรผ่าน อินเทอร์เน็ตจากรายการ

ในการโทรหรือรับสายผ่านอินเทอร์เน็ด ให้ดิดด่อผู้ให้บริการของ คุณเพื่อรับการตั้งค่าการเชื่อมด่อการโทรผ่านอินเทอร์เน็ด ในการ เชื่อมด่อบริการโทรผ่านอินเทอร์เน็ด อุปกรณ์ของคุณต้องอยู่ใน พื้นที่การบริการเครือข่าย

ในการเปิดใช้งานบริการโทรผ่านอินเทอร์เน็ต เลือก <mark>ด้วเลือก</mark> > <mark>เปิดใช้งานบริการ</mark>

ในการค้นหาการเชื่อมต่อระบบ LAN ไร้สาย (WLAN) เลือก <mark>ตัวเลือก > คันหา WLAN</mark>

## การโทรสายอินเทอร์เน็ต

เมื่อคุณเปิดใช้คุณสมบัติสายอินเทอร์เน็ด คุณสามารถโทรสาย อินเทอร์เน็ดได้จากทุกแอปพลิเคชั่นที่คุณสามารถโทรสายสนทนา ปกติได้ เช่น รายการรายชื่อหรือบันทึก ด้วอย่างเช่น ในรายการราย ชื่อ ให้เลื่อนไปที่รายชื่อที่ต้องการ และเลือก <mark>ตัวเลือก > โทร ></mark> สายอินเทอร์เน็ต

ในการโทรสายอินเทอร์เน็ดในหน้าจอหลัก ให้ป้อนเบอร์โทรศัพท์ หรือที่อยู่อินเทอร์เน็ด และเลือก <mark>โทรเน็ต</mark>

- ในการโทรสายอินเทอร์เน็ดไปยังที่อยู่ที่ไม่ได้เริ่มดันด้วย ดัวเลข ให้กดปุ่มด้วเลขใดก็ได้ในหน้าจอหลัก และกดปุ่ม # นาน 2-3 วินาทีเพื่อล้างหน้าจอ และเพื่อเปลี่ยนโหมดโทรศัพท์ จากโหมดดัวเลขเป็นโหมดดัวอักษร
- 2. ป้อนที่อยู่อินเทอร์เน็ต และกดปุ่มโทร

# การตั้งค่าสายอินเทอร์เน็ต

เลือก <mark>เมน > รายชื่อ</mark> เลื่อนไปทางซ้าย และเลือกบริการสาย อินเทอร์เน็ดจากรายการ

ในการดูหรือแก้ไขการตั้งค่าสายอินเทอร์เน็ต เลือก <mark>ตัวเลือก</mark> > การตั้งค่า และจากตัวเลือกต่อไปนี้

- การเชื่อมต่อบริการ เลือกการตั้งค่าปลายทางสำหรับการ เชื่อมต่อสายอินเทอร์เน็ด และแก้ไขข้อมูลเกี่ยวกับปลายทาง ในการเปลี่ยนปลายทาง ให้เลื่อนไปที่บริการ แล้วเลือก เปลี่ยน
- คำขอสถานะ เลือกว่าคุณจะยอมรับคำขอสถานะที่เข้ามา ทุกคำขอโดยอัดโนมัติโดยไม่มีคำถามยืนยันหรือไม่
- ข้อมูลบริการ ดูข้อมูลทางเทคนิคเกี่ยวกับบริการที่เลือก

# การโทรด่วน 💪

การโทรด่วนช่วยให้คุณสามารถโทรออกได้โดยการกดปุ่มตัวเลขที่ ต้องการค้างไว้ เมื่ออยู่ในหน้าจอหลัก

ในการเปิดใช้งานการโทรด่วน เลือก เมนู > แผงควบคุม > การ ดั้งค่า และ โทรศัพท์ > การโทร > การโทรด่วน

ในการกำหนดหมายเลขโทรศัพท์ให้กับปุ่มดัวเลข ให้ดำเนินการ ดังนี้

- 1. เลือก เมนู > แผงควบคุม > โทรศัพท์ > โทรด่วน
- เลื่อนไปยังปุ่มดัวเลข (2 9) บนหน้าจอ และเลือก ด้วเลือก > กำหนด
- 3. เลือกหมายเลขโทรศัพท์ที่ต้องการจากรายการรายชื่อ

ในการฉบหรือเปลี่ยนแปลงหมายเลขโทรศัพท์ที่กำหนดให้กับปุ่ม ตัวเลข เลื่อนไปยังปุ่มโทรด่วน และเลือก <mark>ตัวเลือก > ลบ</mark> หรือ เปลี่ยน

# การโอนสาย

#### เลือก เมนู > แผงควบคุม > การตั้งค่า และ โทรศัพท์ > การ โอนสาย

โอนสายเรียกเข้าไปที่ศูนย์ฝากข้อความเสียงของคุณหรือไปที่ เบอร์โทรศัพท์อื่น หากต้องการรายละเอียดเพิ่มเติม โปรดดิดด่อผู้ ให้บริการ

เลือกประเภทของสายที่จะโอนจากตัวเลือกต่อไปนี้:

- สายสนทนาทั้งหมด, ทุกสายข้อมูลและวิดีโอ หรือ สาย แฟ็กซ์ทั้งหมด — โอนสายสนทนา สายข้อมูล สายวิดีโอ และ สายแฟกซ์เข้าทั้งหมด คุณไม่สามารถรับสายได้ เป็นการโอน สายไปยังหมายเลขอื่นเท่านั้น
- ถ้าไม่ว่าง โอนสายเรียกเข้าหากคุณกำลังใช้สาย
- ถ้าไม่ตอบรับ โอนสายเรียกเข้าหลังจากที่โทรศัพท์ดังตาม ระยะเวลาที่กำหนดไว้ เลือกระยะเวลาที่โทรศัพท์ดังก่อนการ โอนสาย
- ถ้าไม่อยู่ โอนสายเมื่อปิดโทรศัพท์หรืออยู่นอกเครือข่ายที่ ให้บริการ
- ถ้าไม่พบ โอนสายหากคุณกำลังใช้สาย ไม่รับสาย หรือปิด เครื่องหรืออยู่นอกพื้นที่ให้บริการของเครือข่าย

ในการโอนสายไปยังศูนย์ข้อความเสียง ให้เลือกประเภทการโทร ดัวเลือกการโอน และ ตัวเลือก > ใช้งาน > ไปยังศูนย์ข้อความ เสียง

ในการโอนสายไปยังเบอร์โทรศัพท์อื่น เลือกประเภทการโทร ดัว เลือกการโอน และ <mark>ตัวเลือก > ใช้งาน > ไปยังหมายเลขอื่น</mark> ป้อนเบอร์โทรศัพท์ หรือเลือก <mark>ค้นหา</mark> เพื่อเรียกดูเบอร์โทรศัพท์ที่ จัดเก็บไว้ในรายชื่อ

ในการตรวจสอบสถานะการโอนปัจจุบัน เลื่อนไปยังตัวเลือกการ โอน และเลือก ตัวเลือก > ตรวจสอบสถานะ ในการยุดิการโอนสาย เลื่อนไปยังตัวเลือกการโอน และเลือก <mark>ตัวเลือก > ยกเลิก</mark>

# การจำกัดการโทร

เลือก เมนู > แผงควบคุม > การตั้งค่า และ โทรศัพท์ > จำกัด การโทร

คุณสามารถจำกัดการโทรออกและรับสายโทรเข้าในเครื่อง (บริการ เสริมจากระบบเครือข่าย) ในการเปลี่ยนการตั้งค่า คุณต้องมีรหัส ผ่านจำกัดเบอร์ซึ่งได้รับจากผู้ให้บริการของคุณ การจำกัดการโทร จะมีผลต่อการโทรทุกชนิด

เลือกจากตัวเลือกต่อไปนี้

- สายโทรออก ป้องกันการใช้โทรศัพท์ของคุณโทรสาย สนทนาออก
- สายต่างประเทศ ป้องกันการโทรไปต่างประเทศหรือต่าง ภูมิภาค
- สายต่างประเทศยกเว้นบ้านเกิด ป้องกันการโทรไปยัง ต่างประเทศหรือต่างภูมิภาค แต่อนุญาตให้โทรกลับประเทศ ของคุณได้
- สายเรียกเข้า ป้องกันสายเรียกเข้า
- สายเรียกเข้าเมื่ออยู่ด่างประเทศ ป้องกันสายเรียกเข้าเมื่อ อยู่นอกประเทศของคุณ

ในการตรวจสอบสถานะของการจำกัดสายสนทนา ให้เลือกตัวเลือก การจำกัด และ ตัวเลือก > ตรวจสอบสถานะ

ในการยุติการจำกัดสายสนทนาทั้งหมด ให้เลือกตัวเลือกการจำกัด และ ตัวเลือก > ยกเลิกการจำกัดทั้งหมด

ในการเปลี่ยนรหัสผ่านที่ใช้สำหรับการจำกัดสายสนทนา สาย โทรสาร และสายข้อมูล ให้เลือก <mark>ดัวเลือก > แก้ไขรหัสระบบ</mark> พิมพ์รหัสผ่านปัจจุบัน และพิมพ์รหัสผ่านใหม่สองครั้ง รหัสผ่าน สำหรับการจำกัดการโทรต้องเป็นตัวเลขสี่หลัก โปรดติดต่อผู้ให้ บริการหากด้องการรายละเอียด

# การจำกัดการโทรสาย อินเทอร์เน็ต

เลือก เมนู > แผงควบคุม > การตั้งค่า และ โทรศัพท์ > จำกัด การโทร > จำกัดการโทรทางเน็ต

ในการปฏิเสธสายอินเทอร์เน็ดจากผู้โทรนิรนาม ให้เลือก <mark>จำกัด</mark> โทรนิรนาม > เปิด

# การส่งสัญญาณ DTMF

คุณสามารถส่งสัญญาณ Dual-Tone Multifrequency (DTMF) ระหว่างการใช้สายได้ เพื่อควบคุมศูนย์ข้อความเสียงของคุณหรือ บริการโทรศัพท์อัตโนมัดิอื่น

#### ส่งลำดับสัญญาณ DTMF

- 1. โทรออก และรอจนกว่าผู้รับจะรับสาย
- 2. เลือก <mark>ด้วเลือก</mark> > <mark>ส่ง DTMF</mark>
- ป้อนลำดับสัญญาณ DTMF หรือเลือกลำดับที่กำหนดไว้ล่วงหน้า

#### แนบลำดับสัญญาณ DTMF เข้ากับบัตรรายชื่อ

- เลือก เมนู > รายชื่อ เลือกรายชื่อและ ดัวเลือก > แก้ไข > ดัวเลือก > เพิ่มรายละเอียด > DTMF
- ป้อนลำดับของสัญญาณ หากด้องการใส่การเว้นจังหวะ ประมาณ 2 วินาที ก่อนหรือระหว่างสัญญาณ DTMF ให้ป้อน p ในการกำหนดให้เครื่องส่งสัญญาณ DTMF หลังจากที่คุณเลือก

<mark>a่ง DTMF</mark> ในระหว่างการโทรเท่านั้น ให้ป้อน พ ในการป้อน p และ พ ด้วยปุ่มกด ให้กด \* ข้าๆ

เลือก เรียบร้อย

# ลักษณะการสนทนา

#### เลือก เมนู > แผงควบคุม > ลักษณะ และ หน้าจอหลัก > ลักษณะคุยสาย

เมื่อเปิดใช้งานลักษณะการพูด รายการของฟังก์ชันที่สนับสนุน ลักษณะการพูดจะปรากฏขึ้นในหน้าจอหลัก เมื่อคุณเลื่อนไปที่ ฟังก์ชันต่างๆ อุปกรณ์จะอ่านออกเสียงฟังก์ชันที่ปรากฏขึ้นในขณะ นั้น เลือกฟังก์ชันที่ต้องการ

ในการรับฟังรายการในรายชื่อของคุณ เลือก <mark>คุณลักษณะโทร</mark> > รายชื่อ

ในการรับฟังข้อมูลเกี่ยวกับสายที่คุณไม่ได้รับและสายที่ได้รับ หมายเลขที่โทรออก เลือก <mark>คุณลักษณะโทร > เบอร์โทรล่าสุด</mark>

ในการโทรออกโดยการป้อนหมายเลขโทรศัพท์ ให้เลือก <mark>คุณลักษณะโทร > ตัวหมุน</mark> และหมายเลขที่ต้องการ ในการป้อน หมายเลขโทรศัพท์ ให้เลื่อนไปที่ตัวเลขและเลือกทีละตัว

ในการโทรไปยังศูนย์ฝากข้อความเสียงของคุณ เลือก <mark>คุณลักษณะโทร > ศูนย์ข้อความเสียง</mark>

ในการใช้คำสั่งเสียงเพื่อโทรออก เลือก <mark>คำสั่งเสียง</mark>

หากต้องการให้มีการอ่านออกเสียงข้อความที่คุณได้รับ เลือก ตัวอ่านข้อความ

ในการรับฟังเวลาปัจจุบัน ให้เลือก <mark>นาฬีกา</mark> ในการฟังวันที่ปัจจุบัน ให้เลื่อนลง

หากเสียงเดือนปฏิทินหมดลง เมื่อคุณใช้อุปกรณ์ช่วยด้านเสียง ແอปพลิเคชั่นจะอ่านออกเสียงข้อมูลแจ้งเดือนปฏิทินนั้น ในการรับฟังตัวเลือกที่ใช้งานได้ ให้เลือก <mark>ตัวเลือก</mark>

# คำสั่งเสียง 🗗

#### เลือก เมนู > แผงดวบดุม > โทรศัพท์ > ดำสั่งเสียง

ใช้คำสั่งเสียงเพื่อโทรออก และเริ่มแอปพลิเคชั่น รูปแบบ หรือ ฟังก์ชันอื่นๆ บนโทรศัพท์ ในการเริ่มดันการจดจำเสียง ให้กดปุ่ม เงียบเสียงค้างไว้

โทรศัพท์จะสร้างรายการเสียงให้กับรายการต่างๆ ในรายชื่อ และให้ กับฟังก์ชันต่างๆ ที่กำหนดไว้ในแอปพลิเคชั่นคำสั่งเสียง เมื่อพูดคำ สั่งเสียง โทรศัพท์จะเปรียบเทียบคำที่พูดกับรายการเสียงที่บันทึก ไว้ในเครื่อง อย่างไรก็ตาม คำสั่งเสียงไม่ได้ขึ้นอยู่กับเสียงของผู้ พูด แต่การจดจำเสียงในโทรศัพท์จะปรับเปลี่ยนตามเสียงของผู้ใช้ หลัก เพื่อให้จดจำคำสั่งเสียงได้ดียิ่งขึ้น

### การโทรออก

รายการเสียงสำหรับรายชื่อ คือ ชื่อหรือชื่อเล่นที่ถูกจัดเก็บไว้เป็น รายชื่อในรายชื่อผู้ติดต่อ

ในการรับฟังรายการเสียง เลือกรายชื่อ และ ตัวเลือก > รายละเอียดรายการเสียง > เล่นรายการเสียง

- 1. ในการใช้คำสั่งเสียงเพื่อโทรออก ให้กดปุ่มเงียบเสียงค้างไว้
- เมื่อคุณได้ยินเสียงสัญญาณหรือเห็นสัญญาณที่หน้าจอ ให้พูด ชื่อที่จัดเก็บไว้ในรายชื่อให้ชัดเจน

 อุปกรณ์จะเล่นรายการเสียงที่สร้างไว้แล้วของรายชื่อที่จดจำได้ ในภาษาในเครื่องที่เลือก และแสดงชื่อ หลังจากนั้นอีก ประมาณ 1.5 วินาที เครื่องจะโทรออกไปยังหมายเลขนั้น หาก แอปพลิเคชั่นที่จดจำไม่ถูกด้อง ให้เลือกแอปพลิเคชั่นอื่นจาก รายการที่ตรงกันซึ่งปรากฏขึ้น หรือเลือก หยุด เพื่อยกเลิกการ โทรออก

หากรายชื่อนั้นมีการบันทึกไว้หลายหมายเลข ให้เลือกรายชื่อ และหมายเลขที่ต้องการ

## การเริ่มแอปพลิเคชั่น

อุปกรณ์จะสร้างแท็กเสียงสำหรับแอปพลิเคชั่นที่แสดงในแอปพลิ เคชั่นคำสั่งเสียง

ในการเปิดใช้แอปพลิเคชั่นโดยใช้คำสั่งเสียง ให้กดปุ่มปิดเสียงค้าง ไว้ และพูดชื่อของแอปพลิเคชั่นอย่างชัดเจน หากแอปพลิเคชั่นที่ จดจำไม่ถูกต้อง ให้เลือกแอปพลิเคชั่นอื่นจากรายการที่ตรงกันซึ่ง ปรากฏขึ้น หรือเลือก หยุด เพื่อยกเลิก

หากด้องการเปลี่ยนคำสั่งเสียงของแอปพลิเคชั่น ให้เลือก <mark>ด้วเลือก > เปลี่ยนคำสั่</mark>ง แล้วป้อนคำสั่งใหม่

## การเปลี่ยนรูปแบบ

เลือก เมนู > แผงควบคุม > โทรศัพท์ > คำสั่งเสียง

โทรศัพท์จะสร้างรายการเสียงให้กับแต่ละรูปแบบ หากต้องการเปิด ใช้งานรูปแบบโดยใช้คำสั่งเสียง ให้กดปุ่มเงียบเสียงในหน้าจอ หลักค้างไว้ แล้วพูดชื่อของรูปแบบ

หากด้องการเปลี่ยนคำสั่งเสียง ให้เลือก รูปแบบ > ตัวเลือก > เปลี่ยนคำสั่ง

## การตั้งค่าคำสั่งเสียง

เลือก เมนู > แผงควบคุม > โทรศัพท์ > คำสั่งเสียง เลือก ดัวเลือก > การตั้งค่า และเลือกจากตัวเลือกต่อไปนี้:

- ชินธีใชเชอร์ เปิดใช้งานด้วสังเคราะห์ที่เล่นคำสั่งเสียงที่ จุดจำได้
- ความดังในการเล่น ปรับความดังของเสียงพูด
- ความไวในการจดจำเสียง ปรับความไวของการจดจำคำ สั่งเสียง
- การตรวจสอบคำสั่ง เลือกว่าจะยอมรับคำสั่งเสียงโดย อัดโนมัติ หรือกำหนดเงอ หรือโดยการตรวจสอบเสียง
- ฉบการดัดแปลงเสียง รีเซ็ดการเรียนรู้การจดจำเสียงเมื่อผู้ ใช้หลักของอุปกรณ์เปลี่ยนแปลง

### สนทนา

คุณสมบัติบางรายการอาจไม่มีให้บริการภูมิภาคของคุณ หาก ด้องการทราบรายละเอียดเกี่ยวกับความพร้อมใช้งาน โปรดดิดด่อผู้ ให้บริการ

เลือก เมนู > <mark>แอปพลิ</mark>ฯ > การสนทนา

# เกี่ยวกับการสนทนา

การสนทนา (PTT) (บริการเสริมจากระบบเครือข่าย) คือ การสนทนา ตามเวลาจริงผ่านบริการ IP ที่ใช้เครือข่ายเซลลูลาร์ PTT จะให้การ สื่อสารผ่านเสียงโดยตรงที่เชื่อมต่อด้วยการกดปุ่ม ใช้ PTT เพื่อ สนทนากับคนหนึ่งคนหรือกลุ่มคน

ก่อนจะใช้การสนทนา คุณต้องกำหนดจุดเชื่อมต่อสนทนา และตั้ง ค่าการสนทนาก่อน (จุดเชื่อมต่อ, PTT, SIP, XDM และ Presence) คุณอาจได้รับการตั้งค่าเป็นข้อความตัวอักษรแบบพิเศษจากผู้ให้ บริการที่นำเสนอบริการ PTT นั้น และคณยังสามารถใช้แอปพลิเคชั่น ้ตัวช่วยการตั้งค่าเพื่อตั้งค่าการสนทนา่ หากสนับสนนการใช้งาน โดยผ้ให้บริการของคณ สำหรับข้อมลเพิ่มเติมเกี่ยว<sup>ู้</sup>กับแอปพลิ ้เคชั่น PTT โปรดดค่มื่อผู้ใช้สำหรับอ<sup>้</sup>ปกรณ์ของคณหรือเว็บไซต์ Nokia ในพื้นที่ขอ<sup>ั</sup>ง้คณ

ในการสื่อสารสนทนา จะมีผู้พูดหนึ่งคน ในขณะที่คนอื่นๆ จะฟังการ สบทบาบั้นผ่าบลำโพงใบเครื่อง

้ผ้พดจะสลับกันโต้ตอบแต่ละฝ่าย เนื่องจากสมาชิกในกลุ่มเพียง ้ห<sup>ู้</sup>นึ่งคนเท่านั้นที่สามารถสนทนาได้ จึงมีการจำกัดระยะเว<sup>ุ</sup>ลาสงสด ้ในการผลัดกันสนทนา โดยปกติ จะตั้งระยะเวลาสงสดไว้ 30 วินาที ติดต่อผู้ให้บริการเพื่อขอทราบรายละเอียดเกี่ยวกั้บระยะเวลาของ รอบการสนทนาในเครือข่ายของคุณ

การโทรสายสนทบาจะบาก่อบกิจกรรบการสนทบาเสบอ

### ล็อกอินและออกจากการสนทนา

เมื่อคณเริ่มใช้บริการสนทนา (PTT) คณจะล็อกอินและเชื่อมต่อกับ ้ช่องสิ่นทนาที่คณเข้าใช้ครั้งส<sup>ิ</sup>ดท้า<sup>์</sup>ยที่คณปิดแอปพลิเคชั่นดังกล่าว โดยอัตโนมัติ ห่ากการเชื่อมต่อล้มเหลว่ ถ้าคณต้องการจะลอง ล็อกอิบเข้าอีกครั้ง ให้เลือก ด้าเลือก > ล็อ กอิบใบการสบพบา

หากต้องการออกจากการสนทนา ให้เลือก ด้วเลือก > ออก ้ในการเปลี่ยนเป็นแอปพลิเคชั่นอื่นที่เปิดอย่ ให้กดป่มเมนค้างไว้

### โทรและรับสายสนทนา

ในการโทรสนทนา ให้กดป่มโทรค้างไว้ตลอดเวลาที่คณเป็นฝ่าย ้สนทนา ในการฟังคำสนทน่าโต้ตอบ ให้ปล่อยป่มโทร่

ในการตรวจสอบสถานะการล็อกอินของรายชื่อคนอื่นๆ ของคณ เมื่ออยู่ในสนทนา ให้เลือก ด้วเลือก > รายชื่อสนทนา > รายชื่อ และจากตัวเลือกต่อไปนี้

- 📣 ผ้ที่ว่าง
- เฏิ ผู้ที่ไม่รู้จัก
- แต่สามารถรับคำขอโทรกลับได้
- 🦝 ผู้ที่ปิดฟังก์ชันสนทนาแล้ว

บริการนี้จะขึ้นอยู่กับผู้ให้บริการเครือข่ายและจะไม่ให้เลือกใช้ เฉพาะรายชื่อที่สมัครบริการเท่านั้น ในการสมัครรายชื่อ ให้เลือก ด้วเลือก > แสดงสถาบะล็อกอิบ

### โทรตัวต่อตัว

เลือก ตัวเลือก > รายชื่อสนทนา > รายชื่อ เลือกรายชื่อที่คณ ้ต้องการสนทนา แล้วเลือก <mark>ด้วเลือก > คย 1 ต่อ 1</mark> กดป่มสนท<sup>ุ่</sup>นา ้ ค้างไว้ตลอดเวลาที่กำลังสนทนาอย่ เมื่อค่ณจบการสนทน่าแล้ว ให้ ปล่อยป่ม

ในการคยกับรายชื่อหนึ่ง ให้กดป่มสนทนาค้างไว้ในมมมองอื่นใน แอปพลิ่เคชั่นการสนทนาด้วย เช่น มมมองรายชื่อ

หากต้องการโทรครั้งใหม่ ให้วางสายสนทนาตัวต่อตัวสายแรกก่อน เลือก ดัดเชื่อมต่อ

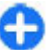

🔒 เคล็ดลับ: ถือโทรศัพท์ไว้ข้างหน้าคุณระหว่างที่ใช้การโทร สนทบา เพื่ออะได้แอ แล้งแก่เรื่อนกับเรื่องเรื่องเรื่องเรื่องเรื่องเรื่องเรื่องเรื่องเรื่องเรื่องเรื่องเรื่องเรื่อ และอย่าใช้มือบังลำโพง

#### โทรแบบกล่ม

ในการุโทรกลุ่ม ให้เลือก <mark>ตัวเลือก > รายชื่อสนทนา > รายชื่อ</mark> ้ทำเครื่องหมายเลือกรายชื่อที่คณต้องการโทร แล้วเลือก ตัวเลือก > สนทนาหลายคน

#### รับสายสนทนา

ในการรับสายสนทนาแบบดัวต่อดัว ให้กดปุ่มโทร เมื่อต้องดัดสาย สนทนา ให้กดปุ่มวางสาย

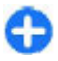

เคล็ดลับ: ทั้งนี้ คุณสามารถโทรแบบกลุ่มหรือโทรแบบดัว ต่อต่อจากรายชื่อได้ เลือก ตัวเลือก > การสนทนา > คุย 1 ต่อ 1 หรือ สนทนาหลายคน

### คำขอโทรกลับ

การส่งคำขอโทรกลับ:

ในรายการรายชื่อ ให้เลื่อนไปที่ชื่อที่ต้องการ และเลือก <mark>ด้วเลือก</mark> > ส่งคำขอโทรกลับ

เมื่อมีคนส่งคำขอโทรกลับมาที่คุณ **1 คำขอใหม่ให้โทรกลับ จะ** ปรากฏในหน้าจอหลัก

การตอบคำขอโทรกลับ:

เลือก <mark>แสดง</mark>, รายชื่อ แล<mark>ะ ดัวเลือก > คุย 1 ต่อ 1</mark> เพื่อเริ่มโทรดัว ด่อดัว

### กลุ่มสนทนา

#### ช่องสนทนา

ช่องสนทนาประกอบไปด้วยกลุ่มสมาชิก (เช่น เพื่อนหรือเพื่อนร่วม งาน) ที่เข้าร่วมในช่องสนทนานั้นหลังจากได้รับคำเชิญ เมื่อคุณ โทรถึงช่องสนทนา สมาชิกทั้งหมดที่เข้าร่วมช่องนั้นจะได้ยินเสียง โทรพร้อมกัน

คุณสามารถเข้าร่วมช่องสนทนาที่กำหนดไว้ล่วงหน้าในเครื่องของ คุณได้ ช่องสาธารณะจะเปิดให้กับทุกๆ คนที่รู้จัก URL ของช่อง สนทนานั้น เมื่อคุณเชื่อมต่อกับช่องสนทนา แล้วเริ่มสนทนา สมาชิกที่เข้าร่วม ช่องดังกล่าวจะได้ยินเสียงสนทนาของคุณ คุณสามารถเปิดใช้ช่อง สนทนาได้พร้อมกันสูงสุดถึง 5 ช่อง

เลือก ตัวเลือก > รายชื่อสนทนา > กลุ่มเครือข่าย / ช่อง

ในการเชื่อมต่อกับช่องหรือกลุ่มสาธารณะที่เครือข่ายกำหนดไว้ล่วง หน้าในเครื่องของคุณเป็นครั้งแรก คุณต้องสร้างกลุ่มหรือช่อง สนทนาก่อนเป็นอันดับแรก เลือก <mark>ตัวเลือก > เพิ่มที่มีอยู่</mark> แล้ว ป้อนข้อมูลที่ต้องการ หลังจากลิงค์ไปยังกลุ่มที่สร้างไว้แล้ว คุณ สามารถพยายามเข้าร่วมกลุ่มได้ทันที

#### กลุ่มเครือข่าย

กลุ่มเครือข่ายประกอบด้วยรายชื่อสมาชิกที่กำหนดค่าไว้ล่วงหน้า โดยมีการจัดเก็บไว้ในเชิร์ฟเวอร์ คุณสามารถกำหนดผู้เข้าร่วมได้ โดยเพิ่มชื่อเข้าในรายชื่อสมาชิก เมื่อคุณต้องการคุยกับกลุ่มเครือ ข่าย คุณสามารถเลือกกลุ่ม และโทรถึงกลุ่มดังกล่าวได้ เชิร์ฟเวอร์ จะโทรเรียกผู้ที่ร่วมอยู่ในกลุ่มแต่ละคน และสายจะพร้อมเมื่อมีผู้เข้า ร่วมรับสายคนแรก

ในการโทรออก เลือก <mark>ดัวเลือก > รายชื่อสนทนา > กลุ่มเครือ</mark> ช่าย / ช่อง เปิดแท็บกลุ่มสนทนา เลือกลุ่ม และกดปุ่มสนทนา

#### สร้างกลุ่มช่องสนทนา

ในการสร้างข่องหรือกลุ่มเครือข่ายที่จะกำหนดค่าใหม่ ให้เลือก ตัว เลือก > สร้างใหม่, กลุ่มเครือข่ายสนทนา หรือ ช่องสนทนา

คุณสามารถสร้างช่องสนทนาสาธารณะของตนเองได้ เลือกชื่อช่อง สนทนาของตนเอง รวมทั้งเชิญสมาชิกคนอื่นๆ ได้ สมาชิกดังกล่าว สามารถเชิญสมาชิกคนอื่นๆ ให้เข้าร่วมช่องสนทนาสาธารณะได้ด่อ ไปอีก

ทั้งนี้ คุณอาจกำหนดค่าช่องสนทนาส่วนตัวได้ เฉพาะผู้ใช้ที่ได้ รับคำเชิญจากโฮสต์เท่านั้นที่จะเข้าร่วมและใช้ช่องสนทนาส่วนตัว ได้ สำหรับช่องสนทนาแต่ละช่อง ให้กำหนด ชื่อกลุ่มเครือข่าย สนทนา. ชื่อเล่น และ ภาพย่อ (ตัวเลือกเสริม)

เมื่อคณสร้างช่องสนทนาสำเร็จแล้ว ระบบจะถามว่าคณต้องการส่ง ้คำเชิ่ญเข้าร่วมช่องหรือไม่ คำเชิญเข้าร่วมช่องสนทน้ำเป็นข้อความ ตัวอักษร

#### สนทนากับกลุ่มหรือช่องสนทนา

ในการคยกับช่องสนทนาหลังจากที่คณล็อกอินเข้าใช้บริการ สนทนา<sup>์</sup>แล้ว ให้กดปุ่มสนทนา สัญญาณเสียงแสดงว่าการเข้าใช้ได้ รับอนญาต กดป่มสนทนาค้างไว้ต<sup>ั</sup>ลอดเวลาที่กำลังสนทนาอยู่ เมื่อ คณจุ่บการสนทนาแล้ว ให้ปล่อยป่ม

หากคณพยายามตอบช่องสนทนาโดยกดป่มสนทนาขณะที่สมาชิก อีกคนหนึ่งกำลังคยอย่ ข้อความ รอ จะแสดงขึ้น ปล่อยป่มสนทนา รอให้สมาชิกคนอื่นคย<sup>°</sup>จบ และกดป่มสนทนาอีกครั้ง หรือ<sup>°</sup>กดป่ม สนทนาค้างไว้ และร่อให้ข้อความ ่<mark>คย</mark> แสดงขึ้น

ขณะที่คณกำลังคยอย่ในช่องสนทนา คนแรกที่กดป่มสนทนาเมื่อ ้คนหนึ่งหยดคยสามาร์ถจะคยต่อเป็นรายถัดไปได้

ในการดสมาชิกที่ใช้งานช่องสนทนาอย่ในปัจจบัน ขณะที่สนทนา อยู่กับช<sup>้</sup>องสนทนา เลือก <mark>ตัวเลือก</mark> > <mark>สมาชิกที่ใช้งาน</mark>

เมื่อคณจบการโทรสนทนาแล้ว เลือก ดัดเชื่อมต่อ

ในการเชิญสมาชิกใหม่ให้เข้าร่วมสนทนา เลือกช่องสนทนาเมื่อคณ เชื่อมต่อกับสายนั้น เลือก ด้วเลือก > ส่งคำเชิญ เพื่อเปิดมมมอง คำเชิญ คุณสามารถเชิญสมาชิกใหม่ได้ก็ต่อเมื่อคุณเป็นโฮสต์ของ ้ช่องส่ว<sup>ั</sup>นตัว หรือเมื่อช่อง<sup>ั</sup>สนทนาเป็นช่องสาธารณ<sup>์</sup>ะ คำเชิญให้เข้า ร่วมช่องสมทบาจะเป็นข้อความตัวอักษร

นอกจากนี้คณยังสามารถโฆษณาช่องสนทนาของคณเพื่อให้คนอื่น ้ได้รับทราบและเข้าร่วมได้ เลือก <mark>ตัวเลือก > ส่งคำเชิญ</mark> และป้อน ข้อมลที่ต้องการ

### ตอบรับคำเชิญเข้าร่วมช่องสนทนา

ในการจัดเก็บคำเชิญเข้าร่วมช่องสนทนาที่ได้รับ ให้เลือก ้ตัวเลือก > จัดเก็บ้ช่อง ระบบจะเพิ่มช่องสนทนาลงในรายชื่อ สบทบา ใบหบ้าจอข่อง

หลังจากบันทึกคำเชิญเข้าร่วมช่องแล้ว เครื่องจะถามุว่าคุณ ้ต้องการเชื่อมต่อกับช้องสนทนาหรือไม่ เลือก ใช่ เพื่อเปิดหน้าจอ ้ช่องสนทนาดังกล่าว โทรศัพท์จะล็อกอินเข้าส่บริการในกรณีที่คณ ยังไปปลัล็จกจิบ

หากคณปฏิเสธหรือลบคำเชิญ คำเชิญจะถกจัดเก็บไว้ในถาดเข้า ของแอปพลิเคชั่นข้อความ หา้กต้องการเข้าร่วมช่องสนทนาภาย หลัก ให้เปิดข้อความคำเชิญ แล้วบันทึกคำเชิญนั้น เลือก ใช่ จาก กรอบสบทบาเพื่อเชื่อบต่อกั้บช่อง

### ดบันทึกสนทนา

เลือก ตัวเลือก > บันทึกสนทนา และ สนทนาที่ไม่ได้รับ, สนทนาที่ได้รับ หรือ สนทนาที่สร้าง

ในการโทรออกแบบตัวต่อตัวจากบันทึกสนทนา เลือกรายชื่อ และ กดป่มสนทนา

# การตั้งด่าสนทนา

ในการเปลี่ยนการตั้งค่าผู้ใช้การสนทนา (PTT) ของคุณ ให้เลือก <u>ด้วเลือก > การตั้งค่า > การตั้งค่าผู้ใช้ และเลือกจากรายการ</u> ต่อไปนี้:

- สายเรียกเข้า อนุญาดหรือปิดกั้นสาย PTT
  คำขอโทรกลับที่เรียกเข้า ได้รับหรือปิดกั้นดำขอโทรกลับ ที่เข้ามา
- ด้วเลือกการรับสาย ตั้งค่าอุปกรณ์ให้แจ้งคุณเกี่ยวกับสาย PTT ที่เข้ามา หรือรับสายอัตโนมัติ

- แบบเสียงดำขอโทรกลับ เลือกเสียงเรียกเข้าสำหรับคำขอ โทรกลับ
- การเริ่มแอปพลิเคชั่น เลือกว่าคณต้องการจะล็อกอินเข้าส่ บริการสนทนาเมื่อคุณเปิดเครื่องหรือไม่
- ชื่อเล่นที่ตั้งไว้ ใส่ชื่อเล่นที่จะปรากฏแก่ผ้ใช้คนอื่นๆ คณ อาจไม่สามารถแก้ไขค่านี้ได้
- แสดงที่อยู่สนทนาของฉัน เลือกเวลาที่จะแสดงที่อยู่ สนทนาของคณแก่ฝ่ายสนทนาอื่นๆ คณอาจไม่สามารถเลือกตัว เลือกบางรายการได้

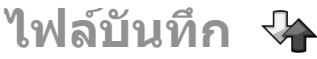

#### เลือก เมนู > บันทึก

แอปพลิเคชั่นบันทึกจะจัดเก็บข้อมูลประวัติการสื่อสารของ ้โทรศัพท์ เครื่องจะบันทึกข้อมุลส<sup>^</sup>ยที่ไม่ได้รับและสายที่ได้รับ ก็ ต่อเมื่อระบบเครือข่ายรองรับฟังก์ชันเหล่านี้ และหากเครื่องเปิดอย่ และอย่ในพื้นที่บริการ

## การลงทะเบียนการโทรและข้อมูล

เลือก เมน > บันทึก

ในการดูสายที่ไม่ได้รับ สายที่ได้รับ และสายที่โทรออกล่าสด เลือก เบ้อร์โทรล่าสด

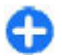

🕻 เคล็ดลับ: หากต้องการดูเบอร์ที่โทรออก เมื่ออยู่ในหน้าจอ 금 เคลดมา. ค.ศ.

ในการดูระยะเวลาโดยประมาณของการโทรออกและรับในเครื่อง เลือก เวิลาการโทร

ในการดูปริมาณข้อมูลที่ถ่ายโอนระหว่างการเชื่อมต่อข้อมูลแบบ แพคเก็ต เลือก ข้อมูลแพคเก็ต

# การตรวจสอบการสื่อสารทั้งหมด

เลือก เมน > บันทึก

ในการตรวจสอบสายสนทนา ข้อความตัวอักษร หรือการเชื่อมต่อ ข้อมูลที่เครื่องลงทะเบียนไว้ทั้งหมุด ให้เปิดแท็บบันทึกทั่วไป ≣≛ি

ในการดูข้อมูลรายละเอียดเกี่ยวกับรายการติดต่อสื่อสาร เลือก เหตุการ์ณ์

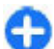

เคล็ดลับ: รายการย่อยต่างๆ เช่น การส่งข้อความตัวอักษรที่ แบ่งส่งออกไปมากกว่าหนึ่งครั้ง หรือการเปิดการเชื่อมต่อ ข้อมลแพคเก็ตจะได้รับการบันทึกเป็นรายการติดต่อสื่อสาร เพียงรายการเดียว การเชื่อมต่อกับศูนย์ฝากข้อความ ศูนย์รับ ้ฝากข้อความบัลติบีเดีย หรือเว็บเพจ<sup>็</sup>จะแสดงไว้เป็บกา<sup>้</sup>ร เชื่อมต่อข้อมลแพคเก็ต

ในการเพิ่มเบอร์โทรศัพท์จากรายการติดต่อสื่อสารไปยังรายชื่อ เลือก <mark>ตัวเลือก</mark> > จัดเก็บไปยังรายชื่อ และสร้างรายชื่อใหม่ หรือ เพิ่มเบอร์โทรศัพท์ให้กับรายชื่อที่มีอย่

หากต้องการคัดลอกเบอร์โทรศัพท์ เพื่อไปวางบนข้อความตัว อักษร เป็นต้น เลือก ด้วเลือก > ใช้เบอร์ > ดัดลอก

ในการดรายการติดต่อสื่อสารรายการหนึ่งหรือรายการต่างๆ กับ บคคลอื่นในประเภทเดียว เลือก ตัวเลือก > ตัวกรอง และตัวกรอง ที่ต้องการ

ในการลบข้อมูลของบันทึก ข้อมูลการโทรล่าสุด และรายงานการส่ง ข้อความอย่าง้ถาวร ให้เลือก ตัวเลือก > ล้างบันทึก

การโทรและการส่งข้อความจาก ไฟล์บันทึก เลือก เมนู > บันทึก

ในการโทรกลับหาผู้โทรเข้า เลือก เบอร์โทรล่าสุด > เบอร์ที่ไม่ ได้รับ, เบอร์ที่รับสาย หรือ เบอร์ที่โทรออก เลือกผู้โทรเข้า และ ดัวเลือก > โทร

หากต้องการตอบกลับถึงผู้โทรเข้าเป็นข้อความ เลือก <mark>เบอร์โทร</mark> ล่าสุด > เบอร์ที่ไม่ได้รับ, เบอร์ที่รับสาย หรือ เบอร์ที่โทรออก เลือกผู้โทรเข้า และ ตัวเลือก > สร้างข้อความ และส่งข้อความ

## การตั้งค่าไฟล์บันทึก

เลือก <mark>เมนู</mark> > <mark>บันทึก</mark>

ในการตั้งเวลาสำหรับเก็บรายการติดต่อสื่อสารทั้งหมดในบันทึก เลือก <mark>ตัวเลือก > การตั้งค่า > เวลาเก็บบันทึก</mark> และเวลา หาก คุณเลือก <mark>ไม่มีบันทึก</mark> เนื้อหาของบันทึกทั้งหมดจะถูกลบออกอย่าง ถาวร
# อินเทอร์เน็ต

้ด้วย Nokia E75 ของคุณ คุณสามารถเรียกดูทั้งอินเทอร์เน็ตและ ลิบทราเบ็ตของบริษัท รวบทั้งดาวบ์โหลดและติดตั้งแอปพลิเคชั่น ใหม่ลงในโทรศัพท์ของคุณ คุณยังสามารถใช้โทรศัพท์ของคุณเป็น โบเด็บและเชื่อบต่อพีซีเข้ากับอินเทอร์เน็ตได้ด้วย

## เบราเชอร์ การเรียกดูเว็บ

#### เลือก เมน > เว็บ

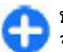

้ปุ่มลัด:ในการเริ่มใช้งานเบราเซอร์ ให้กด **0** ค้างไว้ในหน้า 글 จุ่อหลัก

ในการเรียกดเว็บ ในมมมองบัคมาร์ค ให้เลือกบัคมาร์ค หรือป้อนที่ ้อยู่เว็บ (ฟิลด์ 🙈 จะเปิดขึ้นโดยอัตโนมัติ) และเลือก ไปที่

เว็บเพจบางหน้าอาจประกอบไปด้วย ภาพกราฟิกและเสียง ซึ่ง โทรศัพท์จะต้องมีพื้นที่หน่วยความจำขนาดใหญ่ จึงจะสามารถเข้า ดเว็บเพจดังกล่าวได้ หากโทรศัพท์ของคณไม่มี้พื้นที่หน่วยความ จ้ำเหลืออย่ในขณะที่โหลดหน้าดังกล่าว ภาพกราฟิกของหน้านั้นจะ ไบ่**แสดง**ขึ้บ

ในการเรียกดูเว็บเพจโดยปิดการใช้งานกราฟิกเพื่อประหยัดหน่วย ้ความจำและเพิ่มความเร็วในการโหลดหน้า ให้เลือก ด้วเลือก > การตั้งค่า > หน้า > โหลดเนื้อหา > ตัวอักษรเท่านั้น

ในการป้อนที่อยู่เว็บ ให้เลือก ดัวเลือก > ไปที่ > เว็บเพจใหม่

ในการฟื้นฟูเนื้อหาของเว็บเพจ เลือก ด้วเลือก > ด้วเลือก เว็บเพจ >้โหลดช้ำ

#### ในการบันทึกเว็บเพจปัจจบันเป็นบ๊คมาร์ค เลือก <mark>ตัวเลือก</mark> > ้ตัวเลือกเว็บเพจ > จัดเก็บเป็นบ๊คมาร์ค

ในการดภาพของเว็บเพจที่คณได้เข้าชมระหว่างการเรียกดปัจจบัน ้เลือก <mark>ก<sup>ู</sup>้ลับ</mark> (สามารถใช้งาน<sup>เ</sup>ได หากเปิดใช้งาน <del>รายการประวัติ</del> ใน การตั้งค่าเบราเซอร์ และเว็บเพจปัจจุบันไม่ใช่เว็บเพจแรกที่คณเข้า ชม)

ในการป้องกันหรือยอมให้ใช้การเปิดหน้าต่างหลายบานได้โดย อัตโนมัติ ให้เลือก ตัวเลือก > ตัวเลือกเว็บเพจ > ปิดกั้น หน้าต่างป๊อปอัพ หรือ อนุญาตป็อปอัพ

ในการดแผนผังป่มลัด เลือก <mark>ตัวเลือก</mark> > <mark>ทางลัดป่มกด</mark> ในการ แก้ไขเป็มลัด เลือ่ก แก้ไข

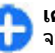

🔒 เคล็ดลับ: ในการย่อเบราเซอร์ให้เล็กสุดโดยไม่ต้องออก จากแอปพลิเคชั่มหรืออารเชื่อมช่า ใ ครั้ง

## แถบเครื่องมือเบราเซอร์

แถบเครื่องมือเบราเซอร์จะช่วยในการเลือกฟังก์ชันของเบราเซอร์ที่ ใช้งาบบ่อย

ในการเปิดแถบเครื่องมือ ให้กดป่มเลื่อนค้างไว้ในจดที่ว่างบน เว็บเพจ เลื่อนไปทางซ้ายหรือทางขวาเพื่อเลื่อนไปตามแถบเครื่อง มือ ในการเลือกคณสมบัติ ให้กดป่มเลื่อน

้จากแถบเครื่องมือ เลือกจากตัวเลือกต่อไปนี้

• 🕞 เพจที่เยี่ยมชมล่าสุด — ดรายการที่อย่เว็บที่คณเข้าเยี่ยม ชนบเ่อย

- 📃 ภาพรวม ดูภาพรวมของเว็บเพจปัจจุบัน
- 🔍 ค้นหาด้วยคำสำคัญ ค้นหาเว็บเพจ่ปัจจุบัน
- 👲 ์โหลดช้ำ รีเฟรช์เว็บเพจ
- สมัครลิงค์ข่าว (หากมี) ดูรายการหัวข้อข่าวบนเว็บที่มีอยู่ ในเว็บเพจปัจจุบัน และสมัครใช้บริการหัวข้อข่าวบนเว็บ

## การสำรวจเพจ

แผนที่ย่อและภาพรวมของเพจช่วยในการสำรวจเว็บเพจต่างๆ ที่มี ข้อมูลจำนวนมาก

ในการเปิดใช้งานแผนที่ย่อ เลือก <mark>ด้วเลือก > การตั้งค่า</mark> > <mark>ทั่วไป > แผนที่ย่อ</mark> > <mark>เปิด เมื่อคุณเลื่อนดูเว็บเพจขนาดใหญ่</mark> แผนที่ย่อจะปรากฏขึ้นและแสดงภาพรวมของเพจ

หากด้องการดูส่วนด่างๆ ใน Mini Map ให้เลื่อนซ้าย ขวา ขึ้น หรือ ลง เมื่อถึงบริเวณที่ต้องการดูแล้ว ให้หยุดเลื่อน Mini Map จะหาย ไป และคุณจะสามารถดูบริเวณที่คุณเลือกไว้ได้

เมื่อคุณกำลังเบราส์เว็บเพจที่มีข้อมูลจำนวนมาก คุณยังสามารถใช้ ภาพรวมเพจเพื่อดูประเภทของข้อมูลที่เว็บเพจมีอยู่ได้

ในการดูภาพรวมของเว็บเพจปัจจุบัน กด 8 หากต้องการหาจุดที่ ต้องการในเว็บเพจนั้นๆ ให้เลื่อนขึ้น ลง ซ้ายหรือขวา กด 8 อีกครั้ง เพื่อขยายและดูส่วนที่ต้องการของเว็บเพจนั้น

## ลิงค์ข่าวบนเว็บและบล็อก

เลือก <mark>เมนู</mark> > เว็บ

ลิงค์ข่าวทางเว็บคือไฟล์ XML ที่อยู่ในเว็บเพจ ซึ่งใช้ในการแบ่งปัน เช่น หัวข้อข่าวล่าสุดหรือบล็อกล่าสุด เป็นเรื่องปกติที่จะพบลิงค์ ข่าวทางเว็บบนเว็บ, บล็อก และเพจ Wiki แอปพลิเคชั่นของเบราเซอร์จะตรวจหาโดยอัตโนมัติว่าเว็บเพจมี ลิงค์ข่าวทางเว็บหรือไม่

หากมีลิงค์ข่าว ในการสมัครรับลิงค์ข่าวทางเว็บ ให้เลือก <mark>ดัวเลือก > สมัครลิงค์ข่าว</mark>

ในการอัพเดตลิงค์ข่าว ในมุมมองลิงค์ข่าวทางเว็บ ให้เลือกลิงค์ ข่าว และ <mark>ดัวเลือก > ดัวเลือกลิงค์ข่าว > รีเฟรช</mark>

ในการกำหนดว่าลิงค์ข่าวทางเว็บจะได้รับการอัพเดตโดยอัตโนมัติ หรือไม่ ในมุมมองลิงค์ข่าวทางเว็บ ให้เลือก <mark>ตัวเลือก > แก้ไข > แก้ไข</mark> จะไม่มีตัวเลือกนี้หากคุณได้ทำเครื่องหมายเลือกลิงค์ข่าวไว้ หนึ่งรายการขึ้นไป

## Widget

เครื่องของคุณรองรับโปรแกรม Widget Widget เป็นแอปพลิเคชั่น ที่ใช้งานผ่านเว็บขนาดเล็กที่ดาวน์โหลดได้ง่ายซึ่งจะส่ง มัลดิมีเดีย ฟิดข่าวและข้อมูลอื่นๆ เช่น รายงานอากาศ ไปยังเครื่อง ของคุณ Widget ที่ติดดังไว้จะปรากฏเป็นแอปพลิเคชั่นที่แยกต่าง หากในแฟ้มข้อมูลแอปพลิเคชั่น

คุณสามารถดาวน์โหลด Widget ได้โดยใช้แอปพลิเคชั่น ดาวน์โหลดหรือดาวน์โหลดจากเว็บ

นอกจากนี้คุณยังสามารถติดดั้ง Widget บนการ์ดหน่วยความจำที่ ใช้ร่วมกันได้ (หากมี)

จุดเชื่อมต่อกับ Widget ที่ระบบตั้งไว้จะเป็นจุดเชื่อมต่อเดียวกันกับ เว็บเบราเซอร์ เมื่อ Widget ทำงานในพื้นหลัง Widget บางรายการ อาจอัพเดตข้อมูลลงในโทรศัพท์ของคุณโดยอัตโนมัติ

การใช้ Widget อาจเกี่ยวข้องกับการส่งข้อมูลจำนวนมากผ่านระบบ เครือข่ายของผู้ให้บริการ โปรดดิดต่อผู้ให้บริการของคุณสำหรับ ข้อมูลเกี่ยวกับค่าใช้จ่ายในการส่งข้อมูล

## การค้นหาข้อมูล

#### เลือก <mark>เมนู</mark> > เว็บ

หากต้องการค้นหาข้อความ หมายเลขโทรศัพท์ หรือที่อยู่อีเมล ภายในเว็บเพจปัจจุบัน ให้เลือก <mark>ตัวเลือก > คันคำสำคัญ</mark> และตัว เลือกที่เกี่ยวข้อง

เลื่อนลงหากต้องการไปยังคำที่ตรงกันถัดไป

เลื่อนขึ้นหากต้องการไปนังคำที่ตรงกันก่อนหน้า

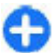

**เคล็ดลับ:** หากต้องการค้นหาข้อความภายในเว็บเพจ ปัจจุบัน ให้กด **2** 

## บุ๊คมาร์ค

เลือก <mark>เมนู</mark> > เว็บ

เลือก <mark>ตัวเลือก</mark> > ไปที่ > บุ๊คมาร์ค คุณสามารถเลือกที่อยู่เว็บ จากรายการหรือจากคอลเลคชั่นบุ๊คมาร์คในโฟลเดอร์ เว็บเพจที่ เยี่ยมชมไป

หากคุณเริ่มต้นป้อนที่อยู่เว็บ ช่อง 畿 จะเปิดขึ้นโดยอัตโนมัติ

🚱 แสดงโฮมเพจที่กำหนดไว้สำหรับจุดเชื่อมต่อที่ตั้งไว้

ในการไปยังเว็บเพจใหม่ ให้เลือก <mark>ตัวเลือก</mark> > ไปที่ > เว็บเพจ ใหม่

ในการส่งและเพิ่มบุ๊คมาร์ค หรือกำหนดบุ๊คมาร์คเป็นโฮมเพจ ให้ เลือก <mark>ตัวเลือก</mark> > <mark>ตัวเลือกบุ๊คมาร์ค</mark>

ในการแก้ไข ย้าย หรือลบบุ๊คมาร์ค ให้เลือก <mark>ดัวเลือก > ดัวจัดการ</mark> บุ๊คมาร์ค

## การลบข้อมูลในแคช

ข้อมูลหรือบริการด่างๆ ที่คุณเรียกดูจะถูกจัดเก็บไว้ในหน่วยความ จำแคชในเครื่องของคุณ

แคช คือ หน่วยความจำสำหรับจัดเก็บข้อมูลไว้ชั่วคราว หากคุณ พยายามเข้าใช้หรือได้เข้าใช้งานข้อมูลที่เป็นความลับที่ต้องการ รหัสผ่าน ให้ลบแคชของเครื่องหลังการใช้แต่ละครั้ง

ในการลบข้อมูลแคช ให้เลือก <mark>ดัวเลือก > ลบข้อความส่วนด</mark>ัว > แคช

# การสิ้นสุดการเชื่อมต่อ

ในการยุติการเชื่อมต่อและปิดเบราเซอร์ ให้เลือก <mark>ดัวเลือก > ออก</mark> ในการลบข้อมูลของคุณที่เซิร์ฟเวอร์เครือข่ายเก็บรวบรวมเกี่ยวกับ การเข้าชมเว็บเพจต่างๆ ให้เลือก <mark>ดัวเลือก > ลบข้อมูลส่วนดัว</mark> > <mark>คุกกี้</mark>

### ระบบรักษาความปลอดภัยในการ เชื่อมต่อ

ถ้าสัญลักษณ์ความปลอดภัย ( 🎧 ) ปรากฏขึ้นระหว่างการเชื่อมต่อ แสดงว่าการส่งผ่านข้อมูลระหว่างโทรศัพท์และเกตเวย์อินเทอร์เน็ต หรือเชิร์ฟเวอร์นั้นถูกเข้ารหัสไว้

ไอคอนการรักษาความปลอดภัยไม่ได้แสดงว่าการส่งผ่านข้อมูล ระหว่างเกตเวย์และเซิร์ฟเวอร์ให้ข้อมูล (ที่ที่จัดเก็บข้อมูลไว้) จะ ปลอดภัย ผู้ให้บริการจะรักษาความปลอดภัยของการถ่ายโอน ข้อมูลระหว่างเกตเวย์และเซิร์ฟเวอร์ให้ข้อมูล

คุณอาจจำเป็นต้องใช้ใบรับรองความปลอดภัยกับบริการบาง ประเภท เช่น บริการด้านธนาคาร คุณจะได้รับข้อความแจ้ง หาก เชิร์ฟเวอร์นั้นไม่ใช่เชิร์ฟเวอร์จริง หรือในกรณีที่คุณไม่มีใบรับรอง ความปลอดภัยที่ถูกต้องในเครื่องของคุณ สำหรับข้อมูลเพิ่มเดิม โปรดติดต่อผู้ให้บริการ

ข้อสำคัญ: แม้ว่าการใช้ใบรับรองจะช่วยลดความเสี่ยงที่ เกี่ยวข้องกับการเชื่อมต่อระยะไกลและการติดตั้งซอฟต์แวร์ลงค่อน ข้างมาก แต่คุณก็ควรใช้ใบรับรองอย่างถูกวิธีเพื่อให้ได้ประโยชน์ จากการรักษาความปลอดภัยที่มีประสิทธิภาพสูงขึ้นด้วย การมี ใบรับรองเพียงอย่างเดียวมิได้เป็นการปกป้องเครื่องแต่อย่างใด หากต้องการให้เครื่องมีความปลอดภัยมากขึ้น ตัวจัดการใบรับรอง จำเป็นต้องมีใบรับรองของแท้ที่ถูกต้องหรือน่าเชื่อถือด้วย ใบรับ รองมีอายุการใช้งานจำกัด หาก "ใบรับรองนันจะถูกต้องอยู่แล้ว ให้ ตรวจสอบว่าวันและเวลาปัจจุบันในเครื่องของคุณถูกต้อง

ก่อนที่จะเปลี่ยนแปลงค่าของใบรับรอง คุณต้องตรวจสอบให้แน่ใจ ว่าคุณสามารถเชื่อถือข้อมูลของเจ้าของใบรับรองนี้ได้ และตรวจ สอบว่าใบรับรองดังกล่าวเป็นของเจ้าของที่อยู่ในรายชื่อ

## การตั้งค่าเว็บ

#### เลือก เมนู > เว็บ และ ดัวเลือก > การตั้งค่า

เลือกจากตัวเลือกต่อไปนี้

### การตั้งค่าทั่วไป

- จุดเชื่อมต่อ เปลี่ยนจุดเชื่อมต่อที่ตั้งไว้ ผู้ให้บริการของคุณ อาจกำหนดจุดเชื่อมต่อบางส่วนหรือทั้งหมดไว้ให้ในเครื่องล่วง หน้าแล้ว ซึ่งคุณอาจไม่สามารถเปลี่ยนแปลง สร้าง แก้ไข หรือ ลบค่าดังกล่าวได้
- โฮมเพจ กำหนดโฮมเพจ
- แผนที่ย่อ เปิดใช้งานแผนที่ย่อ
- รายการประวัติ แสดงประวัติเพจของเชสชันการเรียกดู ปัจจุบันเมื่อคุณเลือก กลับ ขณะเรียกดู

- แจ้งเดือนความปลอดภัย แสดงหรือช่อนการแจ้งเดือน ความปลอดภัย
- Java/ECMA สคริป เปิดหรือปิดการใช้งานสคริปต์
- เปิดในขณะดาวน์โหลด เปิดไฟล์ที่คุณดาวน์โหลด อัตโนมัติ

#### การตั้งค่าเพจ

- โหลดเนื้อหา เลือกว่าคุณต้องการโหลดภาพและออปเจ็กด์ อื่นๆ ขณะเรียกดูหรือไม่ หากคุณเลือก ตัวอักษรเท่านั้น ในการ โหลดภาพหรือออปเจ็กต์ในภายหลังระหว่างการเรียกดู ให้ เลือก ตัวเลือก > เครื่องมือ > โหลดรูปภาพ
- ปุ่มเลือก แสดงปุ่มเลือก
- การเข้ารหัสที่ตั้งไว้ หากอักขระในข้อความปรากฏไม่ถูก ต้อง คุณสามารถเลือกการเข้ารหัสอื่นได้ตามภาษาของเพจ ปัจจุบัน
- ปิดกั้นป๊อปอัพ อนุญาตหรือปิดกั้นการเปิดป็อปอัพอัตโนมัติ ขณะที่เรียกดู
- โหลดข้ำอัต โนมัติ อัพเดตเว็บเพจที่เรียกดูโดยอัตโนมัติ
- ค้นหาอัตโนมัติ เปิดใช้งานการค้นหาอัตโนมัติ
- ขนาดแบบอักษร กำหนดขนาดแบบอักษรที่ใช้สำหรับ เว็บเพจ

### การตั้งค่าความเป็นส่วนตัว

- เว็บเพจที่เยี่ยมชมไป เปิดหรือปิดใช้งานการรวบรวมบุ๊ค มาร์คอัตโนมัติ หากคุณต้องการดำเนินการจัดเก็บที่อยู่ของ เว็บเพจที่เยี่ยมชมต่อไปในโฟลเดอร์เว็บเพจที่เยี่ยมชมไป แต่ ให้ซ่อนโฟลเดอร์จากหน้าจอบุ๊คมาร์ค ให้เลือก ช่อนแฟ้ม ข้อมูล
- จัดเก็บข้อมูลแบบฟอร์ม หากคุณไม่ต้องการให้ข้อมูลที่ คุณป้อนลงในฟอร์มด่างๆ บนเว็บเพจได้รับการจัดเก็บและใช้ใน ครั้งต่อไปที่คุณเปิดเพจนั้น ให้เลือก ปิด
- คุกกี้ เปิดหรือปิดใช้งานการรับและส่งคุกกี้
   การตั้งค่าลิงค์ข่าวทางเว็บ

- อัพเดตอัตโนมัติ กำหนดว่าคุณต้องการให้อัพเดตลิงค์ข่าว ทางเว็บโดยอัตโนมัติหรือไม่ รวมถึ่งความถี่ที่คุณต้องการ อัพเดต การตั้งค่าแอปพลิเคชั่นเพื่อดึงลิงค์ข่าวทางเว็บโดย อัตโนมัติอาจเกี่ยวข้องกับการส่งข้อมูลจำนวนมากผ่านทางเครือ ข่ายผู้ให้บริการของคุณ โปรดติดต่อผู้ให้บริการของคุณเพื่อขอ ข้อมูลเกี่ยวกับค่าใช้จ่ายในการส่งข้อมูล
- จุดต่ออัพเดตอัตโนมัติ เลือกจุดเชื่อมต่อที่ต้องการสำหรับ การอัพเดต ดัวเลือกนี้จะมีให้เลือกเมื่อมีการเปิดใช้งาน อัพเดต อัตโนมัติ เท่านั้น

# การเรียกดูอินทราเน็ต 🛞

#### เลือก เมนู > ที่ทำงาน > อินทราเน็ต

ในการเชื่อมด่ออินทราเน็ต เปิดแอปพลิเคชั่นอินทราเน็ต และเลือก <mark>ตัวเลือก > เชื่อมต่อ</mark> หากคุณมีปลายทางอินทราเน็ตที่กำหนดไว้ ในการตั้งค่าการเชื่อมด่อหลายแห่ง ให้เลือก เ<mark>ปลี่ยนปลายทาง</mark> เพื่อเลือกอินทราเน็ตที่จะเรียกดู

ในการกำหนดการตั้งค่าให้กับการเชื่อมต่ออินทราเน็ต เลือก <mark>ตัวเลือก > การตั้งค่า</mark>

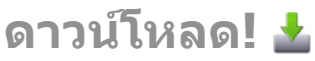

#### เลือก <mark>เมนู</mark> > <mark>ดาวน์โหลด</mark>

ด้วยดาวน์โหลด! (บริการเสริมจากระบบเครือข่าย) คุณสามารถ เรียกดู ดาวน์โหลด และติดตั้งข้อมูล เช่น แอปพลิเคชั่นล่าสุดและ เอกสารที่เกี่ยวข้อง จากเว็บมาไว้ในโทรศัพท์ของคุณ

ข้อมูลด่างๆ จะถูกจำแนกประเภทดามแคดตาล็อกและโฟลเดอร์ซึ่ง Nokia หรือผู้ให้บริการอิสระจัดเตรียมไว้ให้ คุณอาจต้องเสียค่าใช้ ้จ่ายในการดาวน์โหลดข้อมูลบางประเภท แต่โดยปกติแล้วคุณ สามารถดูตัวอย่างข้อมูลได้โดยไม่เสียค่าใช้จ่าย

ดาวน์โหลด! ใช้การเชื่อมต่อเครือข่ายที่ใช้งานได้เพื่อเข้าถึงเนื้อหา ล่าสุด โปรดดิดต่อผู้ให้บริการของคุณ หรือชัพพลายเออร์ หรือผู้ ผลิตข้อมูล เพื่อสอบถามรายละเอียดข้อมูลอื่นๆ ที่มีให้บริการผ่าน ดาวน์โหลด!

## การจัดการรายการ

เลือก เมนู > <mark>ดาวน์โหลด</mark>

ในการเปิดรายการหรือดูเนื้อหาของโฟลเดอร์หรือแคดดาล็อก เลือกรายการ โฟลเดอร์ หรือแคดตาล็อกนั้นๆ

ในการซื้อรายการที่เลือกไว้ ให้เลือก <mark>ตัวเลือก</mark> > <mark>ข</mark>ื้อ

ในการดาวน์โหลดรายการที่ไม่เสียค่าบริการ ให้เลือก <mark>ตัวเลือก</mark> > <del>รับ</del>

ในการค้นหารายการ เลือก <mark>ด้วเลือก</mark> > <mark>ค้นหา</mark>

ในการปรับการตั้งค่า เลือก ตัวเลือก > แอปพลิเคชั่น > การตั้ง ค่า

ในการดูรายชื่อของรายการที่ดาวน์โหลด เลือก <mark>ดัวเลือก</mark> > <mark>รายการของฉัน</mark>

## การสมัครสมาชิก

เลือก เมนู > ดาวน์โหลด และ ดัวเลือก > รายการของฉัน > การสมัครของฉัน

ในการดูรายละเอียดไฟล์ของรายการที่เลือก ให้เลือก <mark>ดัวเลือก</mark> > <mark>เปิด</mark> ในการต่ออายุหรือยกเลิกการสมัครสมาชิก เลือก <mark>ด้วเลือก</mark> และด้ว เลือกที่เกี่ยวช่อง

## การค้นหา Download!

เลือก เมนู > ดาวน์โหลด และ ตัวเลือก > ค้นหา

เลื่อนไปที่แคตตาล็อกที่คุณต้องการค้นหารายการ เลือก เ<mark>ลือก</mark> และป้อนคำหลักในการค้นหา

ในการเริ่มการค้นหา เลือก <mark>ตัวเลือก</mark> > <mark>ค้นหา</mark>

## ประวัติการซื้อ

เลือก เมนู > ดาวน์โหลด และ รายการของฉัน > ดาวน์โหลด ของฉัน

ในการเปิดรายการที่เลือกด้วยแอปพลิเคชั่นที่เกี่ยวข้อง เลือก <mark>ตัวเลือก > เปิด</mark>

ในการดูรายละเอียดไฟล์ของรายการที่เลือก ให้เลือก <mark>ด้วเลือก</mark> > ดูรายละเอียด

ในการเริ่มต้น หยุดชั่วคราว ทำต่อ หรือยกเลิกการดาวน์โหลด รายการที่เลือก เลือก <mark>ดัวเลือก</mark> และเลือกตัวเลือกที่เกี่ยวข้อง

## การตั้งค่า Download!

#### เลือก <mark>เมนู</mark> > <mark>ดาวน์โหลด</mark>

ในการเปลี่ยนแปลงการตั้งค่า ดาวน์โหลด เลือก <mark>ดัวเลือก</mark> > <mark>แอปพลิเคชั่น</mark> > <mark>การตั้งค่า</mark> และเลือกจากตัวเลือกต่อไปนี้:

 การเชื่อมต่อเครือข่าย — เลือกปลายทางเครือข่ายที่ใช้ สำหรับการเชื่อมต่อเครือข่าย

- เปิดอัตโนมัติ เลือกว่าคุณด้องการให้ข้อมูลหรือแอปพลิเคชั่น ที่ดาวน์โหลดเปิดโดยอัตโนมัติหลังจากทำการดาวน์โหลด เสร็จหรือไม่
- ยืนยันการดูดัวอย่าง เลือกว่าคุณต้องการให้มีคำถามยืนยัน การดูดัวอย่างปรากฏขึ้นก่อนดูดัวอย่างข้อมูลหรือไม่
- ยืนยั้นการชื่อ เลือกว่าคุณต้องการให้มีคำถามยืนยันการชื่อ ปรากฏขึ้นก่อนชื่อข้อมูลหรือไม่
- การยื่นยันสมาชิก เลือกว่าคุณต้องการให้มีคำถามยืนยัน ปรากฏขึ้นก่อนการสมัครสมาชิกข้อมูลหรือไม่

# การเชื่อมต่อคอมพิวเตอร์ ของคุณกับเว็บ

คุณสามารถใช้โทรศัพท์ของคุณเพื่อเชื่อมต่อพีซีกับเว็บ

- ต่อสายเคเบิลข้อมูลเข้ากับช่องเสียบ USB ของโทรศัพท์และ พีซีของคุณ
- เลือก ด่อ PC กับเน็ต ชอฟต์แวร์ที่จำเป็นจะได้รับการติดตั้งโดย อัตโนมัติจากโทรศัพท์ของคุณไปยังพีซี
- ยอมรับการดิดตั้งในพีซีของคุณ และยอมรับการเชื่อมต่อ หาก เครื่องแจ้ง เมื่อมีการสร้างการเชื่อมต่อไปยังเว็บ เว็บเบราเซอร์ ของพีซีของคุณจะปรากฏขึ้น

คุณต้องมีสิทธิ์ผู้ดูแลระบบในพีซีของคุณ และเปิดใช้งานดัวเลือก รันอัดโนมัติในพีซีไว้

หากคุณใช้ระบบปฏิบัติการ Mac ให้เลือกวิธีการเชื่อมต่อเป็น <mark>PC</mark> Suite สำหรับข้อมูลเพิ่มเติม โปรดดูที่ www.nokia.com/support

# การเดินทาง

ด้องการเส้นทางที่ถูกต้องหรือไม่ กำลังมองหาภัดตาคารอยู่หรือไม่ โทรศัพท์ของคุณมีเครื่องมือที่ช่วยนำทางคุณไปยังทุกที่ที่คุณ ต้องการ

# การจัดตำแหน่ง (GPS)

คุณสามารถใช้แอปพลิเคชั่น เช่น ข้อมูล GPS เพื่อระบุดำแหน่งของ คุณ หรือคำนวณระยะทางและพิกัด โดยแอปพลิเคชั่นเหล่านี้ต้องมี การเชื่อมต่อ GPS

## เกี่ยวกับ GPS

ข้อมูลจุดพิกัดต่างๆ ใน GPS จะแสดงโดยใช้ระบบพิกัด WGS-84 สากล คุณสมบัติข้อมูลจุดพิกัดที่มีให้อาจแตกด่างกันไปตาม ภูมิภาค

Global Positioning System (GPS) ดำเนินการโดยรัฐบาลของ สหรัฐอเมริกา ซึ่งเป็นผู้รับผิดชอบความถูกต้องแม่นยำและการ บ่ารุงรักษาแต่เพียงผู้เดียว ความถูกต้องแม่นยำของข้อมูลระบุ ดำแหน่งสามารถได้รับผลกระทบจากการปรับดาวเทียม GPS ที่ กระทำโดยรัฐบาลสหรัฐ และสามารถเปลี่ยนแปลงได้ตามนโยบาย GPS ฝ่ายพลเรือนของกระทรวงกลาโหมสหรัฐและกรมการวางแผน เพื่อการน่าร่องระบบวิทยุแห่งรัฐบาลกลาง ความถูกต้องแม่นยำยัง อาจได้รับผลกระทบจากลักษณะทางเรขาคณิตที่ไม่มีประสิทธิภาพ ของดาวเทียมด้วย ความพร้อมใช้ประโยชน์และคุณภาพของ สัญญาณ GPS จะได้รับผลกระทบจากที่ตั้งของคุณ อาคาร สิ่ง กีดขวางตามธรรมชาติ และสภาพอากาศ บริเวณในอาคารหรือชั้น ใต้ดินอาจไม่มีสัญญาณ GPS และสัญญาณอาจอ่อนลงเมื่อผ่านวัสดุ ต่างๆ เช่น คอนกรีตหรือโลหะ

GPS ไม่สามารถนำมาใช้เพื่อวัดดำแหน่งที่ตั้งอย่างละเอียดแม่นยำ ได้ และคุณไม่ควรใช้ข้อมูลที่ตั้งจากเครื่องรับ GPS และเครือข่าย วิทยุเชลลูลาร์เพียงอย่างเดียวเพื่อหาดำแหน่งและนำทาง

มิเตอร์วัดการเดินทางอาจมีข้อจำกัดด้านความถูกต้องและข้อผิด พลาดในการปัดเศษ ความถูกต้องแม่นยำอาจได้รับผลกระทบจาก คุณภาพและบริการของสัญญาณ GPS

คุณสามารถเปิดใช้งานและปิดใช้งานวิธีระบุดำแหน่งต่างๆ ได้ใน การตั้งค่าการระบุดำแหน่ง

## GPS แบบช่วยเหลือ (A-GPS)

โทรศัพท์ของคุณรองรับฟังก์ชัน GPS แบบช่วยเหลือ (A-GPS)

A-GPS ต้องมีการสนับสนุนของเครือข่าย

Assisted GPS (A-GPS) ใช้เพื่อดึงข้อมูลช่วยเหลือผ่านทางการเชื่อม ต่อชุดข้อมูล ซึ่งช่วยในการคำนวณพิกัดของดำแหน่งที่ตั้งใน ปัจจุบันของคุณ เมื่อเครื่องของคุณกำลังรับสัญญาณจากดาวเทียม

เมื่อคุณเปิดใช้ A-GPS โทรศัพท์จะรับข้อมูลดาวเทียมที่มีประโยชน์ จากเซิร์ฟเวอร์ข้อมูลสนับสนุนผ่านระบบเครือข่ายเซลลูลาร์ ด้วย ความช่วยเหลือจากข้อมูลสนับสนุน โทรศัพท์จะได้รับตำแหน่ง GPS ได้รวดเร็วยิ่งขึ้น

โทรศัพท์จะได้รับการกำหนดค่ามาล่วงหน้าให้ใช้บริการ Nokia A-GPS ในกรณีที่ไม่มีการตั้งค่า A-GPS เฉพาะจากผู้ให้บริการ ข้อมูล สนับสนุนจะถูกดึงจากเซิร์ฟเวอร์บริการ Nokia A-GPS เมื่อจำเป็น เท่านั้น

#### หากต้องการปิดใช้งานบริการ A-GPS เลือก เมนู > แอปพลิฯ > GPS > ข้อมูล GPS และ ตัวเลือก > การตั้งค่าการจัด ดำแหน่ง > วิธีจัดดำแหน่ง > GPS แบบช่วยเหลือ > ไม่ใช้ งาน

คุณจะต้องกำหนดจุดเชื่อมต่ออินเทอร์เน็ตในโทรศัพท์ก่อนเพื่อดึง ข้อมูลสนับสนุนจากบริการ Nokia A-GPS ผ่านการเชื่อมต่อข้อมูล แพคเก็ต คุณสามารถกำหนุดจุดเชื่อมต่อสำหรับ A-GPS ได้ในการ ตั้งค่าการจัดตำแหน่ง จุดเชื่อมต่อ LAN ไร้สาย (WLAN) ไม่สามารถ ใช้ได้กับบริการนี้ เฉพาะจุดเชื่อมต่อข้อมูลแพคเก็ตเท่านั้นที่นำมา ใช้ได้ เครื่องจะขอให้คุณเลือกจุดเชื่อมต่ออินเทอร์เน็ตเมื่อคุณใช้ GPS เป็นครั้งแรก

## การจับโทรศัพท์ให้ถูกวิธี

เมื่อใช้ตัวรับ GPS ดูให้แน่ใจว่ามือของคุณไม่ได้บังเสาอากาศ

การสร้างการเชื่อมต่อ GPS อาจด้องใช้เวลาเพียงไม่กี่ วินาทีไปจนถึงหลายนาทีได้ การสร้างการเชื่อมต่อ GPS ในรถยนต์อาจใช้เวลานานกว่า

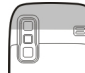

ด้วรับสัญญาณ GPS จะดูดพลังงานจากแบดเตอรี่ของ โทรศัพท์ การใช้ตัวรับสัญญาณ GPS อาจทำให้ แบดเดอรี่หมดเร็วยิ่งขึ้น

## เคล็ดลับในการสร้างการเชื่อมต่อ GPS

หากโทรศัพท์ค้นหาสัญญาณดาวเทียมไม่พบ ให้ตรวจดูสิ่งต่อไปนี้:

- หากคุณอยู่ในอาคาร ให้ออกไปข้างนอกเพื่อให้รับสัญญาณได้ดี ขึ้น
- หากคุณอยู่นอกอาคาร ให้ย้ายไปยังพื้นที่ว่างที่เปิดโล่งกว่าเดิม

- ดูให้ดีว่ามือของคุณไม่ได้บังเสาอากาศ GPS ของโทรศัพท์
- หากสภาพอากาศย่ำแย่ ความแรงของสัญญาณจะได้รับ ผลกระทบไปด้วย
- ยานพาหนะบางคันใช้หน้าต่างที่เป็นกระจกสี (Athermic) ซึ่ง อาจปิดกั้นสัญญาณดาวเทียมไว้

#### การตรวจสอบสถานะของสัญญาณดาวเทียม

ในการตรวจสอบว่าอุปกรณ์ของคุณพบดาวเทียมกี่ดวง และดูว่า อุปกรณ์ของคุณได้รับสัญญาณดาวเทียมหรือไม่ เลือกเมนู > แอป พลิฯ > GPS > ข้อมูล GPS และ ดัวเลือก > สถานะดาวเทียม

หากอุปกรณ์คันพบดาวเทียม แถบ สำหรับดาวเทียมแต่ละดวงจะปรากฏ ขึ้นในมุมมองข้อมูลดาวเทียม ยิ่งแถบ ยาวมากเท่าใด สัญญาณดาวเทียมก็ ยิ่งแรงขึ้นเท่านั้น เมื่ออุปกรณ์ได้รับ ปริมาณข้อมูลที่มากพอจากสัญญาณ ดาวเทียมในการค่านวณหาดำแหน่ง พิกัดที่คุณอยู่ แถบนั้นจะเปลี่ยนสี

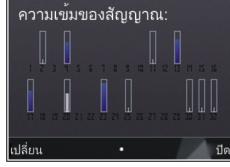

เริ่มแรกอุปกรณ์ของคุณต้องรับสัญญาณจากดาวเทียมอย่างน้อยสี่ ดวงเพื่อที่จะคำนวณหาตำแหน่งพิกัดของคุณ เมื่อมีการคำนวณเริ่ม ต้น ดาวเทียมอีกสามดวงอาจดำเนินการคำนวณดำแหน่งพิกัดของ คุณต่อไป อย่างไรก็ตาม การคำนวณจะมีความแม่นยำมากขึ้นเมื่อมี ดาวเทียมเพิ่มขึ้น

## คำขอตำแหน่ง

คุณอาจได้รับคำขอตำแหน่งจากบริการเครือข่ายเพื่อขอรับข้อมูล ดำแหน่งของคุณ ผู้ให้บริการอาจให้บริการข้อมูลด่างๆ เกี่ยวกับ ข่าวสารในท้องถิ่น เช่น สภาพอากาศหรือสภาพการจราจร ดาม ดำแหน่งของโทรศัพท์ของคุณ เมื่อคุณได้รับคำขอดำแหน่ง บริการที่ส่งคำขอนี้จะปรากฏขึ้น เลือก <mark>ยอมรับ</mark> เพื่ออนุญาดให้ส่งข้อมูลดำแหน่ง หรือ ปฏิเสธ เพื่อปฏิเสธ คำขอ

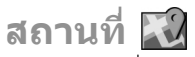

ด้วยแอปพลิเคชั่นสถานที่ คุณจะสามารถจัดเก็บข้อมูลดำแหน่ง ของสถานที่เฉพาะลงในโทรศัพท์ได้ คุณสามารถจัดเรียงตำแหน่ง ที่จัดเก็บไว้เป็นประเภทด่างๆ เช่น ธุรกิจ และเพิ่มข้อมูลอื่นๆ เช่น ที่ อยู่ ให้กับตำแหน่งนั้นได้ คุณสามารถใช้สถานที่ที่จัดเก็บไว้กับ แอปพลิเคชั่นที่ใช้งานร่วมกันได้ เช่น ข้อมูล GPS

เลือก เมนู > แอปพลิฯ > GPS > สถานที่

พิกัดใน GPS จะแสดงโดยใช้ระบบพิกัดสากล WGS-84

เลือก <mark>ตัวเลือก</mark> และจากตัวเลือกต่อไปนี้:

- ดำแหน่งใหม่ สร้างสถานที่ใหม่ ในการสร้างคำขอระบุ ดำแหน่งสำหรับดำแหน่งปัจจุบันของคุณ ให้เลือก ดำแหน่ง ปัจจุบัน ในการเลือกดำแหน่งจากแผนที่ เลือก เลือกจาก แผนที่หากต้องการป้อนข้อมูลดำแหน่งด้วยตนเอง ให้เลือก ป้อนโดยผู้ใช้
- แก้ไข แก้ไขหรือเพิ่มข้อมูลให้กับสถานที่ที่จัดเก็บไว้ (เช่น ที่อยู่)
- เพิ่มไปที่ประเภท เพิ่มสถานที่ไปยังประเภทในสถานที่ เลือกประเภทที่คุณต้องการเพิ่มสถานที่
- ส่ง ส่งสถานที่หนึ่งหรือหลายแห่งไปยังอุปกรณ์ที่ใช้ร่วมกัน ได้ สถานที่ที่ได้รับจะอยู่ในโฟลเดอร์ถาดเข้าในแอปพลิเคชั่น ข้อความ

คุณสามารถจัดเรียงสถานที่ของคุณลงในประเภทที่กำหนดไว้ล่วง หน้า รวมทั้งสร้างประเภทใหม่ได้ ในการแก้ไขและสร้างประเภท สถานที่ใหม่ เปิดแท็บประเภท และเลือก <mark>ดัวเลือก > แก้ไข</mark> ประเภท

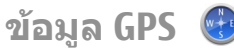

#### เลือก เมนู > แอปพลิฯ > GPS > ข้อมูล GPS

ข้อมูล GPS ได้รับการออกแบบขึ้นเพื่อแสดงข้อมูลแนะนำเส้นทาง ไปยังปลายทางที่ได้เลือกไว้, ข้อมูลดำแหน่งที่คุณอยู่ในปัจจุบัน และข้อมูลการเดินทาง เช่น ระยะทางโดยประมาณเมื่อไปถึงปลาย ทางและระยะเวลาในการเดินทางโดยประมาณ

พิกัด GPS จะแสดงด้วยรูปแบบองศาและรูปแบบองศาทศนิยมโดย ใช้ระบบพิกัดสากล WGS-84

ในการใช้ข้อมูล GPS ขั้นต้น ด้วรับสัญญาณ GPS ในโทรศัพท์ต้องได้ รับข้อมูลตำแหน่งจากดาวเทียมอย่างน้อยสี่ดวงเพื่อคำนวณพิกัด ตำแหน่งของคุณ เมื่อคำนวณพิกัดเบื้องต้นแล้ว ก็อาจเป็นไปได้ว่า ระบบจะเริ่มการคำนวณพิกัดดำแหน่งของคุณจากดาวเทียมทั้งสาม ดวงต่อ แต่โดยปกติแล้ว ความแม่นยำจะมีมากขึ้นหากระบบค้นพบ ดาวเทียมมากขึ้น

### ตัวแนะนำเส้นทาง

เลือก เมนู > แอปพลิฯ > GPS > ข้อมูล GPS และ การนำทาง

เริ่มใช้งานด้วแนะนำเส้นทางกลางแจ้ง หากเริ่มใช้งานภายใน อาคาร ดัวรับ GPS อาจไม่สามารถรับข้อมูลสำคัญจากดาวเทียมได้

ตัวแนะนำเส้นทางจะใช้เข็มทิศที่ปรับหมุนได้บนหน้าจอของเครื่อง ลูกบอลลีแดงแสดงทิศทางของปลายทาง และระยะทางโดย ประมาณจะแสดงอยู่ภายในวงแหวนของเข็มทิศ

ด้วแนะนำเส้นทางได้รับการออกแบบให้แสดงเส้นทางที่มีระยะสั้น ที่สุดและตรงไปที่ปลายทางนั้นมากที่สุด โดยวัดในแนวเส้นตรง สิ่ง กีดขวางในเส้นทาง เช่น อาคาร และลักษณะทางธรรมชาติ จะถูก ละเว้น ค่าความสูงต่างๆ จะไม่นำมาคิดในการคำนวณระยะทาง ตัว แนะนำเส้นทางจะทำงานเมื่อคุณเคลื่อนย้ายตำแหน่ง ในการตั้งปลายทางของการเดินทาง เลือก <mark>ตัวเลือก</mark> > <mark>ตั้งปลาย</mark> ทาง และสถานที่เป็นปลายทาง หรือป้อนค่าพิกัดเส้นรุ้งและเส้น แวง

ในการลบปลายทางที่ตั้งไว้สำหรับการเดินทางของคุณออก เลือก <mark>หยุดการนำทาง</mark>

### การดึงข้อมูลระบุตำแหน่ง

#### เลือก เมนู > แอปพลิฯ > GPS > ข้อมูล GPS และ ตำแหน่ง

ในหน้าจอตำแหน่ง คุณสามารถดูข้อมูลระบุตำแหน่งของตำแหน่ง ที่อยู่ปัจจุบันของคุณ ข้อมูลระบุตำแหน่งโดยประมาณจะปรากฏ

หากด้องการจัดเก็บดำแหน่งปัจจุบันเป็นสถานที่ เลือก <mark>ด้วเลือก</mark> > <mark>บันทึกตำแหน่ง</mark> สถานที่เป็นดำแหน่งที่จัดเก็บไว้พร้อมกับข้อมูล เพิ่มเดิม และใช้ในแอปพลิเคชั่นอื่นที่ใช้ร่วมกันได้ อีกทั้งสามารถ ถ่ายโอนระหว่างอุปกรณ์ที่ใช้ร่วมกันได้

### เครื่องวัดการเดินทาง

#### เลือก เมนู > แอปพลิฯ > GPS > ข้อมูล GPS และ ระยะเดินทาง

มิเตอร์วัดการเดินทางอาจมีข้อจำกัดด้านความถูกต้องและข้อผิด พลาดในการปัดเศษ ความถูกต้องแม่นยำอาจได้รับผลกระทบจาก คุณภาพและบริการของสัญญาณ GPS

ในการเปิดหรือปิดการคำนวณระยะทางในการเดินทาง เลือก <mark>ตัว</mark> <mark>เลือก</mark> > เริ่ม หรือ หยุด ค่าที่คำนวณจะยังคงปรากฏบนหน้าจอ ใช้ ฟังก์ชันนี้ภายนอกอาคารเพื่อให้รับสัญญาณ GPS ได้ดีกว่า

ในการตั้งระยะทางและเวลาในการเดินทาง รวมทั้งความเร็วเฉลี่ย และความเร็วสูงสุดไปที่ศูนย์ และเริ่มดันการคำนวณใหม่ เลือก <mark>ตัว เลือก > รีเช็ต</mark> ในการตั้งมาตรวัดระยะทางการเดินทางและเวลา ทั้งหมดไปที่ศูนย์ เลือก <mark>รีสตาร์ท</mark>

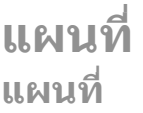

#### เลือก เมนู > แอปพลิฯ > GPS > แผนที่

เมื่อใช้แผนที่ คุณจะเห็นดำแหน่งปัจจุบันของคุณในแผนที่, สามารถเรียกดูแผนที่ของเมืองและประเทศต่างๆ, คันหาที่อยู่และ สถานที่ที่สนใจด่างๆ, วางแผนเส้นทางจากที่หนึ่งไปยังอีกที่หนึ่ง และบันทึกสถานที่และส่งไปยังอุปกรณ์ที่ใช้ร่วมกันได้ นอกจากนี้ คุณยังสามารถชื้อใบอนุญาตสำหรับบริการพิเศษ เช่น คู่มือการเดิน ทาง ข้อมูลจราจร และบริการนำทางที่มีเสียงแนะนำ บริการดังกล่าว เหล่านี้อาจไม่มีให้บริการในบางประเทศหรือบางภูมิภาค

เมื่อคุณใช้แผนที่ครั้งแรก คุณอาจต้องเลือกจุดเชื่อมต่อ อินเทอร์เน็ตเพื่อดาวน์โหลดแผนที่

หากคุณเรียกดูพื้นที่ที่ไม่อยู่ในแผนที่ที่ดาวน์โหลดไว้ในเครื่องของ คุณ จะมีการดาวน์โหลดแผนที่สำหรับพื้นที่นั้นมาทางอินเทอร์เน็ด โดยอัตโนมัติ อาจมีแผนที่สำหรับบางพื้นที่อยู่ในเครื่องหรือ การ์ดหน่วยความจำของคุณ นอกจากนี้คุณยังสามารถใช้ซอฟด์แวร์ Nokia Map Loader PC ดาวน์โหลดแผนที่ ในการติดตั้ง Nokia Map Loader ในเครื่องพีซีที่ใช้ร่วมกันได้ ดูที่ www.nokia.com/maps

#### เคล็ดลับ: หากไม่ต้องการเสียค่าบริการถ่ายโอนข้อมูล คุณ ยังสามารถใช้แผนที่ได้โดยไม่ต้องเชื่อมต่ออินเทอร์เน็ต และเรียกดูแผนที่ที่จัดเก็บไว้ในอุปกรณ์หรือในการ์ดหน่วย ความจำของคุณ

การทำแผนที่เกือบทั้งหมดนั้นจะไม่ถูกต้องแม่นยำและไม่เสร็จ สมบูรณ์ในบางอาณาเขด โปรดอย่าเชื่อถือต่อแผนที่ที่คุณ ดาวน์โหลดมาเพื่อใช้ในโทรศัพท์นี้เพียงอย่างเดียวเท่านั้น การดาวน์โหลดแผนที่และบริการพิเศษอาจเกี่ยวข้องกับการรับส่ง ข้อมูลขนาดใหญ่ผ่านเครือข่ายของผู้ให้บริการของคุณ โปรด สอบถามรายละเอียดเกี่ยวกับค่าบริการการส่งข้อมูลจากผู้ให้บริการ ของคุณ

## การจัดตำแหน่งของเครือข่าย

เลือก เมนู > <mark>แอปพล</mark>ิฯ > GPS > แผนที่

คุณสามารถใช้เครือข่ายมือถือค้นหาดำแหน่งปัจจุบันของคุณ แม้จะ อยู่ในอาคาร วิธีการนี้จะเร็วกว่าแต่มีความแม่นยำน้อยกว่า GPS และ คุณไม่สามารถใช้ดำแหน่งนี้เป็นจุดเริ่มดันในการนำทางได้

ในการใช้เครือข่ายมือถือเพื่อจัดดำแหน่ง เลือกวิธีจัดดำแหน่งโดย ใช้เครือข่ายจากการดั้งค่าโทรศัพท์ เมื่อคุณเริ่มแอปพลิเคชั่น แผนที่ และการเชื่อมต่อ GPS ของคุณพร้อม GPS จะเปลี่ยนเครือข่าย มือถือเป็นวิธีจัดดำแหน่ง

## การเลื่อนไปมาบนแผนที่

เลือก เมนู > <mark>แอปพล</mark>ิฯ > GPS > แผนที่

ในการขยายดำแหน่ง GPS ของคุณหรือดำแหน่งที่ทราบล่าสุดของ คุณ เลือก <mark>ดัวเลือก > ดำแหน่ง</mark>

เมื่อเปิดใช้งานการเชื่อมต่อ GPS 🥌 จะแสดงที่ตั้งปัจจุบันของคุณ บนแผนที่

ในการเลื่อนไปมาบนแผนที่ ให้เลื่อนขึ้น ลง ไปทางซ้ายหรือขวา โดยใช้ปุ่มเลื่อน ส่วนบนของแผนที่จะหันไปทางทิศเหนือตามค่า เริ่มดัน

เมื่อคุณเชื่อมต่ออยู่และเรียกดูแผนที่ ระบบจะดาวน์โหลดแผนที่ ใหม่เองโดยอัตโนมัติ หากคุณเลื่อนไปยังบริเวณที่ไม่ครอบคลุมใน แผนที่ที่ได้ดาวน์โหลดมาแล้ว แผนที่จะได้รับการจัดเก็บไว้ใน หน่วยความจำของเครื่องโดยอัตโนมัติหรือในการ์ดหน่วยความจำที่ ใช้งานร่วมกันได้ (หากใส่ไว้) ในการขยายและย่อแผนที่ด้วยปุ่มกด กด \* และ # ในการขยายและ ย่อแผนที่ด้วยแป้นพิมพ์ กดปุ่ม Shift และ Backspace

## สัญลักษ<u>ณ์บนจ</u>อภาพ

สัญลักษณ์ GPS ✔️┃┃┃ คามา จะแสดงความพร้อมใช้งานของ สัญญาณดาวเทียม แถบหนึ่งแถบแทนหนึ่งดาวเทียม เมื่ออุปกรณ์ พยายามค้นหาสัญญาณดาวเทียม แถบจะเป็นสีเหลือง เมื่ออุปกรณ์ ได้รับข้อมูลเพียงพอจากดาวเทียมเพื่อที่จะสร้างการเชื่อมต่อ GPS แถบจะเปลี่ยนเป็นสีเขียว ยิ่งแถบสีเขียวมากเท่าใด หมายถึงการ ค่านวณดำแหน่งจะมีความแม่นยำมากเท่านั้น

ในตอนแรก อุปกรณ์ของคุณต้องได้รับสัญญาณจากดาวเทียมอย่าง น้อยสี่ดวงเพื่อคำนวณตำแหน่งของคุณ หลังจากที่มีการคำนวณ พิกัดเบื้องตัน สัญญาณจากดาวเทียมสามดวงก็อาจเพียงพอ

สัญลักษณ์การถ่ายโอนข้อมูล <del>झ 21.5 kb</del> จะแสดงการเชื่อมต่อ อินเทอร์เน็ดที่ใช้งานอยู่ และจำนวนของข้อมูลที่ถ่ายโอนนับตั้งแด่ เริ่มต้นใช้งานแอปพลิเคชั่น

## การค้นหาตำแหน่ง

เลือก เมนู > <mark>แอปพล</mark>ิฯ > GPS > แผนที่

ในการคันหาตำแหน่งในเมืองหรือพื้นที่ที่ปรากฏบนแผนที่ ให้ป้อน ที่อยู่ของตำแหน่งทั้งหมดหรือบางส่วนในช่องคั้นหา และกดปุ่ม เลื่อน ในการคันหาตำแหน่งในเมืองอื่น ป้อนชื่อเมื่องและที่อยู่ ทั้งหมดหรือบางส่วน เช่น London Oxford Street แล้วกดปุ่ม เลื่อน เพื่อให้ได้ผลลัพธ์ที่ดีที่สุด ควรป้อนชื่อเมืองเป็นภาษาท้อง ถิ่น

เคล็ดลับ: หากไม่แน่ใจเกี่ยวกับชื่อของตำแหน่ง ให้ป้อน เฉพาะอักษรดัวแรกๆ ของคำที่ใช้คันหา เพื่อให้ได้ผลลัพธ์ที่ ดีที่สุด ควรป้อนอักษรอย่างน้อยสามดัว ในการค้นหาที่อยู่ที่ใดที่หนึ่งโดยเฉพาะ หรือที่อยู่ในประเทศอื่น กด ปุ่มเลื่อน และเลือก ค้นหา > ที่อยู่ประเทศ/ภูมิภาค\* และ เมือง/รหัสไปรษณีย์ \* เป็นตัวเลือกที่ต้องเลือก

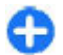

เคล็ดลับ: ในการค้นหาดำแหน่งในประเทศอื่นโดยใช้ช่อง ค้นหา ให้ป้อนชื่อประเทศในช่องค้นหาด้วย: Rome Italy ป้อนชื่อประเทศเป็นภาษาอังกฤษ หรือใช้รหัส ISO สามตัว (ITA สำหรับ Italy, GBR สำหรับ Great Britain, CHN สำหรับ China)

ในการนำเข้าที่อยู่ของตำแหน่งจากแอปพลิเคชั่นรายชื่อ กดปุ่ม เลื่อน และเลือก คันหา > ที่อยู่ > ตัวเลือก > เลือกจากรายชื่อ

หากคุณค้นหาดำแหน่งโดยไม่มีการเชื่อมต่ออินเทอร์เน็ต ผลการ ค้นหาจะจำกัดอยู่ภายในรัศมี 50 กม. (31 ไมล์)

#### การค้นหาตามประเภท

ผลการค้นหาจะได้รับการจัดกลุ่มไว้ตามประเภท ในการจำกัดการ ค้นหาให้อยู่ในประเภทๆ เดียว เลือก <mark>ด้วเลือก > ค้นหา</mark> > <mark>สถานที่</mark> และประเภท

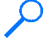

**ตัวอย่าง:** หากด้องการค้นหาร้านอาหารที่อยู่ใกล้ดำแหน่ง ของคุณ เลือก <mark>ตัวเลือก > ค้นหา > สถานที่ > กินดื่ม</mark> > <del>ร้านอาหาร</del>

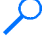

ตัวอย่าง: หากต้องการคันหาโรงแรมแห่งใดแห่งหนึ่งโดย เฉพาะ เลือก ตัวเลือก > คันหา > สถานที่ > ที่พัก ป้อน ชื่อโรงแรมในช่องคันหา และเลือก คันหาทั้งหมด

### การวางแผนเส้นทาง

เลือก เมนู > แอปพลิฯ > GPS > แผนที่

ในการวางแผนเส้นทาง เลือกจุดเริ่มต้นของคุณบนแผนที่หรือ ค้นหาดำแหน่ง กดปุ่มเลื่อน แล้วเลือก เพิ่ม > เพิ่มในเส้นทาง ในการกำหนดจุดหมายและเพิ่มตำแหน่งอื่นในเส้นทางของคุณ ให้ ค้นหาดำแหน่ง และเลือก ตัวเลือก > เพิ่มจุดเส้นทาง

หากต้องการเปลี่ยนลำดับของตำแหน่งที่ดั้งในเส้นทาง เลือก ตำแหน่ง กดปุ่มเลื่อน และเลือก ย้าย เลื่อนไปยังที่ที่คุณต้องการ ย้ายตำแหน่งไปไว้ และเลือก <mark>เลือก</mark>

หากต้องการแก้ไขเส้นทาง กดปุ่มเลื่อน และเลือก <mark>แก้ไขเส้นทาง</mark> ในการกำหนดการตั้งค่าสำหรับเส้นทาง เลือก <mark>ตัวเลือก > การตั้ง</mark> ค่า

ในการแสดงเส้นทางบนแผนที่ เลือก <mark>ตัวเลือก</mark> > <mark>แสดงเส้นทาง</mark>

ในการนำทางไปยังจุดหมายโดยรถหรือการเดินเท้า หากคุณชื้อใบ อนุญาดสำหรับบริการพิเศษเหล่านี้ไว้แล้ว เลือก <mark>ดัวเลือก > เริ่ม</mark> ขับรถ หรือ เริ่มเดิน

ในการจัดเก็บเส้นทาง เลือก <mark>ตัวเลือก</mark> > จั<mark>ดเก็บเส้นทาง</mark>

## บันทึกและส่งที่ตั้ง

เลือก เมนู > แอปพลิฯ > GPS > แผนที่

ในการบันทึกที่ตั้งในโทรศัพท์ของคุณ กดปุ่มเลื่อน และเลือก เพิ่ม > เพิ่มไปยังสถานที่ฉัน ที่ตั้งจะได้รับการเก็บไว้ใน รายการ โปรด > สถานที่

ในการส่งที่ตั้งไปยังอุปกรณ์อื่นที่ใช้ร่วมกันได้ กดปุ่มเลื่อน และ เลือก <mark>ส่ง</mark> หากคุณส่งที่ตั้งในข้อความตัวอักษร ข้อมูลจะได้รับการ แปลงเป็นข้อความธรรมดา

## การดูรายการที่จัดเก็บไว้

ในการดูรายการที่คุณจัดเก็บไว้ในโทรศัพท์ของคุณ เลือก ดัวเลือก > รายการโปรด

### สถานที่

ในการดูดำแหน่งที่คุณจัดเก็บไว้ในโทรศัพท์ของคุณ เลือก <mark>สถานที่</mark>

หากต้องการจัดการตำแหน่งที่จัดเก็บไว้ เลือก <mark>ตัวเลือก</mark> > <mark>เรียง</mark> <mark>ลำดับ</mark>

ในการดูดำแหน่งที่เลือกบนแผนที่ กดปุ่มเลื่อน และเลือก <mark>แสดงบน</mark> แผนที่

หากด้องการเพิ่มดำแหน่งในเส้นทาง กดปุ่มเลื่อน และเลือก เพิ่ม > เพิ่มในเส้นทาง

### ประวัติ

ในการตรวจสอบดำแหน่งที่คุณได้ค้นหาบนแผนที่ เลือก <mark>ประวัติ</mark> ในการดูดำแหน่งที่เลือกบนแผนที่ กดปุ่มเลื่อน และเลือก <mark>แสดงบน</mark> แผนที่

ในการส่งตำแหน่งไปยังอุปกรณ์ที่ใช้ร่วมกันได้ กดปุ่มเลื่อน และ เลือก <mark>ส่ง</mark>

### แหล่งจัดเก็บ

ในการสร้างชุดสถานที่โปรดของคุณ เช่น ร้านอาหารหรือ พิพิธภัณฑ์ เลือก <mark>ชุดสะสม</mark> > <mark>ดัวเลือก > ชุดสะสมใหม่</mark>

ในการเพิ่มดำแหน่งในแหล่งจัดเก็บโปรดของคุณ เปิด <mark>สถานที่</mark> เลือกดำแหน่ง กดปุ่มเลื่อนและเลือก เพิ่ม > เพิ่มในชุดสะสม

ในการดูดำแหน่งที่เลือกบนแผนที่ กดปุ่มเลื่อน และเลือก <mark>แสดงบน</mark> แผนที่

#### เส้นทาง

ในการดูเส้นทางที่คุณจัดเก็บไว้ เลือก <mark>เส้นทาง</mark> หากต้องการเปิดเส้นทางที่เลือก เลือก <mark>ดัวเลือก</mark> > เปิ<mark>ด</mark>

## การนำทางไปยังจุดหมาย

เลือก เมนู > <mark>แอปพล</mark>ิฯ > GPS > แผนที่

ในการนำทางไปยังจุดหมายของคุณ คุณต้องซื้อใบอนุญาตบริการ นำทาง

ในการชื้อใบอนุญาดสำหรับการนำทางขณะเดินเท้าและขณะขับรถ โดยใช้เสียงนำทาง ให้เลือก <mark>ดัวเลือก > พิเศษ > ขับรถและ เดิน</mark> ในการชื้อเฉพาะใบอนุญาดสำหรับการนำทางขณะเดินเท้า เลือก <mark>เดิน</mark> ใบอนุญาตเป็นใบอนุญาดเฉพาะภูมิภาค และจะใช้งาน ได้ในพื้นที่ที่เลือกไว้เท่านั้น คุณสามารถชำระค่าใบอนุญาตได้โดย ใช้บัตรเครดิตหรือชำระผ่านทางใบเรียกเก็บค่าโทรศัพท์ หากผู้ให้ บริการของคุณรองรับบริการนี้ คุณสามารถโอนใบอนุญาตจาก โทรศัพท์ของคุณไปยังอุปกรณ์อื่นที่ใช้ร่วมกันได้ แต่จะใช้ใบ อนุญาตได้ทีละเครื่องเท่านั้น

เมื่อคุณใช้การนำทางเป็นครั้งแรก โทรศัพท์อาจขอให้คุณเลือก ภาษาสำหรับระบบนำทางด้วยเสียงและดาวน์โหลดไฟล์เสียง นำทางที่เกี่ยวข้อง หากต้องการเปลี่ยนภาษาภายหลัง ในหน้าจอ หลัก เลือก ดัวเลือก > เครื่องมือ > การตั้งค่า > การนำ ทาง > แนะนำด้วยเสียง ไม่สามารถใช้ระบบนำทางด้วยเสียงกับ การนำทางขณะเดินเท้าได้

ในการเริ่มการนำทาง เลือกตำแหน่งและ ขับไปยัง หรือ เดินไปที่ หากด้องการหยุดการนำทาง เลือก <mark>ตัวเลือก > หยุดการนำทาง</mark>

## การเดินสู่จุดหมายของคุณ

เส้นทางเดินเท้าจ<sup>ิ</sup>ะไม่สนใจข้อจำกัดใดๆ ที่เป็นไปได้ของระบบ นำทางสำหรับรถยนต์ เช่น ถนนเดินรถทางเดียวและข้อกำหนดการ ห้ามเลี้ยว และรวมถึงพื้นที่ต่างๆ เช่น บริเวณทางเท้าและที่จอดรถ ระบบนี้ยังให้ความสำคัญต่อทางเดินเท้าและถนนสายเล็กๆ เป็น ลำดับแรก โดยตัดทางหลวงและทางด่วนออกไป บนแผนที่จะมีการวาดเส้นทางและมีลูกศรแสดงทิศทาง จุดด่างๆ จะแสดงทิศทางที่คุณกำลังเดิน

ความยาวของเส้นทางเดินเท้าสูงสุดจำกัดอยู่ที่ 50 กิโลเมตร (31 ไมล์) และความเร็วในการเดินทางสูงสุด 30 กม./ชม. (18 ไมล์/ ชม.) หากเกินขีดจำกัดความเร็วนี้ ระบบนำทางจะหยุดและเริ่ม ทำงานต่อเมื่อความเร็วกลับมาอยู่ในช่วงที่จำกัดไว้

ระบบนำทางด้วยเสียงไม่สามารถใช้งานกับการนำทางขณะเดินเท้า ได้

ในการซื้อใบอนุญาตสำหรับการนำทางขณะเดินเท้า เลือก <mark>ตัว เลือก > พิเศษ > เดิน</mark> ใบอนุญาดเป็นใบอนุญาดเฉพาะภูมิภาค และจะใช้งานได้ในพื้นที่ที่เลือกไว้เท่านั้น คุณสามารถชำระค่าใบ อนุญาดได้โดยใช้บัตรเครดิตหรือชำระผ่านทางใบเรียกเก็บค่า โทรศัพท์ หากผู้ให้บริการของคุณรองรับบริการนี้

ในการเริ่มการนำทาง ให้เลื่อนไปที่ตำแหน่ง กดปุ่มเลื่อน แล้วเลือก <mark>เดินไปที่</mark> บริการดังกล่าวจะมีให้เลือกใช้เมื่อคุณได้ชื้อบริการไว้ แล้ว

ในการค้นหาเส้นทางอื่น เลือก <mark>ด้วเลือก > เส้นทางอื่น</mark> หากต้องการหยุดการนำทาง เลือก <mark>หยุดการนำทาง</mark>

## การขับขี่สู่จุดหมายปลายทางของ คุณ

ในการชื้อใบอนุญาดสำหรับการนำทางขณะเดินเท้าและขณะขับรถ โดยใช้เสียงนำทาง ให้เลือก <mark>ตัวเลือก</mark> > พิ<mark>เศษ</mark> > <mark>ขับรถและ เดิน</mark> ใบอนุญาตเป็นใบอนุญาตเฉพาะภูมิภาค และจะใช้งานได้ใน พื้นที่ที่เลือกไว้เท่านั้น

ในการเริ่มนำทางโดยทางรถยนต์ ให้เลื่อนไปที่ตำแหน่ง กดปุ่ม เลื่อน แล้วเลือก <u>ขับไปยัง</u> เมื่อคุณใช้การนำทางขณะขับรถเป็นครั้ง แรก โทรศัพท์อาจขอให้คุณเลือกภาษาสำหรับระบบนำทางด้วย เสียงและดาวน์โหลดไฟล์เสียงนำทางที่เกี่ยวข้อง

หากต้องการสลับระหว่างหน้าจอต่างๆ ขณะนำทาง ให้กดปุ่มเลื่อน และเลือก มุมมองสูงสองมิติ, มุมมองจากที่สูง หรือ มุมมอง ลูกศร

ในการค้นหาเส้นทางอื่น เลือก <mark>ด้วเลือก > เส้นทางอื่น</mark> หากต้องการฟังเสียงนำทางช้ำ ให้เลือก <u>ด้วเลือก > ทำช้ำ</u>

หากดองการพิงเสียงนำทางข้า ไห้เลือก ด้วเลือก > ทำข้า หากต้องการปรับระดับเสียงบำทาง เลือก ด้วเลือก > ระดับเสียง

ทากต่องการอาบระตบเฉยงนาทาง เลยก ตรเลยก > ระดบเลยง หากต้องการดูข้อมูลเกี่ยวกับสภาพการจราจรซึ่งอาจส่งผลกระทบ ต่อการเดินทางของคุณ (บริการพิเศษ) เลือก ดัวเลือก > ข้อมูล จราจร

หากต้องการหยุดการนำทาง เลือก <mark>หยุดการนำทาง</mark>

## ข้อมูลจราจร

เลือก เมนู > <mark>แอปพล</mark>ิฯ > GPS > แผนที่

บริการข้อมูลการจราจรตามเวลาจริงจะให้ข้อมูลเกี่ยวกับสภาพการ จราจรที่อาจส่งผลต่อการเดินทางของคุณ บริการข้อมูลจราจรเป็น บริการพิเศษที่คุณสามารถชื่อและดาวน์โหลดลงในเครื่องของคุณ ได้ หากมีบริการนี้ในประเทศหรือภูมิภาคของคุณ

ในการซื้อใบอนุญาตสำหรับบริการข้อมูลจราจร เลือก <mark>ตัวเลือก</mark> > พิเศษ > ข้อมูลจราจร

ในการดูข้อมูลเกี่ยวกับสภาพการจราจร เลือก <mark>ตัวเลือก > ข้อมูล</mark> จราจร สภาพการจราจรจะปรากฏบนแผนที่เป็นรูปสามเหลี่ยมและ เส้นด่างๆ

ในการดูรายละเอียดของสภาพการจราจร รวมถึงตัวเลือกการ เปลี่ยนเส้นทางต่างๆ ที่สามารถทำได้ เลือก <mark>ตัวเลือก > เปิด</mark>

ในการอัพเดตข้อมูลจราจร เลือก <mark>อัพเดตข้อมูลจราจร</mark>

## คู่มือเดินทาง

#### เลือก เมนู > <mark>แอปพล</mark>ิฯ > GPS > แผนที่

คู่มือเดินทางจะมีข้อมูลเกี่ยวกับสถานที่เที่ยวชม ร้านอาหาร โรงแรม และสถานที่น่าสนใจอื่นๆ คู่มือบางเล่มอาจมีวิดีโอและคลิป เสียงด้วย คุณจะต้องสั่งชื้อและดาวน์โหลดคู่มือนี้ก่อนจึงจะสามารถ ใช้งานได้

ในการซื้อและดาวน์โหลดคู่มือเดินทาง หรือในการดูคู่มือที่ ดาวน์โหลดมาแล้ว เลือก <mark>ตัวเลือก > พิเศษ > คู่มือการเดิน ทาง</mark> เลือกประเภทและคู่มือ และเลือก ใช่ คุณสามารถจ่ายเงิน สำหรับคู่มือโดยใช้บัตรเครดิตหรือรวมในใบเก็บเงินค่าโทรศัพท์ได้ หากได้รับการสนับสนุนจากผู้ให้บริการของคุณ

## การตั้งค่าแผนที่

เลือก เมนู > แอปพลิฯ > GPS > แผนที่

เลือก <mark>ตัวเลือก</mark> > <mark>เครื่องมือ</mark> > <mark>การตั้งค่า</mark> และจากตัวเลือกต่อไป นี้:

- อินุเทอร์เน็ต กำหนดการตั้งค่าอินเทอร์เน็ต เช่น จุดเชื่อมต่อ ที่ตั้งไว้ที่จะใช้ และกำหนดว่าจะให้ระบบแจ้งเดือนขณะใช้ บริการข้ามเครือข่ายหรือไม่
- การนำทาง กำหนดการตั้งค่าการนำทาง เช่น การตั้งค่า เสียงแนะนำ และการอัพเดูตข้อมูลจราจร
- เส้นทาง กำหนดการตั้งค่าเส้นทาง เช่น โหมดการขนส่ง และวิธีการคำนวณเส้นทาง
- แผนที่ กำหนดการตั้งค่าแผนที่ เช่น สีของแผนที่และระบบ มาดรวัดที่จะใช้

## การตั้งค่าอินเทอร์เน็ต

เลือก เมนู > แอปพลิฯ > GPS > แผนที่ และ ด้วเลือก > เครื่องมือ > การตั้งค่า > อินเทอร์เน็ต

ในการเลือกว่าจะให้แอปพลิเคชั่นแผนที่เปิดการเชื่อมต่อกับ อินเทอร์เน็ตเมื่อคุณเปิดใช้แอปพลิเคชั่นหรือไม่ เลือก <mark>ออนไลน์</mark> เ<mark>มื่อเริ่มต้น</mark>

ในการเลือกจุดเชื่อมต่อที่จะใช้เมื่อเชื่อมต่อกับอินเทอร์เน็ด เลือก <mark>จุดเชื่อมต่อเริ่มต้น</mark>

ในการเลือกว่าจะให้ระบบแจ้งเดือนเมื่อเครื่องของคุณจะลง ทะเบียนกับเครือข่ายอื่นที่ไม่ใช่เครือข่ายโฮมหรือไม่ เลือก <mark>คำเดือนการโทรข้ามแดน</mark>

## การตั้งค่าการนำทาง

เลือก เมนู > แอปพลิฯ > GPS > แผนที่ และ ตัวเลือก > เครื่องมือ > การตั้งค่า > การนำทาง

ในการเลือกภาษาของเสียงแนะนำ เลือก <mark>แนะนำด้วยเสียง</mark> คุณ อาจต้องดาวน์โหลดไฟล์เสียงก่อนจึงจะสามารถเลือกภาษาได้

ในการกำหนดการตั้งค่าไฟพื้นหลัง เลือก ไฟด้านหลัง

ในการเลือกความถี่ที่จะให้โทรศัพท์อัพเดดข้อมูลสภาพการจราจร เลือก อัพเดตข้อมูลจราจร

ในการตั้งให้อุปกรณ์วางแผนเส้นทางใหม่เพื่อหลีกเลี่ยงสภาพการ จราจรดิดขัด เลือก <mark>เปลี่ยนทางหลบการจราจร</mark>

## การตั้งค่าเส้นทาง

เลือก เมนู > แอปพลิฯ > GPS > แผนที่ และ ดัวเลือก > เครื่องมือ > การตั้งค่า > เส้นทาง ในการเลือกโหมดการขนส่ง ให้เลือก <mark>โหมดการขนส่ง > เดิน</mark> หรือ <u>ขับรถ</u> หากคุณเลือก <mark>เด</mark>ิน ถนนทางเดียวจะเป็นถนนสายปกติ และคุณสามารถใช้เส้นทางเดินเท้าได้

ในการคำนวณเส้นทางที่เร็วที่สุด ให้เลือก <mark>การเลือกเส้นทาง</mark> > <mark>เส้นทางที่เร็วกว่า</mark> ตัวเลือกนี้จะสามารถใช้ได้ ก็ต่อเมื่อคุณได้ เลือก <u>ขับรถ</u> เป็นโหมดการขนส่งแล้วเท่านั้น

ในการคำนวณเส้นทางที่ใกล้ที่สุด ให้เลือก การเลือกเส้นทาง > เส้นทางที่ใกล้กว่า

ในการวางแผนเส้นทางที่เป็นทั้งเส้นทางที่ใกล้ที่สุดและเร็วที่สุด เลือก <mark>การเลือกเส้นทาง > เหมาะสม</mark>

## การตั้งค่าแผนที่

เลือก เมนู > แอปพลิฯ > GPS > แผนที่ และ ดัวเลือก > เครื่องมือ > การตั้งค่า > แผนที่

ในการเลือกประเภทของจุดน่าสนใจที่คุณต้องการให้แสดงบน แผนที่ เลือก <mark>ประเภท</mark> เช่น หากต้องการให้แสดงร้านอาหาร ให้ เลือก <mark>ร้านอาหาร</mark>

ในการใช้ชุดสีให้เหมาะสมกับการใช้งานช่วงกลางวันหรือกลางคืน เลือก <mark>ส</mark>ี

ในการเลือกขนาดของหน่วยความจำเครื่องหรือพื้นที่ว่างของการ์ด ความจำ (ถ้าเสียบไว้) ที่สามารถใช้เก็บข้อมูลแผนที่ได้ เลือก ใช้ ความจำสูงสุด เมื่อถึงขีดจำกัดของความจำแล้ว ข้อมูลที่เก่าที่สุด จะถูกลบออก

ในการเลือกว่าจะใช้ระบบเมตริกหรืออิมพีเรียล เลือก <mark>ระบบของ</mark> หน่วยวัด

## การอัพเดตแผนที่

ในการอัพเดดแผนที่ในเครื่องของคุณ เลือก <mark>ตัวเลือก > เครื่อง</mark> มือ > การตั้งค่า > แผนที่ > ตัวเลือก > ดรวจอัพเดดแผนที่ ล่าสุด หรือใช้ Nokia Map Loader

หากต้องการอัพเดตแอปพลิเคชั่นแผนที่ ให้ไปที่ www.nokia.com/maps

## Nokia Map Loader

คุณสามารถใช้แอปพลิเคชั่น Nokia Map Loader ดาวน์โหลุดไฟล์ แผนที่และเสียงแนะนำจากอินเทอร์เน็ตมาที่หน่วยความเครื่องหรือ การ์ดหน่วยความจำที่ใช้ร่วมกันได้ คุณต้องใช้แอปพลิเคชั่นแผนที่ และเรียกดูแผนที่อย่างน้อยหนึ่งครั้งก่อนใช้ Nokia Map Loader เนื่องจาก Nokia Map Loader จะใช้ข้อมูลแผนที่ตรวจสอบเวอร์ชั่น ของแผนที่ที่จะดาวน์โหลด

ในการติดตั้ง Nokia Map Loader ในคอมพิวเตอร์ที่ใช้ร่วมกันได้ ให้ ไปที่ www.nokia.com/maps และทำดามคำแนะนำบนหน้าจอ

## ปุ่มลัด

หากต้องการเปลี่ยนประเภทของแผนที่ กด 1

หากต้องการกลับไปยังตำแหน่งปัจจุบันของคุณ กด 0

หากต้องการปรับแผนที่สำหรับการนำทางขณะขับรถระหว่างช่วง เวลากลางวันหรือกลางคืน กด **3** 

หากต้องการค้นหาเส้นทางอื่นในการนำทางขณะขับรถ กด 5 หากต้องการปรับระดับเสียงนำทางในการนำทางขณะขับรถ กด 6 หากต้องการเพิ่มจุดแวะระหว่างทางลงในเส้นทางในการนำทาง ขณะขับรถ กด 7 หากต้องการดูข้อมูลเกี่ยวกับเหตุการณ์จราจรในการนำทางขณะ ขับรถ กด 8

หากด้องการตรวจสอบข้อมูลเส้นทางในการนำทางขณะขับรถ กด **9** 

ในการขยายแผนที่ กดปุ่ม shift ด้านซ้าย

ในการย่อแผนที่ กดปุ่ม shift ด้านขวา

หากต้องการฟังเสียงนำทางช้ำในการนำทางขณะขับรถ กด 4

หากต้องการจัดเก็บสถานที่ปัจจุบันในการนำทางขณะขับรถ กด 2

# Nokia Office Tools

Nokia Office Tools สนับสนุนธุรกิจเคลื่อนที่และช่วยให้การสื่อสาร กับทีมงานบีประสิทธิภาพยิ่งขึ้น

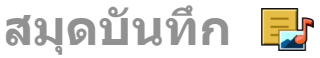

เลือก เมน > ที่ทำงาน > บันทึกที่ใช้

บันทึกที่ใช้งานช่วยให้คณสามารถสร้าง แก้ไข และดบันทึกประเภท ้ต่างๆ เช่น บันทึกการปร<sup>ะ</sup>ชม บันทึกงานอดิเรก หรือร<sup>้</sup>ายการซื้อของ คณสามารถแทรกรปภาพ วิดีโอ และเสียงลงในบันทึกได้ คณ ส่ามารถเชื่อมโยงบั้นทึกไปยังแอปพลิเคชั่นอื่นๆ เช่น รายชื่อ และ ส่งบันทึกไปยังบคคลอื่นได้

## สร้างและแก้ไขบันทึก

เลือก เมน > ที่ทำงาน > บันทึกที่ใช้

ในการสร้างบันทึก ให้เริ่มต้นเขียนข้อความ

ในการแก้ไขบันทึก ให้เลือกบันทึกและ ตัวเลือก > ตัวเลือกการ แก้ไข

ในการเพิ่มลักษณะตัวหนา ตัวเอียง หรือขีดเส้นใต้ให้กับข้อความ ของคุณ หรือเปลี่ยนสีของแบบอักษร ให้กดปุ่ม Shift ค้างไว้ และ เลื่อนไปที่ข้อความที่จะเลือก จากนั้นเลือก ตั๋วเลือก > ดัวอักษร เลือก **ตัวเลือก** และจากตัวเลือกต่อไปบี้·

- ใส่ แทรกรปภาพ เสียง หรือวิดีโอคลิป นามบัตร บัคมาร์คของ เว็บ และไฟล์
- ส่ง ส่งบันทึก

 ลิงค์บันทึกกับสาย — เลือก เพิ่มรายชื่อ เพื่อเชื่อมโยงบันทึก ไปยังรายชื่อ บันทึกจะปรากภขึ้นเมื่อโทรออกหรือรับสายจาก รายที่ล

## การตั้งค่าสมุดบันทึก

เลือก เมนุ > ที่ทำงาน > บันทึกที่ใช้ และ ตัวเลือก > การตั้ง ด่า

ในการเลือกตำแหน่งที่จะจัดเก็บบันทึก ให้เลือก หน่วยความจำที่ ใช้ และหน่วยความจำที่ต้องการ

้ในการเปลี่ยนแปลงเค้าโครงของบันทึกที่ใช้งาน หรือในการด บันทึกในรปแบบรายการ ให้เลือก เปลี่ยนมมมอง > กริด ห<sup>ู</sup>้รือ รายการ

ในการดบันทึกในพื้นหลังระหว่างโทรออกหรือรับสาย ให้เลือก แสดงบั้นทึกระหว่างโทร > ใช่

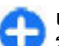

เคล็ดลับ: หากคุณไม่ต้องการให้มีการแสดงบันทึกชั่วคราว ระหว่างการโพร ให้เรื่องการให้มีการแสดงบันทึกชั่วคราว ระหว่างการโทร ให้เลือก แสดงบันทึกระหว่างโทร > ไม่ ด้วยวิธีนี้ คณไม่จำเป็นต้องลบลิงค์ระหว่างบันทึกและบัตร รายชื่อออก

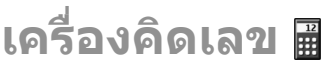

เลือก เมน > ที่ทำงาน > คิดเลข

เครื่องคิดเลขนี้มีข้อจำกัดในเรื่องความถกต้องและใช้สำหรับการ ดำนวณแบบง่ายๆ เท่านั้น

ในการคำนวณ ให้พิมพ์ดัวเลขดัวเลขดัวแรกของการคำนวณ เลือก วิธีคำนวณ เช่น บวกหรือลบจากแผนผังวิธีคำนวณ ป้อนดัวเลขชุดที่ สองของการคำนวณ และเลือก = เครื่องคิดเลขจะทำการคำนวณ ตามลำดับที่กำหนดไว้ ผลลัพธ์ที่ได้จากการคำนวณจะปรากฏใน ช่องดัวแก้ไข และนำมาใช้เป็นดัวเลขแรกในการคำนวณครั้งใหม่ได้

โทรศัพท์จะจัดเก็บผลลัพธ์ของการคำนวณครั้งล่าสุดไว้ในหน่วย ความจำของโทรศัพท์ การออกจากแอปพลิเคชั่นเครื่องคิดเลขหรือ การปิดโทรศัพท์จะไม่ล้างข้อมูลในหน่วยความจำแต่อย่างใด ใน การเรียกคืนผลลัพธ์ล่าสุดที่บันทึกไว้เมื่อคุณเปิดแอปพลิเคชั่น เครื่องคิดเลขในครั้งต่อไป ให้เลือก <mark>ตัวเลือก > ผลลัพธ์ล่าสุด</mark>

ในการบันทึกหมายเลขหรือผลการคำนวณ ให้เลือก <mark>ดัวเลือก</mark> > ความจำ > บันทึก

ในการดึงผลการคำนวณจากหน่วยความจำ แล้วใช้ผลลัพธ์ดังกล่าว ในการคำนวณ ให้เลือก <mark>ตัวเลือก > ความจำ > เรียกคืน</mark>

# ตัวจัดการไฟล์ 🖻

เลือก เมนู > ที่ทำงาน > ตัวจัดไฟล์

## เกี่ยวกับตัวจัดการไฟล์

เลือก เมนู > ที่ทำงาน > ตัวจัดไฟล์

ด้วยดัวจัดการไฟล์ คุณสามารถเรียกดู จัดการ และเปิดไฟล์ได้ ดัวเลือกที่มีให้เลือกอาจแตกต่างกัน

ในการแมบหรือลบไดร์ฟ รวมทั้งการระบุการตั้งค่าสำหรับไดร์ฟ ระยะไกลที่เชื่อมต่อกับโทรศัพท์ของคุณ ให้เลือก <mark>ดัวเลือก</mark> > <mark>ไดรฟ์ระยะไกล</mark>

## การค้นหาและจัดเรียงไฟล์

เลือก เมนู > ที่ทำงาน > ตัวจัดไฟล์

ในการค้นหาไฟล์ ให้เลือก <mark>ตัวเลือก > ค้นหา</mark> ป้อนคำที่ใช้ค้นหาที่ ดรงกับชื่อของไฟล์

ในการย้ายและคัดลอกไฟล์รวมทั้งโฟลเดอร์ หรือสร้างโฟลเดอร์ ใหม่ ให้เลือก <mark>ตัวเลือก > จัดวาง</mark>

ป**ุ่มลัด:**ในการใช้การดำเนินการกับรายการหลายรายการ พร้อมกันในครั้งเดียว ให้ทำเครื่องหมายเลือกรายการ ในการ เลือกหรือยกเลิกการเลือกรายการ กด #

## การจัดการการ์ดหน่วยความจำ

#### เลือก เมนู > ที่ทำงาน > ตัวจัดไฟล์

ด้วเลือกนี้จะมีในกรณีที่ใส่การ์ดหน่วยความจำที่ใช้งานร่วมกันได้ลง ในโทรศัพท์เท่านั้น

เลือก <mark>ตัวเลือก</mark> และจากตัวเลือกต่อไปนี้:

- ดัวเลือกการ์ดความจำ เปลี่ยนชื่อหรือฟอร์แมตการ์ดหน่วย ความจำ
- รหัสผ่านการ์ด รหัสผ่านจะป้องกันการ์ดหน่วยความจำ
- ปลดล็อคการ์ดความจำ ปลดล็อคการ์ดหน่วยความจำ

### การสำรองข้อมูลไฟล์ลงในการ์ด หน่วยความจำ เลือก เมนู > ที่ทำงาน > ดัวจัดไฟล์

ในการสำรองข้อมูลไฟล์ลงในการ์ดหน่วยความจำ เลือกประเภท ของไฟล์ที่คุณต้องการสำรองข้อมูล และ <mark>ตัวเลือก > สำรอง</mark> <mark>ความจำเครื่อง</mark> คุณด้องแน่ใจว่าการ์ดหน่วยความจำมีพื้นที่ว่าง เพียงพอสำหรับไฟล์ที่คุณเลือกไว้สำหรับสำรองข้อมูล

# Quickoffice 🚸 เกี่ยวกับ Quickoffice

#### เลือก เมนู > ที่ทำงาน > Quickoffice

Quickoffice ประกอบด้วย Quickword สำหรับดูเอกสาร Microsoft Word, Quicksheet สำหรับการดูแผ่นงาน Microsoft Excel, Quickpoint สำหรับการนำเสนองานของ Microsoft PowerPoint และ Quickmanager สำหรับการชื้อชอฟด์แวร์ คุณสามารถดู เอกสาร Microsoft Office 2000, XP, 2003 และ 2007 (รูปแบบ ไฟล์ DOC, XLS และ PPT) ด้วย Quickoffice หากคุณมีรุ่นด้วแก้ไข ของ Quickoffice คุณยังสามารถแก้ไขไฟล์ได้อีกด้วย แต่ไม่ได้สนับสนุนรูปแบบหรือคุณสมบัติของไฟล์ทั้งหมด

### การทำงานกับไฟล์

#### เลือก เมนู > ที่ทำงาน > Quickoffice

**การเปิดไฟล์** — เปิดแท็บไฟล์ เละเลือกไฟล์จากรายการ

การจัดเรียงไฟล์ — เลือก ตัวเลือก > เรียงลำดับตาม

การส่งไฟล์ไปยังอุปกรณ์ที่ใช้ร่วมกันได้ — เลือก <mark>ตัวเลือก</mark> > ส่ง และวิธีการส่ง

## ตัวแปลงหน่วย 🖳

เลือก เมนู > ที่ทำงาน > ตัวแปลง

ด้วแปลงหน่วยอาจมีข้อจำกัดด้านความถูกต้องและข้อผิดพลาดใน การปัดเศษ

### การแปลงหน่วยวัด

#### เลือก เมนู > ที่ทำงาน > ตัวแปลง

- เลื่อนไปที่ช่องของประเภทนั้นๆ และเลือก ด้วเลือก > ประเภทการแลกเปลี่ยน เพื่อเปิดรายการมาตรวัด เลือก ประเภทการวัดที่จะใช้ (นอกเหนือจากสกุลเงิน) และ ดกลง
- เลื่อนไปที่ช่องของหน่วยแรก และเลือก ดัวเลือก > เลือก หน่วย เลือกหน่วยที่จะแปลงและ ดกลง เลื่อนไปที่ช่องของ หน่วยถัดไป และเลือกหน่วยวัดที่จะเป็นผลลัพธ์ในการแปลง
- เลื่อนไปที่ช่องจำนวนแรก และป้อนค่าที่จะแปลง ช่องจำนวน อีกช่องหนึ่งจะเปลี่ยนแปลงโดยอัตโนมัติเพื่อแสดงค่าที่ได้รับ การแปลงแล้ว

### การกำหนดสกุลเงินหลักและอัตรา แลกเปลี่ยน

#### เลือก เมนู > ที่ทำงาน > ตัวแปลง

เมื่อคุณเปลี่ยนแปลงสกุลเงินหลัก คุณต้องป้อนอัตราแลกเปลี่ยน ใหม่ เนื่องจากอัตราแลกเปลี่ยนที่กำหนดไว้ก่อนหน้าทั้งหมดจะถูก ลบไป

ก่อนที่จะแปลงสกุลเงิน คุณด้องเลือกสกุลเงินหลักและเพิ่มอัดรา แลกเปลี่ยน อัตราสกุลเงินหลักมักมีค่าเท่ากับ 1 สกุลเงินหลักจะ เป็นตัวกำหนดอัตราแลกเปลี่ยนของสกุลเงินอื่นๆ

 ในการกำหนดอัดราแลกเปลี่ยนสำหรับหน่วยสกุลเงิน ให้เลื่อน ไปที่ช่องประเภท และเลือก ดัวเลือก > อัดราแลกเปลี่ยน

- เลื่อนไปที่ประเภทสกุลเงิน และป้อนอัตราแลกเปลี่ยนที่คุณ ต้องการกำหนดต่อหนึ่งหน่วยสกุลเงิน
- ในการเปลี่ยนแปลงสกุลเงินหลัก ให้เลื่อนไปที่สกุลเงิน และ เลือก ดัวเลือก > ดั้งเป็นสกุลเงินหลัก

 เลือก เรียบร้อย > ใช่ เพื่อบันทึกการเปลี่ยนแปลง หลังจากที่คุณได้กำหนดอัตราแลกเปลี่ยนที่จำเป็นทั้งหมดแล้ว คุณสามารถดำเนินการแปลงสกุลเงินได้

# Zip manager 🗣

#### เลือก เมนู > ที่ทำงาน > Zip

ด้วยตัวจัดการ Zip คุณสามารถสร้างไฟล์อาร์ไคฟ์ใหม่เพื่อจัดเก็บ ไฟล์ที่บีบอัดในรูปแบบ ZIP เพิ่มไฟล์ที่บีบอัดไฟล์เดียวหรือหลาย ไฟล์ หรือไดเรกทอรีสำหรับอาร์ไคฟ์ ตั้งค่า ลบ หรือเปลี่ยนรหัส ผ่านอาร์ไคฟ์สำหรับอาร์ไคฟ์ที่ได้รับการป้องกันแล้ว และเปลี่ยน การตั้งค่า เช่น ระดับการบีบอัด

คุณสามารถจัดเก็บไฟล์ถาวรได้ทั้งในหน่วยความจำโทรศัพท์หรือ ในการ์ดหน่วยความจำ

# โปรแกรมอ่าน PDF 🖪

#### เลือก เมนู > ที่ทำงาน > Adobe PDF

คุณสามารถใช้โปรแกรมอ่าน PDF ในการอ่านเอกสาร PDF บนหน้า จอโทรศัพท์ของคุณได้ ค้นหาข้อความในเอกสาร แก้ไขการตั้งค่า เช่น ระดับการย่อ/ขยายและมุมมองเพจ รวมทั้งส่งไฟล์ PDF โดยใช้ อีเมล

# การพิมพ์ 📻

คุณสามารถพิมพ์เอกสาร เช่น ไฟล์ ข้อความ รูปภาพ หรือเว็บเพจ ได้จากเครื่องของคุณ คุณอาจไม่สามารถสั่งพิมพ์เอกสารได้ครบ ทุกประเภท

### การพิมพ์ไฟล์ การพิมพ์ไฟล์

#### เลือก เมนู > แผงควบคุม > พรินเตอร์

ก่อนพิมพ์ ดรวจดูให้แน่ใจว่ากำหนดค่าทั้งหมดที่จำเป็นสำหรับการ เชื่อมต่อเครื่องของคุณกับเครื่องพิมพ์เรียบร้อยแล้ว

เลือก <mark>ตัวเลือก</mark> > <mark>ตัวเลือกการพิมพ์</mark> และจากตัวเลือกต่อไปนี้

- พิมพ์ พิมพ์เอกสาร ในการพิมพ์ไปยังไฟล์ เลือก พิมพ์ไป ไฟล์ และระบุที่ตั้งของไฟล์
- การตั้งค่าหน้ำกระดาษ คุณสามารถเปลี่ยนขนาดกระดาษ และการวางกระดาษ กำหนดระยะขอบ และแทรกส่วนหัวหรือ ส่วนท้ายกระดาษได้ ส่วนหัวและส่วนท้ายกระดาษควรมีความ ยาวไม่เกิน 128 ตัวอักษร
- ดูตัวอย่าง แสดงตัวอย่างเอกสารก่อนการพิมพ์

### ตัวเลือกการพิมพ์

เปิดเอกสาร เช่น ไฟล์หรือข้อความ และเลือก <mark>ตัวเลือก</mark> > <mark>ตัวเลือก</mark> การพิมพ์ > พิมพ์

กำหนดตัวเลือกต่อไปนี้

- เครื่องพิมพ์ เลือกเครื่องพิมพ์ที่ใช้งานได้จากรายการ
- พิมพ์ เลือก ทุกหน้า, หน้าดู่ หรือ หน้าดี เป็นช่วงการพิมพ์
- ช่วงการพิมพ์ เลือก ทุกหน้าในช่วง, หน้าปัจจุบัน หรือ หน้าที่ระบุ เป็นช่วงการพิมพ์

- จำนวนสำเนา เลือกจำนวนของสำเนาที่ต้องการพิมพ์
- พิมพ์ไปไฟล์ เลือกเพื่อพิมพ์ไปยังไฟล์และระบุตำแหน่ง ของไฟล์

ด้วเลือกที่มีให้เลือกอาจแตกต่างกัน

### การตั้งค่าเครื่องพิมพ์

#### เลือก เมนู > แผงควบคุม > พรินเตอร์ ในการเพิ่มเครื่องพิมพ์ใหม่ เลือก <mark>ตัวเลือก</mark> > เพิ่ม กำหนดตัวเลือกต่อไปนี้

- เครื่องพิมพ์ ป้อนชื่อสำหรับเครื่องพิมพ์
- ไดรเวอร์ เลือกไดรเวอร์สำหรับเครื่องพิมพ์
- บริการ เลือกบริการเสริมสำหรับเครื่องพิมพ์
- จุดเชื่อมต่อ เลือกจุดเชื่อมต่อ
- พอร์ด เลือกพอร์ด
- โฮสต์ ระบุโฮสต์
- ผู้ใช้ ป้อนชื่อผู้ใช้
- ดิ้ว ป้อนดิวการ์พิมพ์
- แนวการพิมพ์ เลือกลักษณะการวางกระดาษ
- ขนาดกระดาษ เลือกขนาดกระดาษ
- ประเภทสื่อ เลือกชนิดสื่อ
- โหมดสี เลือกโหมดสี
- รุ่นของเครื่องพิมพ์ เลือกรุ่นเครื่องพิมพ์

ตัวเลือกที่มีให้เลือกอาจแตกต่างกัน

### การพิมพ์ภาพ

คุณสามารถพิมพ์ภาพจากเครื่องของคุณโดยใช้เครื่องพิมพ์ที่ใช้ งานร่วมกันได้กับ PicBridge คุณสามารถพิมพ์เฉพาะภาพที่อยู่ในรูป แบบไฟล์ JPEG ในการพิมพ์ภาพในคลังภาพ กล้อง หรือตัวดูภาพ ให้เลือกภาพ และ เลือก <mark>ตัวเลือก</mark> > พิมพ์

### การเชื่อมต่อกับเครื่องพิมพ์

เชื่อมต่อโทรศัพท์ของคุณกับเครื่องพิมพ์ที่ใช้งานร่วมกันได้ด้วย สายข้อมูลที่สามารถใช้งานร่วมกันได้ และเลือก <mark>ถ่ายโอนภาพ</mark> เป็นโหมดการเชื่อมต่อ USB

ในการตั้งให้เครื่องสอบถามวัดถุประสงค์ในการเชื่อมต่อทุกครั้งที่มี การเชื่อมต่อสายเคเบิล ให้เลือก เมนู > แผงควบคุม และ เชื่อม ต่อ > USB > ถามเมื่อเชื่อมต่อ > ใช่

### ตัวอย่างภาพพิมพ์

หลังจากที่คุณเลือกเครื่องพิมพ์แล้ว รูปภาพที่เลือกไว้จะปรากฏขึ้น โดยใช้โครงร่างที่กำหนดไว้ล่วงหน้า

หากรูปภาพไม่พอดีในหน้าเดียว ให้เลื่อนขึ้นหรือลงเพื่อแสดงหน้า เพิ่มเดิม

### มุมมองการพิมพ์ภาพ

หลังจากที่คุณเลือกภาพที่จะพิมพ์และเครื่องพิมพ์แล้ว ให้ระบุการ ดั้งค่าเครื่องพิมพ์

เลือกจากตัวเลือกต่อไปนี้:

- การจัดวาง เลือกเค้าโครงสำหรับรูปภาพ
- ขนาดกระดาษ เลือกขนาดกระดาษ
- คุณภาพการพิมพ์ เลือกคุณภาพการพิมพ์

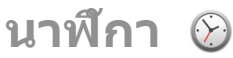

เลือก เมนู > แอปพลิฯ > นาพึกา

ในแอปพลิเคชั่นนาฬึกา คณสามารถดเวลาท้องถิ่นและข้อมลเขต เวลา ให้ตั้งและแก้ไขการปลก หรือแก้ไขการตั้งค่าวันที่และเวลา

## นาฬิกาปลก

เลือก เมน > แอปพลิฯ > นาฬึกา

ในการดการปลกที่เปิดใช้และการปลกที่ปิดการใช้งานไว้ ให้เปิด ้แท็บการปลก ในการตั้งปลกครั้งใหม่ ให้เลือก ตัวเลือก > ตั้งปลก ครั้งใหม่ กำหนดการปลกซ้ำ หากจำเป็น เมื่อเปิดใช้งานการปลก 📿 จะปรากฏขึ้น

ในการปิดเสียงนาพึกาปลก ให้เลือก หยุด ในการหยุดการปลกใน ระยะเวลาที่กำหนด ให้เลื่อก <mark>เลื่อนปลุก</mark> หากโทรศัพ<sup>ู</sup>ท์ปิดอยู่เมื่อถึง เวลาปลก โทรศัพท์จะเปิดขึ้นเองและเริ่มส่งเสียงปลก

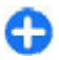

🚹 เคล็ดลับ: ในการกำหนดระยะเวลาให้เสียงปลุกดังขึ้นอีก ครั้งหลังจากเลื่อนการปลุก ให้เลือก ตัวเลือก > การตั้ง ด่า > เวลาเลื่อนปลก

ในการยกเลิกการปลก เลือก ตัวเลือก > ลบการปลก

ในการเปลี่ยนการตั้งค่าเวลา วันที่ และชนิดบาฬิกา เลือก ด้ว เลือก > การตั้งด่า

ในการอัพเดตเวลา วันที่ และข้อมลเขตเวลาให้กับโทรศัพท์ของ ้ คุณโดยอัตโนมัติ (บริการเสริมจา<sup>้</sup>กระบบเครือข่าย) ให้เลือก <mark>ตัว</mark> เลือก > การตั้งด่า > อัพเดตเวลาอัตโบบัติ > เปิด

## เวลาโลก

#### เลือก เมน > แอปพลิฯ > นาฬึกา

ในการดเวลาในพื้นที่ต่างๆ ให้เปิดแท็บเวลาโลก ในการเพิ่มสถานที่ ้ลงในรายการ ให้เลือก ตัวเลือก > เพิ่มสถานที่ คณสามารถเพิ่ม ้ชื่อสถาบที่ได้บากถึง 15 ชื่อ

ในการกำหนดสถานที่ปัจจบันของคณ ให้เลื่อนไปยังที่ตั้ง แล้ว เลือก ตัวเลือก > ตั้งเป็นสถานที่ปัจจบัน ที่ตั้งจะแสดงบนหน้า จอหลักนาพึกา และเวลาในเครื่องโทรศัพท์ของคณจะเปลี่ยนไป ้ตามที่ตั้งที่เลือกไว้ด้วย ตรวจดให้แน่ใจว่าเวลาถก<sup>ู</sup>่ต้องและ สอดคล้องกับเขตเวลา

# การตั้งค่านาฬิกา

เลือก ตัวเลือก > การตั้งด่า

ในการเปลี่ยนเวลาหรือวันที่ เลือก เวลา หรือ วันที่

ในการเปลี่ยนนาพึกาที่ปรากฏบนหน้าจอหลัก เลือก ชนิด นาฬิกา > จะนาล็จก หรือ ดิจิตัล

ในการอนญาตให้ระบบเครือข่ายโทรศัพท์สามารถปรับเปลี่ยนเวลา วันที่ และ่ข้อมลเขตเวลาให้กับเครื่องของคณได้ (บริการเสริมจาก ระบบเครือข่าย) เลือก อัพเดตเวลาอัตโน่มัติ > เปิด

้ในการเปลี่ยนสัญญาณเสียงปลก ให้เลือก <del>เสียงนาพึกาปลก</del>

## ตัวอ่านบาร์โค้ด 🎇 เกี่ยวกับตัวอ่านบาร์โด้ด

เลือก เมน > แอปพลิฯ > บาร์โค้ด

ใช้แอปพลิเคชั่นตัวอ่านบาร์โค้ดเพื่อถอดรหัสข้อมลรหัสประเภท ้ต่างๆ ตัวอย่างเช่น รหัสในนิตยสาร รหัสอาจประก<sup>้</sup>อบด้วยข้อมูล ้เช่น ที่อย่เว็บและที่อย่อีเมล เบอร์โทรศัพท์และนามบัตร แอป<sup>์</sup>พลิ ้เคชั่นตัวอ่านบาร์โค้ดไม่สนับสนนรหัส 1D แอปพลิเคชั่นตัวอ่านบาร์ ้โค้ดใช้กล้องในอปกรณ์ของคณ เพื่อสแกนรหัส

### การสแกนรหัส

#### เลือก เมนู > <mark>แอป</mark>พลิฯ > บาร์โค้ด

- หากต้องการสแกนรหัส ให้เลือก สแกนรหัส
- ตั้งรหัสให้พอดีกับหน้าจอ

แอปพลิเคชั่นจะพยายามูสแกนและถอดรหัส และข้อมูลที่ ถอดรหัสแล้วจะปรากฏขึ้น

 หากต้องการจัดเก็บข้อมูลที่สแกนแล้ว ให้เลือก ด้วเลือก > จัดเก็บ

ข้อมูลจะได้รับการจัดเก็บในรูปแบบไฟล์ BCR ในโฟลเดอร์ ข้อมูลที่จัดเก็บ

หากต้องการเลือกหน่วยความจำที่จัดเก็บข้อมูล ให้เลือก ตัวเลือก > การตั้งค่า > หน่วยความจำที่ใช้

 หากต้องการใช้ข้อมูลที่ถอดรหัส ให้เลือก ด้วเลือก และการ ดำเนินการที่ต้องการ

โทรศัพท์จะกลับไปเป็นโหมดสแดนด์บายเพื่อประหยัดพลังงาน แบดเดอรี่ หากแอปพลิเคชั่นตัวอ่านบาร์โค้ดไม่เปิดใช้งาน หรือไม่ ได้กดปุ่มใดๆ เป็นเวลา 1 นาที

## พจนานุกรม

เลือก เมนู > ที่ทำงาน > พจนานุกรม

ในการแปลข้อความจากภาษาหนึ่งเป็นอีกภาษาหนึ่ง ให้ป้อน ข้อความนั้นในช่องค้นหา เมื่อคุณป้อนข้อความนั้น คำแปลที่แนะนำ จะปรากฏขึ้น ในการแปลคำ เลือกคำจากรายการ รองรับเฉพาะบาง ภาษาเท่านั้น

เลือก <mark>ตัวเลือก</mark> และจากตัวเลือกต่อไปนี้:

ฟัง — ฟังเสียงคำที่เลือก

- ประวัติ ค้นหาคำแปลก่อนหน้าจากเซสชันปัจจุบัน
- ภาษา เปลี่ยนภาษาต้นทางหรือภาษาเป้าหมาย ดาวน์โหลด ภาษาจากอินเทอร์เน็ต หรือลบภาษาออกจากพจนานุกรม คุณ ไม่สามารถลบภาษาอังกฤษออกจากพจนานุกรมได้ คุณสามารถ ดิดตั้งภาษาได้เพิ่มอีกสอุงภาษา นอกเหนือจากภาษาอังกฤษ
- เสียงพูด แก้ไขการตั้งค่าคุณลักษณะของเสียง คุณสามารถ ปรับความเร็วและระดับความดังของเสียงได้

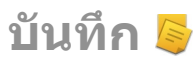

#### เลือก เมนู > <mark>แอปพล</mark>ิฯ > <mark>สมุดบันทึก</mark>

คุณสามารถสร้างและส่งบันทึกไปยังอุปกรณ์อื่นที่ใช้งานร่วมกันได้ และจัดเก็บไฟล์ข้อความธรรมดาที่ได้รับ (รูปแบบไฟล์ TXT) ใน บันทึกได้

ในการเขียนบันทึก ให้เริ่มป้อนข้อความ โปรแกรมแก้ไขบันทึกจะ เปิดขึ้นมาโดยอัดโนมัติ

ในการเปิดบันทึก เลือก <mark>เปิด</mark>

ในการส่งบันทึกไปยังอุปกรณ์อื่นที่ใช้ร่วมกันได้ ให้เลือก <mark>ดัวเลือก > ส่ง</mark>

ในการชิงโครไนข์หรือกำหนดการตั้งค่าการชิงโครไนข์สำหรับ บันทึก ให้เลือก <mark>ด้วเลือก > การชิงโครไนข์</mark> เลือก เริ่ม เพื่อเริ่ม ชิงโครไนข์หรือ <mark>การตั้งค่า</mark> เพื่อกำหนดการตั้งค่าการชิงโครไนข์ สำหรับบันทึก

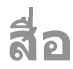

โทรศัพท์ของคุณมีแอปพลิเคชั่นสื่อที่หลากหลายทั้งสำหรับการใช้ งานด้านธุรกิจและการใช้งานยามว่าง

# กล้อง

```
เลือก เมนู > แอปพลิฯ > สื่อ > กล้อง
```

### การถ่ายภาพ

เลือก <mark>เมนู > แอปพลิฯ > สื่อ > กล้อง</mark> หรือกดปุ่มถ่ายภาพเพื่อ เปิดใช้งานกล้อง

โทรศัพท์ของคุณรองรับความละเอียดในการถ่ายภาพ สูงถึง 2048 x 1536 พิกเซล ความละเอียดภาพในคู่มือนี้อาจแตกต่างจากที่ ปรากฏจริง

ในการถ่ายภาพ ให้ใช้หน้าจอเป็นช่องมองภาพ และกดปุ่มถ่ายภาพ โทรศัพท์จะจัดเก็บภาพที่ถ่ายไว้ในคลังภาพ

แถบเครื่องมือจะมีปุ่มลัดไปยังรายการและการตั้งค่าต่างๆ ก่อนและ หลังการถ่ายภาพหรือบันทึกวิดีโอ เลือกรายการของแถบเครื่องมือ และกดปุ่มเลื่อน

- 🔟 สลับเป็นโหมดภาพ
- 🔠 สลับเป็นโหมดวิดีโอ
- **A** เลือกฉาก
- 🚷 ปิดไฟวิดีโอ (เฉพาะโหมดวิดีโอเท่านั้น)

- 🔯 เปิดไฟวิดีโอ (เฉพาะโหมดวิดีโอเท่านั้น)
- 🚰 เลือกโหมดแฟลช (ภาพเท่านั้น)
- 🕅 ใช้งานตัวตั้งเวลาถ่ายภาพ (ภาพเท่านั้น)
- 🔲 เปิดใช้งานโหมดต่อเนื่อง (ภาพเท่านั้น)
- 📕 เลือกโทนสี
- 🚯 ปรับสมดุลสีขาว
- 🜇 ปรับการชดเชยค่ารับแสง (ภาพเท่านั้น)

ด้วเลือกที่มีจะแดกต่างกัน ขึ้นอยู่กับโหมดถ่ายภาพและหน้าจอที่ คุณอยู่ การตั้งค่าจะกลับไปเป็นค่าที่ระบบตั้งไว้เมื่อคุณปิดกล้อง

ในการปรับแต่งแถบเครื่องมือของกล้อง ให้สลับไปที่โหมดภาพ และเลือก <mark>ตัวเลือก > กำหนดแถบเครื่องมือเอง</mark>

ในการดูแถบเครื่องมือก่อนและหลังการถ่ายภาพหรือการบันทึก วิดีโอ ให้เลือก ตัวเลือก > <mark>แสดงแถบเครื่องมือ</mark>

ในการดูแถบเครื่องมือเฉพาะเมื่อต้องการ เลือก <mark>ตัวเลือก > ช่อน</mark> แถบเครื่องมือ

#### ฉาก

#### เลือก เมนู > แอปพลิฯ > สื่อ > กล้อง

ฉากจะช่วยให้คุณค้นพบการตั้งค่าสีและแสงที่ถูกด้องสำหรับ สภาวะการถ่ายภาพในขณะนั้น การตั้งค่าสำหรับแต่ละฉากจะถูกตั้ง ตามลักษณะหรือสภาพแวดล้อมเฉพาะ

ในการเปลี่ยนฉาก เลือก <mark>โหมดฉาก</mark> ในแถบเครื่องมือ

ในการสร้างฉากของคุณเอง ให้เลื่อนไปที่ผู้ใช้กำหนดเอง และ เลือก <mark>ดัวเลือก</mark> > เ<mark>ปลี่ยน</mark>

ในการคัดลอกการตั้งค่าของฉากอื่น เลือก <mark>ตามโหมดฉาก</mark> และ ฉากที่ต้องการ

ในการเปิดใช้ฉากของคุณ ให้เลือก <mark>กำหนดเอง</mark> > <mark>เลือก</mark>

## การถ่ายภาพต่อเนื่อง

เลือก เมนู > แอปพลิฯ > สื่อ > กล้อง

ในการถ่ายภาพหลายๆ ภาพแบบด่อเนื่อง หากมีหน่วยความจำ เพียงพอ เลือก <mark>โหมดต่อเนื่อง</mark> ในแถบเครื่องมือและกดปุ่มถ่าย ภาพ

ภาพที่ถ่ายไว้จะปรากฏในดารางบนหน้าจอ หากต้องการดูภาพ เลื่อนไปที่ภาพนั้นและกดปุ่มเลื่อน หากคุณใช้ช่วงเวลา เฉพาะภาพ สุดท้ายเท่านั้นที่จะปรากฏบนหน้าจอ และภาพอื่นจะมีอยู่ในคลัง ภาพ

ในการส่งภาพ ให้เลือก <mark>ตัวเลือก</mark> > <mark>ส่ง</mark>

ในการส่งภาพไปยังผู้โทรในขณะที่สนทนา เลือก <mark>ตัวเลือก > ส่ง</mark> ไปยังผู้โทร

ในการปิดโหมดด่อเนื่อง เลือก <mark>โหมดด่อเนื่อง</mark> > <mark>ถ่ายภาพเดียว</mark> ในแถบเครื่องมือ

# การดูภาพที่ถ่ายไว้

เลือก เมนู่ > แอปพลิฯ > สื่อ > กล้อง

ภาพที่คุณถ่ายไว้จะถูกจัดเก็บในคลังภาพโดยอัตโนมัติ หากคุณไม่ ด้องการจัดเก็บภาพนั้น เลือก <mark>ลบ</mark> จากแถบเครื่องมือ เลือกจากรายการแถบเครื่องมือต่อไปนี้

- ส่ง ส่งภาพไปยังอุปกรณ์ที่ใช้งานร่วมกันได้
- ส่งไปยังผู้โทร ส่งภาพไปยังผู้โทรในขณะที่สนทนาอยู่
   ประกาศลง ส่งภาพไปยังอัลบั้มภาพออนไลน์ที่ใช้งานร่วม
- ประกาศลัง ส่งภาพไปยังอัลบั้มภาพออนไลน์ที่ใช้งานร่วม กันได้ของคุณ (บริการเสริมจากระบบเครือข่าย)

ในการใช้ภาพเป็นภาพพื้นหลัง เลือก ดัวเลือก > ดั้งเป็นภาพพื้น หลัง

ในการเพิ่มภาพให้กับรายชื่อ เลือก <mark>ตัวเลือก > กำหนดให้รายชื่อ</mark>

## การบันทึกวิดีโอ

เลือก เมนู > แอปพลิฯ > สื่อ > กล้อง

- หากกล้องอยู่ในโหมดรูปภาพ ให้เลือกโหมดวิดีโอจากแถบ เครื่องมือ
- 2. ในการเริ่มบันทึก ให้กดปุ่มจับภาพ
- ในการหยุดบันทึกชั่วคราว ให้เลือก พัก เลือก ทำต่อ เพื่อเริ่ม บันทึกต่อ
- หากต้องการหยุดบันทึก เลือก หยุด วิดีโอคลิปจะถูกจัดเก็บใน คลังภาพโดยอัดโนมัติ ความยาวสูงสุดของวิดีโอคลิปจะขึ้นอยู่ กับหน่วยความจำที่เหลืออยู่

## การเล่นคลิปวิดีโอ

เลือก เมนู > แอปพลิฯ > สื่อ > กล้อง

ในการเล่นคลิปวิดีโอที่บันทึกไว้ เลือก <mark>เล่น</mark> จากแถบเครื่องมือ เลือกจากรายการแถบเครื่องมือต่อไปนี้

- ส่ง ส่งคลิปวิดีโอไปยังอุปกรณ์อื่นที่ใช้งานร่วมกันได้
- ส่งไปยังผู้โทร ส่งคลิปวิดีโอไปยังผู้โทรในขณะที่สนทนา อยู่

- ประกาศลง ส่งคลิปวิดีโอไปยังอัลบั้มออนไลน์ (บริการเสริม จากระบบเครือข่าย)
- ลบ ลบคลิปวิดีโอ

ในการป้อนชื่อใหม่ให้กับคลิปวิดีโอ เลือก <mark>ด้วเลือก</mark> > เปลี่ยนชื่อ วิดีโอคลิป

# การตั้งค่าภาพ

เลือก เมนู > แอปพลิฯ > สื่อ > กล้อง

ในการเปลี่ยนการตั้งค่าภาพนิ่ง ให้เลือก <mark>ตัวเลือก > การตั้งค่า</mark> และเลือกจากตัวเลือกต่อไปนี้:

- คุณภาพรูปภาพ ตั้งคุณภาพของภาพ ยิ่งคุณภาพของภาพ ดีขึ้นเท่าใด การใช้หน่วยความจุำก็ยิ่งมากขึ้นเท่านั้น
- แสดงข้อมูล GPS ในการเพิ่มข้อมูลดำแหน่งให้กับภาพที่ ถ่าย หากมีข้อมูล ให้เลือก เปิด
- เพิ่มที่อัลบั้ม กำหนดว่าจะบันทึกภาพที่ถ่ายไว้ในอัลบั้มใด
- แสดงภาพที่จับ ในการดูภาพหลังจากถ่ายภาพแล้ว เลือก ใช้ ในการถ่ายภาพต่อไปทันที่ ให้เลือก ปิด
- ชื่อภาพที่ตั้งไว้ กำหนดชื่อเริ่มดันให้กับภาพที่ถ่ายไว้
- ชูมดิจิตอลแบบขยาย ดัวเลือก เปิด (ต่อเนื่อง) ช่วย ให้การเพิ่มการขูมเป็นไปอย่างราบรื่นและต่อเนื่องระหว่างการ ชูมแบบดิจิตอลและการชูมดิจิตอลแบบขยาย ดัวเลือก ปิด จำกัดการชูมแต่คงคูวามละเอียดของภาพเอาูไว้
- เสียงจับภาพ ตั้งสัญญาณเสียงที่จะดังขึ้นมาเมื่อคุณถ่าย ภาพ
- หน่วยความจำที่ใช้ เลือกที่ที่จะเก็บภาพของคุณ
- เรียกคืนการตั้งค่ากล้อง เรียกคืนการตั้งค่ากล้องกลับเป็น ค่าเริ่มดัน

## การตั้งค่าวิดีโอ

#### เลือก เมนู > แอปพลิฯ > สื่อ > กล้อง

ในการเปลี่ยนการตั้งค่าโหมดวิดีโอ ให้เลือก <mark>ตัวเลือก > การตั้ง</mark> ค่า และเลือกจากตัวเลือกต่อไปนี้

- คุณภาพวิดีโอ ตั้งคุณภาพของวิดีโอคลิป เลือก การแบ่ง ใช้ หากคุณต้องการส่งวิดีโอคลิปโดยใช้ข้อความมัลดิมีเดีย คลิปจะได้รับการบันทึกด้วยความละเอียด OCIF ในรูปแบบไฟล์ 3GPP และจำกัดขนาดไว้ที่ 300 kB (ประมาณ 20 วินาที) คุณอาจ ไม่สามารถส่งวิดีโอคลิปที่จัดเก็บด้วยรูปแบบไฟล์ MPEG-4 ใน ข้อความมัลดิมีเดียได้
- แสดงข้อมูล GPS ในการเพิ่มข้อมูลดำแหน่งให้กับวิดีโอคลิป ที่บันทึกไว้ หากมีข้อมูล ให้เลือก เปิด
- การบันทึกเสียง เลือก เงียบเสียง หากคุณไม่ต้องการ บันทึกเสียง
- เพิ่มที่อัลบั้ม กำหนดว่าจะจัดเก็บวิดีโอที่บันทึกไว้ในอัลบั้ม ใด
- แสดงวิดีโอที่ถ่ายไว้ ดูเฟรมแรกของวิดีโอคลิปที่บันทึกไว้ หลังจากที่หยุดการบันทึก ในการดูทั้งวิดีโอคลิป เลือก เล่น จาก แถบเครื่องมือ
- ชื่อวิดีโอที่ตั้งไว้ กำหนดชื่อเริ่มต้นให้กับวิดีโอคลิปที่บันทึก
- หน่วยความจำที่ใช้ เลือกดำแหน่งที่จะใช้จัดเก็บวิดีโอคลิป ของคุณ
- เรียกคืนการตั้งค่ากล้อง เรียกคืนการตั้งค่ากล้องกลับเป็น ค่าเริ่มต้น

# คลังภาพ 🔛

#### เลือก <mark>เมนู</mark> > <mark>คลังภาพ</mark>

ใช้คลังภาพในการเข้าไปยังสื่อประเภทต่างๆ ซึ่งรวมถึงภาพ เพลง วิดีโอคลิป และคลิปเสียง ภาพและวิดีโอทั้งหมดที่ดูแล้ว และเพลง และคลิปเสียงที่ได้รับจะถูกบันทึกลงในคลังภาพโดยอัตโนมัติ คลิป เสียงและเพลงจะเล่นในเครื่องเล่นเพลง ส่วนวิดีโอคลิปและลิงค์ การสดรีมจะเล่นในแอปพลิเคชั่น RealPlayer รูปภาพจะใช้ดัวดูภาพ ในการเปิด

### การทำงานกับไฟล์สื่อและแฟ้ม ข้อมูล

เลือก <mark>เมนู</mark> > <mark>คลังภาพ</mark>

ในการเปิดไฟล์หรือโฟลเดอร์ เลือกรายการ

ในการสร้างโฟลเดอร์ใหม่ เลื่อนไปที่ไฟล์ และเลือก <mark>ตัวเลือก</mark> > <mark>จัดวาง > โฟลเดอร์ใหม่</mark> คุณไม่สามารถสร้างโฟลเดอร์ภายใน โฟลเดอร์ได้

ในการคัดลอกหรือย้ายไฟล์ เลื่อนไปที่ไฟล์ และเลือก <mark>ตัวเลือก</mark> > <mark>จัดวาง</mark> และตัวเลือกที่ต้องการ

ในการดาวน์โหลดไฟล์ลงในคลังภาพโดยการใช้เว็บเบราเซอร์ เลือก ดาวน์โหลด, ดาวน์โหลด, ดาวน์โหลดเพลง หรือ ดาวน์โหลด เว็บเบราเซอร์จะเปิดขึ้น เลือกบุ๊คมาร์ค หรือป้อนที่อยู่ เว็บของไซด์ที่จะดาวน์โหลด

ในการค้นหาไฟล์ เลือก <mark>ด้วเลือก</mark> > <mark>ค้นหา</mark> ป้อนชื่อรายการที่คุณ ต้องการค้นหา ไฟล์ด่างๆ ที่ตรงกันจะปรากฏขึ้น

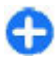

ี่**ปุ่มลัด:**ในการเลือกไฟล์ กด #

**ดูภาพ** เลือก เมนู > คลังภาพ ในการเปิดดูรูปภาพ เลือก ดัวเลือก > เปิด ในการเปิดดูภาพถัดไปหรือภาพก่อนหน้า ให้เลื่อนไปทางขวาหรือ ข้าย

ในการย่อหรือขยายภาพ ให้เลือก <mark>ด้วเลือก</mark> > <mark>ขยาย</mark> หรือ ย่อ

ในการหมุนรูปภาพ 90 องศาดามเข็มนาพึกา หรือทวนเข็มนาพึกา เลือก <mark>ตัวเลือก</mark> > หมุน > ขวา หรือ ข้าย

## การจัดการไฟล์ภาพ

ในการดูข้อมูลโดยละเอียดเกี่ยวกับภาพ เลือก <mark>ตัวเลือก</mark> > <mark>ดูรายละเอียด</mark>

ในการส่งภาพ เลือก <mark>ดัวเลือก</mark> > <mark>ส่ง</mark> และเลือกวิธีส่ง

ในการเปลี่ยนชื่อภาพ ให้เลือก <mark>ตัวเลือก</mark> > <mark>เปลี่ยนชื่อ</mark>

ในการใช้ภาพเป็นภาพพื้นหลัง เลือก ดัวเลือก > ใช้ภาพ > ดั้ง เป็นภาพพื้นหลัง

ในการเพิ่มภาพให้กับรายชื่อ เลือก <mark>ตัวเลือก > ใช้ภาพ</mark> > <mark>กำหนดให้รายชื่อ</mark> แอปพลิเคชั่นรายชื่อจะเปิดขึ้น และคุณสามารถ เลือกรายชื่อให้กับภาพ

# แบ่งดูออนไลน์ เกี่ยวกับการแบ่งดูออนไลน์

เลือก เมนู > แอปพลิฯ > สื่อ > แบ่งดู

เมื่อใช้การแบ่งดูออนไลน์ (บริการเสริมจากระบบเครือข่าย) คุณจะ สามารถประกาศภาพ วิดีโอคลิป และคลิปเสียงจากเครื่องโทรศัพท์ ของคุณไปยังบริการการแบ่งดูออนไลน์ที่ใช้ร่วมกันได้ เช่น อัลบั้ม และบล็อก นอกจากนี้ คุณยังสามารถดูและส่งความคิดเห็นลงใน ประกาศในบริการดังกล่าว ตลอดจนดาวน์โหลดเนื้อหาลงใน โทรศัพท์ Nokia ที่ใช้ร่วมกันได้ของคุณ

ประเภทเนื้อหาที่รองรับและความพร้อมใช้งานของบริการการแบ่งดู ออนไลน์อาจแตกต่างกันไป

## การสมัครขอรับบริการ

เลือก เมนู > แอปพลิฯ > สื่อ > แบ่งดู

ในการสมัครบริการร่วมมองออนไลน์ ให้ไปที่เว็บไซต์ของผู้ให้ บริการ และตรวจสอบว่าโทรศัพท์ Nokia ของคุณใช้งานร่วมกันได้ กับบริการนี้หรือไม่ สร้างบัญชีตามคำแนะนำบนเว็บไซต์ คุณได้รับ ชื่อผู้ใช้และรหัสผ่านที่จำเป็นต่อการตั้งค่าโทรศัพท์ของคุณสำหรับ บัญชีนี้

- ในการเปิดใช้งานบริการ ให้เปิดแอปพลิเคชั่นแบ่งดูออนไลน์ใน โทรศัพท์ของคุณ เลือกบริการที่ต้องการ และเลือก ดัวเลือก > ทำงาน
- ยอมให้โทรศัพท์สร้างการเชื่อมต่อเครือข่าย หากเครื่องขอให้ คุณป้อนจุดเชื่อมต่ออินเทอร์เน็ด ให้เลือกจุดเชื่อมต่อจาก รายการ
- ลงชื่อเข้าใช้บัญชีของคุณตามคำแนะนำบนเว็บไซด์ของผู้ให้ บริการ

สำหรับรายละเอียดเกี่ยวกับความพร้อมใช้งานและค่าใช้จ่ายของ บริการจากบริษัทภายนอก ตลอดจนค่าบริการถ่ายโอนข้อมูล โปรด ติดต่อผู้ให้บริการของคุณหรือบริษัทภายนอกที่เกี่ยวข้อง

## การจัดการบัญชีของคุณ

หากคุณด้องการดูบัญชีของคุณ เลือก ด้วเลือก > การตั้งค่า > บัญชีของฉัน หากต้องการสร้างบัญชีใหม่ เลือก <mark>ด้วเลือก > เพิ่มบัญชีใหม่</mark> หากต้องการเปลี่ยนชื่อผู้ใช้หรือรหัสผ่านสำหรับบัญชี เลือกบัญชี และ <mark>ด้วเลือก > เปิด</mark>

หากต้องการตั้งบัญชีนี้เป็นบัญชีเริ่มด้นเมื่อมีการส่งประกาศจาก โทรศัพท์ของคุณ ให้เลือก <mark>ตัวเลือก > ตั้งเป็นที่ตั้งไว้</mark> หากต้องการฉบบัญชีออก เลือกบัญชีและ <u>ตัวเลือก > ฉบ</u>

## สร้างโพสต์

เลือก เมนู > แอปพลิฯ > สื่อ > แบ่งดู

ในการโพสต์ไฟล์ไปยังการบริการ ให้เลือกการบริการและ <mark>ด้ว</mark> เลือก > อัพโหลดใหม่ หากการใช้เนื้อหาร่วมกันแบบออนไลน์มี ข่องททางสำหรับการโพสต์ไฟล์ ให้เลือกข่องทางที่ต้องการ

ในการเพิ่มภาพหรือวิดีโอคลิปหรือคลิปเสียงลงในโพสต์ เลือก <mark>ตัวเลือก > ใส่</mark>

ป้อนชื่อหรือรายละเอียดสำหรับการโพสต์ ถ้ามี

ในการเพิ่มแท็กลงในโพสต์ ให้เลือก <mark>แท็ก:</mark>

ในการเปิดใช้การโพสด์ข้อมูลของดำแหน่งที่มีในไฟล์ ให้เลือก <mark>ที่ตั้ง:</mark>

ในการกำหนดระดับความเป็นส่วนด้วของไฟล์ ให้เลือก <mark>ส่วนตัว:</mark> ใน การอนุญาตให้ทุกคนดูไฟล์ของคุณ ให้เลือก <mark>กลุ่มสาธารณะ</mark> ใน การจำกัดให้ผู้อื่นดูไฟล์ของคุณ ให้เลือก <mark>ส่วนตัว</mark> คุณสามารถ กำหนดการตั้งค่า <mark>ที่ตั้งไว้</mark> ในเว็บไซต์ผู้ให้บริการของคุณ

ในการส่งโพสต์ลงในการบริการ ให้เลือก <mark>ตัวเลือก</mark> > <mark>อัพโหลด</mark>

## โพสต์ไฟล์จากคลังภาพ

คุณสามารถโพสต์ไฟล์ของคุณจาก คลังภาพ ไปยังบริการการใช้ ร่วมกันแบบออนไลน์

- เลือก เมนู > คลังภาพ และไฟล์ที่คุณต้องการโพสต์
- เลือก ตัวเลือก > ส่ง > อัพโหลด เลือกบัญชีที่ต้องการ
- 3. แก้ไขการโพสต์ตามต้องการ
- 4. เลือก <mark>ตัวเลือก</mark> > อัพโหลด

## การอัพโหลดแบบคลิกเดียว

การอัพโหลดแบบคลิกเดียวช่วยให้คุณสามารถประกาศภาพไปที่ บริการแบ่งใช้ออนไลน์ได้ทันทีหลังการถ่ายภาพ

ในการใช้การอัพโหลดแบบคลิกเดียว ให้ถ่ายภาพด้วยกล้อง โทรศัพท์ของคุณ และเลือกไอคอนแบ่งใช้ออนไลน์จากแถบ เครื่องมือ

### รายการแท็ก

เลือก เมนู > แอปพลิฯ > สื่อ > แบ่งดู

แท็กทำหน้าที่อธิบายเนื้อหาของประกาศ และช่วยให้ผู้ดูสามารถ ค้นหาเนื้อหาที่อยู่ในบริการแบ่งดูออนไลน์ได้

หากต้องการดูรายการแท็กที่มีอยู่เมื่อสร้างประกาศ เลือก แท็ก:

หากต้องการเพิ่มแท็กลงในประกาศของคุณ เลือกแท็กจากรายการ และ <mark>เรียบร้อย</mark> หากต้องการเพิ่มแท็กจำนวนมากลงในประกาศ ให้ เลือกแท็กแต่ละรายการและ <mark>ตัวเลือก</mark> > เลือก/ไม่เลือก > เลือก

ในการค้นหาแท็ก ให้ป้อนคำที่จะค้นหาในช่องค้นหา

ในการเพิ่มแท็กลงในรายการแท็ก เลือก <mark>ตัวเลือก</mark> > <mark>แท็กให</mark>ม่

## การจัดการประกาศในถาดออก

#### เลือก เมนู > แอปพลิฯ > สื่อ > แบ่งดู

ถาดออกจะแสดงประกาศที่คุณกำลังอัพโหลด ประกาศที่มีการ อัพโหลดลัมเหลว และประกาศที่คุณส่งไปแล้ว

หากต้องการเปิดถาดออก ให้เลือก <mark>ถาดออก</mark> > <mark>ตัวเลือก</mark> > เปิด

ในการเริ่มการอัพโหลดประกาศ เลือกประกาศ และ <mark>ดัวเลือก</mark> > <mark>อัพโหลดดอนนี้</mark>

ในการยกเลิกการอัพโหลดประกาศ เลือกประกาศ และ <mark>ตัวเลือก</mark> > <mark>ยกเลิก</mark>

ในการลบประกาศ เลือกประกาศ และ <mark>ดัวเลือก</mark> > <mark>ลบ</mark>

## การดูเนื้อหาบริการ

เลือก เมนู > แอปพลิฯ > สื่อ > แบ่งดู

ในการดูเนื้อหาของบริการ เลือกบริการ และ <mark>ตัวเลือก</mark> > เ<mark>ปิด</mark>

ในการเปิดฟีด ให้เลือกฟีดนั้น ในการเปิดฟีดในเบราเซอร์ ให้เลือก เว็บไซต์ของผู้ให้บริการ

ในการดูความคิดเห็นที่เกี่ยวข้องกับไฟล์ ให้เลือกไฟล์ แล้วเลือก ตัวเลือก > ดูความคิดเห็น

ในการดูไฟล์ในโหมดเต็มหน้าจอ ให้เลือกไฟล์นั้น

ในการอัพเดดลิงค์ข่าว ให้เลือกลิงค์ข่าว แล้วเลือก <mark>ด้วเลือก</mark> > <mark>อัพเดดดอนนี้</mark>

หากคุณพบไฟล์ที่น่าสนใจและต้องการดาวน์โหลดดิงค์ข่าว ทั้งหมดมายังอุปกรณ์ของคุณ ให้เลือกไฟล์และ <mark>ตัวเลือก > สมัคร</mark> รับบริการรายชื่อ

# การตั้งค่าผู้ให้บริการ

เลือก เมนู > แอปพลิฯ > สื่อ > แบ่งดู

ในการดูรายการผู้ให้บริการ ให้เลือก <mark>ดัวเลือก > การตั้งค่า</mark> > ผู้ให้บริการ

ในการตรวจสอบรายละเอียดของบริการ เลือกบริการจากรายการ ในการฉบบริการที่เลือกไว้ ให้เลือก <mark>ดัวเลือก > ฉบ</mark>

# การแก้ไขการตั้งค่าบัญชี

เลือก เมนู > แอปพลิฯ > สื่อ > แบ่งดู

ในการแก้ไขบัญชีของคุณ ให้เลือก <mark>ดัวเลือก > การตั้งค่า</mark> > <u>บัญชีของฉัน</u> และบัญชี

ในการเปลี่ยนชื่อผู้ใช้สำหรับบัญชี เลือก <mark>ชื่อผู้ใช้</mark>

ในการเปลี่ยนรหัสผ่านสำหรับบัญชี เลือก <del>รหัสผ่าน</del>

ในการเปลี่ยนชื่อบัญชี เลือก <mark>ชื่อบัญช</mark>ี

ในการกำหนดขนาดภาพที่คุณประกาศ เลือก <mark>ขนาดภาพที่</mark> <mark>อัพโหลด > ดันฉบับ, กลาง</mark> (1024 x 768 พิกเซล) หรือ เ<mark>ล็ก</mark> (640 x 480 พิกเซล)

## การแก้ไขการตั้งค่าขั้นสูง

เลือก เมนู > แอปพลิฯ > สื่อ > แบ่งดู

ในการแก้ไขการตั้งค่าขั้นสูง เลือก ตัวเลือก > การตั้งค่า > ขั้น สูง

ในการใช้เฉพาะการเชื่อม LAN ไร้สาย (WLAN) สำหรับการใช้งาน ร่วมกัน ให้เลือก <mark>ใช้เขลลูลาร์</mark> > <mark>ยกเลิกใช้แล้ว</mark> และในการ อนุญาดการเชื่อมต่อข้อมูลแบบแพคเก็ด ให้เลือก ใ<mark>ช้งานแล้ว</mark> ในการอนุญาตให้มีการใช้งานร่วมกันและการดาวน์โหลดรายการ เมื่ออยู่นอกเครือข่ายหลักของคุณ ให้เลือก <mark>อนุญาตการโรมมิ่ง</mark> > ใช้งานแล้ว

ในการดาวน์โหลดรายการใหม่จากบริการโดยอัดโนมัติ เลือก ระยะ เวลาการดาวน์โหลด และช่วงเวลาการดาวน์โหลด ในการ ดาวน์โหลดรายการด้วยตัวเอง เลือก โดยผู้ใช้

## ตัวนับข้อมูล

เลือก เมนู > แอปพลิฯ > สื่อ > แบ่งดู

ในการตรวจสอบปริมาณข้อมูลที่คุณได้อัพโหลดและดาวน์โหลด เลือก <mark>ตัวเลือก > การตั้งค่า > ข้อมูลที่โอนย้าย</mark>

ในการรีเช็ดดัวนับ เลือก ดัวเลือก > ลบข้อมูลที่ส่ง, ลบข้อมูลที่ รับ หรือ ลบทั้งหมด

# ศูนย์วิดีโอ Nokia 🖷

ด้วยศูนย์วิดีโอ Nokia (บริการเสริมจากระบบเครือข่าย) คุณสามารถ ดาวน์โหลดและสตรีมวิดีโอคลิปแบบ OTA จากบริการวิดีโอ อินเทอร์เน็ตที่ใช้ร่วมกันได้โดยใช้การเชื่อมต่อข้อมูลแพคเก็ตหรือ WLAN นอกจากนี้ คุณสามารถถ่ายโอนวิดีโอคลิปจากเครื่องพีซีที่ ใช้งานร่วมกันได้ไปที่โทรศัพท์ของคุณ และดูวิดีโอคลิปดังกล่าวใน ศูนย์วิดีโอ

การใช้จุดเชื่อมต่อข้อมูลแพคเก็ดในการดาวน์โหลดวิดีโออาจ เกี่ยวข้องกับการส่งข้อมูลจำนวนมากผ่านระบบเครือข่ายของผู้ให้ บริการ โปรดติดต่อผู้ให้บริการของคุณเพื่อขอข้อมูลเกี่ยวกับค่าใช้ จ่ายในการส่งข้อมูล

โทรศัพท์ของคุณอาจได้รับการกำหนดบริการไว้ล่วงหน้าแล้ว

© 2009 Nokia สงวนลิขสิทธิ์

ผู้ให้บริการอาจให้บริการเนื้อหาฟรีหรือคิดค่าธรรมเนียม โปรดดรวจ สอบราคาจากในบริการหรือจากผู้ให้บริการ

### การดูและดาวน์โหลดวิดีโอคลิป การเชื่อมต่อกับบริการวิดีโอ

- 1. เลือก เมนู > แอปพลิฯ > สื่อ > ศูนย์วิดีโอ
- ในการเชื่อมต่อกับบริการเพื่อดิดตั้งบริการวิดีโอ ให้เลือก เพิ่ม บริการใหม่ แล้วเลือกบริการวิดีโอที่ต้องการจากแคตตาล็อก บริการ

### การดูวิดีโอคลิป

ในการเรียกดูเนื้อหาบริการวิดีโอที่ดิดตั้งไว้ ให้เลือก <mark>ลิงค์ข่าว</mark> วิ<mark>ดีโอ</mark>

เนื้อหาของบริการวิดีโอบางรายการได้รับการแบ่งออกเป็นประเภท ต่างๆ ในการเรียกดูวิดีโอคลิป ให้เลือกประเภท

ในการค้นหาวิดีโอคลิปที่อยู่ในบริการ ให้เลือก <mark>ค้นหาวิดีโอ ด</mark>ัว เลือกการค้นหาอาจไม่มีอยู่ในบางบริการ

วิดีโอคลิปบางไฟล์สามารถเรียกดูข้อมูลแบบ OTA ได้ แต่บางไฟล์ ต้องดาวน์โหลดลงในโทรศัพท์ก่อน ในการดาวน์โหลดวิดีโอคลิป ให้เลือก <mark>ด้วเลือก > ดาวน์โหลด</mark> หากคุณออกจากแอปพลิเคชั่น การดาวน์โหลดจะยังดำเนินต่อไปโดยไม่แสดงบนหน้าจอ วิดีโอ คลิปที่ดาวน์โหลดจะถูกจัดเก็บไว้ในวิดีโอของฉัน

ในการสตรีมวิดีโอคลิปหรือดูคลิปที่ดาวน์โหลด ให้เลือก <mark>ด้ว</mark> เ<mark>ลือก > เล่น</mark> ในขณะเล่นวิดีโอคลิป ให้ใช้ปุ่มเลือกและปุ่มเลื่อน เป็นตัวควบคุมเครื่องเล่น ในการปรับความดัง ให้ใช้ปุ่มระดับเสียง

ดำเตือน: การรับฟังเสียงที่ดังเกินไปอย่างต่อเนื่องอาจเป็น อันตรายต่อการได้ยินเสียงของคุณ ควรฟังเพลงในระดับเสียงปกติ และอย่าถือโทรศัพท์ไว้ใกล้หูระหว่างการใช้ลำโพง เลือก <mark>ตัวเลือก</mark> และจากตัวเลือกต่อไปนี้:

- ดาวน์โหลดต่อ เริ่มการดาวน์โหลดที่ล้มเหลวหรือพักไว้ต่อ
- ยกเลิกการดาวน์โหลด ยกเลิกการดาวน์โหลูด
- ดูตัวอย่าง แสดงตัวอย่างคลิปวิดีโอ ตัวเลือกนี้จะสามารถใช้ งานได้ หากมีการบริการสนับสนุน
- รายละเอียดลิงค์ข่าว ดูข้อมูลเกี่ยวกับวิดีโอคลิป
- รีเฟรชรายการ รีเฟรชรายการวิดีโอคลิป
- เปิดลิงค์ในเบราเชอร์ เปิดลิงค์ในเว็บเบราเซอร์

#### กำหนดเวลาดาวน์โหลด

การตั้งค่าแอปพลิเคชั่นเพื่อดาวน์โหลดวิดีโอคลิปโดยอัตโนมัติอาจ เกี่ยวข้องกับการส่งข้อมูลจำนวนมากผ่านเครือข่ายของผู้ให้บริการ โปรดดิดด่อผู้ให้บริการของคุณเพื่อขอข้อมูลเพิ่มเติมเกี่ยวกับค่าใช้ จ่ายในการส่งข้อมูล ในการกำหนดตารางเวลาการดาวน์โหลด อัตโนมัติสำหรับวิดีโอคลิปที่อยู่ในบริการ ให้เลือก <mark>ด้วเลือก</mark> > <mark>ตารางเวลาดาวน์โหลด</mark> ศูนย์วิดีโอจะดาวน์โหลดวิดีโอคลิปใหม่ ทุกวันตามเวลาที่คุณกำหนดไว้โดยอัตโนมัติ

ในการยกเลิกตารางเวลาดาวน์โหลด ให้เลือก <mark>ดาวน์โหลดด้วย</mark> ดนเอง เป็นวิธีการดาวน์โหลด

## ลิงค์ข่าววิดีโอ

เลือก เมนู > แอปพลิฯ > สื่อ > ศูนย์วิดีโอ

เนื้อหาของบริการวิดีโอที่ติดตั้งจะได้รับการเผยแพร่โดยใช้ลิงค์ ข่าว RSS ในการดูและจัดการลิงค์ข่าวของคุณ เลือก ลิงค์ข่าววิดีโอ

เลือก <mark>ตัวเลือก</mark> และจากตัวเลือกต่อไปนี้

- การสมัครลิงค์ข่าว ตรวจสอบการสมัครลิงค์ข่าวปัจจุบัน ของคุณ
- รายล<sup>่</sup>ะเอียดลิงค์ข่าว ดูข้อมูลเกี่ยวกับวิดีโอ
- เพิ่มลิงค์ข่าว สมัครลิงศ์ข่าวใหม่ เลือก ผ่านสารบบวิดีโอ เพื่อเลือกลิงค์ข่าวจากบริการในสารบบวิดีโอ

- รีเฟรชลิงค์ข่าว รีเฟรชเนื้อหาของลิงค์ข่าวทั้งหมด
- จัดการบัญชีผู้ใช้ จัดการตัวเลือกบัญขีผู้ใช้สำหรับลิงค์ข่าว เฉพาะ ถ้ามี
- ย้าย ย้ายวิดีโอคลิปไปยังตำแหน่งที่ต้องการ

หากต้องการดูวิดีโอที่มีอยู่ในลิงค์ข่าว ให้เลือกลิงค์ข่าวจากรายการ

## วิดีโอของฉัน

วิดีโอของฉันเป็นที่จัดเก็บวิดีโอคลิปทั้งหมดในแอปพลิเคชั่นศูนย์ วิดีโอ คุณสามารถแสดงรายการวิดีโอคลิปที่ดาวน์โหลดและวิดีโอ คลิปที่บันทึกด้วยกล้องโทรศัพท์ในหน้าจอแยกจากกันได้

- 2. ในการปรับระดับเสียง ให้กดปุ่มระดับเสียง

เลือก ด้วเลือก และจากด้วเลือกต่อไปนี้:

- ดาวน์โหลดต่อ เริ่มการดาวน์โหลดที่ล้มเหลวหรือพักไว้ต่อ
- ยกเลิกการดาวน์โหลด ยกเลิกการดาวน์โหลด
- รายละเอียดวิดีโอ ดูข้อมูลเกี่ยวกับวิดีโอคลุิป
- คันหา คันหาวิดีโอคลิป ป้อนคำที่ใช้คันหาที่ตรงกับชื่อของ ไฟล์
- สถานะหน่วยความจำ ดูขนาดของหน่วยความจำที่ใช้ไป แล้วและหน่วยความจำที่เหลืออยู่
- เรียงตาม จัดเรียงวิดีโอคลิป เลือกประเภทที่ต้องการ
- ย้ายและคัดลอก ย้ายหรือคัดลอกวิดีโอคลิป เลือก คัดลอก หรือ ย้าย และดำแหน่งที่ต้องการ

## การโอนวิดีโอจากเครื่องพีซี

โอนย้ายวิดีโอคลิปของคุณเองจากอุปกรณ์ที่ใช้ร่วมกันได้ไปที่ศูนย์ วิดีโอโดยใช้สาย USB ที่ใช้ร่วมกันได้ ศูนย์วิดีโอจะแสดงวิดีโอคลิป ที่มีรูปแบบซึ่งโทรศัพท์ของคุณสนับสนุนเท่านั้น

- ในการดูโทรศัพท์ของคุณบนคอมพิวเตอร์เสมือนเป็นอุปกรณ์ หน่วยความจำขนาดใหญ่ ซึ่งคุณสามารถถ่ายโอนไฟล์ข้อมูล ใดๆ ได้ตามต้องการ ให้เชื่อมต่อด้วยสายเคเบิลข้อมูล USB
- เลือก อุปกรณ์จัดเก็บข้อมูล เป็นโหมดการเชื่อมต่อ คุณต้อง ใส่การ์ดหน่วยความจำที่ใช้ร่วมกันได้ลงในเครื่อง
- 3. เลือกวิดีโอคลิปที่คุณต้องการคัดลอกจากคอมพิวเตอร์ของคุณ
- โอนวิดีโอคลิปไปยัง E:\My Videos ในการ์ดหน่วยความจำ
   วิดีโอคลิปที่โอนย้ายจะปรากฏในแฟ้มข้อมูลวิดีโอของฉันใน ศูนย์วิดีโอ ไฟส์วิดีโอในแฟ้มข้อมูลอื่นๆ ของอุปกรณ์ของคุณจะ ไม่ปรากฏขึ้น

## การตั้งค่าศูนย์วิดีโอ

ในหน้าจอหลักของศูนย์วิดีโอ เลือก <mark>ดัวเลือก > การตั้งค่า</mark> และ เลือกจากตัวเลือกต่อไปนี้:

- การเลือกบริการวิดีโอ เลือกบริการวิดีโอที่คุณต้องการให้ แสดงในศูนย์วิดีโอ คุณยังสามารถเพิ่ม ลบ แก้ไข และดูราย ละเอียดของบริการวิดีโอได้ คุณไม่สามารถแก้ไขบริการวิดีโอที่ ดิดตั้งไว้ก่อนหน้าแล้วได้
- การตั้งค่าการเชื่อมต่อ หากต้องการกำหนดปลายทาง เครือข่ายที่ใช้สำหรับการเชื่อมด่อกับเครือข่าย เลือก การเชื่อม ด่อเครือข่าย หากต้องการเลือกการเชื่อมต่อด้วยตัวเองทุกครั้ง ที่ศูนย์วิดีโอเปิดการเชื่อมต่อกับเครือข่าย เลือก ถามก่อน ในการตั้งค่าให้การเชื่อมต่อ GPRS เปิดหรือปิด ให้เลือก อนุญาต ให้ใช้ GPRS

ในการตั้งค่าให้บริการข้ามเครือข่ายเปิดหรือปิด ให้เลือก อนุญาตข้ามแดน

- การควบคุมโดยผู้ปกครอง ตั้งค่าการจำกัดอายุให้กับ
   วิดีโอ รหัสผ่านที่ใช้คือรหัสเดียวกับรหัสล็อคของอุปกรณ์ รหัส ล็อคที่กำหนดให้จากโรงงานคือ 12345 ในบริการวิดีโอ
   ออนดีมานด์ จะมีการช่อนวิดีโอที่มีขีดจำกัดอายุเท่ากันหรือสูง
   กว่าที่คุณตั้งไว้
- หน่วยความจำที่ต้องการ เลือกว่าจะจัดเก็บวิดีโอที่ ดาวน์โหลดไว้ในหน่วยความจำโทรศัพท์หรือในการ์ดหน่วย ความจำที่ใช้ร่วมกันได้
- ภาพย่อ เลือกว่าจะดาวน์โหลดหรือดูภาพขนาดย่อในลิงค์ ข่าวทางวิดีโอ

# Nokia Podcasting 🖗

เลือก เมนู > แอปพลิฯ > สื่อ > พอดแคสต์

ดาวน์โหลดพอดแคสต์ลงในโทรศัพท์ของคุณและเล่นพอดแคสต์ นั้น

## การเล่นและการจัดการพอดแคสต์

พอดแคสด์จะนำเสนอข้อมูลเสียงหรือเนื้อหาวิดีโอผ่านทาง อินเทอร์เน็ดสำหรับการเล่นบนโทรศัพท์เคลื่อนที่และคอมพิวเตอร์

เมื่อใช้แอปพลิเคชั่น Nokia Podcasting คุณจะสามารถค้นหา ดรวจ หา สมัครขอรับบริการ และดาวน์โหลดพอดแคสต์ผ่านระบบ สัญญาณ OTA รวมทั้งเล่น จัดการ และใช้พอดแคสต์ร่วมกันกับ โทรศัพท์ของคุณ

กำหนดการเชื่อมต่อและการดาวน์โหลดการตั้งค่าก่อนใช้แอปพลิ เคชั่น เลือก ตัวเลือก > การตั้งค่า > การเชื่อมต่อ และ ดาวน์โหลด ในการค้นหาเอพิโซดของพอดแคสต์ใหม่ที่จะสมัครขอรับบริการ เลือก <mark>ไดเรกพอรี่</mark>

ในการค้นหาพอดแคสต์โดยใช้คำหลักและชื่อแสดงพอดแคสต์ เลือก <mark>ค้นหา</mark>

ในการแสดงเอพิโซดที่มีอยู่จากพอดแคสต์ที่เลือก เปิดโฟลเดอร์ <mark>พอดแคสด์</mark> และเลือก <mark>เปิด</mark>

ในการดาวน์โหลดเอพิโซดที่เลือก เลือก <mark>ดาวน์โหลด</mark>

ในการเล่นเอพิโซดที่เลือก เลือก <mark>เล่น</mark>

ในการอัพเดตพอดแคสต์ที่เลือกหรือพอดแคสต์ที่ทำเครื่องหมาย ไว้ สำหรับเอพิโซดใหม่ เลือก <mark>ดัวเลือก > อัพเดต</mark>

ในการเปิดเว็บไซต์ของพอดแคสต์ (บริการเสริมจากระบบเครือ ข่าย) เลือก <mark>ด้วเลือก > เปิดเว็บเพจ</mark>

พอดแคสด์บางอย่างสามารถโด้ดอบกับผู้สร้างได้ด้วยการแสดง ความคิดเห็นและการโหวด ในการเชื่อมต่อกับอินเทอร์เน็ตเพื่อ ดำเนินการนี้ เลือก <mark>ด้วเลือก > ดูข้อคิดเห็น</mark>

### **ไดเรกทอรี** เ<sub>ลือก</sub> ไดเรกทอรี่

ไดเรกทอรีจะช่วยคุณค้นหาเอพิโซดใหม่ของพอดแคสต์ที่จะสมัคร ขอรับบริการ

เนื้อหาของไดเรกทอรีเปลี่ยนแปลงไป เลือกโฟลเดอร์ไดเรกทอรีที่ ด้องการอัพเดด (บริการเสริมจากระบบเครือข่าย) สีของโฟลเดอร์ จะเปลี่ยนไป เมื่อการอัพเดตเสร็จสมบูรณ์

ในการสมัครขอรับบริการพอดแคสด์ เลื่อนไปยังชื่อพอดแคสด์และ เลือก <mark>อัพเดต</mark> เมื่อคุณสมัครขอรับบริการเอพิโซดของพอดแคสด์ แล้ว คุณจะสามารถดาวน์โหลด จัดการ และเล่นเอพิโซดเหล่านั้น ในเมนูพอดแคสด์ได้ ในการเพิ่มไดเรกทอรีหรือโฟลเดอร์ใหม่ เลือก <mark>ดัวเลือก > ใหม่</mark> > <mark>ไดเรกทอรี่เว็บ</mark> หรือ <mark>โฟลเดอร์</mark> เลือกชื่อ, URL ของไฟล์ .opml (Outline Processor Markup Language) และ <mark>เรียบร้อย</mark>

ในการอิมปอร์ดไฟล์ .opml ที่จัดเก็บอยู่ในเครื่องของคุณ เลือก <mark>ดัวเลือก > นำเข้าไฟล์ 0PML</mark>

ในการจัดเก็บไฟล์ .opml ที่ได้รับ เปิดไฟล์เพื่อจัดเก็บไฟล์ลงใน โฟลเดอร์ <mark>ได้รับแล้ว</mark> ในไดเรกทอรี เปิดโฟลเดอร์เพื่อสมัครรับ บริการลิงค์ต่างๆ เพื่อเพิ่มลงในพอดแคสต์ของคุณ

## การค้นหาพอดแคสต์

การค้นหาช่วยให้คุณค้นหาพอดแคสต์ได้ด้วยคำสำคัญหรือชื่อเรื่อง เครื่องมือค้นหาจะใช้บริการค้นหาพอดแคสต์ที่คุณตั้งค่าใน พอด แคสต์ > ตัวเลือก > การตั้งค่า > การเชื่อมต่อ > URLบริการ ค้นหา

ในการค้นหาพอดแคสต์ เลือก <mark>ค้นหา</mark> และป้อนคำสำคัญที่ต้องการ

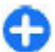

เคล็ดลับ: ค้นหาชื่อเรื่องพอดแคสต์และคำสำคัญในคำ อธิบาย โดยไม่ระบุเอพิโซด หัวข้อทั่วไป เช่น ฟุตบอลหรือ ฮิพฮอพมักให้ผลลัพธ์การค้นหาที่ดีกว่าการระบุชื่อทีมหรือ ศิลปินที่เฉพาะ

ในการสมัครขอรับบริการช่องสัญญาณที่เลือก และเพิ่มลงในพอด แคสต์ของคุณ เลือก สมัคร

ในการเริ่มค้นหาใหม่ เลือก <mark>ตัวเลือก</mark> > <mark>ค้นหาใหม</mark>่

ในการดูรายละเอียดพอดแคสต์ เลือก <mark>ตัวเลือก > คำอธิบาย</mark>

## การตั้งค่าพอดแคสต์

ในการแก้ไขการตั้งค่าการเชื่อมต่อ เลือก <mark>ตัวเลือก > การตั้งค่า</mark> > การเชื่อมต่อ ในการแก้ไขการตั้งค่าดาวน์โหลด เลือก <mark>ดัวเลือก > การตั้งค่า</mark> > ดาวน์โหลด

ในการเรียกคืนการตั้งค่าเริ่มต้น เปิดการตั้งค่าที่เกี่ยวข้องและเลือก ตัวเลือก > เรียกคืนค่าที่ตั้งไว้

# เครื่องเล่นเพลง 🔈

#### เลือก เมนู > แอปพลิฯ > สื่อ > เครื่องเล่น

เครื่องเล่นเพลงรองรับรูปแบบไฟล์ด่างๆ เช่น AAC AAC+ eAAC MP3 และ WMA เครื่องเล่นเพลงไม่รองรับคุณสมบัติทั้งหมดของรูปแบบ ไฟล์หรือความหลากหลายของรูปแบบไฟล์ทุกประเภท

และคุณสามารถใช้เครื่องเล่นเพลงฟังเอพิโชดด่างๆ ของพอดแคสต์ พอดแคสต์คือ วิธีการนำเสนอเสียงและเนื้อหาของวิดีโอผ่าน อินเทอร์เน็ตโดยใช้เทคโนโลยี RSS หรือ Atom เพื่อเล่นบนอุปกรณ์ เคลื่อนที่และบนคอมพิวเตอร์

คุณสามารถโอนเพลงจากอุปกรณ์อื่นๆ ที่ใช้งานร่วมกันได้มายัง โทรศัพท์ของคุณได้ <u>โปรดดูที่"การโอนเพลงจาก</u> คอมพิวเดอร์″ หน้า 106

### การเล่นเพลงหรือเอพิโซดของ พอดแคสต์

ในการเพิ่มเพลงและพอดแคสต์ที่มีอยู่ทั้งหมดลงในคลังเพลง เลือก <mark>ตัวเลือก > รีเฟรชคลัง</mark>

ในการเล่นเพลงหรือเอพิโซดของพอดแคสต์ เลือกประเภทที่ ต้องการ และเพลงหรือเอพิโซดของพอดแคสต์

ในการหยุดเล่นชั่วคราว ให้กดปุ่มเลื่อน หากต้องการเริ่มเล่นต่อ ให้ กดปุ่มเลื่อนอีกครั้ง หากต้องการหยุดเล่น ให้เลื่อนลง

© 2009 Nokia สงวนลิขสิทธิ์

ในการกรอไปข้างหน้าหรือกรอกลับอย่างรวดเร็ว ให้กดปุ่มเลื่อนไป ทางขวาหรือซ้ายค้างไว้

ในการข้ามไปยังเพลงถัดไป ให้เลื่อนไปทางขวา ในการกลับไปยัง จุดเริ่มต้นของเพลง ให้เลื่อนไปทางซ้าย ในการข้ามไปยังเพลง ก่อนหน้า เลื่อนไปทางซ้ายอีกครั้งภายใน 2 วินาที หลังจากที่เพลง หรือพอดแคสต์เริ่มเล่น

ในการแก้ไขแบบเสียงของการเล่นเพลง เลือก <mark>ตัวเลือก > อีควอ</mark> ไลเชอร์

ในการแก้ไขค่าสมดุลและภาพสเตอริโอ หรือในการเพิ่มคุณภาพ เสียงเบส เลือก <mark>ตัวเลือก > การตั้งค่าเสียง</mark>

ในการกลับสู่หน้าจอหลักและปล่อยให้เครื่องเล่นเล่นอยู่เป็นพื้น หลัง กดปุ่มวางสาย

### รายการเล่น

ในการดูและจัดการรายการเล่นของคุณ เลือก <mark>คลังเพลง > เพลย์</mark> ลิสต์

ในการสร้างรายการเล่นใหม่ เลือก <mark>ตัวเลือก</mark> > เพลย์ลิสต์ใหม่

ในการเพิ่มเพลงลงในรายการเล่น เลือกเพลงและ ดัวเลือก > เพิ่ม เพลง > เพลย์ลิสต์ที่จัดเก็บ หรือ เพลย์ลิสต์ใหม่

ในการจัดเรียงเพลงในรายการเล่นใหม่ เลื่อนไปยังเพลงที่คุณ ด้องการย้าย และเลือก <mark>ด้วเลือก</mark> > <mark>จัดรายการเล่นใหม่</mark>

## Nokia Music Store

เลือก เมนู > แอปพลิฯ > สื่อ > ร้านค้าเพลง

ใน Nokia Music Store (บริการเสริมจากระบบเครือข่าย) คุณ สามารถคันหา เบราส์ และชื้อเพลงเพื่อดาวน์โหลดลงในโทรศัพท์ ของคุณได้ ในการชื้อเพลง คุณต้องลงทะเบียนใช้บริการนี้ก่อน ในการเข้าใช้ Nokia Music Store คุณจะต้องมีจุดเชื่อมต่อ อินเทอร์เน็ตที่ถูกต้องในโทรศัพท์ของคุณ Nokia Music Store อาจไม่มีในบางประเทศหรือบางภูมิภาค ในการค้นหาเพลงเพิ่มเดิมในประเภทต่างๆ เลือก <mark>ดัวเลือก</mark> > <mark>ค้นหาในร้านค้าเพลง</mark>

ในการเลือกจุดเชื่อมต่อเพื่อใช้กับ Nokia Music Store เลือก <mark>จุด</mark> เชื่อมต่อที่ตั้งไว้

## การโอนเพลงจากคอมพิวเตอร์

ในการโอนเพลงจากคอมพิวเดอร์ เชื่อมต่ออุปกรณ์ของคุณกับ คอมพิวเดอร์โดยใช้สายข้อมูล USB ที่ใช้งานร่วมกันได้หรือการ เชื่อมต่อ Bluetooth ถ้าคุณใช้สาย USB ให้เลือก <mark>อุปกรณ์จัดเก็บ</mark> ข้อมูล เป็นโหมดการเชื่อมต่อ คุณสามารถใช้เพลงของ Nokia เพื่อ ชิงโครไนซ์เพลงระหว่างเครื่องของคุณกับพีซี

หากคุณเลือก <mark>PC Suite</mark> เป็นโหมดการเชื่อมต่อ คุณสามารถใช้ Windows Media Player เพื่อชิงโครไนซ์เพลงระหว่างเครื่องของ คุณกับพีซี

### การโอนด้วย Windows Media Player

ฟังก์ชันการซิงโครไนซ์เพลงอาจแตกต่างกันระหว่างเวอร์ชันต่างๆ ของแอปพลิเคชั่น Windows Media Player สำหรับข้อมูลเพิ่มเดิม โปรดดูคู่มือและวิธีใช้ Windows Media Player ที่เกี่ยวข้อง คำ แนะนำต่อไปนี้ใช้สำหรับ Windows Media Player 11

### การชิงโครไนช์ด้วยตนเอง

เมื่อใช้การชิงโครไนซ์ด้วยตนเอง คุณสามารถเลือกเพลงและ รายการเล่นที่คุณต้องการย้าย คัดลอก หรือลบออก
- หลังจากเชื่อมต่อโทรศัพท์ของคุณเข้ากับ Windows Media Player แล้ว ให้เลือกโทรศัพท์ของคุณในบานหน้าต่างการนำ ทางที่ด้านขวา หากว่ามีอุปกรณ์มากกว่าหนึ่งรายการเชื่อมต่อ อยู่
- ในบานหน้าต่างการนำทางด้านข้าย เรียกดูไฟล์เพลงที่อยู่ใน คอมพิวเตอร์ที่คุณต้องการซิงโครไนข์
- ลากและวางเพลงไปยัง Sync List ทางด้านขวา คุณสามารถดูจำนวนหน่วยความจำที่มีอยู่ในเครื่องโทรศัพท์ ของคุณด้านบน Sync List
- ในการลบเพลงหรืออัลบั้ม เลือกรายการใน Sync List คลิกขวา และเลือก Remove from list
- 5. ในการเริ่มต้นซิงโครไนซ์ คลิก Start Sync

### การชิงโครไนซ์โดยอัตโนมัติ

- ในการเปิดใช้งานฟังก์ชันชิงโครไนซ์โดยอัดโนมัติใน Windows Media Player คลิกแท็บ Sync เลือก Nokia Handset > Set Up Sync... และเลือกกล่องกาเครื่องหมาย Sync this device automatically
- เลือกรายการเล่นที่คุณต้องการชิงโครไนซ์อัตโนมัติในบาน หน้าต่าง Available playlists และคลิก Add รายการที่เลือกจะถูกโอนไปยังบานหน้าต่าง Playlists to sync
- ในการสิ้นสุดการตั้งค่าการขิงโครไนข์โดยอัตโนมัติ คลิก Finish

เมื่อมีการเลือกกล่องกาเครื่องหมาย Sync this device automatically และคุณเชื่อมต่อโทรศัพท์ของคุณเข้ากับ คอมพิวเตอร์ ไลบรารีเพลงในโทรศัพท์จะถูกอัพเดตโดยอัตโนมัติ ตามรายการเล่นที่คุณเลือกให้กับการชิงโครไนซ์ใน Windows Media Player หากไม่ได้เลือกรายการเล่นใด เครื่องจะเลือก ไลบรารีเพลงทั้งหมดของคอมพิวเตอร์สำหรับการชิงโครไนซ์ หาก โทรศัพท์ของคุณมีพื้นที่ว่างสำหรับหน่วยความจำไม่เพียงพอ Windows Media Player จะเลือกการชิงโครไนซ์ด้วยดนเองโดย อัดโนมัติ

ในการหยุดการชิงโครไนซ์อัตโนมัติ คลิกแท็บ Sync และเลือก Stop Sync to 'Nokia Handset'

# การตั้งค่าความถี่ที่ตั้งไว้ล่วงหน้า

เลือก เมนู > แอปพลิฯ > สื่อ > เครื่องเล่น และ ตัวเลือก > ไปที่กำลังเล่นดอนนี้ > ตัวเลือก > อีควอไลเชอร์

ในการใช้การตั้งค่าความถี่ที่กำหนดไว้ล่วงหน้าเมื่อเล่นเพลง เลือก การตั้งค่าความถี่ที่คุณต้องการใช้ และ <mark>ตัวเลือก > ใช้งาน</mark>

ในการแก้ไขความถี่ของค่าที่ตั้งไว้ล่วงหน้า เลือก <mark>ดัวเลือก</mark> > <mark>แก้ไข</mark> และคลื่นความถี่ และเลื่อนขึ้นหรือลงเพื่อปรับค่า คุณจะ ได้ยินความถี่ที่ปรับใหม่นี้ทันทีเมื่อเล่น

ในการรีเซ็ดย่านความถี่ให้กลับเป็นค่าเดิม เลือก <mark>ด้วเลือก</mark> > รีเซ<mark>็ด</mark> ไปเป็นค่าที่ตั้งไว้

ในการสร้างค่าความถี่ของคุณเอง ให้เลือก <mark>ตัวเลือก > ตั้งค่าล่วง</mark> หน้าใหม่ พิมพ์ชื่อของการตั้งค่าความถี่ เลื่อนขึ้นหรือลงไปดาม ย่านความถี่ และกำหนดความถี่สำหรับแต่ละย่านความถี่

# RealPlayer 🏈

#### เลือก เมนู > แอปพลิฯ > สื่อ > RealPlayer

RealPlayer สามารถเล่นวิดีโอคลิปและคลิปเสียงที่เก็บอยู่ใน โทรศัพท์ ถ่ายโอนจากข้อความอีเมลหรือเครื่องคอมพิวเตอร์ที่ใช้ งานร่วมกันได้ หรือสตรีมไปยังโทรศัพท์ของคุณผ่านเว็บ รูปแบบ ไฟล์ที่สนับสนุนได้แก่ MPEG-4, MP4 (ไม่ใช่การสตรีม), 3GP, RV, RA, AMR และ Midi RealPlayer อาจไม่สนับสนุนรูปแบบไฟล์แปลงของ รูปแบบไฟล์สื่อที่กล่าวมาครบทั้งหมด

## การเล่นคลิปวิดีโอและลิงค์ การสตรีม

ในการเล่นวิดีโอคลิป ให้เลือก ว<mark>ิดีโอคลิป</mark> และคลิป

ในการแสดงรายการไฟล์ที่เพิ่งเล่นไป เมื่ออยู่ในมุมมองหลักของ แอปพลิเคชั่น ให้เลือก <mark>รายการที่เพิ่งเล่น</mark>

ในการสดรีมเนื้อหาโดยวิธี OTA (บริการเสริมจากระบบเครือข่าย) เลือก <mark>ลิงค์การสตรีม</mark> และลิงค์ RealPlayer จะรองรับลิงค์สองชนิด คือrtsp:// URL และ http:// URL ที่นำไปยังไฟล์ RAM ก่อนเริ่มการ สตรีมเนื้อหา โทรศัพท์ของคุณจะต้องเชื่อมต่อกับเว็บไซต์และ บัฟเฟอร์เนื้อหานั้น หากเกิดข้อผิดพลาดในการเล่นไฟล์ เนื่องจากมี ปัญหาการเชื่อมต่อระบบเครือข่าย RealPlayer จะพยายามเชื่อมต่อ กับจุดเชื่อมต่ออินเทอร์เน็ตอีกครั้งโดยอัตโนมัติ

ในการดาวน์โหลดวิดีโอคลิปจากเว็บ ให้เลือก <mark>แหล่งดาวน์โหลด</mark> วิ<mark>ดีโอ</mark>

ในการปรับระดับเสียงในระหว่างการเล่น ให้ใช้ปุ่มปรับระดับเสียง

ในการกรอไปข้างหน้าขณะที่เล่น ให้เลื่อนขวาและกดค้างไว้ ใน การกรอกลับคลิปขณะที่เล่น ให้เลื่อนซ้ายและกดค้างไว้

ในการหยุดเล่นหรือหยุดสตรีม เลือก <mark>หยุด</mark> การบัฟเฟอร์หรือการ เชื่อมด่อกับเว็บไซด์ที่สตรีมจะหยุดทำงาน คลิปจะหยุดเล่น และ ย้อนกลับไปยังจุดเริ่มต้น

ในการดูคลิปวิดีโอในโหมดหน้าจอปกติ ให้เลือก <mark>ตัวเลือก > เล่น</mark> ต่อในหน้าจอปกติ

## ดูข้อมูลเกี่ยวกับคลิปสื่อ

ในการดูคุณสมบัติวิดีโอคลิปหรือคลิปเสียง หรือเว็บลิงค์ เลือก <mark>ด้ว</mark> <mark>เลือก > รายละเอียดคลิป</mark> ข้อมูลอาจประกอบด้วยอัตราบิต หรือ ลิงค์อินเทอร์เน็ตของไฟล์ที่สตรีม เป็นตัน

# การตั้งค่า RealPlayer

เลือก เมนู > แอปพลิฯ > สื่อ > RealPlayer

คุณอาจได้รับการตั้งค่า RealPlayer ในข้อความที่ผู้ให้บริการของ คุณส่งมาให้

ในการกำหนดการตั้งค่าด้วยดนเอง ให้เลือก <mark>ด้วเลือก > การตั้ง</mark> ค่า > วิดีโอ หรือ การสดรีม

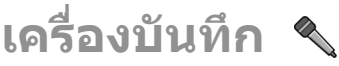

เลือก เมนู > แอปพลิฯ > สื่อ > บันทึก

คุณสามารถใช้แอปพลิเคชั่นเครื่องบันทึกในการบันทึกเสียงและ การสนทนาทางโทรศัพท์ได้

เครื่องบันทึกจะใช้งานไม่ได้ ขณะใช้สายข้อมูลหรือเชื่อมด่อ GPRS อยู่

ในการบันทึกคลิปเสียง ให้เลือก 💽

ในการหยุดบันทึกคลิปเสียง ให้เลือก 🔳

ในการรับฟังคลิปเสียง เลือก 🕨

ในการเลือกคุณภาพการบันทึกหรือดำแหน่งที่คุณต้องการจัดเก็บ คลิปเสียงของคุณ เลือก <mark>ตัวเลือก > การตั้งค่า</mark>

คลิปเสียงที่บันทึกไว้จะได้รับการจัดเก็บไว้ในโฟลเดอร์คลิปเสียง ในคลังภาพ

หากต้องการบันทึกการสนทนาทางโทรศัพท์ ให้เปิดเครื่องบันทึก ในระหว่างที่สนทนา และเลือก 💽 ทั้งสองฝ่ายจะได้ยินเสียงในช่วง เวลาสม่ำเสมอขณะที่ทำการบันทึก

# ຫັວເລ່น Flash

คุณสามารถใช้ดัวเล่น Flash เพื่อดู เล่น และสื่อสารด้วยไฟล์ Flash ที่สร้างขึ้นสำหรับโทรศัพท์เคลื่อนที่

ในการเปิดตัวเล่น Flash และเล่นไฟล์ Flash ให้เลือกไฟล์ที่จะเล่น

ในการส่งไฟล์แฟลชไปยังอุปกรณ์อื่นที่ใช้งานร่วมกันได้ เลือก <mark>ด้ว เลือก > ส่ง</mark> การป้องกันด้านลิขสิทธิ์อาจปิดกั้นการส่งไฟล์แฟลช บางไฟล์

ในการสลับระหว่างไฟล์ Flash ที่บันทึกไว้ในความจำของโทรศัพท์ หรือในการ์ดหน่วยความจำ เลื่อนไปที่แท็บที่สัมพันธ์กัน

ในการเปลี่ยนคุณภาพของไฟล์ Flash เลือก <mark>ด้วเลือก > คุณภาพ</mark> ระหว่างที่คุณกำลังเล่นไฟล์ Flash ดังกล่าว หากคุณเลือก <del>สูง</del> การ เล่นไฟล์ Flash บางไฟล์อาจไม่สม่ำเสมอและซ้าลง เนื่องจากการ ตั้งค่าดั้งเดิมของไฟล์ เปลี่ยนการตั้งค่าคุณภาพของไฟล์นั้นเป็น <mark>ปกติ</mark> หรือ ต่ำ เพื่อการเล่นที่ดีขึ้น

ในการจัดการไฟล์แฟลช เลือก <mark>ตัวเลือก</mark> > จั<mark>ดวาง</mark>

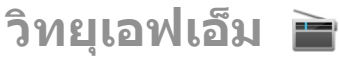

การทำงานของวิทยุ FM ขึ้นกับสายเสาอากาศที่ไม่ใช่เสาอากาศ ของโทรศัพท์มือถือ ดังนั้น คุณต้องต่อชุดหูฟังหรืออุปกรณ์เสริมที่ ใช้งานร่วมกันได้เข้ากับเครื่องโทรศัพท์เพื่อการใช้งานวิทยุ FM ได้ อย่างเหมาะสม

เลือก เมนู > แอปพลิฯ > สื่อ > วิทยุ > วิทยุเอฟเอ็ม

คุณภาพการกระจายเสียงของวิทยุจะขึ้นอยู่กับพื้นที่ครอบคลุมของ สถานีวิทยุในพื้นที่นั้นๆ

## การฟังวิทยุ

เลือก <mark>เมนู > แอปพลิฯ > สื่อ > วิทยุ > วิทยุเอฟเอ็ม</mark> คุณภาพของเสียงวิทยุที่ออกอากาศจะขึ้นอยู่กับคลื่นสถานีวิทยุที่ ครอบคลุมในพื้นที่นั้นๆ

คุณสามารถโทรออกหรือรับสายเรียกเข้าขณะฟังวิทยุได้ โดยใน ขณะที่มีสายสนทนาอยู่ เครื่องจะปิดวิทยุก่อน

ในการเริ่มค้นหาสถานี ให้เลือก 🛆 หรือ 💛

หากคุณได้จัดเก็บสถานีวิทยุไว้ในโทรศัพท์แล้ว เมื่อจะไปยังสถานี ที่บันทึกไว้ในลำดับก่อนหน้าหรือในลำดับถัดไป ให้เลือก 🖂 หรือ 🔣

เลือก ดัวเลือก และเลือกจากดัวเลือกต่อไปนี้:

- ใช้งานลำโพง ฟังวิทยุโดยใช้ลำโพง
- หาคลื่นโดยผู้ใช้ เปลี่ยนคลื่นความถี่ด้วยตนเอง
- ไดเรกทอรีสถานี ดูสถานีที่ใช้งานได้ตามสถานที่ตั้ง (บริการเสริมจากระบบเครือข่าย)
- จัดเก็บสถานี บันทึกสถานีที่คุณกำลังฟังอยู่ลงในรายการ สถานี
- สถานี เปิดรายการของสถานีที่บันทึกไว้
- เล่นเป็นพื้นหลัง กลับสู่หน้าจอหลักในขณะที่เปิดฟังวิทยุ FM ไว้ในพื้นหลัง

## สถานีที่จัดเก็บ

เลือก เมนู > แอปพลิฯ > สื่อ > วิทยุ > วิทยุเอฟเอ็ม ในการเปิดรายการสถานีที่จัดเก็บไว้ ให้เลือก <mark>ตัวเลือก > สถานี</mark> ในการฟังสถานีที่จัดเก็บ เลือก <mark>ตัวเลือก > สถานี > รับฟัง</mark> ในการเปลี่ยนแปลงรายละเอียดของสถานีวิทยุ เลือก <mark>ตัวเลือก</mark> > <mark>สถานี</mark> > แก้ไข

# การตั้งค่าวิทยุ FM

เลือก เมนู > แอปพลิฯ > สื่อ > วิทยุ > วิทยุเอฟเอ็ม

ในการคันหาคลื่นความถี่อื่นโดยอัดโนมัดิ หากสัญญาณรับอ่อน เลือก ดัวเลือก > การดั้งค่า > ความถี่สำรอง > เปิดสแกน อัตโนมัติ

ในการกำหนดจุดเชื่อมต่อค่าเริ่มต้นสำหรับวิทยุ เลือก <mark>ด้วเลือก</mark> > การตั้งค่า > จุดเชื่อมต่อ

ในการเลือกภูมิภาคปัจจุบันที่คุณอยู่ เลือก <mark>ตัวเลือก > การตั้ง</mark> ค่า > ภูมิ<mark>ภาคปัจจุบัน</mark> ตัวเลือกนี้จะปรากฏก็ต่อเมื่อคุณไม่อยู่ใน พื้นที่ให้บริการเมื่อเริ่มต้นใช้งานแอปพลิเคชั่นเท่านั้น

# วิทยุผ่านเน็ต Nokia 🗃

### เลือก เมนู > แอปพลิฯ > สื่อ > วิทยุ > วิทยุผ่านเน็ต

ด้วยแอปพลิเคชั่นวิทยุอินเทอร์เน็ดของ Nokia (บริการเสริมจาก ระบบเครือข่าย) คุณสามารถฟังวิทยุจากสถานีวิทยุที่มีอยู่ทาง อินเทอร์เน็ตได้ ในการรับฟังจากสถานีวิทยุ คุณจะต้องกำหนดจุด เชื่อมต่อ WLAN หรือจุดเชื่อมต่อข้อมูลแพคเก็ตในโทรศัพท์ก่อน การฟังจากสถานีอาจต้องใช้การส่งข้อมูลขนาดใหญ่ผ่านทางเครือ ข่ายของผู้ให้บริการ วิธีการเชื่อมต่อที่แนะนำคือ WLAN กรุณาตรวจ สอบเงื่อนไขและค่าธรรมเนียมการบริการข้อมูลกับผู้ให้บริการ โทรศัพท์ของคุณ ก่อนที่จะใช้การเชื่อมต่อวิธีอื่นๆ ด้วอย่างเช่น แผนข้อมูลอัตราคงที่จะช่วยให้โอนย้ายข้อมูลจำนวนมากโดยเสีย ค่าธรรมเนียมรายเดือนแบบเป็นชุดได้

## การฟังสถานีวิทยุผ่านเน็ต

เลือก เมนู > <mark>แอปพลิฯ > สื่อ</mark> > วิทยุ > วิทยุผ่านเน<mark>็ต</mark> ในการฟังสถานีวิทยุทางอินเทอร์เน็ต ให้ปฏิบัติดังด่อไปนี้

- เลือกสถานีจากรายการโปรดหรือจากไดเรกทอรีสถานี หรือ ค้นหาสถานีตามชื่อจากบริการวิทยุอินเทอร์เน็ตของ Nokia ในการเพิ่มสถานีด้วยตนเอง ให้เลือก ด้วเลือก > เพิ่มสถานี ด้วยตนเอง ทั้งนี้ คุณสามารถเรียกดูลิงค์สถานีด้วยแอปพลิ เคชั่นเว็บเบราเชอร์ได้ ลิงค์ที่ใช้ร่วมกันได้จะเปิดขึ้นเองโดย อัดโนมัติในแอปพลิเคชั่นวิทยุอินเทอร์เน็ด
- เลือก รับฟัง

หน้าจอ กำลังเล่นดอนนี้ จะเปิดขึ้น และแสดงข้อมูลการเล่น เกี่ยวกับเพลงและสถานีที่กำลังเล่นอยู่ในขณะนั้น

ในการหยุดเล่นชั่วคราว ให้กดปุ่มเลื่อน ถ้าต้องการเริ่มเล่นต่อ ให้ กดปุ่มเลื่อนอีกครั้ง

ในการดูข้อมูลสถานี ให้เลือก <mark>ด้วเลือก</mark> > <mark>ข้อมูลสถานี</mark> (จะไม่มีให้ เลือกหากคุณได้จัดเก็บสถานีด้วยดนเอง)

หากคุณกำลังฟังสถานีที่จัดเก็บไว้ในรายการโปรด ให้เลื่อนไปทาง ช้ายหรือทางขวาเพื่อฟังสถานีที่จัดเก็บไว้ในลำดับก่อนหน้าหรือ ลำดับถัดไป

## สถานีโปรด

เลือก เมนู > แอปพลิฯ > สื่อ > วิทยุ > วิทยุผ่านเน็ต

ในการดูและฟังสถานีโปรด เลือก <mark>รายการโปรด</mark>

ในการเพิ่มสถานีลงในรายการโปรดด้วยดนเอง ให้เลือก <mark>ด้ว</mark> <mark>เลือก > เพิ่มสถานีด้วยตนเอง</mark> ป้อนที่อยู่เว็บของสถานีและชื่อที่ ต้องการให้ปรากฏในรายการโปรด ในการเพิ่มสถานีที่กำลังเล่นอยู่ในปัจจุบันลงในรายการโปรด ให้ เลือก <mark>ตัวเลือก</mark> > เพิ่มในรายการโปรด

ในการดูข้อมูลสถานี การเลื่อนสถานีขึ้นหรือลงในรายการ หรือลบ สถานีออกจากรายการโปรด ให้เลือก <mark>ตัวเลือก > สถานี</mark> แล้วเลือก ตัวเลือกที่ต้องการ

ในการดูเฉพาะสถานีที่ขึ้นดันด้วยด้วอักษรหรือด้วเลขที่เจาะจง ให้ เริ่มดันป้อนตัวอักษร สถานีที่ตรงกันจะปรากฏขึ้น

## การค้นหาสถานี

เลือก เมนู > แอปพลิฯ > สื่อ > วิทยุ > วิทยุผ่านเน็ต

ในการค้นหาสถานีวิทยุตามรายชื่อในบริการวิทยุอินเทอร์เน็ด Nokia ให้ทำดามขั้นดอนต่อไปนี้

- 1. เลือก <mark>ค้นหา</mark>
- ป้อนชื่อสถานีหรือตัวอักษรดัวแรกของชื่อในช่องค้นหา แล้ว เลือก ค้นหา

สถานีที่ตรงกันจะปรากฏขึ้น

ในการรับฟังสถานี ให้เลือกสถานี และ ฟัง

ในการจัดเก็บสถานีลงในรายการโปรด ให้เลือกสถานี และ <mark>ดัวเลือก > เพิ่มในรายการโปรด</mark>

หากต้องการค้นหาสถานีอื่น ให้เลือก <mark>ตัวเลือก > ค้นหาอีก</mark>

## ไดเรกทอรีสถานี

เลือก เมนู > แอปพลิฯ > สื่อ > วิทยุ > วิทยุผ่านเน็ต และ ไดเรกทอรีสถานี

ไดเรกทอรีสถานีจะถูกเก็บไว้โดย Nokia หากคุณต้องการฟังสถานี วิทยุอินเทอร์เน็ดที่ไม่อยู่ในไดเรกทอรี ให้เพิ่มข้อมูลสถานีด้วย ดนเองหรือเรียกดูลิงค์ของสถานีทางอินเทอร์เน็ดโดยใช้แอปพลิ เคชั่นเว็บเบราเชอร์

เลือกจากตัวเลือกต่อไปนี้:

- เรียกดูตามประเภท ดูประเภทของสถานีวิทยุที่มีอยู่
- เรียกดู้ตามภาษา ดูภาษาของสถานีที่กระจายเสียง
- เรียกดู้ตามประเทศ/ภูมิภาค ดูประเทศของสถานีที่ กระจายูเสียง
- สถานีชั้นนำ ดูสถานที่ที่นิยมมากที่สุดในไดเรกทอรี

# การตั้งค่าวิทยุผ่านเน็ต

เลือก เมนู > แอปพลิฯ > สื่อ > วิทยุ > วิทยุผ่านเน็ด และ ตัวเลือก > การตั้งค่า

ในการเลือกจุดเชื่อมต่อที่ตั้งไว้เพื่อเชื่อมต่อกับเครือข่าย ให้เลือก <mark>จุดเชื่อมต่อที่ตั้งไว้</mark> และจากตัวเลือกที่มีให้ หากคุณต้องการให้ เครื่องขอให้เลือกจุดเชื่อมต่อทุกครั้งที่เปิดแอปพลิเคชั่น เลือก <mark>ถามก่อน</mark>

ในการเปลี่ยนความเร็วในการเชื่อมต่อสำหรับการเชื่อมต่อประเภท อื่นๆ ให้เลือกจากตัวเลือกต่อไปนี้

- บิตเรดการเชื่อมต่อ GPRS การเชื่อมต่อข้อมูลแพคเก็ด GPRS
- บิตเรตการเชื่อมต่อ 3G การเชื่อมต่อข้อมูลแพคเก็ต 3G
- บิตเรตการเชื่อมต่อ Wi-Fi การเชื่อมต่อ WLAN

คุณภาพของการกระจายเสียงวิทยุจะขึ้นอยู่กับความเร็วของการ เชื่อมต่อที่เลือกไว้ ความเร็วสูงขึ้น คุณภาพก็จะดียิ่งขึ้น เพื่อป้องกัน การบัฟเฟอร์ ให้ใช้คุณภาพดีที่สุดเท่านั้นกับการเชื่อมต่อความเร็ว สูง

# **N-Gage** เกี่ยวกับ N-Gage

เลือก เมนู > แอปพลิฯ > สื่อ > N-Gage

ด้วย N-Gage คุณสามารถดาวน์โหลดเกมส์ ชื้อ เล่นเกมหรือพบ เพื่อน N-Gage มีวิธีให้คุณติดต่อกับผู้เล่นรายอื่นๆ และติดตามผล คะแนน

## ดาวน์โหลดเกม

เลือก เมนู > แอปพลิฯ > สื่อ > N-Gage

ในการดูรายการของเกมที่สามารถดาวน์โหลดได้ ให้เปิดแท็บร้าน และเลือก See All Games

ร้านจะอัปเดดอัดโนมัติ เมื่อด่ออินเทอร์เน็ต ในการอัปเดตเอง เลือก Options > Update Now

ในการดูรายละเอียดเกม ให้เลือก <mark>View Details</mark> แท็บเกี่ยวกับมีคำ อธิบายเกมและข้อมูลราคา แท็บสื่อ มีสกรีนข้อและวิดีโอคลิป แท็บ คำวิจารณ์มีการจัดอันดับ

ในการเล่นเกม เลือก Options > Download Free Trial

ในการซื้อ เลือกตัวเลือกซื้อ

คุณสามารถดาวน์โหลดได้จากพีซี www.n-gage.com

ในการยกเลิกการดาวน์โหลดเกม ให้เปิดแท็บเกม แล้วเลือกการ ดาวน์โหลด และ Options > Cancel Download

การชื้อเกม เลือก เมนู > แอปพลิฯ > สื่อ > N-Gage ในการอัพเดตซอฟต์แวร์ของโทรศัพท์ ให้ดำเนินการดังต่อไปนี้

- 1. เปิดแท็บ เลือกเกม และ Purchase Now
- 2. ป้อนบัตรเครดิตและข้อมูล แน่ใจว่าคุณป้อนอีเมลถูกต้อง
- 3. อ่าน และยอมรับเงื่อนไข
- 4. เลือก Purchase ใบอนุญาตสำหรับเกมจะเชื่อมโยงกับเครื่อง

# สร้างชื่อผู้เล่น

เลือก เมนู > แอปพลิฯ > สื่อ > N-Gage

เมื่อเริ่มดัน N-Gage application และต่อกับบริการ N-Gage จะให้ คุณระบุชื่อผู้เล่น ชื่อผู้เล่นใช้สำหรับเข้าร่วมชุมชน N-Gage

ในการอัพเดตซอฟต์แวร์ของโทรศัพท์ ให้ดำเนินการดังต่อไปนี้

- 1. เลือก Register New Account
- ป้อนวันเกิด ชื่อ รหัสผ่าน หากสงวนไว้ N-Gage จะแนะนำให้ใช้ ชื่อเดียวกัน
- 3. ป้อนรายละเอียด อ่าน และยอมรับข้อตกลง เลือก Register สามารถสร้างชื่อผู้เล่น www.n-gage.com

เมื่อใช้ N-Gage คุณสามารถดาวน์โหลดและเล่นเกมส์คุณภาพสูงที่ เล่นร่วมกับผู้เล่นหลายๆ คน

## ค้นหาและเพิ่มเพื่อน

เลือก เมนู > แอปพลิฯ > สื่อ > N-Gage

ในการเชิญ N-Gage เข้าสู่รายการเพลง เปิดแท็บเพื่อนและป้อนชื่อ ผู้เล่นเพื่อเพิ่มฟิลด์เพื่อน Add a Friend ป้อนข้อความ แล้วเลือก Send > หากผู้รับดอบรับคำเชิญ ชื่อจะถูกเพิ่ม

ในการพบผู้เล่น ไปที่ www.n-gage.com

ในการดูโปรไฟล์ ไปที่เพื่อนในรายการ ในการดูสถานะออนไลน์ คุณต้องเชื่อมต่อบริการ N-Gage

ในการลบรายชื่อออกจากรายชื่อสนทนาของคุณ ให้ เลือกOptions > Remove from Friends List

เรียงสถานะ ชื่อ คะแนน เลือก Options > Sort Friends By ในการจัดอันดับผัเล่น เลือก Options > Rate Player

### เล่นและจัดการเกม

เลือก <mark>เมนู > แอปพลิฯ > สื่อ > N-Gage</mark> ในการดูและจัดการวิดีโออินเทอร์เน็ด ให้เปิด มีเกมห้าประเภท:

- เกมที่ให้คุณซื้อแบบมีลิขสิทธิ์ครบ
- เกมทดลองให้คุณเข้าใช้เฉพาะจำกัด หรือ
- เกมสาธิต มีตัวเลือกน้อยลง
- เกมที่หมดอายุ ให้คุณซื้อแบบมีลิขสิทธิ์ครบ
- เกมที่ใช้ไม่ได้ เมื่อคุณลบหรือหรือติดตั้งไม่สมบูรณ์

ในการติดตั้งเกม เลือก Options > Install Game

ในการเล่น เลือก Options > Start Game ในการเล่นเกมที่พัก ไว้ เลือก Options > Resume Game

ในการให้คะแนนและแสดงความคิดเห็นเกี่ยวกับเกม เลือก Options > Rate Game คุณสามารถจัดอัตราเกม ชื่อมีความยาว สูงสุด 60 ตัวอักษร ในการดูสถานะออนไลน์ คุณต้องเชื่อมต่อ บริการ N-Gage

แนะนำเกมให้เพื่อนทางn N-Gage Options > Send Recommendation

## การตั้งค่าความพร้อมใช้

เลือก เมนู > แอปพลิฯ > สื่อ > N-Gage

ในการตั้งผ่าน N-Gage เปิด <mark>Options</mark> > <mark>Set Online Status</mark>, และ จาก

- Available to Play ล็อกอินเข้าสู่เครือข่าย
- Not Available to Play คุณจะได้รับการล็อกอิน แต่ทำ ไม่ได้
- Logged Out ไม่ได้ล็อกอิน

รับข้อความจากเพื่อน N-Gage

ตั้งข้อความเมื่อเล่น เลือก ป้อนข้อความ

## อ่านและส่งข้อความ:

เลือก เมนู > แอปพลิฯ > สื่อ > N-Gage

ในการอ่านข้อความใหม่จาก N-Gage เปิดแท็บหลัก เลือก New Messages, และ Options > View Message

ส่งข้อความถึงเพื่อน N-Gage เลือก <mark>Options</mark> > <mark>Send Message</mark> ชื่อมีความยาวสูงสุด 115 ตัวอักษร ในการส่งข้อความ เลือก Submit

## แท็บหลัก

เลือก เมนู > แอปพลิฯ > สื่อ > N-Gage เมื่อคณเปิดแอปพลิเคชั่น N-Gage แท็บหลักจะปรากฏขึ้น

ในการเริ่มเล่นเกมที่คุณเล่นครั้งล่าสุด ให้เลือก <mark>Start Game</mark> ในการ เริ่มเล่นเกรมที่พักไว้ใหม่ ให้เลือก <mark>Options</mark> > <mark>Resume Game</mark> ในการดูคะแนนทั้งหมดของ N-Gage ปัจจุบัน ให้เลือก Track My Progress

ในการดูรูปแบบของคุณ ให้เลือก Options > View Profile

ในการเชื่อมต่อกับผู้เล่น N-Gage คนอื่นและในการเชิญพวกเขาเข้า มาเล่นเกม ให้เลือก Play With Friends N-Gage แนะนำเพื่อนที่จะ เล่นด้วยโดยดูจากประวัติการเล่นเกมของคุณและความพร้อมของ เพื่อน N-Gage ของคุณ

ในการหาเพื่อนคนอื่นที่จะเล่นด้วย ให้เลือก Options > View My Friends

ในการค้นหาเกมใหม่ ให้เลือก <mark>Get More Games</mark>

ในการตรวจสอบการอัพเดดของแอปพลิเคชั่น N-Gage ให้เลือก Options > Check for updates

## การจัดการรูปแบบของคุณ

เลือก เมนู > แอปพลิฯ > สื่อ > N-Gage

ในการดูรูปแบบของคุณ ให้เปิดแท็บรูปแบบ รูปแบบของคุณมีรายการต่างๆ ต่อไปนี้

- N-Gage Point Level แสดงถึงระดับความสำเร็จของคุณ ตาม คะแนนรวม N-Gage ของคุณ คะแนน N-Gage ได้รับโดยการเก็บ คะแนนในเกม การเล่นเกมแบบมีผู้เล่นหลายคน และการเข้าร่วม กิจกรรมชุมชน ในการดูรายละเอียดคะแนน N-Gage ที่ด้านบน ของมุมมองรูปแบบ ให้เลือก Options > Profile details
- Rep. แสดงชื่อเสียงการเล่นเกมของคุณตามที่ผู้เล่นคนอื่นให้ คะแนนไว้
- Gaming History แสดงรายชื่อเกมต่างๆ ที่คุณได้เล่น

ในการแก้ไขรายละเอียดรูปแบบที่ทุกคนสามารถดูได้ ให้เลือก Options > Edit Profile เปิดแท็บสาธารณะ และเลือกจากตัว เลือกต่อไปนี้

- Icon เพิ่มภาพของรูปแบบเพื่อแสดงถึงตัวคุณ
- Motto เพิ่มข้อความ สั้นส่วนตัว
- Favorite Game(s) ป้อนชื่อเกมโปรดของคุณ
- Device Model การตั้งค่าถูกกำหนดโดยอัดโนมัติและไม่ สามารถแก้ไขได้
- Show Location แสดงเมืองและประเทศของคุณในรูปแบบ สาธารณะ

หลังจากที่คุณอัพเดดรูปแบบของคุณ ให้ล็อกอินเข้าบริการ N-Gage ด้วยชื่อผู้เล่นของคุณเพื่อชิงโครไนส์รูปแบบกับเชิร์ฟเวอร์ N-Gage

### การลบเกม

เลือก เมนู > แอปพลิฯ > สื่อ > N-Gage

ในการลบเกมออกจากเครื่อง ให้เปิดแท็บเกม และเลือก Options > Remove Game เมื่อคุณลบเกมออก เซสชันเกมที่ บันทึกไว้และข้อมูลที่เกี่ยวข้องอื่นๆ ของเกมจะยังอยู่ในเครื่อง เกม ที่ถูกลบจะปรากฏเป็นไม่พร้อมใช้งานในรายการเกม คุณสามารถ ดาวน์โหลดและติดตั้งเกมใหม่ได้อีกครั้ง หากใบอนุญาตยังใช้ได้ อยู่

ในการฉบเกมออกจากโทรศัพท์ของคุณทั้งหมด ให้เลือก Options > Delete Game ข้อมูลที่เกี่ยวข้องอื่นๆ ของเกมจะถูก ฉบออกจากเครื่องและบริการ N-Gage รวมถึงการจัดอันดับ คะแนน N-Gage และการเก็บคะแนนในเกม

การแก้ไขการตั้งค่า N-Gage เลือก เมนู > แอปพลิฯ > สื่อ > N-Gage เปิดแท็บรูปแบบ เลือก <mark>Options</mark> > <mark>N-Gage Settings</mark> และจากดัว เลือกต่อไปนี้

- Player Name แก้ไขชื่อผู้เล่น คุณสามารถแก้ไขชื่อผู้เล่น ก่อนที่คุณจะล็อกอินเข้าบริการ N-Gage เป็นครั้งแรกเท่านั้น
- Personal Settings ระบุรายละเอียดส่วนตัว ซึ่งจะไม่ แสดงในรูปแบบสาธารณะของคุณ และสมัครขอรับบริการ จดหมายข่าว N-Gage คุณยังสามารถระบุได้ว่าคุณต้องการรับ การแจ้งเดือนจากเพื่อน N-Gage ของคุณขณะเล่นเกมหรือไม่
- Connection Settings อนุญาดให้ N-Gage เชื่อมต่อกับ เครือข่ายโดยอัดโนมัติหากต้องการ และกำหนดจุดเชื่อมต่อที่ คุณต้องการ ตลอดจนขีดจำกัดการถ่ายโอนข้อมูลซึ่งจะเรียกใช้ การแจ้งเดือน
- Account Details ตั้งค่ากำหนดลักษณะการซื้อของคุณ

# การเชื่อมต่อ

โทรศัพท์ของคุณมีดัวเลือกต่างๆ สำหรับเชื่อมต่อกับอินเทอร์เน็ด อินทราเน็ตของบริษัท หรือเชื่อมต่อกับโทรศัพท์เครื่องอื่นหรือ คอมพิวเตอร์

# การดาวน์โหลดอย่าง รวดเร็ว

High-Speed Downlink Packet Access (HSDPA หรือ 3.5G ซึ่งแสดง ไว้ด้วย 3.5G) เป็นบริการเสริมจากระบบเครือข่ายในเครือข่าย UMTS และให้บริการดาวน์โหลดข้อมูลด้วยความเร็วสูง เมื่อเปิดใช้งานการ สนับสนุน HSDPA ในโทรศัพท์และโทรศัพท์เชื่อมต่อกับเครือข่าย UMTS ที่สนับสนุน HSDPA การดาวน์โหลดข้อมูลด่างๆ เช่น ข้อความ อีเมล และเพจของเบราเซอร์ผ่านเครือข่ายเซลลูลาร์อาจ เร็วขึ้น การเชื่อมต่อ HSDPA ที่ใช้งานอยู่ แสดงด้วย 35 ไอคอนจะ แดกด่างกันไปในแต่ละภูมิภาค

ในการเปิดหรือปิด HSDPA ให้เลือก เมนู > แผงควบคุม > การ ตั้งค่า และ การเชื่อมต่อ > ข้อมูลแพคเก็ต > เข้าใช้แพคเก็ต ความเร็วสูง ระบบเครือข่ายเซลลูลาร์บางระบบไม่อนุญาดให้มีสาย สนทนาเรียกเข้าเมื่อใช้งาน HSDPA อยู่ ในกรณีนี้ คุณต้องเลิกใช้ งาน HSDPA เพื่อรับสาย สำหรับข้อมูลเพิ่มเดิม โปรดติดต่อผู้ให้ บริการของคุณ

โปรดดิดด่อสอบถามผู้ให้บริการเกี่ยวกับการใช้งานและการเป็น สมาชิกบริการการเชื่อมต่อข้อมูล

HSDPA จะมีผลต่อความเร็วในการดาวน์โหลดเท่านั้น และจะไม่มีผล กับการส่งข้อมูลไปยังเครือข่าย เช่น ข้อความและอีเมล

# สายข้อมูล

ในการป้องกันไม่ให้ข้อมูลเสียหาย อย่าถอดสายเคเบิลข้อมูลออก ขณะอยู่ในระหว่างการถ่ายโอนข้อมูล

#### โอนย้ายข้อมูลระหว่างโทรศัพท์ของคุณและ คอมพิวเตอร์

- เสียบการ์ดหน่วยความจำเข้ากับอุปกรณ์ของคุณ และใช้สาย เคเบิลข้อมูล USB เชื่อมต่อโทรศัพท์กับคอมพิวเตอร์ที่ใช้ร่วมกัน ได้
- เมื่อโทรศัพท์สอบถามถึงโหมดที่ต้องการใช้ เลือก อุปกรณ์จัด เก็บข้อมูล ในโหมดนี้ คุณจะเห็นโทรศัพท์เป็นเสมือนฮาร์ด ไดรฟ์ที่ถอดได้ในคอมพิวเตอร์ของคุณ
- ยุดิการเชื่อมต่อจากเครื่องคอมพิวเตอร์ (เช่น จากดัวช่วย Unplug หรือ Eject Hardware ใน Windows) เพื่อป้องกันไม่ให้ การ์ดหน่วยความจำชำรุดเสียหาย

ในการใช้ชุดโปรแกรม Nokia PC Suite กับโทรศัพท์ของคุณ ให้ดิด ตั้ง Nokia PC Suite บนพีซีของคุณ เชื่อมต่อสายเคเบิลข้อมูล และ เลือก <mark>PC Suite</mark>

ในการใช้โทรศัพท์ของคุณเพื่อเชื่อมต่อพีซีกับเว็บ เชื่อมต่อสาย เคเบิลข้อมูล และเลือก <mark>ต่อ PC กับเน็ต</mark>

ในการชิงโครไนซ์เพลงในเครื่องกับ Nokia Music Player ให้ติดตั้ง ชอฟด์แวร์ Nokia Music Player บนพีซีของคุณ เชื่อมต่อสายเคเบิล ข้อมูล และเลือก <mark>PC Suite</mark>

ในการพิมพ์ภาพบนเครื่องพิมพ์ที่ใช้ร่วมกันได้ ให้เลือก <mark>ถ่ายโอน</mark> ภาพ ในการเปลี่ยนโหมด USB ที่คุณมักใช้กับสายเคเบิลข้อมูล ให้เลือก เมนู > แผงควบคุม > เชื่อมต่อ > USB และ โหมดการเชื่อม ต่อ USB เลือกตัวเลือกที่ต้องการ

ในการตั้งค่าอุปกรณ์ให้สอบถามโหมดทุกครั้งที่คุณเชื่อมต่อสาย เคเบิลข้อมูล USB กับอุปกรณ์ ให้เลือก เมนู > แผงควบคุม > เชื่อมต่อ > USB และ ถามเมื่อเชื่อมต่อ > ใช่

# Bluetooth 🚯

เลือก เมนู > แผงควบคุม > เชื่อมต่อ > Bluetooth

## เกี่ยวกับ Bluetooth

เทคโนโลยี Bluetooth ในอุปกรณ์ของคุณใช้สำหรับการเชื่อมด่อ แบบไร้สายระหว่างอุปกรณ์อิเล็กทรอนิกส์ที่อยู่ภายในระยะสูงสุด 10 เมตร (33 ฟุต) การเชื่อมด่อ Bluetooth ใช้สำหรับการส่ง รูปภาพ วิดีโอ ข้อความ นามบัตร บันทึกปฏิทิน หรือเชื่อมต่อกับ อุปกรณ์ต่างๆ ที่ใช้เทคโนโลยี Bluetooth แบบไร้สาย

เนื่องจากอุปกรณ์ที่ใช้เทคโนโลยี Bluetooth สามารถดิดต่อสื่อสาร กันโดยใช้คลื่นวิทยุ ดังนั้น เครื่องของคุณ รวมถึงอุปกรณ์อื่นๆ จึงไม่ จำเป็นต้องอยู่ในแนวเส้นตรงที่มองเห็นกันได้ โดยคุณเพียงวาง อุปกรณ์ทั้งสองเครื่องให้อยู่ห่างกันไม่เกิน 10 เมตร แม้ว่าอาจจะมี การรบกวนจากสิ่งกีดขวางอื่นๆ เช่น ผนังห้อง หรืออุปกรณ์ อิเล็กทรอนิกส์อื่นๆ ก็ตาม

คุณสามารถใช้การเชื่อมต่อ Bluetooth หลายรูปแบบในแต่ละครั้ง ได้ ตัวอย่างเช่น หากคุณเชื่อมต่อเครื่องของคุณเข้ากับหูฟัง คุณยัง คงสามารถโอนย้ายไฟล์ต่างๆ ไปยังอุปกรณ์อื่นที่สามารถใช้งาน ร่วมกันได้ในเวลาเดียวกัน

โทรศัพท์นี้เป็นไปตามมาตรฐาน Bluetooth Specification 2.0 + EDR ที่สนับสนุนรูปแบบดังต่อไปนี้: การแจกจ่ายเสียงขั้นสูง, การ ควบคุมเสียง/วิดีโอระยะไกล, การจัดการภาพพื้นฐาน, การพิมพ์พื้น ฐาน, ID อุปกรณ์, การต่อเครือข่ายแบบหมุนเลขหมาย, การโอน ไฟล์, การแจกจ่ายเสียง/วิดีโอโดยทั่วไป, การเข้าถึงโดยทั่วไป, การแลกเปลี่ยนวัตถุโดยทั่วไป, แฮนด์ฟรี, อุปกรณ์โด้ตอบบุคคล, ชุดหูฟัง, Push ออปเจ็กด์, การเข้าใช้สมุดโทรศัพท์, พอร์ตอนกรม และการเข้าใช้ซิม คุณควรใช้เฉพาะอุปกรณ์เสริมของรุ่นนี้ที่ได้รับ การรับรองจาก Nokia เท่านั้น เพื่อสร้างความมั่นใจในการใช้งาน ระหว่างอุปกรณ์ที่รองรับเทคโนโลยี Bluetooth โปรดตรวจสอบกับ บริษัทผู้ผลิตอุปกรณ์อื่นๆ เพื่อดูว่าอุปกรณ์นั้นๆ ใช้งานร่วมกับ โทรศัพท์รุ่นนี้ได้หรือไม่

คุณสมบัติที่ใช้เทคโนโลยี Bluetooth จะเพิ่มการใช้พลังงาน แบตเดอรี่และลดอายุการใช้งานของแบดเตอรี่

## การส่งและการรับข้อมูลด้วย Bluetooth

### เลือก เมนู > แผงดวบดุม > เชื่อมด่อ > Bluetooth

- เมื่อคุณใช้งานการเชื่อมต่อ Bluetooth เป็นครั้งแรก จะมีการขอ ให้คุณกำหนดชื่อให้กับโทรศัพท์ของคุณ กำหนดชื่อที่มี ลักษณะเฉพาะตัวให้กับโทรศัพท์ของคุณเพื่อให้ง่ายต่อการ จุดจำ หากมีอุปกรณ์ Bluetooth หลายเครื่องในระยะใกล้เคียง
- 2. เลือก Bluetooth > เปิด
- เลือก การมองเห็นของโทรศัพท์ > เห็นได้ทั้งหมด หรือ ระบุช่วงเวลา หากคุณเลือก ระบุช่วงเวลา คุณจะต้องกำหนด ระยะเวลาที่ปรากฏให้อุปกรณ์อื่นมองเห็นโทรศัพท์ของคุณ ขณะนี้ผู้ใช้อื่นที่มีอุปกรณ์ที่ใช้เทคโนโลยี Bluetooth จะ สามารถมองเห็นโทรศัพท์ของคุณและชื่อที่คุณป้อนได้
- 4. เปิดแอปพลิเคชั่นที่เก็บรายการซึ่งคุณต้องการส่ง

 เลือกรายการนั้น และ ดัวเลือก > ส่ง > ทาง Bluetooth โทรศัพท์จะคันหาอุปกรณ์อื่นที่ใช้เทคโนโลยี Bluetooth ที่อยู่ ในระยะ และแสดงรายการอุปกรณ์เหล่านั้น

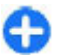

**เคล็ดลับ:** หากคุณส่งข้อมูลโดยใช้การเชื่อมต่อ Bluetooth มาก่อนนี้ รายการผลลัพธ์การคันหาครั้งก่อน จะปรากฏขึ้น ในการคันหาอุปกรณ์ Bluetooth เพิ่มเดิม ให้เลือก <mark>อุปกรณ์เพิ่มเดิม</mark>

 เลือกอุปกรณ์ที่คุณด้องการเชื่อมต่อ หากอุปกรณ์อีกเครื่อง บังคับให้มีการจับคู่ก่อนที่จะสามารถส่งข้อมูลได้ เครื่องจะขอ ให้คุณป้อนรหัสผ่าน

เมื่อมีการสร้างการเชื่อมต่อ <mark>กำลังส่งข้อมูล</mark> จะปรากฏขึ้น

โฟลเดอร์ส่งในแอปพลิเคชั่นข้อความจะไม่เก็บข้อความที่ส่งโดย การเชื่อมต่อ Bluetooth

ในการรับข้อมูลโดยใช้การเชื่อมต่อ Bluetooth ให้เลือก Bluetooth > เปิด และ การมองเห็นของโทรศัพท์ > เห็นได้ ทั้งหมด เพื่อรับข้อมูลจากอุปกรณ์ที่ไม่ได้จับคู่ หรือ ช่อน เพื่อรับ ข้อมูลจากอุปกรณ์ที่จับคู่เท่านั้น เมื่อคุณได้รับข้อมูลผ่านการเชื่อม ต่อ Bluetooth สัญญาณเสียงจะดังขึ้น โดยขึ้นอยู่กับรูปแบบที่ใช้ อยู่ และเครื่องจะถามว่าคุณต้องการยอมรับข้อความที่มีข้อมูลนั้น อยู่หรือไม่ หากคุณยอมรับ ข้อความจะถูกนำไปไว้ในโฟลเดอร์ถาด เข้าในแอปพลิเคช่นข้อความ

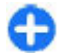

เคล็ดลับ: คุณสามารถเข้าไปยังไฟล์ด่างๆ ในเครื่องหรือใน การ์ดหน่วยความจำโดยใช้อุปกรณ์เสริมที่ใช้ร่วมกันได้ ซึ่ง สนับสนุนบริการ File Transfer Profile Client (เช่น เครื่อง คอมพิวเดอร์แล็ปท็อป)

การเชื่อมต่อ Bluetooth จะสิ้นสุดลงโดยอัตโนมัติหลังการส่งหรือ รับข้อมูล มีเพียง Nokia PC Suite และอุปกรณ์เสริมบางชนิด เช่น ชุดหูฟังที่สามารถรักษาการเชื่อมต่อเอาไว้แม้จะไม่มีการใช้งาน

## การจับคู่อุปกรณ์ เลือก เมนู > แผงควบคุม > เชื่อมต่อ > Bluetooth

เปิดแท็บอุปกรณ์ที่จับคู่ด้วย

ก่อนจะจับคู่ ให้สร้างรหัสผ่าน (1-16 ตัว) และตกลงกับผู้ใช้อุปกรณ์ เครื่องอื่นให้ใช้รหัสผ่านเดียวกัน อุปกรณ์ที่ไม่มีการต่อประสานกับผู้ ใช้จะมีรหัสผ่านถาวร คุณต้องใช้รหัสผ่านเมื่อคุณเชื่อมต่อกับอุปกรณ์ อื่นๆ เป็นครั้งแรกเท่านั้น หลังจากการจับคู่ การอนุญาตการเชื่อม ต่อจึงจะเป็นไปได้ การจับคู่และการอนุญาตการเชื่อมต่อจะทำให้ การเชื่อมต่อสะดวกและรวดเร็วยิ่งขึ้น เนื่องจากคุณไม่จำเป็นต้อง ยอมรับการเชื่อมต่อกับอุปกรณ์ที่จับคู่แล้วทุกครั้งที่สร้างการเชื่อม ต่อ

#### รหัสผ่านสำหรับการเข้าซิมรีโมทจะต้องมี 16 ตัว

เมื่อโทรศัพท์ไร้สายอยู่ในโหมด SIM ระยะไกล คุณจะสามารถใช้ อุปกรณ์เสริมที่เชื่อมต่อที่ใช้งานร่วมกันได้เท่านั้น เช่น ชุดอุปกรณ์ ในรถยนด์ เพื่อโทรออกหรือรับสาย

อุปกรณ์ไร้สายของคุณจะไม่ทำการโทรออกในขณะที่อยู่ในโหมดนี้ ยกเว้นหมายเลขฉุกเฉินที่ตั้งโปรแกรมไว้ในเครื่อง

ในการโทรออก คุณด้องออกจากโหมดชิมระยะไกลก่อน หาก เครื่องถูกล็อคอยู่ ให้ป้อนรหัสเพื่อปลดล็อคก่อน

- เลือก ดัวเลือก > อุปกรณ์ที่จับคู่ใหม่ อุปกรณ์จะค้นหา อุปกรณ์ผ่านทาง Bluetooth ที่อยู่ภายในระยะครอบคลุม หาก คุณได้ส่งข้อมูลโดยใช้ Bluetooth แล้วก่อนหน้านี้ รายการ ผลลัพธ์ที่ค้นหาก่อนหน้านี้จะปรากฏ หากต้องการค้นหา อุปกรณ์ Bluetooth เพิ่ม ให้เลือก อุปกรณ์เพิ่มเดิม
- เลือกอุปกรณ์ที่คุณต้องการจับคู่ แล้วป้อนรหัสผ่าน ซึ่งจะต้อง ป้อนรหัสผ่านเดียวกันนี้ลงในอุปกรณ์เครื่องอื่นด้วย
- เลือก ใช่ เพื่อสร้างการเชื่อมต่อระหว่างโทรศัพท์ของคุณกับ อุปกรณ์อื่นโดยอัตโนมัติ หรือเลือก ไม่ เพื่อยืนยันที่จะใช้การ เชื่อมต่อด้วยตนเองทุกครั้งที่มีการพยายามสร้างการเชื่อมต่อ

หลังการจับคู่ อุปกรณ์ดังกล่าวจะถูกบันทึกลงในหน้าอุปกรณ์ที่ จับคู่

ในการตั้งชื่อเล่นให้แก่อุปกรณ์ที่จับคู่ ให้เลือก <mark>ตัวเลือก</mark> > <mark>กำหนดชื่อย่อ</mark> ชื่อเล่นจะปรากฏขึ้นในอุปกรณ์ของคุณ

หากต้องการฉบการจับคู่ ให้เลือกอุปกรณ์ที่คุณต้องการฉบการจับคู่ แล้วเลือก <mark>ตัวเลือก > ลบ</mark> ในการฉบการจับคู่ทั้งหมด ให้เลือก <mark>ตัว เลือก > ลบทั้งหมด</mark> หากคุณเชื่อมต่อกับอุปกรณ์อยู่ในขณะนี้ และ ยกเลิกการจับคู่กับอุปกรณ์นั้น การจับคู่จะถูกลบออกทันที และการ เชื่อมต่อจะสิ้นสุด

ในการอนุญาตให้อุปกรณ์ที่จับคู่เชื่อมต่อกับอุปกรณ์ของคุณโดย อัดโนมัติ ให้เลือก ตั้งเป็นผ่านการอนุญาต การเชื่อมต่อระหว่าง เครื่องของคุณและอุปกรณ์อื่นสามารถทำได้ทันทีโดยคุณไม่ด้องรับ รู้ และไม่จำเป็นต้องมีการตอบรับหรือการอนุญาตแยกต่างหาก ให้ ใช้สถานะนี้กับอุปกรณ์ส่วนตัวของคุณเอง เช่น ชุดหูฟังหรือ คอมพิวเตอร์ที่ใช้งานร่วมกันได้ หรืออุปกรณ์อื่นของผู้ที่คุณไว้ วางใจ หากคุณต้องการยอมรับคำขอเชื่อมต่อจากอุปกรณ์อื่นแยก ต่างหากทุกครั้ง ให้เลือก ตั้งเป็นไม่ผ่านการอนุญาต

ในการใช้อุปกรณ์เสริมด้านเสียงของ Bluetooth ได้แก่ ขุดหูฟังหรือ แฮนด์ฟรี Bluetooth คุณต้องจับคู่อุปกรณ์ของคุณกับอุปกรณ์เสริม นั้น สำหรับรหัสผ่านและคำแนะนำเพิ่มเดิม โปรดดูคู่มือผู้ใช้ของ อุปกรณ์เสริม ในการเชื่อมต่ออุปกรณ์เสริมด้านเสียง ให้เปิดอุปกรณ์ เสริมดังกล่าว อุปกรณ์เสริมด้านเสียงบางอุปกรณ์จะเชื่อมต่อกับ อุปกรณ์ของคุณโดยอัดโนมัติ หรือ ให้เปิดแท็บอุปกรณ์เชื่มีการจับคู่ เลือกอุปกรณ์เสริม และ ดัวเลือก > เชื่อมต่อกับอุปกรณ์อุดิโอ

# การปิดกั้นอุปกรณ์

เลือก เมนู > แผงควบคุม > เชื่อมต่อ > Bluetooth

 หากด้องการปิดกั้นอุปกรณ์จากการสร้างการเชื่อมต่อ Bluetooth มายังอุปกรณ์ของคุณ ให้เปิดแท็บอุปกรณ์ที่จับคู่  เลือกอุปกรณ์ที่คุณต้องการปิดกั้นและ ตัวเลือก > ปิดกั้น หากต้องการอนุญาตการจับคู่อุปกรณ์อีกครั้งหลังจากที่มีการปิดกั้น ให้ลบอุปกรณ์ออกจากรายการอุปกรณ์ที่ปิดกั้น เปิดแท็บอุปกรณ์ที่ปิดกั้น และเลือก ตัวเลือก > ลบ

หากคุณปฏิเสธคำขอการจับคู่จากอุปกรณ์อื่น อุปกรณ์จะถามว่าคุณ ด้องการปิดกั้นคำขอการเชื่อมต่อทั้งหมดในอนาคตจากอุปกรณ์นี้ หรือไม่ หากคุณตอบตูกลง จะมีการเพิ่มอุปกรณ์ระยะไกลลงใน รายการอุปกรณ์ที่ปิดกั้น

# คำแนะนำด้านความปลอดภัย

การทำงานของโทรศัพท์ในโหมดที่ถูกช่อนไว้ถือเป็นวิธีหลีกเลี่ยง ชอฟด์แวร์ที่เป็นอันตรายที่ปลอดภัยยิ่งขึ้น ห้ามยอมรับการเชื่อมต่อ Bluetooth จากแหล่งที่คุณไม่เชื่อถือ หรือเลือกปิดฟังก์ชัน Bluetooth ซึ่งจะไม่ส่งผลต่อฟังก์ชันอื่นของโทรศัพท์

เลือก เมนู > แผงควบคุม > เชื่อมต่อ > Bluetooth เมื่อคุณไม่ได้ใช้การเชื่อมต่อ Bluetooth เลือก Bluetooth > ปิด

หรือ <mark>การมองเห็นของโทรศัพท์ > ช่อน</mark> อย่าจับคู่กับอุปกรณ์อื่นที่คุณไม่รู้จัก

# รูปแบบการเข้าใช้ซิม

เมื่อใช้รูปแบบการเข้าใช้ชิม คุณจะสามารถเข้าใช้ชิมการ์ดของ โทรศัพท์จากชุดโทรศัพท์ในรถยนต์ที่ใช้ร่วมกันได้ โดยวิธีนี้ คุณไม่ จำเป็นต้องใช้ชิ่มการ์ดต่างหากเพื่อเข้าใช้ข้อมูลในชิมการ์ดและ เชื่อมต่อเข้ากับระบบ GSM

ในการใช้รูปแบบการเข้าใช้ซิม คุณจำเป็นต้องมี:

 อุปกรณ์ชุดโทรศัพท์ในรถยนด์ที่เข้ากันได้และสนับสนุน เทคโนโลยีไร้สาย Bluetooth ซิมการ์ดที่ใช้งานได้ในเครื่อง

เมื่อโทรศัพท์ไร้สายอยู่ในโหมด SIM ระยะไกล คุณจะสามารถใช้ อุปกรณ์เสริมที่เชื่อมต่อที่ใช้งานร่วมกันได้เท่านั้น เช่น ชุดอุปกรณ์ ในรถยนด์ เพื่อโทรออกหรือรับสาย

อุปกรณ์ไร้สายของคุณจะไม่ทำการโทรออกในขณะที่อยู่ในโหมดนี้ ยกเว้นหมายเลขฉุกเฉินที่ตั้งโปรแกรมไว้ในเครื่อง

ในการโทรออก คุณด้องออกจากโหมดชิมระยะไกลก่อน หาก เครื่องถูกล็อคอยู่ ให้ป้อนรหัสเพื่อปลดล็อคก่อน

หากต้องการข้อมูลเพิ่มเติมเกี่ยวกับชุดโทรศัพท์ในรถยนต์และการ ใช้งานร่วมกันได้กับโทรศัพทของคุณ โปรดดูที่เว็บไซต์ของ Nokia และคู่มือใช้การงานชุดโทรศัพท์ในรถยนต์

### การใช้รูปแบบการเข้าใช้ขิม

- 1. เลือก เมนู > แผงควบคุม > เชื่อมต่อ > Bluetooth และ โหมด SIM ระยะไกล > เปิด
- 2. เปิดใช้งานการเชื่อมต่อ Bluetooth ในชุดโทรศัพท์ในรถยนต์
- ใช้ชุดโทรศัพท์ในรถยนต์เพื่อเริ่มการค้นหาอุปกรณ์ที่ใช้งาน ร่วมกันได้ โปรดอ่านคำแนะนำในคู่มือการใช้งานชุดโทรศัพท์ ในรถยนต์ของคุณ
- เลือกโทรศัพท์ของคุณจากรายการอุปกรณ์ที่สามารถใช้งาน ร่วมกันได้
- ในการจับคู่โทรศัพท์ ให้พิมพ์รหัสผ่าน Bluetooth ที่แสดงบน หน้าจอของชุดโทรศัพท์ในรถยนต์ลงในโทรศัพท์ของคุณ

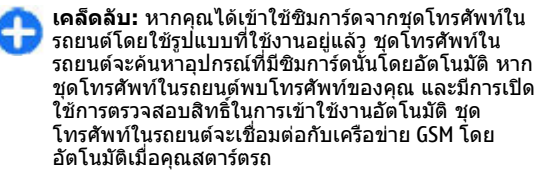

เมื่อคุณเรียกใช้รูปแบบการเข้าใช้ชิมจากระยะไกล คุณสามารถใช้ แอปพลิเคชั่นบนโทรศัพท์ที่ไม่จำเป็นต้องใช้บริการเครือข่ายหรือ ชิมได้

ในการเชื่อมต่อโทรศัพท์ของคุณเข้ากับชุดโทรศัพท์ในรถยนต์ โดย ไม่ต้องยอมรับหรือตรวจสอบสิทธิ์ในการเข้าใช้งานทุกครั้ง เลือก เมนู > แผงควบคุม > เชื่อมต่อ > Bluetooth และเปิดแท็บ อุปกรณ์ที่จับคู่ เลือกชุดโทรศัพท์ในรถยนต์ และ ตั้งเป็นผ่านการ อนุญาต และตอบ ใช่ สำหรับคำถามยืนยัน หากชุดโทรศัพท์ใน รถยนต์ได้รับการตั้งค่าเป็นไม่ได้รับอนุญาต คุณจะต้องยอมรับ คำขอการเชื่อมต่อจากโทรศัพท์ทุกครั้ง

ในการสิ้นสุดการเชื่อมต่อการเข้าใช้ชิมระยะไกลจากโทรศัพท์ของ คุณ เลือก เมนู > แผงควบคุม > เชื่อมต่อ > Bluetooth และ โหมด SIM ระยะไกล > ปิด

# LAN ไร้สาย

ในบางประเทศอาจมีข้อจำกัดบางประการในการใช้ WLAN โปรด ตรวจสอบข้อมูลเพิ่มเติมกับเจ้าหน้าที่ในท้องถิ่นของคุณ โทรศัพท์เครื่องนี้สามารถตรวจจับและเชื่อมต่อกับเครือข่ายใน พื้นที่แบบไร้สาย (WLAN) ในการใช้ WLAN จะต้องมีเครือข่ายใน สถานที่ที่คุณอยู่และเครื่องของคุณจะต้องเชื่อมต่อกับเครือข่าย ดังกล่าว

## การเชื่อมต่อ WLAN

ในการใช้ WLAN คุณต้องสร้างจุดเชื่อมต่ออินเทอร์เน็ตใน WLAN ใช้ จุดเชื่อมต่อนั้นสำหรับแอปพลิเคชั่นที่ต้องเชื่อมต่อกับอินเทอร์เน็ต การเชื่อมต่อ WLAN จะเริ่มต้นขึ้นเมื่อคุณสร้างการเชื่อมต่อข้อมูล โดยใช้จุดเชื่อมต่อ WLAN การเชื่อมต่อ WLAN ที่ใช้งานอยู่จะสินสุด ลงเมื่อคุณยุติการเชื่อมต่อข้อมูล นอกจากนี้ คุณยังสามารถสิ้นสุด การเชื่อมต่อด้วยตัวคุณเอง

คุณสามารถใช้ WLAN ในระหว่างการโทรสายสนทนาหรือระหว่าง การส่งข้อมูลแบบแพคเก็ตได้ คุณสามารถเชื่อมต่อกับจุดเชื่อมต่อ WLAN ได้เพียงจุดเดียวต่อหนึ่งครั้งเท่านั้น แต่แอปพลิเคชั่นต่างๆ สามารถใช้จุดเชื่อมต่ออินเทอร์เน็ตเดียวกันได้

เมื่อเครื่องอยู่ในรูปแบบออฟไลน์ คุณก็ยังคงสามารถใช้ WLAN ได้ หากมีระบบดังกล่าวอยู่ โปรดปฏิบัติตามข้อกำหนดด้านความ ปลอดภัยที่มีเมื่อสร้างและใช้การเชื่อมต่อแบบ WLAN

หากคุณนำเครื่องไปยังสถานที่อื่นที่อยู่ภายใน WLAN เดียวกัน และ อยู่ภายนอกจุดเชื่อมต่อ WLAN ฟังก์ชันบริการข้ามเครือข่ายสามารถ เชื่อมต่อเครื่องของคุณเข้ากับจุดเชื่อมต่อจุดอื่นที่อยู่ใน WLAN เดียวกันได้โดยอัตโนมัติ ตราบใดที่คุณยังคงอยู่ภายในระยะของจุด เชื่อมต่อที่อยู่ในเครือข่ายเดียวกัน เครื่องของคุณจะยังคงเชื่อมต่อ กับเครือข่ายตลอดเวลา

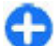

เคล็ดลับ: ในการตรวจสอบที่อยู่ Media Access Control (MAC) ที่ไม่ข้ากันซึ่งใช้ระบุเครื่องของคุณ ดัวอย่างเช่น ใน การกำหนดค่าที่อยู่ MAC ของเครื่องของคุณให้กับเราเดอร์ WLAN ให้พิมพ์ \*#62209526# บนหน้าจอหลัก ที่อยู่ MAC จะปรากฏขึ้น

### การดูความครอบคลุมของเครือ ข่าย WLAN

ในการกำหนดให้โทรศัพท์ของคุณแสดงความพร้อมของ LAN ไร้ สาย (WLAN) ให้เลือก เมนู > แผงควบคุม > การตั้งค่า และ การเชื่อมต่อ > LAN ไร้สาย > แสดงความพร้อม WLAN หาก WLAN พร้อมใช้งาน 💾 จะปรากฏขึ้น

## วิชาร์ด WLAN 🧕

เลือก เมนู > แผงควบคุม > เชื่อมต่อ > WLAN

ด้วช่วย WLAN จะช่วยคุณค้นหาและเชื่อมต่อกับ LAN ไร้สาย (WLAN) ได้ เมื่อคุณเปิดแอปพลิเคชั่น โทรศัพท์จะเริ่มสแกนหา WLAN ที่มีอยู่และนำมาจัดไว้ในรายการ

เลือก <mark>ตัวเลือก</mark> และจากตัวเลือกต่อไปนี้

- รีเฟรช อัพเดตรายการ WLAN ที่สามารถใช้งานได้
- ดัวกรองเครือข่าย WLAN กรอง WLAN ในรายการเครือข่าย ที่พบ เครือข่ายที่เลือกจะถูกกรองออกในครั้งต่อไปที่แอปพลิ เคชั่นค้นหา LAN ไร้สาย
- เริ่มต้นการเรียกดูเว็บ เริ่มด้นการเรียกดูเว็บโดยใช้จุดเชื่อม ต่อ WLAN
- เรียกดูเว็บต่อไป ดำเนินการเรียกดูเว็บต่อไปโดยใช้การ เชื่อมต่อ WLAN ที่ใช้อยู่ในปัจจุบัน
- ดัดการเชื่อมต่อ WLAN ดัดการเชื่อมต่อที่เชื่อมต่อกับ WLAN อยู่
- รายละเอี้ยด ดูรายละเอียดของ WLAN

ข้อสำคัญ: ควรเปิดใช้งานการเข้ารหัสวิธีใดวิธีหนึ่งที่ สามารถใช้ได้เสมอ เพื่อเพิ่มความปลอดภัยเมื่อเชื่อมต่อกับ LAN แบบไร้สาย การใช้ระบบการเข้ารหัสจะช่วยลดความเสี่ยงจากการ เข้าใช้ข้อมูลของคุณโดยไม่ได้รับอนุญาดได้

### การใช้ตัวช่วย WLAN ในหน้าจอหลัก

ด้วช่วย WLAN จะแสดงสถานะของการเชื่อมต่อ WLAN และการ ค้นหาเครือข่ายของคุณในหน้าจอหลัก หากตัวข่วย WLAN ไม่ได้ เปิดใช้งานเป็นค่าเริ่มต้นในหน้าจอหลัก คุณสามารถเปิดใช้งานได้ ในการตั้งค่าหน้าจอหลัก หากต้องการดูตัวเลือกที่มีอยู่ ให้เลือก แถวที่แสดงสถานะ ทั้งนี้ขึ้นอยู่กับสถานะในขณะนั้น คุณสามารถ เริ่มเว็บเบราเซอร์ด้วยการใช้การเชื่อมต่อ WLAN, เชื่อมต่อกับบริการ สายอินเทอร์เน็ตของคุณ, ยกเลิกการเชื่อมต่อจาก WLAN, ค้นหา WLAN หรือเปิดใช้งานหรือปิดใช้งานการสแกนหาเครือข่าย

หากมีการปิดใช้งานการสแกน WLAN และคุณไม่ได้เชื่อมต่อกับ WLAN อื่นใด การสแกน WLAN ปิด จะปรากฏขึ้นบนหน้าจอหลัก หากต้องการเปิดใช้งานการสแกน WLAN และค้นหา WLAN ที่มีอยู่ ให้เลือกแถวที่แสดงสถานะ

หากด้องการเริ่มการค้นหา WLAN ที่มีอยู่ ให้เลือกแถวที่แสดง สถานะและ <mark>ค้นหา WLAN</mark>

หากต้องการปิดใช้งานการสแกน WLAN ให้เลือกแถวที่แสดง สถานะและ ปิดการสแกน WLAN

เมื่อมีการเลือก เริ่มต้นการเรียกดูเว็บ หรือ ใช้สำหรับ ด้วช่วย WLAN จะสร้างจุดเชื่อมต่อให้กับ WLAN ที่เลือกโดยอัตโนมัติ จุด เชื่อมต่อยังสามารถใช้กับแอปพลิเคชั่นอื่นๆ ที่ต้องใช้การเชื่อมต่อ WLAN ได้อีกด้วย

หากคุณเลือกเครือข่าย WLAN ที่มีการรักษาความปลอดภัย เครื่อง จะให้คุณป้อนรหัสผ่านที่เกี่ยวข้อง ในการเชื่อมต่อกับเครือข่ายที่ ช่อน คุณจะต้องป้อน Service set identifier (SSID) ที่ถูกต้อง

ในการใช้ WLAN ที่พบสำหรับการเชื่อมต่อสายอินเทอร์เน็ด ให้เลือก แถวที่แสดงสถานะ, ใช้สำหรับ, บริการสายอินเทอร์เน็ตที่ต้องการ และ WLAN ที่จะใช้

# ตัวจัดการการเชื่อมต่อ

เลือก เมนู > แผงควบคุม > เชื่อมต่อ > ตัวเชื่อม

## การดูและการยุติการเชื่อมต่อ ปัจจุบัน

ในการดูการเชื่อมต่อข้อมูลที่เปิดอยู่ ให้เลือก <mark>การเชื่อมต่อข้อมูล</mark> ที่ใช้

ในการดูข้อมูลโดยละเอียดเกี่ยวกับการเชื่อมต่อเครือข่าย เลือกการ เชื่อมต่อจากรายการ และ <mark>ดัวเลือก > รายละเอียด</mark> ประเภทข้อมูล ที่ปรากฏขึ้นกับประเภทการเชื่อมต่อ

ในการสิ้นสุดการเชื่อมต่อเครือข่ายที่เลือก เลือก <mark>ตัวเลือก > ตัด</mark> การเชื่อมต่อ

ในการสิ้นสุดการเชื่อมต่อเครือข่ายที่ใช้อยู่ทั้งหมดพร้อมกัน เลือก ตัวเลือก > ตัดการเชื่อมต่อทั้งหมด

## การค้นหา WLAN

ในการค้นหา WLAN ที่มีให้บริการภายในพื้นที่ เลือก <mark>เครือข่าย WLAN ที่ใช้ได้</mark> WLAN ที่มีอยู่จะแสดงรายการพร้อมโหมดเครือ ข่าย (โครงสร้างพื้นฐานหรือเฉพาะกิจ) เครื่องหมายแสดงความแรง ของสัญญาณ และเครื่องหมายแสดงการเข้ารหัสเครือข่าย และ โทรศัพท์ของคุณมีการเชื่อมต่อที่ใช้อยู่กับเครือข่ายหรือไม่

ในการดูรายละเอียดของเครือข่าย ให้เลื่อนไปที่เครือข่ายนั้น และ กดปุ่มเลื่อน

ในการสร้างจุดเชื่อมต่ออินเทอร์เน็ดสำหรับเครือข่าย เลือก <mark>ตัวเลือก > ระบุจุดเชื่อมต่อ</mark>

# การจัดการความปลอดภัยและข้อมูล

จัดการข้อมูลและชอฟด์แวร์บนโทรศัพท์ และดูแลความปลอดภัย ของเครื่องและเนื้อหาในเครื่อง

ข้อสำคัญ: โทรศัพท์ของคุณรองรับแอปพลิเคชั่นแอนตี้ ไวรัสเพียงหนึ่งรายการเท่านั้น การมีแอปพลิเคชั่นที่มีคุณสมบัติ แอนตี้ไวรัสมากกว่าหนึ่งรายการ อาจส่งผลต่อประสิทธิภาพและ การทำงานของเครื่อง หรืออาจทำให้เครื่องหยุดทำงานได้

# การล็อคโทรศัพท์

รหัสล็อคช่วยป้องกันไม่ให้มีการใช้งานโทรศัพท์โดยไม่ได้รับ อนุญาต รหัสที่ตั้งไว้ล่วงหน้าคือ 12345

ในการล็อคโทรศัพท์ ในหน้าจอหลัก ให้กดปุ่มเปิด/ปิด และเลือก <mark>ลือคโทรศัพท์</mark>

ในการปลดล็อคโทรศัพท์ของคุณ ให้เลือก <mark>ปลดล็อค</mark> ป้อนรหัส ล็อค แล้วเลือก <mark>ตกลง</mark>

ในการเปลี่ยนรหัสล็อค ให้เลือก เมนู > แผงควบคุม > การตั้ง ค่า และ ทั่วไป > ความปลอดภัย > โทรศัพท์และขิมการ์ด ป้อนรหัสผ่านเดิมแล้วป้อนรหัสผ่านใหม่สองครั้ง รหัสใหม่อาจ ประกอบด้วยอักขระยาว 4-255 ดัว ใช้ได้ทั้งพยัญชนะและตัวเลข ทั้งดัวพิมพ์ใหญ่และดัวพิมพ์เล็ก

จดรหัสใหม่ไว้ โดยเก็บเป็นความลับและเก็บในที่ปลอดภัยแยกจาก เครื่องของคุณต่างหาก หากคุณลึมรหัสล็อคและโทรศัพท์ของคุณ ถูกล็อค คุณต้องนำโทรศัพท์ของคุณไปที่ศูนย์บริการ Nokia ที่ได้ รับอนุญาด อาจต้องเสียค่าใช้จ่ายเพิ่มเติม ในการปลดล็อค โทรศัพท์ ต้องมีการโหลดชอฟต์แวร์อีกครั้ง และข้อมูลที่คุณจัดเก็บ ในโทรศัพท์อาจสูญหาย

คุณสามารถล็อคโทรศัพท์จากระยะไกลได้โดยการส่งข้อความตัว อักษรมาที่โทรศัพท์ ในการใช้งานการล็อคจากระยะไกล และใน การกำหนดข้อความ ให้เลือก เมนู > แผงควบคุม > การตั้งค่า และ ทั่วไป > ความปลอดภัย > โทรศัพท์และชิมการ์ด > ล็อคโทรศัพท์จากระยะไกล > เปิดใช้งาน ป้อนข้อความล็อค เครื่องจากระยะไกลแล้วยืนยันข้อความ ข้อความต้องมีอักขระอย่าง น้อย 5 ตัว จดข้อความไว้ เนื่องจากคุณอาจต้องใช้ในภายหลัง

# การรักษาความปลอดภัย การ์ดหน่วยความจำ

### เลือก เมนู > ที่ทำงาน > ตัวจัดไฟล์

คุณสามารถป้องกันการ์ดหน่วยความจำด้วยรหัสผ่านเพื่อป้องกันไม่ ให้มีการเข้าใช้โดยไม่ได้รับอนุญาต ในการตั้งรหัสผ่าน เลือก ตัว เลือก > รหัสผ่านการ์ด > ตั้ง รหัสผ่านมีอักขระได้สูงสุด 8 ด้ว และมีลักษณะตรงตามตัวพิมพ์ใหญ่-เล็ก รหัสผ่านนี้จะรัดเก็บอยู่ใน เครื่องของคุณ คุณไม่จำเป็นต้องป้อนรหัสผ่านอีกขณะที่คุณใช้ การ์ดหน่วยความจำในโทรศัพท์เครื่องเดียวกัน หากคุณใช้การ์ด หน่วยความจำในโทรศัพท์อีกเครื่องหนึ่ง เครื่องจะขอให้คุณป้อน รหัสผ่าน การ์ดหน่วยความจำบางประเภทเท่านั้นที่รองรับการ ป้องกันรหัสผ่าน

ในการลบรหัสผ่านของการ์ดหน่วยความจำ ให้เลือก <mark>ตัวเลือก</mark> > รหัสผ่านการ์ด > ลบออก เมื่อคุณลบรหัสผ่าน ข้อมูลในการ์ด หน่วยความจำจะไม่ได้รับการป้องกันการเข้าใช้โดยไม่ได้รับ อนุญาต

ในการเปิดการ์ดหน่วยความจำที่ล็อคไว้ ให้เลือก <mark>ตัวเลือก > ปลด</mark> <mark>ล็อคการ์ดความจำ</mark> ป้อนรหัสผ่าน

หากคุณจำรหัสผ่านเพื่อปลดล็อคการ์ดหน่วยความจำที่ล็อคไว้ไม่ ได้ คุณอาจต้องฟอร์แมตการ์ดซึ่งในกรณีนี้การ์ดจะถูกปลดล็อคและ รหัสผ่านจะถูกลบ การฟอร์แมตการ์ดหน่วยความจำจะลบข้อมูล ทั้งหมดที่เก็บไว้ในการ์ด

# การเข้ารหัส

#### เลือก เมนู > แผงควบคุม > โทรศัพท์ > การเข้ารหัส เข้ารหัสโทรศัพท์หรือการ์ดหน่วยความจำ เพื่อป้องกันบุคคลอื่นเข้า ใช้ข้อมูลสำคัญของคุณ

## การเข้ารหัสหน่วยความจำของ โทรศัพท์หรือการ์ดหน่วยความจำ

ในการเข้ารหัสหน่วยความจำของโทรศัพท์ เลือก <mark>ความจำ</mark> โทรศัพท์

ในการเข้ารหัสการ์ดหน่วยความจำ เลือก <mark>การ์ดหน่วยความจำ</mark> และเลือกจากรายการต่อไปนี้

- เข้ารหัสโดยไม่บันทึกคีย์ เข้ารหัสการ์ดหน่วยความจำโดย ไม่บันทึกรหัส หากคุณเลือกตัวเลือกนี้ คุณไม่สามารถใช้การ์ด หน่วยความจำในอุปกรณ์อื่น และหากคุณเรียกคืนค่าที่ตั้งมาจาก โรงงาน คุณไม่สามารถถอดรหัสการ์ดหน่วยความจำ
- เข้ารหัสและบันทึกคีย์ เข้ารหัสการ์ดหน่วยความจำและจัด เก็บรหัสด้วยดนเองในโฟลเดอร์ที่ตั้งไว้ เพื่อความปลอดภัย จัด เก็บรหัสไว้ในที่ปลอดภัยนอกตัวเครื่อง ตัวอย่างเช่น คุณ

สามารถส่งรหัสไปยังคอมพิวเตอร์ของคุณ ป้อนรหัสผ่านสำหรับ รหัสนั้นและกำหนดชื่อให้กับไฟล์รหัส รหัสผ่านควรมีความยาว และซับซ้อน

 เข้ารหัสพร้อมคีย์ที่เรียกคืน — เข้ารหัสการ์ดหน่วยความจำ ด้วยรหัสที่คุณได้รับ เลือกไฟล์รหัส และป้อนรหัสผ่าน

## การถอดรหัสหน่วยความจำของ โทรศัพท์หรือการ์ดหน่วยความจำ

โปรดอย่าลืมถอดรหัสหน่วยความจำของอุปกรณ์ และ/หรือ การ์ด หน่วยความจำ ทุกครั้งก่อนอัพเดตชอฟต์แวร์ของอุปกรณ์

ในการถอดรหัสหน่วยความจำของโทรศัพท์ เลือก <mark>ความจำ</mark> โทรศัพท์

ในการถอดรหัสการ์ดหน่วยความจำโดยไม่ทำลายการเข้ารหัส เลือก การ์ดหน่วยความจำ > ถอดรหัส

ในการถอดรหัสการ์ดหน่วยความจำและทำลายการเข้ารหัส เลือก การ์ดหน่วยความจำ > ถอดรหัสและปิดการเข้ารหัส

# การจำกัดหมายเลขการ โทรออก

เลือก เมนู > รายชื่อ และ ดัวเลือก > หมายเลขชิม > รายชื่อ จำกัดเบอร์

ด้วยบริการจำกัดหมายเลขการโทรออก คุณจะสามารถจำกัดการ โทรออกจากโทรศัพท์ของคุณไปที่หมายเลขโทรศัพท์ที่กำหนดไว้ เท่านั้น แต่ไม่ใช่ซิมการ์ดทุกใบจะสนับสนุนบริการจำกัดโทร สำหรับข้อมูลเพิ่มเดิม กรุณาติดต่อผู้ให้บริการของคุณ เมื่อคณใช้งานคณสมบัติการรักษาความปลอดภัยที่ใช้ควบคมการ ้โทร (จำกัดการโทร, เฉพาะกลุ่ม และจำกัดเบอร์) อาจโทรออกได้ เฉพาะเบอร์โทรฉุกเฉินอย่างเป็นทางการที่ตั้งไว้ในเครื่องของคุณ การจำกัดการโทร่และการโอนสายไม่สามารถใช้งานพร้อมกันได้

คณต้องใช้รหัส PIN2 เพื่อใช้หรือยกเลิกการใช้การจำกัดการโทร ื่ออกหรือแก้ไขรายชื่อการจำกัดการโทรออกของคณ โปรดติดต่อ ขอรหัส PIN2 จากผ้ให้บริการของคณ

เลือก <mark>ตัวเลือก</mark> และเลือกจากตัวเลือกต่อไปนี้

- ใช้งานจำกัดเบอร์ เปิดใช้งานการจำกัดหมายเลขการโทร ออก
- ยกเลิกจำกัดเบอร์ ปิดการใช้งานการจำกัดหมายเลขการ โทรออก
- รายชื่อใหม่ในชิม ป้อบรายชื่อและหมายเลขโทรศัพท์ที่ อนฌาตให้โทรออก
- เพิ่มจากรายชื่อ ดัดลอกรายชื่อจากรายการของรายชื่อไป ยังรายการของการจำกัดหมายเลขการโทรออก

ในการส่งข้อความแบบอักษรไปให้กับรายชื่อบนซิมในขณะที่ยังใช้ บริการจำกัดหมายเลขการโทรออก คณจะต้องเพิ่มหมายเลขศนย์ ้ฝากข้อความแบบอักษรลงในรายการจำกัดหมายเลขการโทรออก

# โปรแกรมจัดการใบรับรอง

# เลือก เมนู > แผงควบคุม > การตั้งค่า และ ทั่วไป > ความ ปลอดภัย > การจัดการใบรับรอง

ใบรับรองดิจิตอลใช้สำหรับตรวจสอบที่มาของซอฟต์แวร์ แต่ไม่ได้ ้รับประกันความปลอดภัยแต่อย่างใด ใบรับรองมีอย่สี่ชนิดด้วยกัน ้คือ ใบรับรองสิทธิ์ ใบรับรองส่วนบุคคล ใบรับรองเว็บไซต์ที่เชื่อถือ ได้ และใบรับรองเครื่อง ในระหว่างการเชื่อมต่อที่มีการรักษาความ ปลอดภัย เซิร์ฟเวอร์อาจส่งใบรับรองเซิร์ฟเวอร์ไปยังอปกรณ์ของ ุคณ เมื่อได้รับใบรับรองดังกล่าวแล้ว เครื่องจะทำการต<sup>ู่</sup>รวจสอบกับ

ใบรับรองสิทธิ์ที่จัดเก็บอย่ภายในเครื่อง คณจะได้รับแจ้งหาก เซิร์ฟเวอร์ไม่ใช่ของแท้ ห<sup>ู</sup>้รือถ้าคณไม่มีใบรับรองที่ถกต้องในเครื่อง ของคณ

ดอเสามารอดาวน์โหลดใบรับรองได้จากเว็บไซเต์ หรือรับใบรับรอง ในรปแบบข้อความ ควรใช้ใบรับรองเมื่อคณเชื่อมต่อกับธนาคาร ทาง้ออนไลน์ หรือเซิร์ฟเวอร์ระยะไกลเพื่อส่งข้อมลที่เป็นความลับ นอกจากนี้ยังควรนำใบรับรองนำมาใช้ในกรณีที่คณต้องการลด ้ความเสี่ยงของไวรัส หรือซอฟต์แวร์ที่ม่งร้ายอื่นๆ และเพื่อตรวจ สอบความเป็นของแท้ของซอฟต์แวร์ เมื่อคณดาวน์โหลดและติด ตั้งซอฟต์แวร์ที่เครื่องของคณ

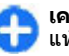

🚹 เคล็ดลับ: เมื่อคุณใส่ใบรับรองใบใหม่ ให้แน่ใจว่าเป็นของ แท้

## การดูข้อมูลรายละเอียดใบรับรอง

้คุณสามาร์ถมั่นใจได้ว่าเชิร์ฟเวอร์นั้นถูกต้อง ก็ต่อเมื่อมีการตรวจ สอบลายเช็น และระยะเวลาที่ใบรับรองเชิร์ฟเวอร์นั้นมีผลบังคับใช้ แล้าเท่าขั้น

ในการดรายละเอียดใบรับรอง เปิดโฟลเดอร์ใบรับรอง เลือกใบรับ รอง แล้ะ ตัวเลือก > รายละเอียดใบรับรอง

หนึ่งในข้อบันทึกดังต่อไปนี้อาจปรากฏ:

- ใบรับรองไม่ผ่านความเชื่อถือ คณไม่ได้ตั้งค่าแอปพลิ เคชั่นอื่นใดเพื่อใช้ใบรับรอง คณอาจต้องเปลี่ยนแปลงการตั้งค่า ความน่าเชื่อถือ
- ใบรับรองหมดอาย ช่วงเวลาของการใช้งานใบรับรองที่ เลือกได้สิ้นสดลงแล้ว
- ใบรับรองยังไม่ถูกต้อง ใบรับรองที่เลือกไว้นั้นยังไม่ สามารถใช้ได้ เพร<sup>ิ</sup>าะยังไม่ถึงระยะเวลาที่มีผลบังคับใช้
- ใบรับรองเสียหาย ไม่สามารถใช้ใบรับรองนั้นได้ โปรด ติดต่อผ้ที่ออกใบรับรองนั้น

## การตั้งค่าความน่าเชื่อถือของ ใบรับรอง

#### เลือก เมนู > แผงควบคุม > การตั้งค่า และ ทั่วไป > ความ ปลอดภัย > การจัดการใบรับรอง

ความน่าเชื่อถือของใบรับรอง หมายความว่าคุณให้สิทธิ์ใบรับรอง ในการตรวจสอบเว็บเพจ อีเมลเชิร์ฟเวอร์ ชุดซอฟต์แวร์ และข้อมูล อื่นๆ คุณสามารถใช้ได้เฉพาะใบรับรองที่เชื่อถือได้เท่านั้นในการ ตรวจสอบบริการและซอฟต์แวร์

ข้อสำคัญ: แม้ว่าการใช้ใบรับรองจะช่วยลดความเสี่ยงที่ เกี่ยวข้องกับการเชื่อมต่อระยะไกลและการติดตั้งซอฟต์แวร์ลงค่อน ข้างมาก แต่คุณก็ควรใช้ใบรับรองอย่างถูกวิธีเพื่อให้ได้ประโยชน์ จากการรักษาความปลอดภัยที่มีประสิทธิภาพสูงขึ้นด้วย การมี ใบรับรองเพียงอย่างเดียวมิได้เป็นการปกป้องเครื่องแต่อย่างใด หากต้องการให้เครื่องมีความปลอดภัยมากขึ้น ตัวจัดการใบรับรอง จำเป็นต้องมีใบรับรองของแท้ที่ถูกต้องหรือน่าเชื่อถือด้วย ใบรับ รองมีอายุการใช้งานจำกัด หาก "ใบรับรองนั้นจะถูกต้องอยู่แล้ว ให้ ตรวจสอบว่าวันและเวลาปัจจุบันในเครื่องของคุณถูกต้อง

ก่อนที่จะเปลี่ยนแปลงค่าของใบรับรอง คุณต้องตรวจสอบให้แน่ใจ ว่าคุณสามารถเชื่อถือข้อมูลของเจ้าของใบรับรองนี้ได้ และตรวจ สอบว่าใบรับรองดังกล่าวเป็นของเจ้าของที่อยู่ในรายชื่อ

ในการเปลี่ยนการตั้งค่าความเชื่อถือ ให้เลือกใบรับรอง และ <mark>ตัว</mark> <mark>เลือก > การตั้งค่าความเชื่อถือ</mark> เลื่อนไปที่ช่องแอปพลิเคชั่น และกดปุ่มเลื่อนเพื่อเลือก ใช่ หรือ ไม่ คุณไม่สามารถเปลี่ยนการตั้ง ค่าความน่าเชื่อถือใบรับรองส่วนบุคคลได้

รายชื่อแอปพลิเคชั่นที่สามารถใช้ใบรับรองจะแสดงขึ้น ทั้งนี้ขึ้นอยู่ กับใบรับรอง:

- การติดตั้ง Symbian แอปพลิเคชั่นของระบบปฏิบัติการ Symbian ใหม่
- อินเทอร์เน็ต อีเมลและกราฟฟิก
- การติดดั้งแอปพลิเคชั่น แอปพลิเคชั่น Java ใหม่
- ดรวจใบรับรอง โปรโตคอลสถานะใบรับรองออนไลน์

# การดูและการแก้ไขโมดูล ความปลอดภัย

เลือก เมนู > แผงดวบคุม > การตั้งด่า และ ทั่วไป > ความ ปลอดภัย > ชุดความปลอดภัย

ในการดูหรือแก้ไขโมดูลความปลอดภัย เลือกโมดูลจากรายการ

ในการดูข้อมูลรายละเอียดเกี่ยวกับโมดูลความปลอดภัย เลือก ดัว เลือก > รายละเอียดความปลอดภัย

ในการแก้ไขรหัส PIN สำหรับโมดูลความปลอดภัย ให้เปิดโมดูล ความปลอดภัยนั้น และเลือก PIN แบบชุด เพื่อแก้ไขรหัส PIN สำหรับโมดูลความปลอดภัย หรือ PIN ลงนาม เพื่อแก้ไขรหัส PIN สำหรับลายมือชื่อดิจิตอล คุณอาจไม่สามารถเปลี่ยนรหัส PIN เหล่า นี้กับโมดูลความปลอดภัยทั้งหมดได้

ที่เก็บคีย์จะจัดเก็บเนื้อหาของโมดูลความปลอดภัย ในการลบที่เก็บ คีย์ ให้เลือก <mark>ตัวเลือก > ลบ</mark> คุณอาจไม่สามารถลบที่เก็บคีย์ของ โมดูลความปลอดภัยทั้งหมดได้

# ตัวจัดการแอปพลิเคชั่น 昌

คุณสามารถใช้ดัวจัดการแอปพลิเคชั่นเพื่อดูแพคเกจชอฟต์แวร์ที่ ติดตั้งอยู่ในโทรศัพท์ของคุณ คุณสามารถดูรายละเอียดของแอป พลิเคชั่นที่ติดตั้งไว้ ลบแอปพลิเคชั่น และกำหนดการตั้งค่าติดตั้ง ได้

คุณสามารถติดตั้งแอปพลิเคชั่นและซอฟด์แวร์ลงในโทรศัพท์ของ คุณได้สองประเภท คือ

- แอปพลิเคชั่น JME ที่ใช้เทคโนโลยี Java ซึ่งมีนามสกุลไฟล์ .jad หรือ .jar
- แอปพลิเคชั่นและซอฟต์แวร์อื่นๆ ที่เหมาะสมกับระบบปฏิบัติการ Symbian ซึ่งมีนามสกุลไฟล์ .sis หรือ .sisx

โปรดติดตั้งซอฟต์แวร์ที่สามารถใช้ร่วมกับโทรศัพท์ของคุณได้ เท่านั้น

## การติดตั้งแอปพลิเคชั่นและ ชอฟต์แวร์

คุณสามารถถ่ายโอนไฟล์การติดตั้งจากเครื่องคอมพิวเตอร์ที่ใช้งาน ร่วมกันได้ไปยังโทรศัพท์ของคุณ ดาวน์โหลดในขณะเรียกดู หรือ รับไฟล์การติดตั้งในรูปแบบข้อความมัลติมีเดีย เป็นสิ่งที่แนบกับ อีเมล หรือใช้วิธีการการเชื่อมต่อแบบต่างๆ เช่น การเชื่อมต่อ Bluetooth คุณสามารถใช้ Nokia Application Installer ใน Nokia PC Suite เพื่อติดตั้งแอปพลิเคชั่นลงในโทรศัพท์ของคุณ

ไอคอนในตัวจัดการแอปพลิเคชั่นจะบ่งบอกถึงสิ่งต่อไปนี้

- 嶺 แอปพลิเคชั่น .sis หรือ .sisx
- 🛓 แอปพลิเคชั่น Java
- 🗇 แอปพลิเคชั่นที่ยังติดตั้งไม่เสร็จสมบูรณ์
- 🔳 แอปพลิเคชั่นที่ติดตั้งไว้ในการ์ดหน่วยความจำ

ั้**่ช้อสำคัญ:** ติดตั้งและใช้เฉพาะแอปพลิเคชั่นและซอฟด์แวร์ อื่นๆ จากแหล่งที่วางใจได้เท่านั้น เช่น แอปพลิเคชั่นที่มีสัญลักษณ์ จาก Symbian หรือผ่านการทดสอบรับรองจาก Java Verified™

ก่อนการติดตั้ง ควรปฏิบัติตามขั้นตอนต่อไปนี้

 ในการดูข้อมูลประเภทแอปพลิเคชั่น หมายเลขเวอร์ชัน และ ชัพพลายเออร์หรือผู้ผลิดแอปพลิเคชั่น ให้เลือก ดัวเลือก > ดู รายละเอียด

ในการแสดงรายละเอียดของใบรับรองความปลอดภัยของ แอปพลิเคชั่น ให้เลือก <mark>รายละเอียด: > ใบรับรอง: > ดู</mark> รายละเอียด

 หากคุณติดตั้งไฟล์ที่มีการอัพเดดหรือการแก้ไขโปรแกรมเดิมที่ มีอยู่ คุณจะเรียกคืนได้เฉพาะโปรแกรมดันฉบับหากคุณมีไฟล์ การติดตั้งตันฉบับหรือข้อมูลสำรองของชุดชอฟด์แวร์ที่ลบออก ไปอย่างครบถ้วน ในการเรียกคืนแอปพลิเคชั่นดันฉบับ ให้ลบ แอปพลิเคชั่นดังกล่าวออกก่อน และติดตั้งแอปพลิเคชั่นนั้นอีก ครั้งจากไฟล์การติดตั้งตันฉบับหรือข้อมูลสำรอง

ในการติดตั้งแอปพลิเคชั่น Java ต้องใช้ไฟล์ .jar หากไม่มีไฟล์ นี้ เครื่องจะขอให้คุณดาวน์โหลด หากไม่ได้ระบุจุดเชื่อมต่อไว้ ให้กับโปรแกรม เครื่องจะขอให้คุณเลือกก่อน หากคุณกำลัง ดาวน์โหลดไฟล์ .jar คุณอาจต้องป้อนชื่อผู้ใช้และรหัสผ่านเพื่อ เข้าใช้เชิร์ฟเวอร์ คุณสามารถขอรับข้อมูลเหล่านี้ได้จากผู้ให้ บริการหรือผู้ผลิตแอปพลิเคชั่น

ในการติดตั้งแอปพลิเคชั่นหรือซอฟด์แวร์ ให้ปฏิบัติดังนี้

- ในการคันหาไฟล์การติดตั้ง ให้เลือก <sup>3</sup>อการ หรือคันหาไฟล์การติดตั้งโดยใช้ตัวจัดการไฟล์ หรือ เลือก ข้อความ > ถาดเข้า และเปิดข้อความที่มีไฟล์การติด ตั้ง
- ในดัวจัดการแอปพลิเคชั่น ให้เลือก ดัวเลือก > ดิดดั้ง ใน แอปพลิเคชั่นอื่นๆ ให้เลือกไฟล์การดิดดั้งเพื่อเริ่มการดิดตั้ง

ในระหว่างการติดตั้ง โทรศัพท์จะแสดงข้อมูลความคืบหน้าใน การติดตั้ง หากคุณติดตั้งแอปพลิเคชั่นโดยไม่ใช้ลายเซ็น ดิจิตอลหรือการรับรอง โทรศัพท์จะแจ้งเตือน ให้ดำเนินการติด ตั้งต่อหากคุณแน่ใจถึงแหล่งที่มาและตัวโปรแกรมนั้น

ในการเริ่มใช้งานแอปพลิเคชั่นที่ติดดั้ง ให้เลือกแอปพลิเคชั่น หาก แอปพลิเคชั่นไม่มีโฟลเดอร์ที่ตั้งไว้ที่ระบุ โฟลเดอร์นั้นจะดิดตั้งอยู่ ในโฟลเดอร์ การติดตั้ง ในเมนูหลัก

ในการดูว่าดิดดั้งหรือลบชุดชอฟด์แวร์ใดและทำไปเมื่อใด ให้เลือก <mark>ตัวเลือก > ดูบันทึก</mark>

ข้อสำคัญ: โทรศัพท์ของคุณรองรับแอปพลิเคชั่นแอนดี้ ไวรัสเพียงหนึ่งรายการเท่านั้น การมีแอปพลิเคชั่นที่มีคุณสมบัติ แอนดี้ไวรัสมากกว่าหนึ่งรายการ อาจส่งผลต่อประสิทธิภาพและ การทำงานของเครื่อง หรืออาจทำให้เครื่องหยุดทำงานได้

หลังจากที่คุณติดตั้งแอปพลิเคชั่นลงในการ์ดหน่วยความจำที่ใช้ ร่วมกันได้แล้ว ไฟล์การติดตั้ง (.sis, .sisx) ยังคงอยู่ในหน่วยความจำ ของโทรศัพท์ ไฟล์อาจใช้หน่วยความจำเป็นจำนวนมาก และ กิดขวางไม่ให้คุณจัดเก็บไฟล์อื่น ในการเพิ่มหน่วยความจำให้เพียง พอ ใช้โปรแกรม Nokia PC Suite ในการสำรองข้อมูลไฟล์การติดตั้ง ไปยังเครื่องคอมพิวเตอร์ที่ใช้งานร่วมกันได้ จากนั้น ให้ใช้ตัวจัดการ ไฟล์ลบไฟล์การติดตั้งเหล่านั้นออกจากหน่วยความจำโทรศัพท์ หากไฟล์ .sis เป็นสิ่งที่แนบมากับข้อความ ให้ลบข้อความดังกล่าว ออกจากถาดรับข้อความ

## การลบแอปพลิเคชั่นและ ชอฟต์แวร์

เลือก เมนู > แผงควบคุม > ตัวจัดการ

เลื่อนไปที่ชุดชอฟด์แวร์ และเลือก <mark>ดัวเลือก > ยกเลิกติดตั้ง</mark> เลือก ใช่ เพื่อยืนยัน หากคุณทำการฉบซอฟต์แวร์ คุณจะติดตั้งชอฟต์แวร์นั้นใหม่ได้ต่อ เมื่อคุณมีชุดซอฟต์แวร์ตันฉบับหรือสำเนาสำรองที่ครบถ้วนของชุด ชอฟต์แวร์ที่ลบออกไป หากคุณลบชุดซอฟต์แวร์ออก คุณอาจจะ ไม่สามารถเปิดเอกสารที่สร้างโดยใช้ชอฟต์แวร์นั้นได้อีก

หากชุดซอฟด์แวร์อื่นด้องพึ่งพาชุดชอฟด์แวร์ที่คุณลบออก ชุด ซอฟด์แวร์อีกชุดนั้นอาจหยุดทำงาน หากด้องการข้อมูล โปรดดูที่ เอกสารประกอบของชุดชอฟด์แวร์ที่ติดตั้ง

# การตั้งค่าตัวจัดการแอปพลิเคชั่น

เลือก เมนู > แผงควบคุม > ตัวจัดการ

เลือก ตัวเลือก > การดั้งค่า และจากตัวเลือกต่อไปนี้

- การติดดั้งชอฟด์แวร์ เลือกว่าจะให้ดิดดั้งชอฟด์แวร์ Symbian ซึ่งไม่มีลายเซ็นดิจิตอลที่ไม่ผ่านการรับรองหรือไม่
- ตรวจใบรับรองออนไลน์ ดรวจสอบใบรับรองออนไลน์ก่อน การติดตั้งแอปพลิเคชั่น
- ที่อยู่เว็บที่ตั้งไว้ ตั้งค่าที่อยู่เริ่มดันที่จะใช้ในการดรวจสอบ ใบรับรองแบบออนไลน์

แอปพลิเคชั่น Java บางแอปพลิเคชั่นอาจบังคับให้ส่งข้อความหรือ ดำเนินการเชื่อมต่อเครือข่ายไปยังจุดเชื่อมต่อเฉพาะเพื่อ ดาวน์โหลดข้อมูลหรือส่วนประกอบพิเศษ

# การอัพเดตแอปพลิเคชั่น

### เลือก เมนู > แผงควบคุม > โทรศัพท์ > อัพเดตแอป

คุณสามารถใช้การอัพเดดแอปพลิเคชั่นเพื่อดรวจสอบและ ดาวน์โหลดโปรแกรมอัพเดตที่มีสำหรับแอปพลิเคชั่นด่างๆ ลงใน โทรศัพท์ของคุณ ภายหลังการอัพเดตชอฟด์แวร์ของโทรศัพท์โดยใช้การอัพเดด แอปพลิเคชั่นแล้ว คำแนะนำการทำงานที่เกี่ยวข้องกับแอปพลิ เคชั่นที่อัพเดตในคู่มือผู้ใช้หรือวิธีใช้อาจไม่ใช่ข้อมูลล่าสุด

หากต้องการดาวน์โหลดการอัพเดดที่มี ให้เลือก <mark>ตัวเลือก</mark> > เริ่ม การอัพเดด

หากต้องการยกเลิกการเลือกการอัพเดต ให้เลือกการอัพเดตดัง กล่าวอีกครั้ง

หากด้องการดูข้อมูลเกี่ยวกับการอัพเดด ให้เลือก <mark>ด้วเลือก > ดู</mark> รายละเอียด

หากต้องการเปลี่ยนการตั้งค่า ให้เลือก <mark>ตัวเลือก</mark> > การตั้งค่า

## **ใบอนุญาต** เกี่ยวกับใบอนุญาต

#### เลือก เมนู > แผงดวบคุม > โทรศัพท์ > ใบอนุญาต

ไฟล์สื่อบางอย่าง เช่น ภาพ เพลง หรือวิดีโอคลิป ได้รับการคุ้มครอง โดยสิทธิ์การใช้แบบดิจิตอล ใบอนุญาตของไฟล์ดังกล่าวอาจ อนุญาตหรือจำกัดการใช้งานไฟล์ ตัวอย่างเช่น คุณสามารถใช้ใบ อนุญาตบางประเภทในการฟังเพลงได้แบบจำกัดจำนวนครั้ง ใน ระหว่างการเล่นเพลงคุณสามารถกรอกลับ เดินหน้า หรือพักการเล่น เพลงได้ แต่เมื่อคุณหยุดเล่นเพลง เท่ากับว่าคุณได้ดำเนินการเล่น เพลงไปแล้วหนึ่งครั้งจากจำนวนครั้งที่อนุญาด

## การใช้ใบอนุญาต

ข้อมูลที่ได้รับการป้องกันด้วย Digital rights management (DRM) มาพร้อมกับสิทธิการใช้ที่เกี่ยวข้อง ซึ่งกำหนดสิทธิของคุณในการ ใช้ข้อมูลนั้น หากโทรศัพท์ของคุณมีข้อมูลที่ป้องกันด้วย OMA DRM เมื่อจะ สำรองข้อมูลทั้งรหัสการใช้และข้อมูลนั้น ให้ใช้ฟังก์ชั่นการสำรอง ข้อมูลจากโปรแกรม Nokia PC Suite

หวกโทรศัพท์มีเนื้อหาที่ป้องกันด้วย WMDRM ทั้งรหัสการใช้และ เนื้อหาจะหายไปหากคุณจัดรูปแบบหน่วยความจำของโทรศัพท์ คุณอาจสูญเสียรหัสการใช้และเนื้อหาหากไฟล์ในโทรศัพท์ของคุณ เสีย การสูญหายของรหัสการใช้หรือเนื้อหาอาจจำกัดความสามารถ ในการใช้เนื้อหาเดียวกันบนโทรศัพท์ของคุณอีกครั้ง สำหรับข้อมูล เพิ่มเดิม ติดต่อผู้ให้บริการของคุณ

รหัสการใช้บางอย่างอาจจะเชื่อมต่อกับชิมการ์ดใดชิมการ์ดหนึ่ง และเนื้อหาที่ได้รับการป้องกันไว้จะเข้าถึงได้เฉพาะเมื่อใส่ชิมการ์ด ดังกล่าวไว้ในเครื่องแล้วเท่านั้น

ในการดูใบอนุญาตของคุณตามประเภท เลือก ใบอนุญาตที่ ใช้ได้, ใบอนุฯที่ใช้ไม่ได้ หรือ ไม่ถูกใช้

ในการดูรายละเอียดของสิทธิ เลือก <mark>ดัวเลือก > รายละเอียดใบ</mark> อนุญาด

รายละเอียดต่อไปนี้จะปรากฏขึ้นสำหรับไฟล์สื่อแต่ละไฟล์:

- สถานะ สถานะคือ ใบอนุญาตถูกต้อง, ใบอนุญาดหมด อายุแล้วูหรือ ใบอนุญาตยังใช้ไม่ได้
- การส่งเนื้อหา อนุญาต หมายความว่าคุณสามารถส่งไฟล์ ไปยังอุปกรณ์อื่น ไม่อนุญาต หมายความว่าคุณไม่สามารถส่ง ไฟล์ไปยังอุปกรณ์อื่น
- เนื้อหาอยู่ในเครื่อง ใช่ หมายความว่าไฟล์ในเครื่องและ พาธของไฟล์จะปรากฏขึ้น ไม่ หมายความว่าไฟล์ที่เกี่ยวข้อง ไม่มีอยู่ในเครื่องในขณะนี้

ในการใช้งานสิทธิ์ ในมุมมองหลักของใบอนุญาต เลือก ใ<mark>บอนุฯที่</mark> ใช้ไม่ได้ > <mark>ตัวเลือก > รับใบอนุญาต</mark> สร้างการเชื่อมต่อเครือ ข่ายเมื่อมีข้อความแจ้ง แล้วเครื่องจะนำคุณไปยังเว็บไชต์ที่คุณ สามารถชื่อสิทธิ์สำหรับไฟล์สื่อดังกล่าวได้ ในการลบสิทธิ์การใช้ไฟล์ เปิดแท็บสิทธิ์ที่ถูกต้องหรือแท็บสิทธิ์ที่ ไม่ได้ใช้งาน เลื่อนไปที่ไฟล์ที่ด้องการ และเลือก <mark>ตัวเลือก > ลบ</mark> หากมีสิทธิ์การใช้หลายๆ สิทธิ์ที่เกี่ยวข้องกับไฟล์สื่อไฟล์เดียวกัน สิทธิ์การใช้ทั้งหมดจะถูกลบ

มุมมองสิทธิ์การใช้สำหรับกลุ่มแสดงไฟล์ทั้งหมดที่เกี่ยวข้องกับ สิทธิ์สำหรับกลุ่ม หากคุณได้ดาวน์โหลดไฟล์สื่อหลายๆ ไฟล์ที่มี สิทธิ์การใช้เหมือนกัน ไฟล์ทั้งหมดจะแสดงในหน้าจอนี้ คุณ สามารถเปิดหน้าจอกลุ่มได้ทั้งจากแท็บสิทธิ์การใช้ที่ถูกต้องหรือ แท็บสิทธิ์การใช้ที่ไม่ถูกต้อง ในการเข้าสู่ไฟล์เหล่านี้ ให้เปิด โฟลเดอร์สิทธิ์การใช้สำหรับกลุ่ม

# ชิงค์ 📎

#### เลือก เมนู > แผงดวบคุม > ชิงด์

ซิงค์จะช่วยในการซิงโครไนซ์บันทึก รายการปฏิทิน ข้อความดัว อักษรและข้อความมัลติมีเดีย เบราเซอร์บุ๊คมาร์ค หรือรายชื่อ โดย การใช้แอปพลิเคชั่นด่างๆ ที่ใช้ร่วมกันได้ทางอินเทอร์เน็ดหรือกับ เครื่องคอมพิวเตอร์ที่ใช้ร่วมกันได้

คุณอาจได้รับการตั้งค่าการชิงโครไนช์ในข้อความแบบพิเศษจากผู้ ให้บริการ

รูปแบบการชิงค์จะประกอบไปด้วยการตั้งค่าที่จำเป็นต่อการ ชิงโครไนซ์

เมื่อคุณเปิดแอปพลิเคชั่นชิงค์ รูปแบบการชิงค์ที่ระบบตั้งไว้หรือที่ ใช้แล้วก่อนหน้านี้จะปรากฏขึ้น ในการแก้ไขรูปแบบ ให้เลื่อนไปที่ รายการชิงค์ แล้วเลือก <mark>เลือก</mark> เพื่อรวมเข้าไปในรูปแบบ หรือ ไม่ <mark>เลือก</mark> เพื่อลบออก

ในการจัดการรูปแบบการชิงค์ ให้เลือก <mark>ดัวเลือก</mark> และดัวเลือกที่ ด้องการ ในการชิงโครไนซ์ข้อมูล ให้เลือก <mark>ตัวเลือก > ชิงโครไนส์</mark> ในการ ยกเลิกการชิงโครไนซ์ก่อนจะเสร็จสิ้น ให้เลือก <mark>ยกเลิก</mark>

# Mobile VPN

เลือก เมนู > แผงดวบคุม > การตั้งค่า และ การเชื่อมต่อ > VPN

Nokia mobile virtual private network (VPN) client สร้างการ เชื่อมต่อที่ปลอดภัยไปยังระบบอินทราเน็ตและบริการขององค์กรที่ ใช้งานร่วมกันได้ เช่น อีเมล โทรศัพท์ของคุณจะเชื่อมต่อจากเครือ ข่ายมือถือ ผ่านอินเทอร์เน็ด ไปยังเกตเวย์ VPN บริษัท ที่ทำหน้าที่ เป็นประดูบานแรกไปยังเครือข่ายขององค์กรที่ใช้งานร่วมกันได้ VPN client ใช้เทคโนโลยี IP Security (IPSec) IPSec คือเฟรมเวิร์ก ของมาตรฐานแบบเปิด เพื่อสนับสนุนการแลกเปลี่ยนข้อมูลที่มี ความปลอดภัยผ่านเครือข่าย IP

นโยบาย VPN จะเป็นดัวกำหนดวิธีที่ VPN client และเกดเวย์ VPN ใช้ ในการตรวจสอบสิทธิ์ซึ่งกันและกัน และกำหนดวิธีเข้ารหัสที่เครื่อง และเกตเวย์ใช้เพื่อช่วยปกป้องความลับของข้อมูล โปรดสอบถาม เกี่ยวกับนโยบาย VPN จากแผนกไอที่ในบริษัทของคุณ

ในการติดตั้งและกำหนดค่า VPN client, ใบรับรอง และนโยบาย ต่างๆ โปรดดิดต่อแผนกไอทีในบริษัทของคุณ หลังจากดิดตั้ง นโบายแล้ว วิธีการเชื่อมต่อ VPN จะถูกสร้างขึ้นโดยอัตโนมัติในปลาย ทางเครือข่ายอินทราเน็ต

ในการดูการติดตั้งนโยบาย VPN การอัพเดตและการชิงโครไนซ์ และการเชื่อมต่อ VPN อื่นๆ ให้เลือก VPN > บันทึก VPN

## การแก้ไขจุดเชื่อมต่อ VPN

เลือก เมนู > แผงด้วบคุม > การตั้งด่า และ การเชื่อมต่อ > ปลายทาง จุดเชื่อมต่อคือตำแหน่งที่โทรศัพท์สามารถเชื่อมต่อกับเครือข่ายได้ หากต้องการใช้บริการอีเมลและมัลดิมีเดีย หรือเรียกดูเว็บเพจ คุณ ต้องระบุจุดเชื่อมต่ออินเทอร์เน็ตที่จะใช้กับบริการเหล่านี้ก่อน จุด เชื่อมต่อ VPN จะจับคู่กับ VPN plolicy ที่มีจุดเชื่อมต่ออินเทอร์เน็ต ปกติ เพื่อสร้างการเชื่อมต่อที่มีความปลอดภัย

ผู้ให้บริการอาจตั้งค่าจุดเชื่อมต่อทั้งหมดหรือบางจุดสำหรับ โทรศัพท์ของคุณไว้ล่วงหน้าแล้ว และคุณอาจไม่สามารถสร้าง แก้ไข หรือลบได้

เลือกปลายทางแล<mark>ะ ดัวเลือก > แก้ไข</mark> และกำหนดรายการต่อไป นี้:

- ชื่อการเชื่อมต่อ ป้อนชื่อสำหรับจุดเชื่อมต่อ VPN
- นโยบาย VPN เลือก VPN policy ที่จะรวมกับจุดเชื่อมต่อ อินเทอร์เน็ด
- จุดเชื่อมต่ออินเทอร์เน็ด เลือกจุดเชื่อมต่ออินเทอร์เน็ตที่ จะรวมกับ VPN policy เพื่อสร้างการเชื่อมต่อที่มีความปลอดภัย สำหรับการโอนข้อมูล
- ที่อยู่เชิร์ฟเวอร์พรื้อกขึ่ ป้อนแอดเดรสของพร็อกชื่ เซิร์ฟเวอร์ของเครือข่ายส่วนตัว
- เลขพอร์ตของพร็อกชื่ ป้อนหมายเลขพอร์ตของพร็อกซื่
- ใช้จุดเชื่อมต่อ เลือกว่าต้องการให้มีการเชื่อมต่อโดยใช้จุด เชื่อมต่อนี้โดยอัดโนมัติหรือไม่

การตั้งค่าที่ใช้งานได้สำหรับการแก้ไขอาจแตกต่างกัน สอบถามการตั้งค่าที่ถูกต้องจากแผนกไอทีของบริษัทคุณ

## การใช้การเชื่อมต่อ VPN ใน แอปพลิเคชั่น

คุณอาจต้องพิสูจน์ด้วดนของคุณเมื่อคุณล็อกอินเข้าสู่ระบบเครือ ข่ายของหน่วยงาน สอบถามการรับรองตัวตนจากแผนกไอทีของ บริษัทคุณ ในการใช้การเชื่อมด่อ VPN ในแอปพลิเคชั่น แอปพลิเคชั่นต้อง เชื่อมโยงกับจุดเชื่อมต่อ VPN

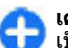

เคล็ดลับ: คุณสามารถตั้งค่าการเชื่อมต่อของแอปพลิเคชั่น เป็น ถามทุกครั้ง ในกรณีที่คุณเลือกจุดเชื่อมต่อ VPN จาก รายการการเชื่อมต่อที่มีการเชื่อมต่อแล้ว

- ในแอปพลิเคชั่นที่คุณต้องการสร้างการเชื่อมต่อ VPN เลือกจุด เชื่อมต่อ VPN เป็นจุดเชื่อมต่อ
- หากคุณใช้การตรวจสอบความสอดคล้อง ให้ป้อนชื่อผู้ใช้ VPN และรหัสผ่าน หากโทเค็น SecurID ไม่ตรงกับนาฬิกาบอกเวลา ของ ACE/Server ให้ป้อนรหัสผ่านถัดไป หากคุณใช้การตรวจ สอบสิทธิตามใบรับรอง คุณอาจต้องป้อนรหัสผ่านที่จัดเก็บคีย์

# การตั้งค่า

#### เลือก เมนู > แผงควบคุม > การตั้งค่า

คุณสามารถกำหนดและแก้ไขการตั้งค่าต่างๆ ของโทรศัพท์ การ แก้ไขการตั้งค่าเหล่านี้จะมีผลต่อการทำงานของโทรศัพท์ใน แอปพลิเคชั่นต่างๆ หลายแอปพลิเคชั่น

อาจมีการกำหนดการตั้งค่าบางอย่างไว้ล่วงหน้าแล้วในโทรศัพท์ ของคุณ หรือผู้ให้บริการอาจส่งการตั้งค่าเหล่านั้นมาให้ในข้อความ พิเศษ คุณอาจจะไม่สามารถเปลี่ยนแปลงการตั้งค่าเหล่านั้นได้ เลือกการตั้งค่าที่คุณต้องการแก้ไขเพื่อทำสิ่งต่อไปนี้

- สลับระหว่างค่าสองค่า เช่น เปิดหรือปิด
- เลือกค่าจากรายการ
- เปิดโปรแกรมแก้ไขข้อความเพื่อป้อนค่า
- เปิดดัวเลื่อน และเลื่อนไปทางซ้ายหรือขวาเพื่อปรับค่า

# การตั้งค่าทั่วไป

เลือก เมนู > แผงควบคุม > การตั้งค่า และ ทั่วไป เลือกจากตัวเลือกต่อไปนี้

- การปรับตั้งค่า เปลี่ยนการตั้งค่าหน้าจอ และปรับตั้งค่า โทรศัพท์
- วันที่และเวลา เปลี่ยนวันที่และเวลา
- อุปกรณ์เพิ่มพิเศษ แก้ไขการตั้งค่าสำหรับอุปกรณ์เสริม ของคุณ
- ตั้งค่าเช่นเชอร์ แก้ไขการตั้งค่าเช่นเชอร์
- ความปลอดภัย แก้ไขการตั้งค่าการรักษาความปลอดภัย
- การตั้งค่าดั้งเดิม เรียกคืนการตั้งค่าดั้งเดิมของโทรศัพท์

- การจัดตำแหน่ง กำหนดวิธีระบุตำแหน่งและเชิร์ฟเวอร์ สำหรับแอปพลิเคชั่นที่ใช้ GPS
- การจัดการฝา แก้ไขการตั้งค่าฝาสไลด์ ดัวเลือกที่มีให้เลือกอาจแตกต่างกัน

## การกำหนดการปรับตั้งค่า

เลือก เมนู > แผงดวบคุม > การตั้งค่า และ ทั่วไป > การปรับ ตั้งค่า

### การตั้งค่าหน้าจอ

ในการกำหนดระดับของแสงที่เพียงพอในการใช้งานเครื่องก่อนจะ ให้เครื่องเปิดแสงแบ็คไลด์ ให้เลือก จอภาพ > ตัวตรวจจับแสง

ในการเลือกขนาดตัวอักษร ให้เลือก <mark>จอภาพ</mark> > <mark>ขนาดแบบอักษร</mark>

ในการปรับระยะเวลาให้ภาพพักหน้าจอปรากฏขึ้นหลังจากหน้าจอ ไม่มีการใช้งาน ให้เลือก <mark>จอภาพ</mark> > ประหยั<mark>ดพลังงานหลังจาก</mark>

ในการเลือกข้อความหรือโลโก้ด้อนรับให้ปรากฏที่หน้าจอ ให้เลือก จอภาพ > โลโก้หรือข้อความต้อนรับ คุณสามารถเลือกข้อความ ต้อนรับให้เป็นข้อความของคุณเองหรือเลือกให้เป็นภาพได้อย่าง ใดอย่างหนึ่ง

ในการตั้งให้แสงที่หน้าจอหรื่ลงหลังจากที่มีการกดปุ่มครั้งสุดท้าย ให้เลือก จอภาพ > เวลาแสงสว่าง

การตั้งค่าแบบเสียง เลือกเมนู > แผงควบคุม > การตั้งค่า เลือก <mark>ทั่วไป > การปรับตั้งด่า > แบบเสียง</mark> และเลือกจากดัว เลือกต่อไปนี้:

- เสียงเรียกเข้า เลือกเสียงเรียกเข้าจากรายการ หรือเลือก แหล่งดาวน์โหลดเสียง เพื่อเปิดโฟลเดอร์บุ๊คมาร์คที่มีรายการ บุ๊คมาร์คสำหรับการดาวน์โหลดแบบเสียงโดยใช้เบราเซอร์ หาก คุณมีสายโทรศัพท์ให้เลือกใช้สองสาย คุณอาจระบุเสียงเรียก เข้าให้กับสายแต่ละสาย
- เสียงเรียกสายวิดีโอ เลือกเสียงเรียกเข้าสำหรับสายวิดีโอ
- พูดชื่อผู้โทร หากคุณเลือกการตั้งค่านี้และมีผู้ติดต่อในราย ชื่อผู้ติดต่อโทรเข้ามา โทรศัพท์จะส่งเสียงเรียกเข้าเป็นเสียง เรียกชื่อผู้ติดต่อและเสียงเรียกเข้าที่เลือกไว้
- ชนิดเสียงเรียกเข้า เลือกว่าต้องการให้เสียงเรียกเข้าเดือน คุณแบบใด
- ระดับความดัง ดั้งระดับเสียงของเสียงเรียกเข้า
- แบบเสียงเดือนข้อความ เลือกแบบเสียงสำหรับข้อความ ด้วอักษรที่ได้รับ
- แบบเสียงเดือนอีเมล เลือกแบบเสียงสำหรับข้อความอีเมล ที่ได้รับ
- เสียงปลุกปฏิทิน เลือกเสียงเดือนของปฏิทิน
- เสียงนาฟิกาปลุก เลือกเสียงปลุกของนาฟิกาปลุก
- เดือนแบบสั่น ตั้งค่าอุปกรณ์ให้สั้นเมื่อคุณได้รับสายหรือ ข้อความ
- เสียงปุ่มกด ตั้งระดับความดังของเสียงปุ่มกด
- เสียงเดือน ปิดหรือเปิดเสียงเดือน
- การเปิดเสียง หรือ การปิดเสียง เลือกแบบเสียงที่ต้องการ เมื่อคุณเปิดหรือปิดฝาเลื่อน

### การตั้งค่าภาษา

เลือก เมนู > แผงดวบคุม > การตั้งด่า และ ทั่วไป > การปรับ ตั้งด่า > ภาษา

ในการกำหนดภาษาของโทรศัพท์ เลือก <mark>ภาษาในโทรศัพท์</mark>

ในการเลือกภาษาที่คุณใช้เขียนบันทึกและข้อความ เลือก <mark>ภาษาที่</mark> ใช้เขียน

ในการเลือกว่าจะใช้ระบบช่วยสะกดคำอัดโนมัติหรือไม่ เลือก ด้ว ช่วยสะกดคำ

เมื่อต้องการกำหนดการตั้งค่าให้กับระบบช่วยสะกดคำอัดโนมัติ เลือก <mark>ตัวเลือกการป้อน</mark>

### แสงไฟปุ่มเลื่อน

เลือก เมนู > แผงดวบคุม > การตั้งค่า และ ทั่วไป > การปรับ ตั้งค่า > ไฟแจ้งเตือน

ในการตั้งปุ่มเลื่อนให้กะพริบข้าๆ เมื่อคุณไม่ใช้โทรศัพท์ ให้เลือก <mark>ไฟสแดนด์บาย</mark>

ในการตั้งปุ่มเลื่อนให้กะพริบเร็วๆ เมื่อคุณมีเบอร์ที่ไม่ได้รับสายหรือ ได้รับข้อความ ให้เลือก ไฟ<mark>แจ้งเดือน</mark> ดั้งระยะเวลาการกะพริบ และ เลือกเหตุการณ์ที่คุณต้องการให้มีการแจ้งเดือน

### การตั้งค่าสำหรับปุ่มแบบกดปุ่มเดียว

เลือก เมนู > แผงควบคุม > การตั้งค่า และ ทั่วไป > การปรับ ตั้งค่า > ปุ่มกด 1 ครั้ง

ในการเลือกว่าแอปพลิเคชั่นและงานที่จะเปิด เมื่อคุณกดปุ่มแบบ กดปุ่มเดียว เลือกปุ่มและ <mark>ตัวเลือก > เปิด</mark>

หากต้องการเรียกคืนค่าที่ตั้งไว้ล่วงหน้าของแอปพลิเคชั่นและงาน ให้เลือก เร<mark>ียกคืนค่าเริ่มต้น</mark>

# การตั้งค่าวันที่และเวลา

เลือก เมนู > แผงควบคุม > การตั้งค่า และ ทั่วไป > วันที่และ เวลา

เลือกจากตัวเลือกต่อไปนี้:

- วันที่ และ เวลา ตั้งวันที่และเวลาปัจจุบัน
- เขตเวลา กำหนดเขตเวลาของคุณ
- รูปแบบวันที่ และ ด้วแบ่งวัน กำหนดรูปแบบวันที่และด้ว แบ่งวัน
- รูปแบบเวลา และ ดัวแบ่งเวลา เลือกว่าจะใช้ระบบเวลา 12 ชั่วโมงหรือ 24 ชั่วโมง และเลือกสัญลักษณ์ที่ใช้คั่นชั่วโมงกับ นาที
- ชนิดนาพึกา กำหนดชนิดนาพึกา
- เสียงนาพึกาปลุก เลือกเสียงนาพึกาปลุก
- เวลาเลือนปลุก กำหนดการเลือนเวลาปลุกสำหรับนาพึกา ปลุก
- วันทำงาน กำหนดวันในสัปดาห์ที่เป็นวันทำงานของคุณ
- อัพเดตเวลาอัตโนมัติ อัพเดตข้อมูลเวลา วันที่ และเขต เวลาโดยอัตโนมัติ (บริการเสริมจากระบบเครือข่าย)

# การตั้งค่าอุปกรณ์เสริมทั่วไป

เลือก เมนู > แผงค<sup>ู่</sup>วบคุม > การตั้งค่า และ ทั่วไป > อุปกรณ์ เพิ่มพิเศษ

คุณสามารถใช้อุปกรณ์เสริมที่นิยมใช้กันโดยทั่วไปทำสิ่งต่อไปนี้

ในการกำหนดรูปแบบที่จะเปิดใช้เมื่อคุณต่ออุปกรณ์เสริมเข้ากับ โทรศัพท์ของคุณ เลือกอุปกรณ์เสริม และ รูปแบบที่ตั้งไว้

ในการตั้งค่าโทรศัพท์ให้ดอบรับสายอัดโนมัติภายใน 5 วินาที เมื่อ ด่ออยู่กับอุปกรณ์เสริม เลือก <mark>ดอบรับอัดโนมัติ > เปิด</mark> หากมีการ ตั้งค่าชนิดเสียงเรียกเข้าเป็น <mark>บัพหนึ่งครั้ง</mark> หรือ เงียบ ในรูปแบบที่ เลือก คุณจะไม่สามารถใช้งานการรับสายอัดโนมัติได้

ในการเปิดไฟเครื่องขณะที่ต่ออยู่กับอุปกรณ์เสริม เลือก <mark>แสงไฟ</mark> > <mark>เปิด</mark>

## การตั้งค่าเชนเชอร์

เลือก เมนู > แผงควบคุม > การตั้งค่า และ ทั่วไป > เชนเชอร์ ในการตั้งค่าหน้าจอให้หมุนตามแนวการหันตัวเครื่องโดยอัตโนมัติ เลือก การหมุนหน้าจอ

## การตั้งค่ารักษาความปลอดภัย เกี่ยวกับการตั้งค่าความปลอดภัย

เลือก เมนู > แผงควบคุม > การตั้งค่า และ ทั่วไป > ความ ปลอดภัย

กำหนดการตั้งค่าความปลอดภัยต่อไปนี้

- โทรศัพท์และขิมการ์ด ปรับการตั้งค่าความปลอดภัย สำหรับโทรศัพท์และขิมการ์ดของคุณ
- การจัดการใบรับรอง จัดการใบรับรองความปลอดภัยของ คุณ
- เนื้อหาที่มีการป้องกัน ปรับเปลี่ยนการตั้งค่าของคุณ สำหรับเนื้อหาที่ป้องกันด้วย DRM
- ชุดความปลอดภัย จัดการโมดูลความปลอดภัยของคุณ

กรุณาหลีกเลี่ยงการใช้รหัสที่เหมือนกับ<sup>ั</sup>หมายเลขฉุกเฉินเพื่อ ้ ป้องกันการโทรไปยังหมายเลขฉุกเฉินโดยไม่ได้ตั้งใจ รหัสจะ แสดงให้เห็นเป็นเครื่องหมายดอกจัน เมื่อคุณเปลี่ยนรหัส ให้ป้อน รหัสปัจจุบัน แล้วป้อนรหัสใหม่สองครั้ง

### ความปลอดภัยของโทรศัพท์และชิมการ์ด

ในการเปลี่ยนรหัส PIN เลือก โทรศัพท์และชิมการ์ด > รหัส PIN รหัสใหม่จะต้องมีความยาว 4 ถึง 8 ตัว โดยรหัส PIN ใช้สำหรับ ป้องกันชิมการ์ดของคุณจากการใช้งานโดยไม่ได้รับอนุญาตและ จัดให้พร้อมกับตัวชิมการ์ด หลังจากป้อนรหัส PIN ไม่ถูกต้องติดต่อ กันสามครั้ง รหัสจะถูกบล็อคและคุณต้องใช้รหัส PUK เพื่อปลดล็อค ก่อนจะสามารถใช้ชิมการ์ดได้อีกครั้ง

ในการตั้งให้ปุ่มกดด่างๆ ล็อคโดยอัตโนมัติหลังจากถึงระยะเวลาที่ กำหนดไว้ เลือก โทรศัพท์และชิมการ์ด > เวลาล็อคปุ่มกด อัตโนมัติ

ในการกำหนดเวลาซึ่งเครื่องจะล็อคโดยอัตโนมัติเมื่อครบตามเวลา ที่กำหนดนี้ และใช้ได้ก็ต่อเมื่อมีการป้อนรหัสล็อคที่ถูกต้องเท่านั้น เลือก โทรศัพท์และขิมการ์ด > เวลาล็อคเครื่องอัตโนมัติ ป้อน ดัวเลขเพื่อกำหนดเวลา หรือเลือก ไม่มี เพื่อกำหนดเวลาที่จะให้ เครื่องล็อคอัตโนมัติ เมื่อโทรศัพท์ถูกล็อคแล้ว คุณยังสามารถรับ สายเรียกเข้าและโทรออกไปยังหมายเลขฉุกเฉินที่กำหนดไว้เป็น ทางการในโทรศัพท์ได้

ในการตั้งค่ารหัสล็อคใหม่ เลือก โทรศัพท์และชิมการ์ด > รหัส ล็อค รหัสล็อคที่ตั้งไว้ล่วงหน้าแล้วคือ 12345 ให้ป้อนรหัสเดิมก่อน จากนั้นค่อยป้อนรหัสใหม่สองครั้ง รหัสใหม่อาจประกอบด้วยอักขระ ยาว 4-255 ตัว ใช้ได้ทั้งพยัญชนะและตัวเลข ทั้งตัวพิมพ์ใหญ่และ ดัวพิมพ์เล็ก โทรศัพท์จะแจ้งให้คุณทราบหากรหัสล็อคเครื่องมีรูป แบบไม่เหมาะสม

## การเรียกคืนการตั้งค่าดั้งเดิม

ในการเรียกคืนการตั้งค่าดั้งเดิมของเครื่อง เลือก เมนู > แผง ดวบคุม > การตั้งค่า และ ทั่วไป > การตั้งค่าตั้งเดิม ในการทำ ขั้นตอนนี้ คุณต้องมีรหัสล็อคของโทรศัพท์ หลังการรีเซ็ต อุปกรณ์ อาจใช้เวลานานขึ้นในการเปิดเครื่อง เอกสาร ข้อมูลรายชื่อ รายการ ปฏิทิน และไฟล์จะไม่ได้รับผลกระทบใดๆ

## การตั้งค่าการหาตำแหน่ง

เลือก เมนู > แผงควบคุม > การตั้งค่า และ ทั่วไป > การจัด ตำแหน่ง

#### ในการใช้วิธีหาตำแหน่งเฉพาะเพื่อตรวจหาที่ตั้งอุปกรณ์ของคุณ ให้ เลือก วิ<mark>ธีจัดตำแหน่ง</mark>

ในการเลือกเซิร์ฟเวอร์ระบุดำแหน่ง ให้เลือก เ<mark>ซิร์ฟเวอร์ดำแหน่ง</mark>

ในการกำหนดระบบมาดรวัดและรูปแบบพิกัดสำหรับสัญกรณ์ ตำแหน่ง เลือก <mark>กำหนดลักษณะสัญกรณ์</mark>

## การจัดการฝาสไลด์

เลือก เมนู > แผงควบคุม > การตั้งค่า และ ทั่วไป > จัดการ ฝาสไลด์

ในการเลือกแอปพลิเคชั่นที่คุณต้องการเปิดเมื่อคุณเปิดฝ่าสไลด์ ให้เลือก <mark>การเปิดฝ่าสไลด์</mark>

ในการตั้งให้เครื่องยังคงเปิดแอปพลิเคชั่นที่ใช้งานอยู่ เมื่อคุณปิด ฝาสไลด์ เลือก <mark>การปิดฝาสไลด์</mark>

ในการตั้งค่าโทรศัพท์ให้เปิดใช้งานลำโพงเมื่อคุณเปิดฝาสไลด์ ให้ เลือก <mark>เปลี่ยนเส้นทางเสียงเมื่อเปิด</mark>

ในการตั้งค่าโทรศัพท์ให้ปิดใช้งานลำโพงเมื่อคุณเปิดฝ่าสไลด์ ให้ เลือก <mark>เปลี่ยนเส้นทางเสียงเมื่อปิด</mark>

ในการตั้งให้เครื่องล็อคปุ่มกด เมื่อคุณปิดฝ่าสไลด์ เลือก <mark>การเปิด</mark> ใช้งานล็อคปุ่มกด

ในการเลือกแบบเสียงที่จะดังขึ้นเมื่อคุณเปิดหรือปิดฝาสไลด์ เลือก แบบเสียง > การเปิดเสียง หรือ การปิดเสียง

# การตั้งค่าปุ่มอีเมล

เลือก เมนู > แผงควบคุม > การตั้งค่า และ ทั่วไป

ในการเลือกศูนย์ฝากข้อความที่จะเปิดด้วยปุ่มอีเมล เลือก <mark>การตั้ง</mark> <mark>ค่าปุ่มอีเมล > ปุ่มอีเมล</mark> และกดปุ่มเลื่อน

# การตั้งค่าโทรศัพท์

### เลือก เมนู > แผงควบคุม > การตั้งค่า และ โทรศัพท์ เลือกจากตัวเลือกต่อไปนี้

- การโทร กำหนดการตั้งค่าการโทรทั่วไป
- การโอนสาย กำหนดการตั้งค่าการโอนสาย <u>โปรดดูที่"การ</u> โอนสาย" หน้า 62
- จำกัดการโทร กำหนดการตั้งค่าการจำกัดสายเรียกเข้า โปรดดุที่"การจำกัดการโทร" หน้า 63
- เครือข่าย ปรับการตั้งค่าเครือข่าย

# การตั้งค่าการโทร

#### เลือก เมนู > แผงควบคุม > การตั้งค่า และ โทรศัพท์ > การ โทร

เลือกจากตัวเลือกต่อไปนี้

- ส่ง ID ผู้โทรเข้าของฉัน แสดงเบอร์โทรศัพท์ของคุณไปยัง ผู้ที่คุณโทรหา
- สั่ง ID โทรอินเทอร์เน็ต แสดงที่อยู่สายอินเทอร์เน็ดไปยังผู้ ที่คุณโทรหาโดยใช้สายอินเทอร์เน็ด
- สายเรียกข้อน ตั้งค่าโทรศัพท์ให้แจ้งเดือนเมื่อมีสายเรียก เข้าระหว่างที่คุณกำลังใช้สายอยู่ (บริการเสริมจากระบบเครือ ข่าย)
- สายไรยกข้อนอินเทอร์เน็ต ตั้งค่าโทรศัพท์ให้แจ้งเดือน เมื่อมีสายอินเทอร์เน็ตเรียกเข้าสายใหม่ระหว่างที่คุณกำลังใช้ สายอยู่
- เดือนโทรอินเทอร์เน็ด ในการตั้งค่าโทรศัพท์ให้แจ้งเดือน เมื่อมีสายอินเทอร์เน็ดเรียกเข้า ให้เลือก เปิด หากคุณเลือก ปิด คุณจะได้รับเฉพาะการแจ้งเดือนในกรณีที่คุณไม่ได้รับสาย

- ปฏิเสธสายด้วยข้อความ ปฏิเสธสาย และส่งข้อความด้ว อักษรไปยังผู้โทร
- ข้อความปฏิเสธ เขียนข้อความดัวอักษรมาตรฐานที่จะส่ง ออกไปเมื่อคุณปฏิเสธุสาย
- วิดีโอด้วเองในสายที่รับ อนุญาดหรือปฏิเสธการส่งวิดีโอ ระหว่างการใช้สายวิดีโอจากโทรศัพท์ของคุณ
- รูปภาพในสายวิดีโอ แสดงภาพนิ่งหากไม่มีการส่งวิดีโอ ระหว่างการใช้สายวิดีโอ
- โทรช้ำอัดโนมัติ ตั้งค่าโทรศัพท์ของคุณให้พยายามสูงสุด 10 ครั้ง ในการโทรออกหลังจากการพยายามโทรออกไม่สำเร็จ หากต้องการหยุดใช้การเรียกช้ำอัดโนมัติ ให้กูดปุ่มวางสาย
- แสดงเวลาการโทร แสดงระยะเวลาการโทรระหว่างการใช้ สาย
- สรุปหลังโทรออก แสดงระยะเวลาการโทรหลังการใช้สาย
- การโทรด่วน เปิดใช้งานการโทรด่วน
- รับได้ทุกปุ่ม เปิดใช้งานรับได้ทุกปุ่ม
- ดันหารายชื่อ เปิดใช้งานการค้นหารายชื่อในหน้าจอหลัก
- สายที่ใช้ การตั้งค่านี้ (บริการเสริมจากระบบเครือข่าย) จะ ปรากฏหากขิมการ์ดรองรับหมายเลขที่ขอรับบริการไว้ 2 หมายเลข นันคือโทรสัพท์ 2 สาย ให้เลือกว่าคุณต้องการใช้สาย ใดเพื่อโทรออกและส่งข้อความตัวอักษร อย่างไรก็ดี คุณจะ สามารถรับสายเรียกเข้าจากทั้งสองสายได้ ไม่ว่าจะเลือกสายใด ไว้ก็ตาม หากคุณเลือก สาย 2 แต่ไม่ได้สมัครใช้บริการนี้ไว้ คุณ จะไม่สามารถโทรออกได้ เมื่อเลือกสาย 2 2 จะปรากฏขึ้นบน หน้าจอหลัก
- การเปลี่ยนสาย ป้องกันการเลือกสาย (บริการเสริมจาก ระบบเครือข่าย) หากได้รับการสนับสนุนโดยชิมการ์ดของคุณ ในการเปลี่ยนการตั้งค่านี้ คุณต้องใช้รหัส PIN2

# การตั้งค่าเครือข่าย

เลือก เมนู > แผงควบคุม > การตั้งค่า และ โทรศัพท์ > เครือ ข่าย

ในการเลือกโหมดเครือข่าย เลือก <mark>โหมดระบบ</mark> และ โหมดคู่, UMTS หรือ GSM หากคุณใช้โหมดคู่ โทรศัพท์จะสลับไปมาระหว่าง เครือข่ายโดยอัดโนมัติ

0

เคล็ดลับ: การเลือก UMTS ช่วยให้ถ่ายโอนข้อมูลได้รวดเร็ว ขึ้น แต่จะสิ้นเปลืองพลังงานแบตเตอรี่มากขึ้น และลดอายุ การใช้งานของแบตเตอรี่ ในภูมิภาคที่ใกล้กับเครือข่าย GSM และ UMTS การเลือก โหมดคู่ อาจทำให้การสลับระหว่าง สองระบบเครือข่ายรวดเร็วมาก ซึ่งทำให้สิ้นเปลืองพลังงาน แบตเตอรี่มากขึ้นเช่นกัน

ในการเลือกผู้ให้บริการ เลือก <mark>การเลือกระบบ</mark> และ <mark>เลือกเอง</mark> เพื่อ เลือกจากเครือข่ายที่มีอยู่ หรือ <mark>อัตโนมัติ</mark> เพื่อตั้งให้เครื่องเลือก เครือข่ายโดยอัตโนมัติ

ในการตั้งให้โทรศัพท์แสดงสัญลักษณ์เมื่อมีการใช้งานในเครือข่าย Microcellular Network (MCN) ให้เลือก <mark>แสดงข้อมูลระบบ</mark> > เปิด

# การตั้งค่าการเชื่อมต่อ

เลือก เมนู > แผงควบคุม > การตั้งค่า และ การเชื่อมต่อ เลือกจากตัวเลือกต่อไปนี้:

- Bluetooth แก้ไขการตั้งค่า Bluetooth
- USB แก้ไขการตั้งค่าสายข้อมูล
- ปลายทาง ตั้งจุดเชื่อมต่อให<sup>้</sup>มหรือแก้ไขจุดเชื่อมต่อที่มีอยู่ จุดเชื่อมต่อบางจุดหรือทั้งหมดอาจได้รับการตั้งค่าล่วงหน้าใน

โทรศัพท์ของคุณโดยผู้ให้บริการ และคุณอาจไม่สามารถสร้าง แก้ไข หรือฉบออกได้

- VPN จัดการการตั้งค่าสำหรับเครือข่ายส่วนตัวเสมือนจริง (Virtual Private Networking)
- ข้อมูลแพคเก็ต กำหนดเว็ลาที่จะแนบเครือข่ายข้อมูลแพค เก็ด และป้อนชื่อจุดเชื่อมด่อแพคเก็ดแบบสลับที่ตั้งไว้ หากคุณ ใช้โทรศัพท์ของคุณเป็นโมเด็มสำหรับเครื่องคอมพิวเตอร์
- LAN ไร้สาย ตั้งค่าให้โทรศัพท์แสดงสัญลักษณ์เมื่อ LAN ไร้ สาย (WLAN) พร้อมใช้งาน และกำหนดความถี่ที่จะให้โทรศัพท์ ค้นหาเครือข่าย
- มุมมองร่วม เปิดใช้งานมุมมองร่วม เลือกรูปแบบ SIP ให้กับ มุมมองร่วม และกำหนดการตั้งค่าการบันทึกวิดีโอ
- การตั้งค่า SIP ดูหรือสร้างรูปแบบ session initiation protocol (SIP)
- รูปแบบ XDM สร้างรูปแบบ XDM รูปแบบ XDM เป็นสิ่งจำเป็น สำหรับแอปพลิเคชั่นการสื่อสารด่างๆ มากมาย เช่น สถานะ
- สถานะ แก้ไขการตั้งค่าสำหรับสถานะ (บริการเสริมจาก ระบบเครือข่าย) โปรดดิดด่อผู้ให้บริการหากคุณต้องการสมัคร ใช้บริการ
- ใดรฟระยะไกล เชื่อมต่อโทรศัพท์กับไดร์ฟระยะไกล
- กำหนดค่า ดูและลบเชิร์ฟเวอร์ที่รับรองซึ่งโทรศัพท์ของคุณ อาจรับการดังการกำหนดค่ามา
- การดวบคุม APN จำกัดการเชื่อมต่อข้อมูลแพคเก็ต

# จุดเชื่อมต่อ

การสร้างจุดเชื่อมต่อใหม่ เลือก เมนู > แผงควบคุม > การตั้งค่า และ การเชื่อมต่อ >

ปลายทาง

คุณอาจได้รับการตั้งค่าจุดเชื่อมต่อในรูปของข้อความจากผู้ให้ บริการ ผู้ให้บริการของคุณอาจกำหนดจุดเชื่อมต่อบางส่วนหรือ ทั้งหมดไว้ให้ในเครื่องล่วงหน้าแล้ว และคุณอาจไม่สามารถ เปลี่ยนแปลง สร้าง แก้ไข หรือลบค่าดังกล่าวได้

เมื่อคุณเลือกจุดเชื่อมต่อจากกลุ่มจุดเชื่อมต่อดังกล่าว (🌍, 🖃,

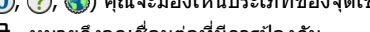

- 🕄 หมายถึงจุดเชื่อมต่อที่มีการป้องกัน
- 🖨 หมายถึงจุดเชื่อมต่อข้อมูลแพคเก็ต
- 📧 หมายถึงจุดเชื่อมต่อ LAN ไร้สาย (WLAN)

**เคล็ดลับ:** คุณสามารถสร้างจุดเชื่อมต่ออินเทอร์เน็ตในเครือ ข่าย WLAN โดยใช้ดัวช่วยสร้าง WLAN

ในการสร้างจุดเชื่อมต่อใหม่ ให้เลือก **(ปัจุดเชื่อมต่อ** โทรศัพท์จะ ขอให้ตรวจสอบการเชื่อมต่อที่ใช้ได้ หลังการค้นหา การเชื่อมต่อที่ มีอยู่แล้วจะปรากฏขึ้น และจุดเชื่อมต่อใหม่จะใช้ร่วมกันกับการ เชื่อมต่อดังกล่าวได้ หากคุณข้ามขั้นตอนนี้ไป เครื่องจะขอให้คุณ เลือกวิธีเชื่อมต่อและกำหนดการตั้งค่าที่จำเป็น

ในการแก้ไขการตั้งค่าจุดเชื่อมต่อ ให้เลือกจุดเชื่อมต่อจากกลุ่มจุด เชื่อมต่อ เลื่อนไปยังจุดเชื่อมต่อนั้น และเลือก แก้ไข ใช้คำแนะนำ จากผู้ให้บริการของคุณเพื่อทำการแก้ไขดังต่อไปนี้

- ชื่อการเชื่อมต่อ ป้อนชื่อสำหรับการเชื่อมต่อ
- บริการเสริม เลือกประเภทการเชื่อมต่อข้อมูล

ทั้งนี้ขึ้นอยู่กับว่าคุณเลือกการต่อเชื่อมข้อมูลแบบใดไว้ โดยคุณ สามารถใช้ช่องการตั้งค่าได้เพียงบางช่องเท่านั้น เดิมข้อมูลลงใน ช่องทุกช่องที่กำกับด้วย <mark>ต้องระบุ</mark> หรือ \* สีแดง ส่วนช่องอื่นๆ คุณ สามารถเว้นว่างไว้ได้ในกรณีที่ผู้ให้บริการไม่ได้กล่าวถึง

ในการใช้การเชื่อมต่อข้อมูลนั้น ผู้ให้บริการระบบจะต้องสนับสนุน คุณสมบัติของฟังก์ชันดังกล่าว และในกรณีที่จำเป็น ผู้ให้บริการ ระบบจะต้องเปิดใช้งานฟังก์ชันนี้ในชิมการ์ดของคุณด้วย

## การสร้างกลุ่มจุดเชื่อมต่อ

กดปุ่ม 😯 แล้วเลือก เครื่องมือ > การตั้งค่า > การเชื่อมต่อ > ปลายทาง

แอปพลิเคชั่นบางรายการจะยอมให้คุณใช้กลุ่มจุดเชื่อมต่อในการ เชื่อมต่อกับเครือข่าย

ในการป้องกันไม่ให้เลือกจุดเชื่อมต่อที่จะใช้ทุกครั้งที่เครื่อง พยายามเชื่อมต่อกับเครือข่าย คุณสามารถสร้างกลุ่มที่มีจุดเชื่อม ต่อหลายๆ จุด และกำหนดลำดับจุดเชื่อมต่อที่จะใช้ในการเชื่อมต่อ กับเครือข่าย

ด้วอย่างเช่น คุณสามารถเพิ่ม LAN ไร้สาย (WLAN) และจุดเชื่อมด่อ ข้อมูลแพคเก็ตลงในกลุ่มจุดเชื่อมด่ออินเทอร์เน็ต แล้วใช้กลุ่มดัง กล่าวในการเรียกดูเว็บได้ หากคุณกำหนดจุดเชื่อมต่อ WLAN เป็น ลำดับแรก โทรศัพท์จะเชื่อมด่อกับอินเทอร์เน็ตผ่าน WLAN ถ้ามีให้ เลือกใช้ และจะเชื่อมต่อข้อมูลแพคเก็ตแทนถ้าไม่มีให้เลือกใช้

ในการสร้างกลุ่มจุดเชื่อมต่อใหม่ ให้เลือก <mark>ด้วเลือก > จัดการ</mark> > ปลายทางใหม่

ในการเพิ่มจุดเชื่อมต่อลงในกลุ่มจุดเชื่อมต่อ ให้เลือกกลุ่ม แล้ว เลือก <mark>ตัวเลือก > จุดเชื่อมต่อใหม่</mark> ในการคัดลอกจุดเชื่อมต่อที่มี อยู่จากกลุ่มอื่น ให้เลือกกลุ่ม เลื่อนไปที่จุดเชื่อมต่อที่มีอยู่ แล้ว เลือก <mark>ตัวเลือก > จัดวาง > คัดลอกไปปลายทางอื่น</mark>

ในการเปลี่ยนลำดับความสำคัญของจุดเชื่อมต่อภายในกลุ่ม ให้ เลื่อนไปที่จุดเชื่อมต่อ แล้วเลือก <mark>ตัวเลือก > จัดวาง > เปลี่ยน</mark> ความสำคัญ

### จุดเชื่อมต่อข้อมูลแพคเก็ต

เลือก เมนู > แผงควบคุม > การตั้งค่า และ การเชื่อมต่อ > ปลายทาง > จุดเชื่อมต่อ แล้วทำตามคำแนะนำบนหน้าจอ หรือ เปิดจุดเชื่อมต่อหนึ่งกลุ่ม เลือกจุดเชื่อมต่อกำกับด้วย ⊖ แล้ว เลือก แก้ไข ใช้คำแนะนำจากผู้ให้บริการของคุณเพื่อทำการแก้ไขดังต่อไปนี้

- ชื่อจุดเชื่อมต่อ คุณสามารถขอรับชื่อจุดเชื่อมต่อได้จากผู้ ให้บริการของคุณ
- ชื่อผู้ใช้ ชื่อผู้ใช้อาจจำเป็นในการเชื่อมต่อข้อมูล โดยทั่วไป คุณสามารถขอรับชื่อผู้ใช้ได้จากผู้ให้บริการของคุณ
- แจ้งให้ใส่รหัสผ่าน หากคุณต้องการตั้งให้เครื่องถามรหัส ผ่านทุกครั้งที่คุณล็อกเข้าเชิร์ฟเวอร์ หรือหากคุณไม่ต้องการจัด เก็บรหัสผ่านของคุณในโทรศัพท์ ให้เลือก ใช่
- รหัสผ่าน รหัสผ่านอาจจำเป็นต้องใช้ในการเชื่อมต่อข้อมูล ซึ่งโดยปกติจะได้รับจากผู้ให้บริการของคุณ
- การตรวจสอบ เลือก<sup>\*</sup>รับรอง เพื่อส่งรหัสผ่านที่เข้ารหัสทุก ครั้ง หรือ ปกติ เพื่อส่งรหัสผ่านที่เข้ารหัสเมื่อจำเป็น
- โฮมเพจ ให้ป้อนที่อยู่เว็บหรือที่อยู่ศูนย์รับฝากข้อความ มัลดิมีเดีย ทั้งนี้ขึ้นอยู่กับการตั้งค่าประเภทุจุดูเชื่อมต่อของคุณ
- ใช้จุดเชื่อมต่อ เลือก หลังยืนยัน เพื่อตั้งให้เครื่องขอค่ำ ยืนยันก่อนที่จะมีการเชื่อมต่อโดยใช้จุดเชื่อมต่อนี้ หรือ โดย อัตโนมัติ เพื่อตั้งให้เครื่องเชื่อมต่อกับปลายทางโดยใช้จุด เชื่อมต่อนี้โดยอัตโนมัติ

เลือก <mark>ตัวเลือก</mark> > การตั้งค่าชั้นสูง และจากตัวเลือกต่อไปนี้

- ประเภทระบบเครือข่าย เลือกประเภท IP ที่จะโอนย้าย ข้อมูลจากโทรศัพท์หรือไปที่โทรศัพท์ การตั้งค่าอื่นจะขึ้นกับ ประเภทเครือข่ายที่เลือก
- ที่อยู่ IP ของโทรศัพท์ (สำหรับ IPv4 เท่านั้น) ป้อนที่อยู่ IP ของโทรศัพท์
- ที่อยู่ DNS ป้อนที่อยู่ IP ของเชิร์ฟเวอร์ DNS หลักและรอง หากผู้ให้บริการกำหนด โปรดดิดต่อขอที่อยู่ดังกล่าวจากผู้ให้ บริการอินเทอร์เน็ตของคุณ
- ที่อยู่เชิร์ฟเวอร์พร็อกชื่ ป้อนที่อยู่ของเชิร์ฟเวอร์พร็อกชื่
- เลขพอร์ตของพรีอกชี่ ป้อนเลขพอร์ตของเชิร์ฟเวอร์ พร็อกชื่

### จุดเชื่อมต่ออินเทอร์เน็ต WLAN

เลือก เมนู > แผงควบคุม > การตั้งค่า และ การเชื่อมต่อ > ปลายทาง > จุดเชื่อมต่อ แล้วทำตามคำแนะนำบนหน้าจอ หรือ เปิดจุดเชื่อมต่อหนึ่งกลุ่ม เลือกจุดเชื่อมต่อกำกับด้วย 🕷 แล้ว เลือก แก้ไข

ใช้คำแนะนำจากผู้ให้บริการของคุณเพื่อทำการแก้ไขดังต่อไปนี้

- ชื่อเครือข่าย WLAN เลือก ป้อนด้วยตัวเอง หรือ ค้นหาชื่อ เครือข่าย หากคุณเลือกเครือข่ายที่มีอยู่ โหมดเครือข่าย WLAN และ ความปลอดภัย WLAN จะได้รับการกำหนดดาม การตั้งค่าจุดเชื่อมต่อในโทรศัพท์
- สถานะเครื่อข่าย กำหนดว่าจะแสดงชื่อเครือข่ายหรือไม่
- โหมดเครือข่าย WLAN เลือก เฉพาะกิจ เพื่อสร้างเครือ ข่ายเฉพาะกิจ แล้วอนุญาตให้เครื่องรับส่งข้อมูลได้โดยตรง ซึ่ง คุณไม่จำเป็นต้องใช้จุดเชื่อมต่อ WLAN ในเครือข่ายเฉพาะกิจ โทรศัพท์ทุกเครื่องจะต้องใช้ชื่อเครือข่าย WLAN ชื่อเดียวกัน
- ความปลอดภัย WLAN เลือกการเข้ารหัสที่ใช้ WEP, 802.1x หรือ WPA/WPA2 (802.1x และ WPA/WPA2 (ไม่ สามารถใช้งานได้สำหรับเครือข่ายเฉพาะ) หากคุณเลือก เปิด เครือข่าย จะไม่มีการใช้การเข้ารหัส ฟังก์ชั่น WEP, 802.1x และ WPA สามารถนำมาใช้ได้เฉพาะเมื่อเครือข่ายสนับสนุน เท่านั้น
- ใช้จุ๊ดเชื่อมต่อ เลือก หลังยืนยัน เพื่อตั้งให้เครื่องขอคำ ยืนยันก่อนที่จะมีการเชื่อมต่อโดยใช้จุดเชื่อมต่อนี้ หรือ โดย อัดโนมัติ เพื่อตั้งให้เครื่องเชื่อมต่อกับปลายทางโดยใช้จุด เชื่อมต่อนี้โดยอัดโนมัติ

ในการป้อนการตั้งค่าโมดูลความปลอดภัยที่เลือกไว้ ให้เลือก ตั้ง ค่าความปลอดภัย WLAN

### การตั้งค่า WLAN ขั้นสูง

เลือก ดัวเลือก > การตั้งค่าขั้นสูง และจากตัวเลือกต่อไปนี้:

- การตั้งค่า IPv4 ป้อนที่อยู่ IP ของโทรศัพท์, ที่อยู่ IP ซับ เน็ต. เกตเวย์ที่ตั้งไว้ และที่อย่<sup>°</sup>IP ของเซิร์ฟเวอร์ DNS หลักและ รอง โปรดติดต่อขอที่อย่ดังกล่าวได้จากผู้ให้บริการอินเทอร์เน็ต
- การตั้งค่า IPv6 กำหนดประเภทของที่อย่ DNS
- สถานีเฉพาะกิจ (สำหรับเครือข่ายเฉพาะกิจเท่านั้น) ในการ ป้อนเลขสถานี (1-11) ด้วยตนเอง ให้เลือก <mark>ผู้ใช้กำหนดเอง</mark>
- ที่อยู่เชิร์ฟเวอร์พร็อกชี่ ป้อนที่อยู่ของเชิร์ฟเวอร์พร็อกชี่
   เลขพอร์ตของพร็อกชี่ และเลขพอร์ตของพร็อกชี่

## การตั้งค่าข้อมูลแพคเก็ต (GPRS)

เลือก เมนุ > แผงควบคม > การตั้งค่า และ การเชื่อมต่อ > ข้อมลแพ้คเก็ต

โทรศัพท์ของคณรองรับการเชื่อมต่อข้อมลแพคเก็ต เช่น GPRS ใน เครือข่าย GSM หากคณใช้โทรศัพท์ในเครือข่าย GSM และ UMTS คณ จะสามารถเชื่อมต่อข้อมลหลายจดได้ในเวลาเดียวกัน จดเชื่อมต่อ สามารถใช้การเชื่อมต่อข้อมูลร่วมกันได้ และการเชื่อมต่อข้อมูลจะ ยังคงเปิดใช้งานอย่ (เช่น ระหว่างสายสนทนา เป็นต้น)

ในการกำหนดการตั้งค่าข้อมลแพคเก็ต เลือก การเชื่อมต่อ GPRS ้และ เมื่อว่าง เพื่อลงทะเบีย<sup>้</sup>นเครื่องเข้าส่เครือข่ายข้อมลแพคเก็ต ้เมื่อคณเปิดเครื่องในระบบเครือข่ายที่สนับสนน หรือ เมื่อต้องการ เพื่อลงทะเบียนเครื่องกับเครือข่ายข้อมลแพคเก็ตเฉพาะเมื่อแอป พลิเคชั่นเชื่อมต่อหรือมีการดำเนินการใดๆ ที่พยายามจะเชื่อมต่อ ข้อมลแพคเก็ต การตั้งค่านี้จะมีผลต่อจดเชื่อมต่อทั้งหมดของการ เชื่อมต่อข้อมูลแพคเก็ต ในการใช้โทรศัพท์เป็นโมเด็มข้อมูลแพค ้เก็ตสำหรับค<sup>้</sup>อมพิวเตอร์ของคณ เลือก <mark>จดเชื่อมต่อ</mark> และป้อนจด เชื่อมต่อที่ผู้ให้บริการให้ไว้ ในการใช้การเชื่อมต่อข้อมูลความเร็ว สง เลือก เข้าใช้แพคเก็ตความเร็วสง > เปิดใช้งา้นแล้ว

## การตั้งค่า WLAN

เลือก เมนู > แผงควบคุม > การตั้งค่า และ การเชื่อมต่อ > I AN ไร้ส<sup>้</sup>ย

้ในการกำหนดให้สัญลักษณ์ปรากฏขึ้นเมื่อมี LAN ไร้สาย (WLAN) ใช้ ้งานได้ในตำแหน่งปั<sup>้</sup>จจบันของคณ<sup>ี</sup> เลือก <mark>แสดงความพร้อม</mark> WIAN > 12

ในการเลือกระยะห่างของเวลาแต่ละครั้งที่จะให้โทรศัพท์สแกนหา ้เครือข่าย WLAN ที่สามารถใช้งานได้และอัพเดตสัญลักษณ์ เลือก ค้นหาเครือข่าย การตั้งค่านี้ไม่สามารถใช้ได้ เว้นแต่คณเลือก แสดงดวามพร้อม WIAN > ใช่

ในการตั้งค่าให้อปกรณ์ทดสอบความสามารถในการเชื่อมต่อ อินเทอร์เน็ตของ WLAN ที่เลือกโดยอัตโนมัติ. ให้ขออนญาตก่อน ทกครั้ง หรือไม่ให้ดำเนินการทดสอบการเชื่อมต่อ เลือก <mark>ทดสอบ</mark> เชื่อมต่อเน็ต > ใช้งานโดยอัตโนมัติ, ถามทกครั้ง หรือ ไม่ เรียกใช้งาน หากคณเลือก ใช้งานโดยอัตโนมัติ หรืออนญาตให้ ้ดำเนินการทดสอบได้เมื่ออุปกรณ์ขอ และมีการดำเนินการท<sub>ุ</sub>ดัสอบ การเชื่อมต่อเสร็จเรียบร้อย จดเชื่อมต่อจะได้รับการจัดเก็บไว้ที่ ปลายทางอินเทอร์เน็ต

ในการตรวจสอบที่อยู่ Media Access Control (MAC) เฉพาะซึ่งใช้ ระบุเครื่องของคุณ ให้ป้อน \*#62209526# ในหน้าจอหลัก ที่อยู่ MAC จะปรากฏขึ้น

# การตั้งค่า WLAN ขั้นสง

เลือก <mark>ตัวเลือก > การตั้งค่าขึ้นสูง</mark> ดามปกติแล้วการตั้งค่า WLAN ขั้นสูงจะถูกกำหนดโดยอัตโนมัติ และไม่แนะนำให้เปลี่ยนแปลงการ ตั้งค่ำนี้

้ในการแก้ไขการตั้งค่าด้วยตนเอง ให้เลือก การกำหนดค่า อัตโนมัติ > ไม่ทำงาน และตั้งค่ารายการดังต่อไปนี้

- จำกัดการลองข้ำระยะยาว ป้อนจำนวนสูงสุดของความ พยายามในการส่งสัญญาณหากอุปกรณ์ไม่ได้รับสัญญาณการ ตอบรับจากเครือข่าย
- จำกัดการลองข้ำระยะสั้น ป้อนจำนวนสูงสุดของความ พยายามในการส่งสัญญาณหากอุปกรณ์ไม่ได้รับสัญญาณการ พร้อมส่งจากเครือข่าย
- ค่ากลาง RTS เลือกขนาดของข้อมูลแพคเก็ตที่อุปกรณ์ที่มี จุดเชื่อมต่อ WLAN จะขอส่ง ก่อนทำการส่งแพคเก็ด
- ระดับพลังงาน TX เลือกระดับกำลังของอุปกรณ์เมื่อมีการส่ง ข้อมูล
- การั้วัดคลื่นวิทยุ เปิดหรือปิดการใช้มาตรวัดวิทยุ
- ประหยัดพลังงาน เลือกว่าจะใช้กลไกการประหยัดพลังงาน WLAN เพื่อประหยัดพลังงานแบตเตอรีของโทรศัพท์หรือไม่ การ ใช้กลไกการประหยัดพลังงานจะช่วยเพิ่มประสิทธิภาพของ แบตเตอรี่ แต่อาจทำให้ความสามารถในการทำงานร่วมกันของ WLAN ด้อยลง

ในการเรียกคืนการตั้งค่าทั้งหมดกลับไปเป็นค่าเริ่มต้น ให้เลือก ดัวเลือก > เรียกคืนค่าที่ตั้งไว้

## การตั้งค่าความปลอดภัยสำหรับ WLAN

เลือก เมนู > แผงควบคุม > การตั้งค่า และ การเชื่อมต่อ > ปลายทาง > จุดเชื่อมต่อ แล้วทำดามคำแนะนำบนหน้าจอ

ในการแก้ไขจุดเชื่อมต่อ LAN ไร้สาย (WLAN) ให้เปิดจุดเชื่อมต่อ หนึ่งกลุ่ม และเลือกจุดเชื่อมต่อที่มีเครื่องหมาย 🔳

ในการป้อนการตั้งค่าโมดูลความปลอดภัยที่เลือกไว้ ให้เลือก <mark>ตั้งค่าความปลอดภัย WLAN</mark>

## การตั้งค่าความปลอดภัยของ WEP

#### เลือก WEP เป็นโหมดความปลอดภัย WLAN

วิธีการเข้ารหัสแบบ Wired Equivalent Privacy (WEP) จะเข้ารหัส ข้อมูลก่อนทำการส่งข้อมูล ปฏิเสธการเข้าสู่เครือข่ายสำหรับผู้ใช้ที่ ไม่มีคีย์ WEP ที่กำหนด ขณะที่ใช้งานโหมดรักษาปลอดภัย WEP นั้น หากโทรศัพท์ของคุณได้รับข้อมูลแพคเก็ตที่ไม่ได้เข้ารหัสด้วย คีย์ WEP โทรศัพท์จะไม่รับข้อมูลนั้นเข้ามาในเครื่อง

ในเครือข่ายเฉพาะกิจ โทรศัพท์ทุกเครื่องจะต้องใช้คีย์ WEP เดียวกัน

เลือก <mark>ตั้งค่าความปลอดภัย WLAN</mark> และจากตัวเลือกต่อไปนี้:

- คีย์ WEP ที่ใช้ เลือกคีย์ WEP ที่ต้องการ
- ประเภทการตรวจสอบ เลือก เปิด หรือ แบ่งใช้
- การตั้งค่าคีย์ WEP แก้ไขการตั้งค่าของคีย์ WEP

## การตั้งค่าคีย์ WEP

ในเครือข่ายเฉพาะกิจ โทรศัพท์ทุกเครื่องจะต้องใช้คีย์ WEP เดียวกัน

เลือก ตั้งค่าความปลอดภัย WLAN > การตั้งค่าคีย์ WEP และ จากตัวเลือกต่อไปนี้:

- การเข้ารหัส WEP เลือกความยาวคีย์การเข้ารหัส WEP ที่ ด้องการ
- รูปแบบคีย์ WEP เลือกว่าต้องการป้อนข้อมูลคีย์ WEP ในรูป แบบ ASCII หรือ ฐานสิบหก หรือไม่
- รหัสดีย์ WEP ป้อนข้อมูลรหัสดีย์ WEP

# การตั้งค่าความปลอดภัย 802.1x

เลือก <mark>802.1x</mark> เป็นโหมดความปลอดภัยของ WLAN

802.1x จะตรวจสอบและอนุญาตให้อุปกรณ์เข้าสู่เครือข่ายไร้สาย และป้องกันการเข้าสู่ระบบหากขั้นดอนการตรวจสอบล้มเหลว

เลือก <mark>ตั้งค่าความปลอดภัย WLAN</mark> และจากตัวเลือกต่อไปนี้

- WPA/WPA2 เลือก EAP (Extensible Authentication Protocol) หรือ คีย์แบ่งใช้ (รหัสลับที่ใช้สำหรับระบุหมายเลข เครื่อง)
- การตั้งค่าปลักอิน EAP หากคุณเลือก WPA/WPA2 > EAP ให้เลือกปลั๊กอิน EAP ที่กำหนดไว้ในโทรศัพท์ของคุณเพื่อ ใช้กับจุดเชื่อมด่อ
- คีย์แบ่งใช้ หากคุณเลือก WPA/WPA2 > คีย์แบ่งใช้ ให้ ป้อนรหัสส่วนบุคคลที่ใช้ร่วมกันซึ่งระบุอุปกรณ์ของคุณไปยัง WLAN ที่คุณใช้เชื่อมต่อ

# การตั้งค่าความปลอดภัย WPA

เลือก WPA/WPA2 เป็นโหมดความปลอดภัยของ WLAN เลือก <mark>ดั้งค่าความปลอดภัย WLAN</mark> และจากตัวเลือกต่อไปนี้

- WPA/WPA2 เลือก EAP (Extensible Authentication Protocol) หรือ คีย์แบ่งใช้ (รหัสลับที่ใช้สำหรับระบุหมายเลข เครื่อง)
- การตั้งค่าปลั๊กอิน EAP หากคุณเลือก WPA/WPA2 > EAP ให้เลือกปลั๊กอิน EAP ที่กำหนดไว้ในโทรศัพท์ของคุณเพื่อ ใช้กับจุดเชื่อมต่อ
- คีย์แบ่งใช้ หากคุณเลือก WPA/WPA2 > คีย์แบ่งใช้ ให้ ป้อนรหัสส่วนบุคคุลที่ใช้ร่วมกันซึ่งระบุอุปกรณ์ของคุณไปยัง WLAN ที่คุณใช้เชื่อมต่อ

 โหมด WPA2 เท่านั้น — หากต้องการอนุญาตทั้งการเข้ารหัส TKIP และ AES (Advanced Encryption Standard) ให้เลือก ปิด หากต้องการอนุญาตเฉพาะ AES เท่านั้น ให้เลือก เปิด

# ปลั๊กอิน LAN ไร้สาย

เลือก เมนู > แผงควบคุม > การตั้งค่า และ การเชื่อมต่อ > ปลายทาง แล้วเลือกกลุ่มจุดเชื่อมต่อ

ปลั๊กอิน Extensible Authentication Protocol (EAP) ใช้ในเครือ ข่ายไว้สาย เพื่อตรวจสอบความถูกด้องของอุปกรณ์ไว้สายและ เซิร์ฟเวอร์การตรวจสอบ และปลั๊กอิน EAP ที่แตกต่างกันจะทำให้ สามารถใช้ EAP ด้วยวิธีการที่แตกต่างกันด้วย (บริการเสริมจาก ระบบเครือข่าย)

คุณสามารถดูปสั้กอิน EAP ที่ดิดตั้งอยู่ในเครื่องของคุณได้ (บริการ เสริมจากระบบเครือข่าย)

### ปลั๊กอิน EAP

- ในการกำหนดการตั้งค่าปลั๊กอิน EAP ให้เลือก ดัวเลือก > จุด เชื่อมต่อใหม่ และกำหนดจุดเชื่อมต่อที่ใช้ WLAN เป็นวิธีการ ส่งข้อมูล
- เลือก 802.1x หรือ WPA/WPA2 ให้เป็นโหมดการรักษาความ ปลอดภัย
- เลือก ตั้งค่าความปลอดภัย WLAN > WPA/WPA2 > EAP > การตั้งค่าปลักอิน EAP

### การใช้ปลั๊กอิน EAP

ในการใช้งานปลั๊กอิน EAP ขณะที่เชื่อมต่อ WLAN ที่ใช้จุดเชื่อมต่อ ให้เลือกปลั๊กอินที่ต้องการและ <mark>ตัวเลือก > ใช้งาน</mark> ปลั๊กอิน EAP มี ไว้เพื่อใช้กับจุดเชื่อมต่อที่มีเครื่องหมายตรวจสอบติดอยู่ เมื่อไม่ ต้องการใช้ปลั๊กอิน เลือก<mark>ตัวเลือก > ไม่ใช้งาน</mark>
ในการแก้ไขการตั้งค่าปลั๊กอิน EAP เลือก <mark>ตัวเลือก</mark> > แก้ไข

เพื่อจะเปลี่ยนลำดับความสำคัญของการตั้งค่าปลั๊กอิน EAP เลือก <mark>ดัวเลือก > ยกลำดับความสำคัญ</mark> เพื่อพยายามจะใช้ปลั๊กอินนี้ ก่อนปลั๊กอินอื่นเมื่อเชื่อมต่อกับเครือข่ายที่จุดเชื่อมต่อ หรือ <mark>ดัว เลือก > ลดลำดับความสำคัญ</mark> เพื่อจะใช้ปลั๊กอินนี้สำหรับการ ดรวจสอบความถูกต้องของเครือข่ายหลังจากที่พยายามจะใช้ ปลั๊กอินอื่น

โปรดดูข้อมูลเพิ่มเติมเกี่ยวกับปลั๊กอิน EAP ในวิธีใช้

## การตั้งค่า Session initiation protocol (SIP)

เลือก เมนู > แผงควบคุม > การตั้งค่า และ การเชื่อมต่อ > การตั้งค่า SIP

SIP (Session Initiation Protocol) นำมาใช้เพื่อสร้าง แก้ไข และจบ เซสชันการสื่อสารบางประเภทกับผู้เข้าร่วมหนึ่งรายขึ้นไป (บริการ เสริมจากระบบเครือข่าย) เซสชันการสื่อสารโดยทั่วไปคือ การแบ่ง ดูวิดีโอและสายอินเทอร์เน็ด รูปแบบ SIP ได้แก่ การตั้งค่าสำหรับ เซสชันเหล่านี้ รูปแบบ SIP ที่ใช้ตามที่ตั้งไว้สำหรับเซสชันการ สื่อสารจะขีดเส้นใต้ไว้

ในการสร้างรูปแบบ SIP ให้เลือก <mark>ตัวเลือก</mark> > รูปแบบ SIP ใหม่ > ใช้รูปแบบที่ตั้งไว้ หรือ ใช้รูปแบบที่มีอยู่

ในการเลือกรูปแบบ SIP ที่คุณต้องการใช้ตามที่ตั้งไว้สำหรับเชสชัน การสื่อสาร เลือก <mark>ตัวเลือก > รูปแบบที่ตั้งไว้</mark>

## การแก้ไขรูปแบบ SIP

เลือก เมนู > แผงควบคุม > การตั้งค่า และ การเชื่อมต่อ > การตั้งค่า SIP เลือก <mark>ตัวเลือก</mark> > <mark>แก้ไข</mark> และจากตัวเลือกต่อไปนี้

- ชื่อรูปแบบ พิมพ์ชื่อรูปแบบ SIP
- รูปแบบบริการ เลือก IETF หรือ Nokia 3GPP
- ปลายทางที่ระบบตั้งไว้ เลือกปลายทางที่ใช้สำหรับการ เชื่อมด่ออินเทอร์เน็ด
- จุดเชื่อมต่อที่ตั้งไว้ เลือกจุดเชื่อมต่อที่จะใช้ในการเชื่อม ต่ออินเทอร์เน็ด
- ชื่อผู้ใช้สาธารณะ ป้อนชื่อผู้ใช้ของคุณที่ได้รับจากผู้ให้ บริการ
- ใช้การบีบอัด เลือกว่าใช้การบีบอัดหรือไม่
- การลงทะเบียน เลือกโหมดลงทะเบียน
- ใช้ความปลอดภัย เลือกว่าใช้การเจรจาด้านความปลอดภัย หรือไม่
- เขิร์ฟูเวอร์พรือกชี่ ป้อนการตั้งค่าพร็อกซี่เซิร์ฟเวอร์สำหรับ รูปแบบ SIP นี้
- เขิร์ฟเวอร์ลงทะเบียน ป้อนการตั้งค่าเซิร์ฟเวอร์การลง ทะเบียนสำหรับรูปแบบ SIP นี้

### การแก้ไขพร็อกชื่เชิร์ฟเวอร์ SIP เลือก ตัวเลือก > รูปแบบ SIP ใหม่ หรือ แก้ไข > เซิร์ฟเวอร์ พร็อกชื่

เชิร์ฟเวอร์พร็อกซี่เป็นเชิร์ฟเวอร์ดัวกลางระหว่างบริการเรียกดู ข้อมูลและผู้ใช้ที่ผู้ให้บริการบางรายใช้งาน เชิร์ฟเวอร์เหล่านี้อาจ นำเสนอการรักษาความปลอดภัยเพิ่มเดิมและเพิ่มความเร็วในการ เข้าถึงบริการ

เลือกจากตัวเลือกต่อไปนี้:

- ที่อยู่เขิร์ฟเวอร์พร็อกชี่ ป้อนชื่อโฮสด์หรือที่อยู่ IP ของ เชิร์ฟเวอร์พร็อกชี่ที่ใช้อยู่
- เครือข่าย ป้อนอาณ<sup>^</sup>เขตพร็อกซี่เซิร์ฟเวอร์

- ชื่อผู้ใช้ และ รหัสผ่าน ป้อนชื่อผู้ใช้และรหัสผ่านของ พร็อกซี่เชิร์ฟเวอร์
- ยอมรับเส้นทางยืดหยุ่น เลือกว่าอนุญาตให้มีเส้นทาง ยืดหยุ่นหรือไม่
- ประเภทการรับส่ง เลือก UDP, อัตโนมัติ หรือ TCP
- พอร์ด พิมพ์หมายเลขพอร์ตของพร็อกซี่เซิร์ฟเวอร์

## การแก้ไขเชิร์ฟเวอร์การลง ทะเบียน

เลือก ตัวเลือก > รูปแบบ SIP ใหม่ หรือ แก้ไข > เซิร์ฟเวอร์ลง ทะเบียน

เลือกจากตัวเลือกต่อไปนี้:

- ที่อยู่เชิร์ฟเวอร์ลงทะเบียน ป้อนชื่อโฮสต์หรือที่อยู่ IP ของ เชิร์ฟเวอร์ลงทะเบียนที่ใช้อยู่
- เครือข่าย ป้อนอาณาเขตเซิร์ฟเวอร์การลงทะเบียน
- ชื่อผู้ใช้ และ รหัสผ่าน ป้อนชื่อผู้ใช้และรหัสผ่านของ เชิร์ฟเวอร์การลงทะเบียน
- ประเภทการรับส่ง เลือก UDP, อัตโนมัติ หรือ TCP
- พอร์ด พิมพ์หมายเลขพอร์ตของเซิร์ฟเวอร์การลงทะเบียน

## การตั้งกำหนดค่า

เลือก เมนู > แผงควบคุม > การตั้งค่า และ การเชื่อมต่อ > กำหนดค่า

คุณอาจได้รับข้อความจากผู้ให้บริการของคุณหรือแผนกจัดการ ข้อมูลของบริษัทที่มีการตั้งกำหนดค่าสำหรับเชิร์ฟเวอร์ที่รับรอง การตั้งค่าเหล่านี้ได้รับการจัดเก็บไว้ในการกำหนดค่าโดยอัตโนมัติ คุณอาจได้รับการตั้งกำหนดค่าสำหรับจุดเชื่อมต่อ มัลติมีเดีย หรือ บริการอีเมล และข้อความทันใจ (IM) หรือการตั้งค่าซิงโครไนซ์จาก เซิร์ฟเวอร์ที่รับรอง

ในการลบการกำหนดค่าสำหรับเชิร์ฟเวอร์ที่รับรอง เลือก <mark>ดัว</mark> เลือก > ฉบ นอกจากนี้การตั้งกำหนดค่าสำหรับแอปพลิเคชั่นอื่นๆ ที่เชิร์ฟเวอร์นี้กำหนดให้จะถูกลบออกอีกด้วย

## การจำกัดข้อมูลแพคเก็ต

เลือก เมนู > แผงควบคุม > การตั้งค่า และ การเชื่อมต่อ > การควบคุม APN

คุณสามารถใช้บริการควบคุมจุดเชื่อมต่อเพื่อจำกัดการเชื่อมต่อ ข้อมูลแพคเก็ดจากโทรศัพท์ไปยังจุดเชื่อมต่อบางแห่งเท่านั้น ชิมการ์ดของคุณอาจไม่สนับสนุนบริการควบคุมจุดเชื่อมต่อ สำหรับข้อมูลเพิ่มเดิม โปรดดิดต่อผู้ให้บริการของคุณ

ในการจำกัดการเชื่อมต่อข้อมูลแพคเก็ดจากเครื่องของคุณ เลือก <mark>ตัวเลือก > เปิดใช้งานข้อจำกัด</mark> คุณต้องใช้รหัส PIN2 ของคุณ เพื่อเปิดและปิดใช้การควบคุมจุดเชื่อมต่อ หรือเพื่อแก้ไขจุดเชื่อม ต่อข้อมูลแพคเก็ตบนรายการควบคุม

ในการเพิ่มจุดเชื่อมต่อที่สามารถใช้สำหรับการเชื่อมต่อข้อมูลแพค เก็ตเข้าในรายการควบคุม เลือก <mark>ตัวเลือก > เพิ่มชื่อด้วยตนเอง</mark> ในการเปิดใช้การเชื่อมต่อกับจุดเชื่อมต่อที่ผู้ให้บริการกำหนด ให้ สร้างจุดเชื่อมต่อที่ว่าง

ในการลบจุดเชื่อมต่อออกจากรายการ เลือก <mark>ตัวเลือก > ลบออก</mark>

# การตั้งค่าแอปพลิเคชั่น

เลือก เมนู > แผงควบคุม > การตั้งค่า และ แอปพลิเคชั่น เลือกแอปพลิเคชั่นจากรายการเพื่อปรับการตั้งค่า

## ทางลัด

รายการต่อไปนี้คือ ทางลัดบนแป้นพิมพ์บางส่วนที่สามารถใช้ได้ใน โทรศัพท์ของคุณ ทางลัดต่างๆ จะช่วยให้การใช้แอปพลิเคชั่นมี ประสิทธิภาพมากยิ่งขึ้น

# ทางลัดทั่วไป

| ปุ่มเปิด/ปิด | กดปุ่มนี้ค้างไว้เพื่อเปิดและปิดเครื่อง<br>กดปุ่มนี้หนึ่งครั้งเพื่อสลับไปมาระหว่างรูป<br>แบบการใช้งาน |  |
|--------------|----------------------------------------------------------------------------------------------------|--|
| *            | กดค้างไว้เพื่อเปิดใช้งานหรือปิดใช้งานการ<br>เชื่อมต่อ Bluetooth                                      |  |
| #            | กดค้างไว้เพื่อเปิดใช้งานหรือปิดใช้งานรูป<br>แบบเงียบ                                                 |  |
| Ctrl + C     | คัดลอกข้อความ                                                                                        |  |
| Ctrl + V     | วางข้อความ                                                                                           |  |
| Ctrl + X     | ตัดข้อความ                                                                                           |  |
| Ctrl + A     | เลือกทั้งหมด                                                                                         |  |
|              |                                                                                                    |  |

#### หน้าจอหลัก

| ปุ่มเลือกซ้าย + * | ล็อคและปลดล็อคปุ่มกดและแป้นพิมพ์ |  |
|-------------------|----------------------------------|--|
| ปุ่มโทร           | เปิดไฟล์บันทึกการโทร             |  |

| 0                | กดปุ่มนี้ค้างไว้เพื่อเปิดโฮมเพจของคุณใน<br>เว็บเบราเซอร์                                                                                   |  |  |
|------------------|----------------------------------------------------------------------------------------------------|--|--|
| 1                | กดค้างไว้เพื่อโทรเข้าศูนย์ฝากข้อความ<br>เสียงของคุณ                                                                                        |  |  |
| ປຸ່ມຕັວເລข (2-9) | โทรออกโดยใช้การโทรด่วน ก่อนอื่น คุณ<br>ต้องเปิดใช้งานการโทรด่วนที่ เมนู > แผง<br>ควบคุม > การตั้งค่า และ โทรศัพท์ ><br>การโทร > การโทรด่วน |  |  |

#### ทางลัดเว็บสำหรับปุ่มกด

| * | ขยายเพจ                                          |  |  |
|---|--------------------------------------------------|--|--|
| # | ย่อเพจ                                           |  |  |
| 0 | ไปที่โฮมเพจ                                      |  |  |
| 1 | เปิดโฟลเดอร์บุ๊คมาร์ค                            |  |  |
| 2 | เปิดกล่องโต้ตอบการค้นหา                          |  |  |
| 3 | กลับไปที่เพจก่อนหน้านี้                          |  |  |
| 8 | ดูภาพรวมของเพจ                                   |  |  |
| 9 | เปิดกล่องโด้ตอบสำหรับป้อนที่อยู่เว็บไซด์<br>ใหม่ |  |  |

#### ทางลัดเว็บสำหรับแป้นพิมพ์

| + | ขยายเพจ                                         |  |  |
|---|-------------------------------------------------|--|--|
| - | ย่อเพจ                                          |  |  |
| h | ไปที่โฮมเพจ                                     |  |  |
| b | เปิดโฟลเดอร์บุ๊คมาร์ค                           |  |  |
| f | เปิดกล่องโด้ตอบการค้นหา                         |  |  |
| р | กลับไปที่เพจก่อนหน้านี้                         |  |  |
| 0 | ดูภาพรวมของเพจ                                  |  |  |
| g | เปิดกล่องโด้ตอบสำหรับป้อนที่อยู่เว็บไซเ<br>ใหม่ |  |  |

#### คลังภาพ

| ปุ่มโทร | ส่งภาพ                                |
|---------|---------------------------------------|
| *       | ขยาย                                  |
| #       | ย่อ                                   |
| 4       | เลื่อนไปทางซ้ายของภาพที่กำลังซูมอยู่  |
| 6       | เลื่อนไปทางขวาของภาพที่กำลังซูมอยู่   |
| 2       | เลื่อนขึ้นด้านบนของภาพที่กำลังซูมอยู่ |
| 8       | เลื่อนลงด้านล่างของภาพที่กำลังซูมอยู่ |
| 3       | หมุนตามเข็มนาฬิกา                     |

#### อีเมล

| C | สร้างข้อความอีเมลใหม่                                                                            |  |
|---|--------------------------------------------------------------------------------------------------|--|
| D | ลบข้อความอีเมลที่เลือก                                                                           |  |
| R | สร้างข้อความตอบกลับไปยังผู้ส่งข้อความ<br>อีเมล                                                   |  |
| Α | สร้างข้อความตอบกลับไปยังผู้ส่งและผู้รับ<br>อื่นทั้งหมด                                           |  |
| F | ส่งต่อข้อความอีเมล                                                                               |  |
| Ν | เปิดข้อความอีเมลถัดไป                                                                            |  |
| Р | เปิดข้อความอีเมลก่อนหน้า                                                                         |  |
| 0 | เปิดข้อความอีเมลที่เลือก                                                                         |  |
| L | เปลี่ยนสถานะการติดตามข้อความ                                                                     |  |
| l | เลื่อนขึ้นหนึ่งเพจในข้อความอีเมล                                                                 |  |
| К | เลื่อนลงหนึ่งเพจในข้อความอีเมล                                                                   |  |
| Т | เลื่อนไปยังข้อความอีเมลแรกในศูนย์ฝาก<br>ข้อความ หรือเลื่อนไปยังจุดเริ่มต้นของ<br>ข้อความอีเมล    |  |
| В | เลื่อนไปยังข้อความอีเมลสุดท้ายในศูนย์<br>ฝากข้อความ หรือเลื่อนไปยังจุดสิ้นสุดของ<br>ข้อความอีเมล |  |
| М | เปิดรายการโฟลเดอร์อีเมลสำหรับการย้าย<br>ข้อความ                                                  |  |

| U | เปลี่ยนสถานะอ่านหรือไม่อ่านของข้อความ<br>อีเมล |  |  |  |
|---|------------------------------------------------|--|--|--|
| E | ยอมรับคำขอประชุม                               |  |  |  |
| G | ยอมรับคำขอประชุมโดยยังไม่ได้ตัดสินใจ           |  |  |  |
| V | ปฏิเสธคำขอประชุม                               |  |  |  |
| w | จัดเรียงข้อความอีเมล                           |  |  |  |
| I | ขยายและยุบข้อความ                              |  |  |  |
| Z | เริ่มต้นการชิงโครไนซ์                          |  |  |  |
| S | เริ่มการค้นหา                                  |  |  |  |

### ทางลัดปฏิทินสำหรับแป้นพิมพ์

| Α | เปิดมุมมองนัดหมาย       |  |
|---|-------------------------|--|
| D | เปิดมุมมองวัน           |  |
| W | เปิดมุมมองสัปดาห์       |  |
| М | เปิดมุมมองเดือน         |  |
| Т | เปิดมุมมองสิ่งที่ต้องทำ |  |
| N | เพิ่มการประชุมใหม่      |  |

## ประมวลศัพท์

| ประมวลศัพท์                     |                                                                                                    |
|---------------------------------|----------------------------------------------------------------------------------------------------|
| 3G                              | การสื่อสารแบบเคลื่อนที่ในยุคที่ 3 ระบบดิจิตอล<br>สำหรับการติดต่อสื่อสารแบบเคลื่อนที่ ซึ่งมีขึ้น<br>เพื่อการใช้งานทั่วไปและให้แบนด์วิธที่เพิ่มขึ้น<br>3G ช่วยให้ผู้ใช้อุปกรณ์เคลื่อนที่สามารถเข้าถึง<br>บริการรูปแบบต่างๆ เช่น มัลติมีเดีย                 |
| โหมดการ<br>ทำงานแบบ<br>เฉพาะกิจ | โหมดเครือข่าย WLAN ซึ่งอุปกรณ์ตั้งแต่ 2 ชิ้น<br>ขึ้นไปสามารถเชื่อมต่อกันได้โดยใช้ WLAN<br>โดยตรง โดยไม่ต้องมีจุดเชื่อมต่อ WLAN                                                                                                    |
| คุกกี้                          | คุกกี้คือข้อมูลขึ้นเล็กๆ ที่คุณได้รับจาก<br>เชิร์ฟเวอร์ ซึ่งจะใช้ในการเก็บข้อมูลที่คุณเข้าใช้<br>เว็บไซด์ เมื่อคุณยอมรับคุกกี้ เชิร์ฟเวอร์จะ<br>สามารถประเมินการใช้เว็บไซด์ของคุณได้ ว่า<br>คุณสนใจอะไร อ่านอะไร เป็นดัน                                  |
| DNS                             | Domain name service บริการอินเทอร์เน็ดที่จะ<br>แปลชื่อโดเมนต่างๆ เช่น www.nokia.com เป็น<br>ที่อยู่ IP เช่น 192.100.124.195 ชื่อโดเมนจะ<br>จดจำได้ง่ายกว่า แต่จำเป็นต้องใช้การแปลนี้<br>เนื่องจากอินเทอร์เน็ตจะต้องอาศัยที่อยู่ IP<br>ดังกล่าว            |
| สัญญาณ DTMF                     | แบบเสียง Dual-tone multifrequency ระบบ<br>DTMF จะนำมาใช้โดยโทรศัพท์ที่มีปุ่มสัมผัส<br>DTMF จะกำหนดความถี่หรือแบบเสียงเฉพาะให้<br>กับแต่ละปุ่ม เพื่อให้ไมโครโปรโซสเซอร์<br>สามารถดรวจวัดได้อย่างสะดวก แบบเสียง<br>DTMF จะช่วยในการดิดต่อสื่อสารกับศูนย์ฝาก |

|       | ข้อความเสียง ระบบการใช้โทรศัพท์ด้วย<br>คอมพิวเตอร์ ฯลฯ                                                                                                    |
|-------|----------------------------------------------------------------------------------------------------|
| EAP   | Extensible authentication protocol ปลั๊กอิน<br>EAP จะใช้ในระบบเครือข่ายไร้สายเพื่อดรวจ<br>สอบความถูกต้องระหว่างอุปกรณ์ไร้สายและ<br>เซิร์ฟเวอร์การตรวจสอบความถูกต้อง |
| EGPRS | Enhanced GPRS EGPRS จะคล้ายคลึงกับ GPRS<br>แต่จะทำให้การเชื่อมต่อรวดเร็วกว่า สำหรับการ<br>ให้บริการและความเร็วในการถ่ายโอนข้อมูล<br>โปรดดิดต่อผู้ให้บริการของคุณ    |

| GPRS  | General packet radio service GPRS ช่วยให้<br>โทรศัพท์เคลื่อนที่สามารถเข้าถึงแบบไว้สายไป<br>ยังเครือข่ายข้อมูล (บริการเสริมจากระบบเครือ<br>ข่าย) GPRS จะใช้เทคโนโลยีข้อมูลแพคเก็ต ซึ่ง<br>ข้อมูลจะถูกส่งเป็นชุดสั้นๆ ผ่านเครือข่าย<br>เคลื่อนที่ ประโยชน์จากการส่งข้อมูลเป็นแพค<br>เก็ตคือ เครือข่ายจะทำงานต่อเมื่อมีการส่งหรือ<br>รับข้อมูลเท่านั้น ขณะที่ GPRS ใช้เครือข่ายอย่าง<br>เด็มประสิทธิภาพ ระบบจะยอมให้มีการเชื่อมต่อ<br>ข้อมูลแบบรวดเร็ว รวมทั้งความเร็วในการส่ง<br>ข้อมูลที่รวดเร็วด้วย |  | HTTPS                                | HTTP ที่ใช้การเชื่อมต่อที่มีความปลอดภัย                                                                                                    |
|-------|----------------------------------------------------------------------------------------------------|--|--------------------------------------|----------------------------------------------------------------------------------------------------|
|       |                                                                                                    |  | IMAP4                                | Internet mail access protocol, version 4 คือ<br>โปรโตคอลที่ใช้ในการเข้าใช้ตู้จดหมายระยะ<br>ไกลได้                                                                                                    |
|       |                                                                                                    |  | จุดเชื่อมต่อ<br>อินเดอร์เน็ต         | จุดเชื่อมต่อคือตำแหบ่งที่โทรศัพท์สามารถ<br>เชื่อมต่อกับเครือข่ายได้ ในการใช้บริการอีเมล<br>และบริการมัลติมีเดียหรือการเชื่อมต่อกับ<br>อินเทอร์เน็ต รวมทั้งการเบราส์เว็บเพจ คุณจะ<br>ต้องกำหนดจุดเชื่อมต่ออินเทอร์เน็ตสำหรับใช้<br>บริการเหล่านั้นก่อน |
|       | คุณต้องสมัครขอใช้บริการ GPRS กรุณาติดต่อผู้<br>ให้บริการของคุณเพื่อสอบถามการให้บริการ<br>และการสมัครใช้บริการ GPRS                                                                                                    |  | โหมดการ<br>ทำงานแบบ<br>โครงสร้างพื้น | โหมดเครือข่าย WLAN ซึ่งอุปกรณ์เชื่อมต่อกับ<br>WLAN โดยใช้จุดเชื่อมต่อ WLAN                                                                                                    |
|       | ในขณะใช้สาย คุณจะไม่สามารถสร้างการเชื่อม<br>ด่อ GPRS ได้ ส่วนการเชื่อมด่อ GPRS ที่ทำงานอยู่<br>จะถูกพักไว้ชั่วคราวหากระบบเครือข่ายไม่<br>สนับสนุนระบบลัญญาณ Dual transfer mode                                                                                                    |  | ฐาน                                  |                                                                                                    |
|       |                                                                                                    |  | PIN                                  | Personal identity number รหัส PIN ช่วย<br>ปกป้องเครื่องของคุณจากการใช้งานโดยไม่ได้<br>สันอบอาตาร์ TIN ถังให้แอนร้อมอันดินอาร์อ                                                                                                    |
| GPS   | Global Positioning System GPS เป็นระบบ<br>การนำทางด้วยคลื่นวิทยุที่สามารถใช้ได้ทั่วโลก                                                                                                    |  |                                      | รบอนเยูเต รหล คมง มาเหม เพรอมกบชามการต<br>หากมีการเลือกให้ต้องป้อนรหัส PIN เครื่องจะ<br>ขอให้คุณป้อนรหัสนี้ทุกครั้งที่คุณเปิดเครื่อง                                                                                                    |
| HSDPA | High-speed downlink packet access HSDPA                                                                                                    |  |                                      | รหล PIN ดองมความยาว 4 ถง 8 หลก                                                                                                    |
|       | นำการส่งมอบข่อมูลความเร็วสู่งไปยังเครื่อง 36<br>ช่วยให้มั่นใจได้ว่าผู้ใช้จะได้รับคุณสมบัติจาก<br>มัลดิมีเดียอย่างเด็มประสิทธิภาพจากอัตรา<br>ข้อมูลที่มีความเร็วขึ้น ซึ่งเดิมไม่สามารถใช้ได้<br>เรื่องกองตัวถ้วอีกของเวลี่อย่างเข้าสืบแหน                                                                                                    |  | PIN2                                 | รหัส PIN2 ให้มาพร้อมกับซิมการ์ดบางแบบ คุณ<br>ด้องใช้รหัส PIN2 เพื่อเข้าถึงฟังก์ชันบางฟังก์ชัน<br>ที่ซิมการ์ดนั้นสนับสนุน ความยาวของรหัส PIN2<br>อยู่ที่ 4 ถึง 8 หลัก                                                                                  |
|       | เนื่องจากกองจากต่องเครืออายเอาถึงแบบ<br>คลื่นวิทยุ                                                                                                    |  | РОРЗ                                 | Post office protocol, version 3 คือโปรโตคอล                                                                                                    |
| HTTP  | Hypertext transfer protocol โปรโตคอลเชื่อม<br>โยงระหว่างเอกสารที่ใช้กับเว็บไชด์                                                                                                    |  |                                      | ของระบบอเมลทั่วไปชั่งสามารถไข้ในการเข้าสู่<br> ตู้จุดหมายระยะไกลได้                                                                                                    |
| 1     | L                                                                                                    |  |                                      |                                                                                                    |

| PUK ແລະ PUK2 | Personal Unblocking Key รหัส PUK และรหัส<br>PUK2 ต้องใช้งานเพื่อเปลี่ยนรหัส PIN หรือรหัส<br>PIN2 ที่ถูกปิดกั้นไว้ ตามลำดับ รหัสนี้มี<br>ความยาว 8 หลัก                                                                                                    | - | ИРИК        | UPIN Unblocking Key รหัส UPUK ด้องใช้งาน<br>เพื่อเปลี่ยนรหัส UPIN หรือรหัส PIN2 ที่ถูกปิด<br>กั้น รหัสนี้มีความยาว 8 หลัก                                                |
|--------------|----------------------------------------------------------------------------------------------------|---|-------------|----------------------------------------------------------------------------------------------------|
|              |                                                                                                    |   | USIM        | ซิมการ์ดที่ใช้ในเครือข่าย UMTS                                                                                                    |
| SIP          | Session Initiation Protocol SIP จะใช้ในการ<br>สร้าง แก้ไข และจบเซสชั่นการติดต่อสื่อสาร<br>บางแบบซึ่งมีผู้เข้าร่วมมากกว่าหนึ่งคนขึ้นไป                                                                                                    |   | คำสั่ง USSD | คำขอบริการ เช่น คำขอเปิดใช้แอปพลิเคชั่น<br>หรือกำหนดการตั้งค่าระยะไกลต่างๆ ที่คุณ<br>สามารถส่งจากโทรศัพท์ของคุณไปยังผู้ให้<br>บริการโทรศัพท์หรือผู้ให้บริการเครือข่ายได้ |
| SSID         | Service set identifier SSID คือ ชื่อที่ระบุเครือ<br>ข่าย LAN ไร้สายที่เฉพาะเจาะจง                                                                                                    |   |             |                                                                                                    |
|              |                                                                                                    |   | VoIP        | เทคโนโลยี Voice over IP VoIP คือชุด                                                                                                    |
| สตรีมมิ่ง    | การสตรีมไฟล์วิดีโอและไฟล์เสียงหมายถึงการ<br>เล่นไฟล์เหล่านี้โดยตรงจากเว็บโดยไม่ต้อง                                                                                                    |   |             | โปรโตคอลทีเอืออำนวยการใช้โทรศัพท์โทร<br>ผ่านระบบเครือข่าย IP เช่น อินเทอร์เน็ต                                                                                           |
|              | ดาวน์โหลดมาไว้ที่โทรศัพท์ของคุณก่อน                                                                                                    |   | VPN         | Virtual private network VPN จะสร้างการเชื่อม                                                                                                    |
| UMTS         | Universal Mobile Telecommunications<br>System UMTS คือระบบติดต่อสื่อสารแบบ<br>เคลื่อนที่ 3G นอกจากเสียงและข้อมูลแล้ว UMTS<br>ยังช่วยให้ส่งสัญญาณภาพและเสียงไปยัง<br>อุปกรณ์ไร้สายได้<br>หากคุณกำลังใช้โทรศัพท์ในระบบ GSM และ<br>UMTS คุณสามารถกำหนดให้มีการเชื่อมต่อ<br>ข้อมูลหลายรูปแบบในเวลาเดียวกันได้ โดยที่<br>จุดเชื่อมต่อต่างๆ สามารถใช้การเชื่อมต่อข้อมูล<br>ร่วมกันได้ ในเครือข่าย UMTS การเชื่อมต่อข้อมูล<br>จะยังคงทำงานอยู่ระหว่างสนทนา เช่น คุณ<br>สามารถเรียกดูเว็บได้รวดเร็วกว่าเดิม พร้อมๆ กับ |   |             | ต่อทีปลอดภัยไปยังบริการและอินทราเน็ตของ<br>องค์กรที่ใช้งานร่วมกันได้ เช่น อีเมล                                                                                          |
|              |                                                                                                    |   | WAP         | Wireless application protocol WAP คือ<br>มาตรฐานระหว่างประเทศสำหรับการติดต่อ<br>สื่อสารแบบปรัสาย                                                                         |
|              |                                                                                                    |   |             |                                                                                                    |
|              |                                                                                                    |   | WEP         | พired equivalent privacy wep เบ็นวธิเขารหล<br>ที่จะเข้ารหัสข้อมูลก่อนที่จะทำการส่งใน WLAN                                                                                |
|              |                                                                                                    |   | WLAN        | Wireless Local Area Network                                                                                                    |
|              |                                                                                                    |   | WPA         | Wi-Fi Protected Access วิธีรักษาความ<br>ปลอดภัยสำหรับเครือข่าย WLAN                                                                                                    |
|              | ลนทน เท เง เทวศพท เปต Jย<br>ธรัฐ DIN ซึ่?ตั้งขอเรือข่อย HMTS                                                                                                    |   | WPA2        | Wi-Fi Protected Access 2 วิธีรักษาความ                                                                                                    |
| UPIN         | วทย เป็น กเวิเทเตรอก เย กุณบร                                                                                                    |   |             | บลอดภยสาหรบเครอขาย WLAN                                                                                                    |

# การแก้ไขปัญหาเบื้องต้น

ในการดูคำถามที่ถามบ่อยเกี่ยวกับโทรศัพท์ของคุณ โปรดดูที่หน้า สนับสนุนผลิตภัณฑ์ในเว็บไซด์ Nokia

### Q: รหัสล็อค, รหัส PIN หรือรหัส PUK คืออะไร

A: รหัสล็อคที่ตั้งไว้คือ 12345 ในกรณีที่คุณลืมรหัสล็อค โปรด ดิดต่อตัวแทนจำหน่ายโทรศัพท์ของคุณ หากคุณลืมรหัส PIN หรือ รหัส PUK หรือหากคุณไม่ได้รับรหัสดังกล่าว โปรดดิดต่อผู้ให้บริการ เครือข่ายของคุณ

### Q: ฉันจะปิดแอปพลิเคชั่นที่ไม่ตอบสนองได้อย่างไร

A: กดปุ่ม Home ค้างไว้ เลื่อนไปยังแอปพลิเคชั่น และกดปุ่ม Backspace เพื่อปิดแอปพลิเคชั่น

### Q: เหตุใดภาพจึงดูเปื้อน

A: โปรดดรวจสอบช่องป้องกันเลนส์กล้องถ่ายภาพว่าสะอาดดีหรือ ไม่

#### Q: เหตุใดจึงมีจุดสว่างลางๆ จุดที่มีสีเพี้ยน หรือจุดที่ ภาพขาดหายไปปรากฏขึ้นบนหน้าจอทุกครั้งที่เปิด เครื่อง

A: นี่เป็นลักษณะของจอภาพประเภทนี้ จอบางแบบจะมีพิกเซลหรือ จุดที่ยังคงปรากฏอยู่หรือหายไป ซึ่งเป็นเรื่องปกติ มิใช่ข้อผิดพลาด แต่อย่างใด

#### Q: เหตุใดฉันจึงไม่พบเครื่องของเพื่อนขณะใช้การ เชื่อมต่อ Bluetooth

A: ให้ตรวจสอบเครื่องทั้งสองเครื่องว่าสามารถใช้งานร่วมกันได้ มี การเปิดใช้งานการเชื่อมต่อแบบ Bluetooth และไม่ได้อยู่ในโหมด ช่อน ตรวจสอบว่าโทรศัพท์ทั้งสองอยู่ห่างกันไม่เกิน 10 เมตร (33 ฟุต) และไม่มีกำแพงหรือสิ่งกีดขวางใดๆ กั้นระหว่างโทรศัพท์ทั้ง สอง

#### Q: เหตุใดฉันจึงไม่สามารถปิดการต่อเชื่อม Bluetooth ได้

A: หากมีการเชื่อมต่ออุปกรณ์อื่นเข้ากับโทรศัพท์ของคุณอยู่ คุณ สามารถปิดการเชื่อมต่อโดยใช้อุปกรณ์อีกเครื่อง หรือโดยการ ยกเลิกการเชื่อมต่อ Bluetooth เลือก เมนู > แผงควบคุม > เชื่อมต่อ > Bluetooth และ Bluetooth > ปิด

### Q: เหตุใดฉันจึงไม่สามารถเห็นจุดเชื่อมด่อ WLAN ถึง แม้ว่าฉันอยู่ในพื้นที่ที่ครอบคลุม

#### A: ตรวจสอบว่าไม่ได้ใช้รูปแบบออฟไลน์ในโทรศัพท์ของคุณ

จุดเชื่อมต่อ LAN ไร้สาย (WLAN) อาจใช้ตัวบ่งชี้บริการ (SSID) ที่ช่อน ไว้ คุณสามารถเชื่อมต่อเครือข่ายที่ใช้ SSID ซึ่งช่อนไว้ได้ หากคุณ รู้ SSID ที่ถูกต้อง และได้สร้างจุดเชื่อมต่อ WLAN สำหรับเครือข่าย นั้นไว้แล้วบนโทรศัพท์ Nokia ของคุณ

ตรวจสอบว่าจุดเชื่อมต่อ WLAN ไม่ได้อยู่ในช่อง 12-13 เนื่องจากไม่ สามารถเชื่อมโยงได้

#### Q: ฉันจะปิดการใช้ WLAN บนโทรศัพท์ Nokia ของฉัน ได้อย่างไร

A: WLAN ในโทรศัพท์ Nokia ของคุณจะปิดใช้งานเมื่อคุณไม่ได้ เชื่อมต่อหรือพยายามเชื่อมต่อกับจุดเชื่อมต่ออื่น หรือเมื่อคุณไม่ได้ สแกนหาเครือข่ายที่มีอยู่ คุณสามารถกำหนดให้โทรศัพท์ Nokia ไม่ต้องสแกน หรือสแกนหาเครือข่ายที่สามารถใช้ได้ถี่น้อยลงใน พื้นหลัง เพื่อลดการสิ้นเปลืองแบดเตอรี่ WLAN จะปิดใช้งานใน ระหว่างที่สแกนในพื้นหลัง ในการหยุดการสแกนในพื้นหลัง เลือก เมนู > แผงควบคุม > การตั้งค่า และ การเชื่อมต่อ > LAN ไร้สาย > แสดงความ พร้อม WLAN > ไม่ต้อง คุณยังสามารถสแกนหา WLAN ที่มีอยู่ ด้วยตนเอง และเชื่อมต่อกับ WLAN นั้นได้ตามปกติ

ในการเพิ่มช่วงเวลาในการสแกนในพื้นหลัง ให้เลือก <mark>แสดงความ</mark> พร้อม WLAN > ใช่ และระบุช่วงเวลาใน <mark>ค้นหาเครือข่าย</mark>

#### Q: เหตุใดฉันจึงไม่สามารถเรียกดูเว็บได้แม้ว่าการ เชื่อมต่อ WLAN จะทำงาน และการตั้งค่า IP จะถูกต้อง

A: ตรวจสอบว่าคุณได้กำหนดการตั้งค่าพร็อกซี่ HTTP/ HTTPS ใน การตั้งค่าขั้นสูงของจุดเชื่อมต่อ WLAN ไว้ถูกต้อง

#### Q: ฉันจะตรวจสอบคุณภาพสัญญาณการเชื่อมต่อ WLAN ของฉันได้อย่างไร

เลือก เมนู > แผงควบคุม > เชื่อมต่อ > ตัวเชื่อม และ การ เชื่อมต่อข้อมูลที่ใช้ > ตัวเลือก > รายละเอียด หากคุณภาพ สัญญาณอ่อนหรืออยู่ในระดับปานกลาง คุณอาจประสบปัญหาการ เชื่อมต่อ โปรดลองอีกครั้งโดยเข้าใกล้จุดเชื่อมต่อมากขึ้น

### Q: เหตุใดฉันจึงมีปัญหากับโหมดความปลอดภัย

A: ตรวจสอบว่าคุณได้กำหนดค่าโหมดความปลอดภัยไว้ถูกต้อง ซึ่ง เป็นค่าเดียวกับที่เครือข่ายใช้ ในการตรวจดูโหมดความปลอดภัยที่ เครือข่ายใช้ เลือก เมนู > แผงควบคุม > เชื่อมต่อ > ตัว เชื่อม และ การเชื่อมต่อข้อมูลที่ใช้ > ตัวเลือก > รายละเอียด

โปรดตรวจสอบสิ่งต่อไปนี้ คุณมีโหมด WPA ที่ถูกต้อง (Preshared Key หรือ EAP) คุณปิดการทำงาน EAP ทุกประเภทที่ไม่จำเป็นแล้ว และการตั้งค่าประเภท EAP ทั้งหมดถูกต้อง (รหัสผ่าน ชื่อผู้ใช้ ใบรับรอง)

### Q: เหตุใดฉันจึงไม่สามารถเลือกรายชื่อสำหรับ ข้อความของฉันได้

A: บัตรรายชื่อนั้นไม่มีหมายเลขโทรศัพท์ ที่อยู่ หรือที่อยู่อีเมล เลือก <mark>เมนู</mark> > <mark>รายชื่อ</mark> และแก้ไขบัตรรายชื่อ

#### Q: ข้อความ กำลังดึงข้อความ ปรากฏขึ้นครู่หนึ่ง แสดง ว่าเกิดอะไรขึ้น

A: โทรศัพท์กำลังดึงข้อความมัลดิมีเดียจากศูนย์การรับส่งข้อความ มัลดิมีเดีย ข้อความนี้ปรากฏขึ้นหากคุณเลือก เมนู > ข้อความ และ ตัวเลือก > การตั้งค่า > ข้อความมัลติมีเดีย > การดึง มัลติมีเดีย > อัตโนมัติเสมอ ให้ตรวจสอบว่ากำหนดการตั้งค่า การรับส่งข้อความมัลติมีเดียไว้ถูกต้องหรือไม่ และตรวจสอบว่า ป้อนหมายเลขโทรศัพท์หรือที่อยู่ถูกต้อง

#### Q: ฉันจะยุติการต่อเชื่อมข้อมูลได้อย่างไร หาก โทรศัพท์เริ่มการเชื่อมต่อข้อมูลอยู่ตลอดเวลาไม่รู้จบ

A: โทรศัพท์อาจกำลังดึงข้อความมัลติมีเดียจากศูนย์การรับส่ง ข้อความมัลดิมีเดีย ในการหยุดโทรศัพท์ไม่ให้สร้างการเชื่อมต่อ ข้อมูล เลือก เมนู > ข้อความ และ ดัวเลือก > การตั้งค่า > ข้อความมัลดิมีเดีย > การดึงมัลดิมีเดีย > โดยผู้ใช้ เพื่อให้ ศูนย์การรับส่งข้อความมัลดิมีเดียบันทึกข้อความที่จะดึงภายหลัง หรือ ปิด เพื่อไม่สนใจข้อความมัลดิมีเดียบี่เข้ามาทั้งหมด หากคุณ เลือก โดยผู้ใช้ คุณจะได้รับการแจ้งเดือนว่ามีข้อความมัลดิมีเดีย ใหม่ที่คุณสามารถดึงในศูนย์การรับส่งข้อความมัลดิมีเดีย เลือก ปิด โทรศัพท์จะไม่เชื่อมต่อเข้ากับเครือข่ายใดๆ ที่เกี่ยวข้อง กับการรับส่งข้อความมัลดิมีเดีย

ในการตั้งค่าโทรศัพท์ให้ใช้การเชื่อมต่อข้อมูลแพคเก็ดเฉพาะเมื่อ คุณเปิดแอปพลิเคชั่นหรือดำเนินการใดๆ ที่ต้องใช้การเชื่อมต่อดัง กล่าวเท่านั้น ให้เลือก เมนู > แผงควบคุม > การตั้งค่า และ การเชื่อมต่อ > ข้อมูลแพคเก็ด > การเชื่อมต่อ GPRS > เมื่อ ต้องการ

### หากยังแก้ปัญหาไม่ได้ ให้เริ่มโทรศัพท์ใหม่

### Q: ฉันจะประหยัดพลังงานได้อย่างไร

A: คุณสมบัดิด่างๆ ของโทรศัพท์จะทำให้สิ้นเปลืองแบดเดอรี่มาก ขึ้นและลดอายุการใช้งานแบดเดอรี่ลง ในการประหยัดแบดเดอรี่ ให้ ดำเนินการด่อไปนี้

- ปิดการใช้งานการเชื่อมต่อ Bluetooth เมื่อคุณไม่จำเป็นต้องใช้ งาน
- หยุดการสแกนหา WLAN ในพื้นหลัง เลือก เมนู > แผง ควบคุม > การตั้งค่า และ การเชื่อมต่อ > LAN ไร้สาย > แสดงความพร้อม WLAN > ไม่ต้อง คุณยังสามารถสแกนหา WLAN ที่มีอยู่ด้วยตนเอง และเชื่อมต่อกับ WLAN นั้นได้ตามปกติ
- ตั้งค่าโทรศัพท์ให้ใช้การเชื่อมต่อข้อมูลแบบแพคเก็ดเมื่อคุณ เปิดใช้แอปพลิเคชั่นหรือการทำงานที่ต้องใช้การเชื่อมต่อข้อมูล แบบแพคเก็ตเท่านั้น เลือก เมนู > แผงควบคุม > การตั้ง ค่า และ การเชื่อมต่อ > ข้อมูลแพคเก็ต > การเชื่อมต่อ GPRS > เมื่อต้องการ
- ป้องกันโทรศัพท์จากการดาวน์โหลดแผนที่ใหม่โดยอัดโนมัติใน แอปพลิเคชั่นแผนที่ เลือก เมนู > แอปพลิฯ > GPS > แผนที่ และ ตัวเลือก > เครื่องมือ > การตั้งค่า > อินเทอร์เน็ต > ออนไลน์เมื่อเริ่มตัน > ไม่ใช่
- เปลี่ยนระยะหมดเวลาเมื่อไฟพื้นหลังปิด เลือก เมนู > แผง ดวบคุม > การตั้งค่า และ ทั่วไป > การปรับตั้งค่า > จอภาพ > เวลาแสงสว่าง
- ปิดแอปพลิเคชั่นที่ไม่ใช้งาน กดปุ่ม Home ค้างไว้ เลื่อนไปยัง แอปพลิเคชั่น และกดปุ่ม Backspace เพื่อปิดแอปพลิเคชั่น

#### Q: ฉันพยายามสร้างบัญชีอีเมลด้วยตัวช่วยอีเมลแต่ไม่ สำเร็จ ฉันควรทำอย่างไร

A: คุณสามารถสร้างบัญชีอีเมลด้วยดนเอง ลบบัญชีอีเมลที่ไม่ สมบูรณ์ สลับไปที่รูปแบบออฟไลน์ เลือก <mark>เมนู</mark> > <mark>อีเมล</mark> และ การ <mark>ดั้งค่า บัญขีอีเมลที่เกี่ยวข้อง และ ดัวเลือก > ลบศูนย์ฝาก ข้อความ ในรูปแบบออฟไลน์ ให้เลือกดัวช่วยอีเมล เมื่อ เ<mark>ลือกการ เชื่อมต่อ ปรากฏขึ้น ให้เลือก ยกเลิก ป้อนที่อยู่อีเมลและรหัสผ่าน เมื่อระบบแจ้ง เลือก เมนู > อีเมล และ การตั้งค่า เลือกศูนย์ฝาก ข้อความใหม่ และ การตั้งค่าเมลบ็อกซ์ และป้อนการตั้งค่าที่ จำเป็นด้วยดนเอง หากต้องการจัดเก็บการตั้งค่า ให้เลือก กลับ</mark></mark>

# เคล็ดลับเพื่อสิ่งแวดล้อม

ต่อไปนี้คือเคล็ดลับเกี่ยวกับวิธีที่คุณจะสามารถช่วย ปกป้องสิ่งแวดล้อมได้

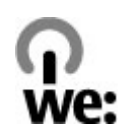

## ประหยัดพลังงาน

เมื่อคุณชาร์จแบดเดอรี่จนเด็มแล้วและถอดอุปกรณ์ชาร์จออกจาก โทรศัพท์ ให้ถอดปลั๊กอุปกรณ์ชาร์จออกจากเด้ารับที่ผนังด้วยเช่น กัน

คุณไม่จำเป็นต้องชาร์จแบดเดอรี่บ่อยครั้งมากนัก หากคุณดำเนิน การดังต่อไปนี้

- ปิดและปิดการใช้งานแอปพลิเคชั่น บริการ และการเชื่อมต่อเมื่อ ไม่ใช้งาน
- ลดความสว่างของหน้าจอ
- ตั้งค่าให้โทรศัพท์เข้าสู่โหมดประหยัดพลังงานหลังจากระยะ เวลาขั้นต่ำที่ไม่มีการใช่งาน หากมีโหมดดังล่าวอยู่ในโทรศัพท์ ของคุณ
- ปิดการใช้งานเสียงที่ไม่จำเป็น เช่น เสียงปุ่มกดและเสียงเรียก เข้า

## การหมุนเวียนมาใช้ใหม่

วัสดุส่วนใหญ่ในโทรศัพท์ของ Nokia สามารถนำกลับมาหมุนเวียน ใช้ใหม่ได้ ตรวจสอบวิธีการนำผลิตภัณฑ์ Nokia ของคุณกลับมาใช้ ใหม่ได้ที่ www.nokia.com/werecycle หรือตรวจสอบด้วยอุปกรณ์ เคลื่อนที่ได้ที่ www.nokia.mobi/werecycle

นำบรรจุภัณฑ์และคู่มือผู้ใช้ของคุณกลับมาหมุนเวียนใช้ใหม่ตาม ระเบียบการหมุนเวียนมาใช้ใหม่ของท้องถิ่นของคุณ

## ลดการใช้กระดาษ

คู่มือผู้ใช้นี้ช่วยให้คุณเริ่มดันใช้งานโทรศัพท์ของคุณได้ หาก ต้องการคำแนะนำอย่างละเอียด ให้เปิดวิธีใช้ในเครื่อง (ในแอปพลิ เคชั่นส่วนใหญ่ ให้เลือก <mark>ตัวเลือก > วิธีใช้</mark>) หากต้องการการ สนับสนุนเพิ่มเดิม โปรดดูที่ www.nokia.com/support

# การเรียนรู้เพิ่มเติม

หากต้องการข้อมูลเพิ่มเติมเกี่ยวกับคุณลักษณะทางสิ่งแวดล้อม ของอุปกรณ์ของคุณ โปรดดูที่ www.nokia.com/ecodeclaration

# อุปกรณ์เสริม

### อุปกรณ์เสริมของแท้จาก Nokia

คำเตือน: เลือกใช้แต่แบตเตอรี่ อุปกรณ์ชาร์จ และอุปกรณ์ เสริมที่ได้รับการรับรองโดย Nokia ว่าสามารถใช้ได้กับเครื่องรุ่นนี้ เท่านั้น การใช้อุปกรณ์ประเภทอื่นนอกเหนือจากนี้ อาจเป็นอันดราย และทำให้การรับประกันหรือรับรองสำหรับเครื่องเป็นโมฆะไป โดย เฉพาะอย่างยิ่ง การใช้อุปกรณ์ชาร์จหรือแบตเตอรี่ที่ไม่ได้รับการ รับรองอาจเสี่ยงกับการลุกไหม้ การระเบิด การรั่วไหล หรือ อันตรายอื่นๆ

หากด้องการทราบแหล่งจำหน่ายอุปกรณ์เสริมที่ได้รับการรับรอง สามารถสอบถามจากตัวแทนจำหน่ายของคุณ

อุปกรณ์เสริมสำหรับโทรศัพท์ของคุณมี จำหน่ายอยู่มากมาย หากต้องการข้อมูล เพิ่มเดิม โปรดดูที่ www.nokia.co.th/ accessories

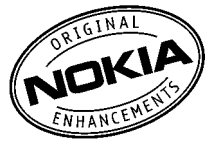

## ข้อกำหนดที่ควรปฏิบัติสำหรับการ ใช้อุปกรณ์เสริม

- เก็บอุปกรณ์เสริมทั้งหมดให้พ้นมือเด็ก
- หากต้องการถอดสายไฟออกจากอุปกรณ์เสริม ให้จับที่ปลั๊กไฟ และดึงออก อย่าดึงที่สายไฟ
- ดรวจสอบอย่างสม่ำเสมอว่าอุปกรณ์เสริมที่ได้ติดตั้งในพาหนะ ได้รับการติดตั้งอย่างแน่นหนาและทำงานอย่างถูกต้อง

 เฉพาะผู้ที่มีคุณสุมบัติผ่านการรับรองเท่านั้นที่จะดิดตั้งอุปกรณ์ เสริมในรถที่ติดตั้งยากได้

## แบตเตอรี่

| ประเภท | เวลาสนทนา                                          | สแตนด์บาย                                          |
|--------|----------------------------------------------------|----------------------------------------------------|
| BL-4U  | ไม่เกิน 4.2 ชั่วโมง/<br>3.7 ชั่วโมง<br>(WCDMA/GSM) | ไม่เกิน 270 ชั่วโมง/<br>270 ชั่วโมง<br>(WCDMA/GSM) |

ข้อสำคัญ: เวลาสนทนาและเวลาสแตนด์บายเป็นเวลาโดย ประมาณ และจะเป็นไปตามการประมาณการต่อเมื่ออยู่ภายใต้ข้อ กำหนดที่เหมาะสมของเครือข่ายเท่านั้น เวลาสนทนาและเวลา สแตนด์บายขึ้นอยู่กับชิมการ์ด คุณสมบัติที่ใช้ อายุและข้อกำหนด ของแบดเดอรี่ อุณหภูมิในการเก็บแบตเดอรี่ ข้อกำหนดของเครือ ข่าย และปัจจัยอื่นๆ อีกมากมาย และเวลาสนทนาและเวลาสแตนด์ บายอาจสั้นกว่าที่ระบุไว้ข้างต้นอย่างมาก เสียงเรียกเข้า การจัดการ สายด้วยระบบแฮนด์ฟรี การใช้ในโหมดดิจิตอล และคุณสมบัติอื่นๆ จะใช้พลังงานจากแบตเตอรี่ และระยะเวลาที่ใช้อุปกรณ์ในการโทร จะส่งผลต่อเวลาสแตนด์บาย ในท่านองเดียวกัน ระยะเวลาที่เปิด เครื่องรวมทั้งที่อยู่ในโหมดสแตนด์บายก็มีผลต่อระยะเวลาในการ สนทนาด้วยเช่นกัน

# แบตเตอรี่

## ข้อมูลเกี่ยวกับแบตเตอรี่ และอุปกรณ์ชาร์จ

โทรศัพท์ของคุณใช้พลังงานจากแบดเดอรี่ชนิดที่สามารถชาร์จ ประจุใหม่ได้ แบดเดอรี่ที่ได้รับการออกแบบให้ใช้กับโทรศัพท์รุ่นนี้ คือ BL-4U Nokia อาจผลิตแบดเตอรี่รุ่นอื่นที่ใช้งานได้กับโทรศัพท์ รุ่นนี้ โทรศัพท์เครื่องนี้ได้รับการออกแบบให้เก็บพลังงานจาก อุปกรณ์ชาร์จต่อไปนี้ AC-8 หมายเลขรุ่นของอุปกรณ์ชาร์จที่ถูกต้อง นั้นอาจแดกต่างกันไปดามประเภทของปลักเสียบ ความแตกต่าง ของปลั๊กเสียบจะระบุไว้ด้วยค่าใดค่าหนึ่งต่อไปนี้: E, EB, X, AR, U, A, C, K หรือ UB

แบดเดอรี่สามารถนำมาชาร์จและคายประจุแบดเดอรี่ได้เป็นร้อย ครั้ง แต่แบดเดอรี่ก็จะค่อยๆ เสื่อมสภาพไปในที่สุด เมื่อสังเกดเห็น ว่าเวลาการสนทนาและสแดนด์บายของแบดเดอรี่สั้นลงอย่างเห็น ได้ชัด ให้เปลี่ยนแบดเดอรี่ก้อนใหม่ ใช้แบดเดอรี่ที่ได้รับการรับรอง จาก Nokia เท่านั้น และชาร์จแบดเดอรี่โดยใช้อุปกรณ์ชาร์จสำหรับ โทรศัพท์รุ่นนี้ที่ได้รับการรับรองจาก Nokia เท่านั้น

หากใช้แบตเตอรี่เป็นครั้งแรก หรือหากไม่ได้ใช้แบตเตอรี่เป็นเวลา นาน คุณอาจต้องเชื่อมต่ออุปกรณ์ชาร์จ แล้วถอดอุปกรณ์ชาร์จแล้ว เชื่อมต่ออีกครั้งเพื่อเริ่มชาร์จแบตเตอรี่ หากแบตเตอรี่หมด อาจ ต้องใช้เวลาหลายนาทึกว่าที่สัญลักษณ์แสดงการชาร์จจะปรากฏ ขึ้นบนหน้าจอหรือก่อนที่จะสามารถโทรออกได้

การถอดออกอย่างปลอดภัย ปิดโทรศัพท์ และปลดการเชื่อมต่อ โทรศัพท์จากอุปกรณ์ชาร์จทุกครั้งก่อนถอดแบตเตอรี่

การชาร์จที่เหมาะสม ให้ถอดอุปกรณ์ชาร์จออกจากเด้าเสียบและตัว เครื่องเมื่อไม่ได้ใช้งาน ไม่ควรเสียบแบดเตอรี่ที่ชาร์จเด็มแล้วค้าง ไว้กับอุปกรณ์ชาร์จ เนื่องจากการชาร์จเป็นเวลานานเกินไปจะทำให้ อายุการใช้งานของแบดเดอรี่สั้นลง หากคุณทิ้งแบดเตอรี่ที่ชาร์จ เด็มไว้ แบดเตอรี่จะคายประจุออกเองเมื่อเวลาผ่านไป

หลีกเลี่ยงอุณหภูมิที่ร้อนหรือหนาวจัด พยายามเก็บแบดเดอรี่ไว้ใน ที่ที่มีอุณหภูมิระหว่าง 15°C และ 25°C (59°F และ 77°F) อุณหภูมิที่ ร้อนหรือหนาวจัดทำให้ประสิทธิภาพและอายุการใช้งานของ แบตเดอรี่ลดลง แบตเดอรี่ที่ร้อนหรือเย็นเกินไปอาจทำให้โทรศัพท์ ไม่สามารถใช้งานได้ชั่วคราว ประสิทธิภาพการทำงานของ แบตเดอรี่จะมีจำกัดเมื่ออยู่ที่อุณหภูมิด่ำกว่าจุดเยือกแข็ง

ห้ามลัดวงจร การลัดวงจรของแบดเตอรื่อาจเกิดขึ้นได้เมื่อมีวัตถุ ประเภทโลหะ เช่น เหรียญ คลิป หรือปากกามาสัมผัสโดยตรงกับขั้ว บวก (+) และลบ (-) ของแบดเดอรี่ (มีลักษณะเหมือนแถบโลหะ ด้านหลังของแบดเดอรี่) เหตุการณ์เช่นนี้อาจเกิดขึ้นได้ เช่น ใน กรณีที่คุณพกแบดเดอรี่สำรองไว้ในกระเป๋าเสื้อหรือในกระเป๋าเล็กๆ การลัดวงจรเช่นนี้อาจทำให้แบตเดอรี่หรือวัดถุสำหรับเชื่อมต่อเกิด ความเสียหายได้

การทิ้ง ห้ามทิ้งแบดเตอรี่ที่ไม่ใช้ลงในกองไฟเพราะแบดเตอรื่อาจ ระเบิดได้ การกำจัดแบดเตอรี่ต้องเป็นไปตามกฎหมายของท้องถิ่น กรุณานำกลับมาใช้ใหม่ ถ้าเป็นไปได้ และไม่ควรทิ้งรวมกับขยะ ภายในบ้าน

การรั่ว ห้ามถอดขึ้นส่วน, ตัด, เปิด, บีบอัด, ดัดงอ, เจาะ หรือแยก ส่วนเซลล์หรือแบดเตอรี่ ในกรณีที่สารในแบดเตอรี่รั่วออกมา ควร ดูแลป้องกันไม่ให้ของเหลวนั้นสัมผัสกับผิวหนังหรือดวงตา หาก สัมผัสโดนผิวหนังหรือดวงตา ให้ล้างบริเวณนั้นด้วยน้ำสะอาดทันที หรือรีบไปพบแพทย์ ความเสียหาย ห้ามดัดแปลง, ประกอบใหม่, พยายามใส่วัตถุแปลก ปลอมลงในแบดเดอรี่ หรือนำไปแข่ในน้ำหรือของเหลวชนิดอื่นๆ หากแบตเตอรี่เสียหาย อาจทำให้เกิดการระเบิดได้

การใช้อย่างถูกต้อง ใช้แบตเดอรี่ตามวัดถุประสงค์เท่านั้น การใช้ แบตเตอรี่อย่างไม่ถูกด้องอาจทำให้เกิดการลุกไหม้ การระเบิด หรือ อันตรายอื่นๆ หากโทรศัพท์หรือแบตเดอรี่ตกหล่นโดยเฉพาะบนพื้น ผิวที่แข็ง และคุณเชื่อว่าแบตเดอรี่ได้ชำรุดเสียหาย ให้นำไปที่ศูนย์ บริการเพื่อตรวจสอบก่อนนำไปใช้ต่อ อย่าใช้อุปกรณ์ชาร์จหรือ แบตเดอรี่ที่ชำรุดเสียหาย โปรดเก็บแบตเดอรี่ให้พ้นมือเด็กเล็ก

## คำแนะนำในการตรวจสอบ แบตเตอรี่ของ Nokia

ควรใช้แบดเตอรี่ของแท้ของ Nokia ทุกครั้ง เพื่อความปลอดภัยของ คุณ ในการตรวจสอบว่าแบดเดอรี่ที่ชื้อเป็นแบดเดอรี่ของแท้ของ Nokia หรือไม่ ให้ชื้อแบดเดอรี่จากศูนย์บริการหรือตัวแทนจำหน่าย Nokia ที่ได้รับอนุญาดเท่านั้น และตรวจสอบสติ๊กเกอร์โฮโลแกรม โดยใช้ชั้นดอนต่อไปนี้

## การตรวจสอบสติ๊กเกอร์ โฮโลแกรม

- เมื่อคุณดูภาพโฮโลแกรมบนฉลาก คุณ ควรเห็นรูปมือประสานกันของ Nokia (Nokia Connecting Hands) ในมุมมอง หนึ่ง และเห็นโลโก้อุปกรณ์เสริมของแท้ ของ Nokia (Nokia Original Enhancement) ในอีกมุมหนึ่ง
- ເນື່ອคุณเอียงมุมของภาพโฮโลแกรมไป ทางซ้าย ขวา ลง และขึ้น คุณควรเห็น จุด 1, 2, 3 และ 4 จุด ในแต่ละด้านตาม ลำดับ

การตรวจสอบตามขั้นตอนจนครบถ้วน สมบูรณ์ ไม่ได้รับประกันว่าแบตเตอรี่ดังกล่าว จะเป็นแบตเตอรี่ของแท้ร้อยเปอร์เซ็นด์ หาก คุณไม่สามารถยืนยันความเป็นของแท้หรือ หากคุณมีเหตุผลอื่นใดที่เชื่อได้ว่าแบตเตอรี่ Nokia ของคณที่มีสติ๊กเกอร์โฮโลแกรมไม่ใช่

เงิดเสียองคุณที่มีองที่เกาอร์เอ เฉแกรม เมเช แบดเดอรี่ของแท้ของ Nokia ควรเฉิกใช้แบดเดอรี่นี้และนำไปที่ ศูนย์บริการหรือตัวแทนจำหน่าย Nokia ที่ได้รับอนุญาตที่ใกล้ที่สุด เพื่อขอความช่วยเหลือ

หากคุณต้องการค้นหาข้อมูลเพิ่มเดิมเกี่ยวกับแบดเตอรี่ของแท้ของ Nokia โปรดดูที่ www.nokia.co.th/batterycheck

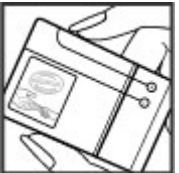

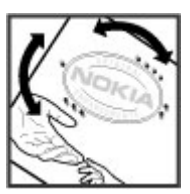

# การดูแลโทรศัพท์ของคุณ

โทรศัพท์ของคุณได้รับการออกแบบมาโดยมีรูปลักษณ์ที่ดีเยี่ยม และมีฝีมือการผลิตที่ประณีด คุณจึงควรดูแลโทรศัพท์ของคุณ อย่างดี คำแนะนำต่อไปนี้จะช่วยให้คุณปฏิบัติตามเงื่อนไขการรับ ประกันได้อย่างถูกต้อง

- เก็บโทรศัพท์ไว้ในที่แห้ง การจับดัวของไอน้ำ ความเบียกขึ้น และของเหลวทุกประเภท หรือความชุ่มชื้น จะทำให้เกิดองค์ ประกอบของแร่ ซึ่งอาจทำให้วงจรอิเล็กทรอนิกส์สึกกร่อนได้ หากดัวเครื่องเปียกชื้น ให้ถอดแบตเตอรื่ออกและปล่อยให้ เครื่องแห้งสนิทดีก่อน แล้วจึงค่อยใส่แบตเตอรื่กลับเข้าไป
- อย่าใช้หรือเก็บโทรศัพท์ไว้ในที่ที่มีฝุ่นหรือที่สกปรก เนื่องจาก อาจทำให้อุปกรณ์ส่วนที่สามารถขยับได้และส่วนประกอบที่เป็น อิเล็กทรอนิกส์เสียหายได้
- อย่าเก็บโทรศัพท์ไว้ในอุณหภูมิที่สูงหรือเย็นจัด เนื่องจาก อุณหภูมิสูงอาจทำให้อายุการใช้งานของอุปกรณ์อิเล็กทรอนิกส์ สั้นลง แบตเตอรี่อาจเสื่อมสภาพ และทำให้ส่วนที่เป็นพลาสติก งอหรือละลายได้ เนื่องจากเมื่ออุณหภูมิเพิ่มขึ้นจนถึงอุณหภูมิ ปกติจากอุณหภูมิที่เย็นจัด ความชื้นจะก่อตัวขึ้นภายในเครื่อง ซึ่งอาจทำให้อุปกรณ์และแผงวงจรอิเล็กทรอนิกส์เสียหายได้
- อย่าพยายามเปิดดูภายในเครื่องโทรศัพท์นอกเหนือจากที่ แนะนำไว้ในคู่มือผู้ใช้ฉบับนี้
- อย่าโยน เคาะ หรือเขย่าโทรศัพท์ การใช้งานโดยไม่ถนอม เครื่องอาจทำให้แผงวงจรภายในและกลไกที่ละเอียดอ่อนเกิด ความเสียหายได้
- อย่าใช้สารเคมี น้ำยาทำความสะอาด หรือผงชักฟอกชนิดเข้ม ขันทำความสะอาดเครื่อง ใช้แต่ผ้าแห้งที่นุ่มสะอาดทำความ สะอาดพื้นผิวของโทรศัพท์เท่านั้น

- อย่าทาสีโทรศัพท์ เพราะสีอาจทำให้อุปกรณ์ที่สามารถขยับได้ ดิดขัด และไม่สามารถทำงานได้ตามปกติ
- ใช้เฉพาะเสาอากาศสำรองที่ได้รับพร้อมโทรศัพท์หรือได้รับการ รับรองเท่านั้น การใช้เสาอากาศที่ไม่ได้รับการรับรอง การ ดัดแปลง หรือต่อเติมเสาอากาศ อาจทำให้โทรศัพท์เกิดความ เสียหาย และยังเป็นการผิดกฎหมายว่าด้วยอุปกรณ์วิทยุสื่อสาร อีกด้วย
- ใช้อุปกรณ์ชาร์จในอาคารเท่านั้น
- สำรองข้อมูลทั้งหมดที่คุณต้องการเก็บไว้ เช่น รายชื่อ และ บันทึกปฏิทิน
- เพื่อสมรรถนะสูงสุดในการใช้งาน ให้รีเช็ดอุปกรณ์เป็นระยะๆ โดยการปิดสวิตช์โทรศัพท์และถอดแบดเดอรี่ออก
   คำแนะนำเหล่านี้ใช้ได้กับโทรศัพท์ แบดเดอรี่ อุปกรณ์ชาร์จ หรือ อุปกรณ์เสริมอื่นๆ

## การนำกลับมาใช้ใหม่

ส่งคืนผลิตภัณฑ์อิเล็กทรอนิกส์ แบดเดอรี่ และวัสดุบรรจุภัณฑ์ที่ใช้ แล้วไปยังจุดคัดแยกขยะเฉพาะทุกครั้ง วิธีนี้จะช่วยป้องกันการ กำจัดขยะที่ไม่มีการควบคุม และช่วยรณรงค์การรีไซเคิลวัสดุใช้ แล้วต่างๆ โปรดตรวจสอบข้อมูลเกี่ยวกับสภาพแวดล้อมของ ผลิตภัณฑ์และวิธีการรีไซเคิลผลิตภัณฑ์ Nokia ของคุณได้ที่ www.nokia.com/werecycle หรือ nokia.mobi/werecycle

# ข้อมูลเพิ่มเติมเกี่ยวกับความปลอดภัย

# เด็กเล็ก

เครื่องของคุณ รวมทั้งอุปกรณ์เสริม ไม่ใช่ของเล่น อุปกรณ์เหล่านั้น อาจมีชิ้นส่วนขนาดเล็ก โปรดเก็บให้พันมือเด็กเล็ก

## สภาพแวดล้อมการทำงาน

โทรศัพท์เครื่องนี้เป็นไปดามคำแนะนำในการปล่อยคลื่น RF เมื่อใช้ ในดำแหน่งปกติที่หูหรือเมื่ออยู่ห่างจากร่างกายอย่างน้อย 2.2 เซนติเมตร (7/8 นิ้ว) ซองสำหรับพกพา อุปกรณ์เหน็บเข็มขัด หรือ ที่วางโทรศัพท์เพื่อการพกพา ไม่ควรมีโลหะเป็นส่วนประกอบ และ ควรให้เครื่องอยู่ห่างจากร่างกายตามระยะห่างที่กำหนดข้างต้น

โทรศัพท์เครื่องนี้ต้องใช้การเชื่อมต่อกับระบบเครือข่ายที่มีคุณภาพ เพื่อส่งไฟล์ข้อมูลหรือข้อความ อาจมีความล่าช้าในการส่งไฟล์ ข้อมูลหรือข้อความ จนกว่าจะเชื่อมต่อได้อย่างมีคุณภาพ ปฏิบัติ ตามคำแนะนำเกี่ยวกับระยะห่างระหว่างเครื่อง จนกว่าการส่งจะ เสร็จสมบูรณ์

ชิ้นส่วนของโทรศัพท์เป็นสื่อแม่เหล็ก วัดถูที่ทำจากโลหะอาจดึงดูด เข้าหาโทรศัพท์ อย่าวางบัตรเครดิตหรือสื่อเก็บแม่เหล็กอื่นไว้ใกล้ โทรศัพท์ เพราะข้อมูลที่เก็บไว้ภายในอาจถูกลบได้

## อุปกรณ์ทางการแพทย์

การทำงานของอุปกรณ์สำหรับรับหรือส่งสัญญาณวิทยุรวมทั้ง โทรศัพท์มือถืออาจก่อให้เกิดสัญญาณรบกวนต่อการทำงานของ อุปกรณ์ทางการแพทย์ที่ไม่มีการป้องกันสัญญาณเพียงพอได้ โปรดปรึกษาแพทย์หรือบริษัทผู้ผลิตเครื่องมือทางการแพทย์นั้นๆ หากไม่แน่ใจว่าอุปกรณ์นั้นได้รับการป้องกันพลังงานคลื่นความถี่ RF จากภายนอกอย่างเพียงพอหรือไม่ ปิดโทรศัพท์ในกรณีที่มีป้าย ประกาศให้คุณดำเนินการดังกล่าว เนื่องจากโรงพยาบาลหรือสถาน พยาบาลอาจใช้อุปกรณ์ที่มีความไวต่อพลังงานคลื่นความถี่ RF จาก ภายนอก

## อุปกรณ์ทางการแพทย์ที่ปลูกถ่าย ไว้ในร่างกาย

ผู้ผลิตอุปกรณ์ทางการแพทย์แนะนำว่า ควรให้โทรศัพท์มือถืออยู่ ห่างจากอุปกรณ์ทางการแพทย์ที่ปลูกถ่ายไว้ในร่างกาย เช่น เครื่อง ควบคุมการเต้นของหัวใจหรือเครื่องกระตุ้นการทำงานของหัวใจ อย่างน้อย 15.3 เซนติเมตร (6 นิ้ว) เพื่อหลีกเลี่ยงสัญญาณรบกวน ที่อาจเกิดกับเครื่องดังกล่าว สำหรับผู้ใช้อุปกรณ์ทางการแพทย์ ดังกล่าว ควรปฏิบัติดังนี้

- เก็บโทรศัพท์ให้อยู่ห่างจากอุปกรณ์ทางการแพทย์มากกว่า 15.3 เซนดิเมตร (6 นิ้ว) เสมอ
- ไม่ควรเก็บโทรศัพท์ไว้ในกระเป๋าเสื้อ
- ใช้โทรศัพท์กับหูข้างที่ตรงข้ามกับอุปกรณ์ทางการแพทย์
- ปิดโทรศัพท์เคลื่อนที่ หากสงสัยว่ากำลังเกิดสัญญาณรบกวน
- ทำดามคำแนะนำจากผู้ผลิตสำหรับอุปกรณ์ทางการแพทย์ ดังกล่าว

หากคุณมีข้อสงสัยเกี่ยวกับการใช้โทรศัพท์ไร้สายร่วมกับอุปกรณ์ ทางการแพทย์ที่ปลูกถ่ายไว้ในร่างกาย โปรดปรึกษากับแพทย์ที่ให้ คำปรึกษาด้านสุขภาพของคุณ

## เครื่องช่วยฟัง

อุปกรณ์ไร้สายแบบดิจิตัลบางชนิดอาจก่อให้เกิดสัญญาณรบกวน กับเครื่องช่วยฟังได้

โทรศัพท์เคลื่อนที่รุ่นของคุณสอดคล้องกับกฎข้อบังคับ FCC ที่ ควบคุมความเทียบเท่ากันของเครื่องช่วยฟัง กฎข้อบังคับเหล่านี้ ระบุให้ใช้ไมโครโฟน M3 หรือค่าที่สูงกว่า M-value สำหรับเครื่อง ของคุณแสดงไว้บนกล่อง โดยทั่วไปแล้ว ค่า M ที่สูงกว่าแสดงว่า เครื่องรุ่นนั้นมีระดับการแผ่คลื่นสัญญาณ RF ต่ำกว่า ซึ่งอาจรับรอง ได้ว่าเครื่องรุ่นดังกล่าวสามารถใช้งานร่วมกับเครื่องช่วยฟังบาง อย่างได้ เครื่องช่วยฟังบางรุ่นมีคุณสมบัติป้องกันเสียงสัญญาณ รบกวนได้ดีกว่ารุ่นอื่นๆ โปรดดิดต่อสอบถามแพทย์ผู้เชี้ยวชาญด้าน การได้ยืนของคุณเพื่อพิจารณาว่าเครื่องช่วยฟังของคุณจะใช้งาน ร่วมกับโทรศัพท์รุ่นนี้ได้หรือไม่ คุณสามารถดูข้อมูลเพิ่มเดิมได้ที่ www.nokiaaccessibility.com

## ยานพาหนะ

สัญญาณ RF อาจมีผลต่อระบบอิเล็กทรอนิกส์ในยานพาหนะที่ดิดตั้ง ไม่ถูกต้องหรือมีการป้องกันไม่เพียงพอ เช่น ระบบฉีดน้ำมันที่ ควบคุมด้วยอิเล็กทรอนิกส์, ระบบเบรก ABS, ระบบควบคุมความเร็ว แบบอิเล็กทรอนิกส์ และระบบถุงลมนิรภัย โปรดสอบถามข้อมูลเพิ่ม เดิมกับบริษัทผู้ผลิตยานพาหนะหรืออุปกรณ์เสริมต่างๆ ควรให้ข่างผู้เชี่ยวขาญเท่านั้นเป็นผู้ให้บริการหรือติดตั้งอุปกรณ์ใน ยานพาหนะ การติดตั้งหรือการข่อมแซมที่ไม่ถูกต้องอาจก่อให้เกิด อันตรายและทำให้การรับประกันของคุณเป็นโมฆะด้วย ควรดรวจ สอบอย่างสม่าเสมอว่าอุปกรณ์ทุกขึ้นของโทรศัพท์มือถือในยาน พาหนะได้รับการดิดตั้งและทำงานอย่างถูกต้อง อย่าเก็บหรือพก ของเหลวที่ติดไฟได้ แก๊ส หรือวัตถุระเบิดไว้รวมกับโทรศัพท์ ขึ้น ส่วนของโทรศัพท์ หรืออุปกรณ์เสริมต่างๆ โปรดสังเกตว่าถุงลม นิรภัยจะพองตัวออกด้วยแรงอัดที่แรงมาก อย่าวางโทรศัพท์หรือ อุปกรณ์เสริมไว้ในบริเวณที่ถุงลมนิรภัยอาจพองตัวออก

ควรปิดโทรศัพท์ก่อนที่จะขึ้นเครื่องบิน การใช้โทรศัพท์ไร้สายใน เครื่องบินอาจก่อให้เกิดอันตรายต่อการทำงานของเครื่องบิน และ ยังผิดกฎหมายอีกด้วย

## บริเวณที่อาจเกิดการ ระเบิด

ปิดโทรศัพท์ในบริเวณใดๆ ก็ตามที่อาจเกิดการระเบิดได้ ปฏิบัติตาม คำแนะนำทุกประการที่มีการประกาศให้ทราบ ประกายไฟในบริเวณ ดังกล่าวอาจทำให้เกิดการระเบิดหรือลุกไหม้อันเป็นเหตุให้บาดเจ็บ หรือเสียชีวิตได้ ปิดโทรศัพท์ที่สถานที่บริการเชื้อเพลิง เช่น บริเวณ ใกล้กับปั้มก๊าซที่สถานีบริการ สังเกตข้อห้ามในคลังเก็บเชื้อเพลิง ที่เก็บและบริเวณที่มีการจ่ายเชื้อเพลิง โรงงานเคมีหรือสถานที่เกิด การลุกลามของการระเบิดได้ บริเวณที่อาจเกิดการระเบิดได้มักมี เครื่องหมายแสดงให้เห็นอย่างขัดเจน แต่ไม่เสมอไป บริเวณดัง กล่าวรวมถึงบริเวณที่คุณอาจได้รับแจ้งให้ดับเครื่องยนต์ ใต้ดาดฟ้า บนเรือ ระบบอ่านวยความสะดวกในการขนถ่ายหรือจัดเก็บสารเคมี และบริเวณที่อากาศมีการปนเป็อนของสารเคมีหรือเศษอนุภาค ต่างๆ เช่น เม็ดวัสดุขนาดเล็ก ฝุ่นหรือผงโลหะ คุณควรตรวจสอบกับ ผู้ผลิตยานพาหนะที่ใช้ก๊าซปิโตรเลียมเหลว (เช่น โพรเพนหรือ บิวเทน) เพื่อดรวจสอบว่าโทรศัพท์เครื่องนี้สามารถใช้ในบริเวณ ใกล้เคียงกับยานพาหนะดังกล่าวได้อย่างปลอดภัยหรือไม่

# การโทรฉุกเฉิน

ข้อสำคัญ: โทรศัพท์เครื่องนี้ทำงานโดยใช้สัญญาณวิทยุ ระบบเครือข่ายแบบไร้สาย ระบบเครือข่ายภาคพื้นดิน รวมทั้ง ฟังก์ชันด่างๆ ที่ผู้ใช้ตั้งโปรแกรมเอง หากโทรศัพท์ของคุณ สนับสนุนสายสนทนาผ่านอินเทอร์เน็ด (สายอินเทอร์เน็ด) ให้เปิด ใช้งานทั้งสายอินเทอร์เน็ดและโทรศัพท์มือถือ เครื่องอาจพยายาม ต่อการโทรฉุกเฉินผ่านทั้งเครือข่ายเชลลูลาร์และผ่านผู้ให้บริการ สายอินเทอร์เน็ด หากเปิดใช้งานทั้งสองแบบ ไม่สามารถรับประกัน ได้ว่าจะสามารถเชื่อมต่อได้ในทุกสภาวะ คุณจึงไม่ควราวงใจว่า โทรศัพท์ไร้สายจะเป็นเครื่องมือสื่อสารที่ดีที่สุดเสมอในยามจำเป็น อาทิเช่น เมื่อเกิดกรณีฉุกเฉินทางการแพทย์

ในการโทรฉุกเฉิน ให้ปฏิบัติดังนี้

- หากยังไม่ได้เปิดโทรศัพท์ ให้เปิดขึ้นในขณะนี้ ตรวจสอบว่ามี สัญญาณเพียงพอหรือไม่ ขึ้นอยู่กับโทรศัพท์ของคุณ คุณอาจ จำเป็นต้องดำเนินการดังนี้
  - ใส่ชิมการ์ดที่ใช้ได้ลงในโทรศัพท์ หากโทรศัพท์ของคุณ จำเป็นต้องใช้ชิมการ์ด
  - ปิดการจำกัดการโทรที่คุณได้เปิดใช้ไว้ในโทรศัพท์
  - เปลี่ยนรูปแบบการโทรจากรูปแบบออฟไลน์หรือรูปแบบบน
    เครื่องบินมาเป็นรูปแบบที่ใช้งานในปัจจุบัน
- กดปุ่มวางสายหลายครั้งเท่าที่จำเป็นเพื่อให้หน้าจอว่างและ พร้อมสำหรับการโทรออก
- ป้อนหมายเลขฉุกเฉินเพื่อแจ้งดำแหน่งปัจจุบันที่คุณอยู่ ซึ่ง หมายเลขฉุกเฉินในแต่ละพื้นที่จะแดกต่างกันไป

4. กดปุ่มโทร

ขณะที่โทรฉุกเฉิน ควรจำไว้ว่าคุณต้องให้ข้อมูลต่างๆ ที่ถูกต้องให้ ได้มากที่สุด โทรศัพท์มือถือของคุณอาจเป็นเครื่องมือสื่อสารเพียง ประเภทเดียวในสถานที่เกิดเหตุ อย่าเพิ่งวางสายจนกว่าจะได้รับ แจ้งให้วาง

## รายละเอียดการรับรอง (SAR)

#### โทรศัพท์เครื่องนี้ตรงตามคำแนะนำของการสื่อสารทาง คลื่นวิทยุ

เครื่องโทรศัพท์ของคุณจะเป็นดัวรับและส่งสัญญาณวิทยุ ซึ่งได้รับ การออกแบบมาไม่ให้เกินความถี่สัญญาณคลื่นวิทยุที่แนะนำโดย ข้อกำหนดระหว่างประเทศ ข้อแนะนำนี้จัดทำขึ้นโดย ICNIRP ซึ่ง เป็นหน่วยงานด้านวิทยาศาสตร์อิสระ และรวมถึงระดับความ ปลอดภัยที่ออกแบบมาเพื่อคุ้มครองผู้ใช้ทุกคน โดยไม่ขึ้นกับอายุ หรือสุขภาพ

ข้อแนะนำของการเปิดรับคลื่นโทรศัพท์เคลื่อนที่นี้ใช้หน่วยวัดของ SAR (Specific Absorption Rate) ข้อกำหนด SAR ที่กำหนดไว้ในคำ แนะนำ ICNIRP คือ 2.0 วัตต์/กิโลกรัม (W/kg) ซึ่งเป็นค่าเฉลี่ยเกิน สิบกรัมของเนื้อเยื่อผิว การทดสอบ SAR จัดทำขึ้นในสภาพการ ทำงานแบบมาตรฐาน ซึ่งเครื่องจะส่งคลื่นความถี่ที่ระดับพลังงาน สูงสุดที่แนะนำให้ใช้ในคลื่นความถี่ทั้งหมดที่ทำการทดสอบ ระดับ SAR ตามจริงขณะใช้โทรศัพท์อาจต่ากว่าค่าสูงสุด เนื่องจากเครื่อง นี่ได้รับการออกแบบมาให้ใช้ได้เฉพาะพลังงานที่สามารถเข้าถึง เครือข่ายได้ตามที่กำหนดไว้ ค่าที่เปลี่ยนแปลงขึ้นกับปัจจัยต่างๆ เช่น ระยะห่างระหว่างคุณกับสถานีเครือข่ายหลัก

ค่า SAR ที่สูงที่สุดภายใต้คำแนะนำของ ICNIRP สำหรับการใช้ โทรศัพท์ที่หูคือ 1.20 วัตต์/กิโลกรัม

การใช้อุปกรณ์เสริมอาจมีผลทำให้ค่า SAR แตกต่างไป ค่า SAR แตก ต่างกันไปโดยขึ้นอยู่กับข้อกำหนดที่ทดสอบและที่รายงานของ แด่ละประเทศและระบบเครือข่าย คุณสามารถดูข้อมูลเพิ่มเดิม เกี่ยวกับค่า SAR ได้ในข้อมูลผลิตภัณฑ์ที่ www.nokia.com

## คลื่น SAR (Specific Absorption Rate)

เครื่องวิทยุคมนาคมนี้มีอัตราการดูดกลืนพลังงานจำเพาะ (Specific Absorption Rate - SAR) อันเนื่องมาจากเครื่องวิทยุคมนาคม เท่ากับ 1.20 วัตต์/กิโลกรัม ซึ่งสอดคล้องดามมาตรฐานความ ปลอดภัยต่อสุขภาพมนุษย์จากการใช้เครื่องวิทยุคมนาคมที่คณะ กรรมการกิจการโทรคมนาคมแห่งชาติประกาศกำหนด

## ข้อมูลศูนย์บริการ Nokia

| ศูนย์บริการ Nokia        | ที่อยู่โดยละเอียด                                                                                         | หมายเลข โทรศัพท์<br>หมายเลขแฟกช์<br>เวลาทำการ                                 |
|--------------------------|----------------------------------------------------------------------------------------------------|-------------------------------------------------------------------------------|
| ฟีวเจอร์ปาร์ค รังสิต     | ห้อง 32 ขั้นใต้ดิน เลขที่ 161 หมู่ 2 ถนนพหลโยธิน ดำบล<br>ประชาธิปัตย์ อำเภอธัญบุรี ปทุมธานี 12130         | 0-2741-6363<br>0-2958-5851<br>จ อา. 11.00 น 20.30 น.                          |
| เซ็นทรัลพลาซ่า ปิ่นเกล้า | ห้อง 421 เลขที่ 7/145 ถนนบรมราชชนนี แขวง<br>อรุณอัมรินทร์ เขดบางกอกน้อย กรุงเทพฯ 10700                    | 0-2741-6363<br>0-2884-5695<br>จ ศ. 11.00 น 20.30 น.<br>ส อา. 10.30 น 20.30 น. |
| ชีคอนสแควร์              | ห้อง 1007 ชั้น 1 ซีคอนสแควร์ เลขที่ 904 หมู่ 6 ถนน<br>ศรีนครินทร์ เขตหนองบอน แขวงประเวศ กรุงเทพฯ<br>10250 | 0-2741-6363<br>0-2720-1661<br>จ อา. 10.30 น 20.30 น.                          |

| ศูนย์บริการ Nokia                                                                            | ที่อยู่โดยละเอียด                                                                                             | หมายเลข โทรศัพท์<br>หมายเลขแฟกช์<br>เวลาทำการ                               |
|----------------------------------------------------------------------------------------------|----------------------------------------------------------------------------------------------------|-----------------------------------------------------------------------------|
| เอสพลานาด                                                                                    | ห้อง 321-323 ขั้น 3 เอสพลานาด เลขที่ 99 แขวง<br>รัชดาภิเษก เขตดินแดง กรุงเทพฯ 10400                           | 0-2741-6363<br>0-2660-9290<br>จ อา. 10.00 น 20.30 น.                        |
| พระราม 3                                                                                     | ห้อง 636/2, 637/1, 637/2 ชั้น 6 เลขที่ 79/290 ถนน<br>สาธุประดิษฐ์ แขวงช่องนนทรี เขดยานนาวา กรุงเทพฯ<br>10120  | 0-2741-6363<br>0-2673-7102<br>จ ศ. 11.00 น 20.30 น.<br>อา. 10.00 น 20.30 น. |
| МВК                                                                                          | เลขที่ 444 ชั้น 2 โซนดี ยูนิต 5-6 อาคารมาบุญครอง<br>เซ็นเตอร์ ถ.พญาไท แขวงวังใหม่ เขตปทุมวันกรุงเทพฯ<br>10330 | 0-2741-6363<br>0-2626-0436<br>จ อา. 10.00 น 20.30 น.                        |
| เชียงใหม่                                                                                    | 201/1 ถนนมหิดล หายยา อำเภอเมือง เชียงใหม่ 50100                                                               | 0-5320-3321-3<br>0-5320-1842<br>จ ส. 9.00 น 19.00 น.                        |
| พัทยา 353/43 (ชอยสุขุมวิท พัทยา9) หมู่ 9 ถนนสุขุมวี<br>หนองปรีอ อำเภอบางละมุง ชลบุรี 20260   |                                                                                                    | 0-3871-6976-7<br>0-3871-6978<br>จ ส. 9.00 น 19.00 น.                        |
| ขอนแก่น 356/1 อาคารซี.พี.แลนด์ หมู่ 12 ถนนมิตรภาพ ตำบล<br>เมืองเก่า อำเภอเมือง ขอนแก่น 40000 |                                                                                                    | 0-4332-5779-80<br>0-4332-5781<br>จ ส. 9.00 น 19.00 น.                       |

| ศูนย์บริการ Nokia | ที่อยู่โดยละเอียด                                       | หมายเลข โทรศัพท์<br>หมายเลขแฟกช์<br>เวลาทำการ        |
|-------------------|---------------------------------------------------------|------------------------------------------------------|
| หาดใหญ่           | 656 ถนนเพชรเกษม ดำบลหาดใหญ่ อำเภอหาดใหญ่<br>สงขลา 90000 | 0-7436-5044-5<br>0-7436-5046<br>จ ส. 9.00 น 19.00 น. |

หมายเหตุ: ข้อมูลในที่นี้อาจเปลี่ยนแปลงได้โดยไม่ต้องแจ้ง ให้ทราบล่วงหน้า สอบถามข้อมูลเพิ่มเดิม กรุณาติดต่อโนเกีย แคร์ไลน์: 02-255-2111

## ดัชนี

สัญลักษณ์/ตัวเลข 802.1x การตั้งค่าความปลอดภัย 142 B Bluetooth การจับคู่ 118 การรับข้อมูล 117 การสงข้อมูล 117 การอนุญาตอุปกรณ์ 118

ความปลอดภัย 119 รหัสผ่าน 118

### D

Download!

การตั้งค่า 76 การตั้งค่าการคันหา 76 การสมัครสมาชิก 75 ประวัติการชื่อ 76

#### E

EAP การตั้งค่าปลั๊กอิน 142 การใช้ปลั๊กอิน EAP 142

G GPRS การตั้งค่า 140 GPS คำขอตำแหน่ง 78 **GPS (Global Positioning** System) 77 GPS แบบช่วยเหลือ (A-GPS) 77 н HSDPA 116 ID ผ้โทร 136 Μ Mail for Exchange 45 Maps ้การส่งที่ตั้ง 82 บันทึกที่ตั้ง 82 MMS (บริการข้อความมัลติมีเดีย) 51 MMS (บริการระบบส่งข้อความ มัลติมีเดีย) 46 Ν N-Gage 112 friends 112

messaging 113 การซื้อ 112 การตั้งค่า 114 การลบเกม 114 ความพร้อมใช้ 113 ชื่อผ้เล่น 112 ดาวน์โหลด games 112 รปแบบ 114 เล่นเกม 113 แท็บหลัก 113 Nokia Map Loader 86 0 Ovi 39 Ovi Files 39 0vi ร้านด้า 39 0 **Ouickoffice** 90 R RealPlaver การดรายละเอียดคลิป 108 การตั้งค่า 108 การเล่นคลิปสื่อ 108

S

SID การตั้งค่า 143 การสร้างรปแบบ 143 การแก้ไข้รูปแบบ 143 การแก้ไขเซิร์ฟเวอร์การลง ทะเบียน 144 การแก้ไขเซิร์ฟเวอร์พร็อกซี่ 143 SMS (บริการส่งข้อความแบบสั้น) 46 V virtual private network ใช้ในแอปพลิเคชั่น 131 VPN จดเชื่อมต่อ 130 ใช้ใบแอปพลิเคชั่น 131 W WFP การตั้งค่าความปลอดภัย 141 ดีต์ 141 Widget 72 WIAN การค้นหาเครือข่าย 122 การตั้งค่า 140 การตั้งค่าขั้นสง 140 การตั้งค่าความปลอดภัย 141 การตั้งค่าความปลอดภัย 802.1x 142 การตั้งค่าความปลอดภัย WPA 142 ความพร้อม 121 ดีย์ WFP 141 จดเชื่อมต่อ 121

้ที่อย่ MAC 120, 140 7 Zip manager 91 ก กล้อง การดภาพ 96 การตั้งค่าภาพ 97 การตั้งค่าวิดีโอ 97 การถ่ายภาพ 95 การเล่นวิดีโอ 96 ฉาก 95 วิดีโอดลิป 96 แถบเครื่องบือ 95 โหมดต่อเนื่อง 96 การกำหนดค่าระยะไกล 20 การค้นหา 27 WIAN ที่บีให้บริการ 122 การตั้งค่า 27 รายชื่อ 38 การค้นหาฐานข้อมูลระยะไกล 38 การจัดเก็บ การตั้งค่า 27 ไฟล์ 27 การจับค่ รหัสผ่าน 118 อปกรณ์ 118 การจำกัดการโทร 63 สายอินเทอร์เน็ต 63 การจำกัดหมายเลขการโทรออก 124 การขิงโครไนข์ข้อมล 130

การตั้งด่า **GPRS** 140 RealPlaver 108 SIP 143 WLAN 139, 140 WLAN ขั้นสง 140 กล้อง 97 การซิงโครไบซ์ 44 การระบดำแหน่ง 135 การเรียกดีน 135 การโทร 136 การใช้วิดีโอร่วม 59 ข้อความ 50.51 ข้อความจากระบบ 52 ข้อความตัวอักษร 50 ข้อความบริการ 52 ข้อมลแพคเก็ต 140 ความปลอดภัย WIAN 141 ความปลอดภัยของ WFP 141 คำสั่งเสียง 65 จดเชื่อมต่อ 137,138 จดเชื่อมต่อข้อมลแพคเก็ต 138 ็จ<sup>้</sup>ดเชื่อมต่ออินเ<sup>ั</sup>ทอร์เน็ต WLAN 139 น่าฬักา 93 บับทึก 70 บันทึกที่ใช้งาน 88 ปลั๊กอิน EAP 142 ปมอีเมล 135 ฝาสไลด์ 135 พอดแคสต์ 105 ภาษา 133 รายชื่อ 38 ล็อคปุ่มกด 134

วันที่ 133 วิทย FM 110 วิทยอินเทอร์เน็ต 111 ศนย์วิดีโอ 103 ส<sup>้</sup>ายอินเทอร์เน็ต 62 หน้าจอ 132 อีเมล 51, 52 อปกรณ์เสริม 134 เครือข่าย 137 เครื่องพิมพ์ 92 เซเนเซเอร์ 134 เบราเซอร์ 74 เวลา 133 แบบเสียง 132 แอปพลิเคชั่น 144 แองไพลิเคชั่ง Download! 76 ใบรับรอง 126 ไฟ 1.33 การตั้งค่าความปลอดภัย WPA 142 การตั้งด่าดั้งเดิม 135 การตั้งค่าปุ่มอีเมล 135 การตั้งค่าพร็อกชี่ 139 การตั้งค่าเขตเวลา 93 การตั้งค่าเครื่องพิมพ์ 92 การตั้งด่าเช่นเชอร์ 134 การตั้งด่าแอปพลิเดชั่น 144 การตั้งค่าโทรศัพท์ 24 การติดตั้ง, แอปพลิเคชั่น 127 การกอดรหัส หน่วยความจำของโทรศัพท์และการ์ด หน่วยความจำ 124 การทำงานแบบหลายหน้าที่ 38 การนำเสนอ 48

การปรับตั้งด่า แบบเสียง 132 การปรับแต่งค่า การเปลี่ยนภาษา 133 การปรับให้เข้ากับความต้องการ หน้าจอ 132 การพิมพ์ 91 การระบดำแหน่ง การตั้งค่า 135 การล็อด ปุ่มกด 14, 134 ล็อคเครื่องอั่ตโนมัติ 134 โทรศัพท์ 123 การล็อดจากระยะไกล 123 การวัด การแปลง 90 การสนทบา 53 การตั้งค่า 68 การสำรองข้อมลหน่วยความจำ โทรสัพท์ 89 การสิ้นสด การเชื่อมต่อเครือข่าย 122 การส่ง การใช้ Bluetooth 117 ไฟล์ 27 การอัพโหลดไฟล์สื่อ 98 การเข้ารหัส หน่วยความจำของโทรศัพท์และการ์ด หน่วยความจำ 124 การเชื่อมต่อ การสิ้นสด 122 การเชื่อมต่อพีซี 76

การเชื่อมต่อ Bluetooth การปิดกั้นอปกรณ์ 119 การเชื่อมต่อข้อมล การซิงโครไนซ้์ 130 การเชื่อมต่อข้อมลแพคเก็ต การตั้งค่าจดเชื้อมต่อ 138 การเชื่อมต่ออินเทอร์เน็ต 71 ้โปรดดเพิ่มเติมที่ *เบราเซอร์* การเชื่อมต่อเว็บ 71 การเปิด/ปิดโทรศัพท์ 11 การเรียกคืนการตั้งด่าดั้งเดิม 135 การเรียกด อินทราเท็ต 75 การเล่บ ข้อความ 45 วิดีโอและเสียง 108 การแก้ไขปัญหาเบื้องต้น 151 การแบ่งดูไฟ้ล์สื่อออนไลน์ 98 การแปลง้ การวัด 90 สกลเงิน 90 การแปลงสกลเงิน 90 การโทร การจำกัด โปรดดที่ *การจำกัดหมายเลข* การโทรลลก การจำกัดการโทรสายอินเทอร์เน็ต 63 การตั้งค่า 136 การปฏิเสธ 57 การประชมสาย 57 การปิดเสียงเรียกเข้า 57 การรับ 57 การโทรออก 57

การโทรออกฉากบันทึก 69 การโทรออกโดยใช้เสียง 64 ข้อความเสียง 58 ดำสั่งเสียง 64 สายอินเทอร์เน็ต 61 การโทรด่วน 62 การโทรออก 57 การใช้ร่วมกันแบบออนไลน์ การสร้างโพสต์ 99 การโพสต์ 100 บัณชี 99 การใช้วิดีโลร่วม การยอมรับคำเชิณ 60 การใส่ การ์ดหน่วยความจำ 11 ซิมการ์ด 9 แบตเตอรี่ 9 การ์ดหน่วยความจำ การนำออก 11 การล็อด 123 การใส่ 11 รหัสผ่าน 123

#### 2

ข้อความ 40 การตั้งค่าข้อความจากระบบ 52 การตั้งค่าข้อความตัวอักษร 50 การตั้งค่าข้อความตัวอักษร 50 การเปลี่ยนขนาด 132 ข้อความการกำหนดค่า 144 ข้อความบริการ 49 โฟลเดอร์ 40 ข้อความการกำหนดค่า 144 ข้อดวามจากระบบ 50 การตั้งค่า 52 ข้อความตอบกลับว่าไม่อย่ในที่ ทำงาน 43 ข้อดวามตัวอักษร การตั้งค่า 50 การส่ง 46 ข้อความบนฑิบการ์ด 47 ข้อดวามต้อบรับ 1.32 ข้อดวามทันใจ 53 การค้นหาผ้ใช้และกลุ่มสนทนา 55 การดึงรายชื่อสบทบา่ 54 การดและการเริ่มต้นสมทบา 54 การตั้งค่าเซิร์ฟเวอร์ 56 การบันทึกการสนทนา 55 การเชื่อมต่อกับเซิร์ฟเวอร์สบทบา 53 การเปลี่ยนสถานะของตนเอง 54 การเปลี่ยนแปลงการกำหนดลักษณะ สนทนาส่วนตัว 54 การเริ่มต้นการสมทบาใหม่ 53 การใช้กลุ่มสนทนา 55 มมมอง 53 โปรดดที่ *ข้อความทันใจ* ข้อความบริการ 49 การตั้งค่า 52 ข้อความมัลติมีเดีย 46, 51 การตอบกลับ 48 การรับ 48 การสร้างการนำเสนอ 48 สิ่งที่แนบ 49 ข้อดวามเสียง 46 การเปลี่ยนหมายเลข 58 การโทร 58

ข้อมูลการจัดตำแหน่ง 77 ข้อม<sup>ู้</sup>ลการสนับสนน Nokia 20 ข้อมูลที่ตั้ง 77 ข้อมูลแพคเก็ต การจำกัด 144 การตั้งค่า 140 ิด ดลังภาพ 98 ดวามปลอดภัย Bluetooth 119 การ์ดหน่วยความจำ 123 เว็บเบราเซอร์ 73 โทรศัพท์และซิบการ์ด 134 ความแรงของสัญญาณ 25 ดำขอประชม การรับ 42 ดำสั่งบริการ 49 ดำสั่งเสียง การตั้งค่า 65 การเปลี่ยนรปแบบ 65 การเริ่มแอป้พลิเคชั่น 65 ดีย์ ดีย์ WFP 141 เครือข่าย การตั้งค่า 137 เครื่องคิดเลข 88 เดรื่องมือสำรวจ 77 เครื่องเล่บเพลง การเล่น 105 การโอนเพลง 106 รายการเล่น 106

ຈ

**จอภาพ** สัญลักษณ์ 25 จุดเชื่อมต่อ **137** VPN 130 กลุ่ม 138

ช

**ชุดหูฟัง** การเชื่อมต่อ 15 **ชุดโทรศัพท์ในรถยนต์** การเข้าใช้ซิมจากระยะไกล 119 ช่องเสียบ **12** 

#### ซา

**ชิมการ์ด** การใส่ 9 ข้อความตัวอักษร 47

#### ด

**ดาวน์โหลด** การจัดการรายการ 75

#### ଜ

ตัวจัดการอุปกรณ์ 20 ตัวจัดการแอปพลิเคชั่น 126 ตัวจัดการไฟล์ 89 ตัวช่วย WLAN 121 ตัวช่วยตั้งค่า 24 ตัวอ่านข้อความ 45 การเลือกเลียง 46

เดือบแบบสั่น 132 ถ แกบแครื่องบือ กล้อง 95 9/1 ทางลัด 145 ที่เก็บดีย์ 126 แพ็บ 27 น นาฬิกา การตั้งค่า 93 นาฬิกาปลก 93 เนื้อหา การซิงโครไนซ์ การส่ง และการ ดึง 17 บ บล็อก 72 บัญชีอีเมล 51 บัน<sup>ั</sup>ทึก 69,94 การตั้งค่า 70 การลบ 69 การส่งข้อความ 69 การเพิ่มเบอร์โทรศัพท์ในรายชื่อ 69 การโทรออก 69 บันทึกที่ใช้งาน การตั้งค่า 88 บันทึกที่ใช้งานอย่ 88 บาร์โด้ด 93

บ๊คมาร์ค 73 เบราเซอร์ 71 Widget 72 การค้นหาเนื้อหา 73 การตั้งค่า 74 การเรียกดหน้า 71 การเรียกด<sup>ู้</sup>เพจ 72 บัคมาร์ค 73 ระบบความปลอดภัย 73 หน่วยความจำแคช 73 แถบเครื่องบือ 71 แบดเตอรี่ การทำร์ฉ 10 การใส่ 9 ระดับประจแบตเตอรี่ 25 แบบแสียง 132 การตั้งค่า 132 การปรับตั้งค่า 31 แบ่งดออนไลน์ 98 การตั้งค่าขั้นสง 101 การตั้งค่าบัญชี่ 101 การตั้งค่าผ้ให้บริการ 101 การสมัคร<sup>®</sup> 99 การอัพโหลดแบบคลิกเดียว 100 การเปิดใช้งานบริการ 99 ตัวนับข้อมล 101 ถาดออก 100 เนื้อหาบริการ 100 แท็ก 100 ใบรับรอง การตั้งค่า 126 รายละเอียด 125 ใบอนฌาต 129

۹l ปฏิทิน 35 การสร้างรายการ 35 คำขอประชม 36 มมมอง 36 ประชมสาย 57 ปม 12,13 ปุ่มกด การตั้งค่าล็อด 134 การล็อด 14 แบบเสียง 132 ป็นด้านข้าง 13 ปุ่มปฏิทิน 35 ปุ่มอีเมล 35 ปุ่มเลือน 133 ปุ่มแบบกดปุ่มเดียว 13, 133 ปมโสม 35 ป้องกันป่ม 14 โปรแกรบล่าน PDF 91

#### Ы

**ผู้ให้บริการ** การเลือก 137 **แผนที่ 80** Nokia Map Loader 86 การขับขี่ 84 การดันหาดำแหน่ง 81 การดังดำแหน่งของเครือข่าย 81 การตั้งค่า 85 การตั้งค่าการนำทาง 85 การตั้งค่าอินเทอร์เน็ต 85 การตั้งค่าเส้นทาง 85

การตั้งค่าแผบที่ 86 การนำทาง 83 การอัพเดต 86 การเดิน 83 การเรียกด 81 ข้อมูลจรา \$ ค่มีอ<sup>้</sup>เดินทาง 85 ป้มลัดบนแผงป่มกด 86 รายการที่ฉัดเก็บไว้ 82 รายการโปรด 82 สัญลักษณ์ 81 เส้นทาง 82 แผนที่ย่อ 72 e ฝาสไลด์, อปกรณ์ 135 ٩٨I พจนานกรม 94 พอดแคสต์ 104 การค้นหา 105 การตั้งค่า 105 ไดเรกทอรี 104 พ ไฟล์ การดาวน์โหลด 98 ไฟล์ Flash 109 ไฟล์เสียง รายละเอียด 108

ภ ภาพพักหน้าจอ 30, 132 ภาพพื้นหลัง **30,** 98 ภาพรวมเพจ 72้ ภาษา การตั้งค่า 133 3. มมมองร่วม การร่วบบองวิดีโอดลิป 60 การร่วมมองวิดีโอสด 60 เมน 24 โมดิลความปลอดภัย 126 โบเด็บ 76 5 รหัส PIN การเปลี่ยน 134 รหัส UPIN การเปลี่ยน 134 รหัสล็อค 123, 134 รหัสโทรศัพท์ 123 รองรับแอปพลิเคชั่น IME Iava 126 ระดับเสียง 28 ระบบช่วยสะกดดำอัตโบบัติ 133 ระยะเวลาล็อคปุ่มกดอัตโนมัติ 134 รายชื่อ 37 กลุ่มรายชื่อ 37 การค้นหา 38 การซิงโครไนซ์ 130 การตั้งค่า 38 การเพิ่มเสียงเรียกเข้า 38

#### © 2009 Nokia สงวนลิขสิทธิ์

#### รูปภาพ

การย่อ/ขยาย 98 การส่ง 98 การหมุน 98 การเพิ่มในรายชื่อ 98 ภาพพื้นหลัง 98 รูปแบบ การปรับแต่ง 29 การสร้าง 29 การเลือกเสียงเรียกเข้า 29 รูปแบบการเข้าใช้ชิม 119

#### ล

ลักษณะ 30
 การดาวน์โหลด 31
 ลักษณะการสนทนา 64
 ลักษณะของเสียง 31
 ลิงค์ข่าว 72
 ลิงค์ข่าว, ข่าว 72
 โลโก้
 โลโก้ 132

#### 3

วันที่ การตั้งค่า 133 วันที่และเวลา 93 วิดีโอ การเล่น 96 วิดีโอคลิป การเล่น 108 รายละเอียด 108 ร่วมมอง 59 วิดีโอที่ร่วมบอง 59 วิทย 109 การตั้งค่า 110 การฟัง 109 สถานี 109 วิทย FM 109 วิทยผ่านเน็ต การฟัง 110 วิทยอินเทอร์เน็ต การดันหาสถานี 111 การตั้งค่า 111 รายการโปรด 110 ไดเรกทอรีสถานี 111 วิธีการเชื่อมต่อ Bluetooth 117 สายเคเบิลข้อมล 116 ເວລາ การตั้งค่า 133 เวลาและวันที่ 93 เวลาโลก 93 เว็บล็อก 72 ต์ ศนย์วิดีโอ 101 การดาวน์โหลด 102 การด 102 การโอนวิดีโอ 103 ลิงค์ข่าววิดีโอ 102 วิดีโอของฉัน 103 ส สถานที่ 79

สนทบา 65 กลุ่มเครือข่าย 67 การดบันทึก 68 การต<sup>้</sup>อบรับคำเชิญเข้าร่วมช่อง สบทบา 68 การรับสายสนทนา 67 การล็อกอินและการออก 66 การสนทบากับช่องสนทบา 68 การสร้างช่องสบทบา 67 การโพรตัวต่อตัว 66 การโทรแบบกลุ่ม 66 ดำขอโทรกลับ 67 ช่องสบทบา 67 โปรดดที่ *สนทนา* สัญญาณ DTMF 63 สัญัลักษณ์ 25 สาเมวิดีโล การสลับไปสายสนทนา 58 การโทรออก 58 สายอินเทอร์เน็ต 61, 136 การจำกัด 63 การตั้งค่า 62 การเรียกใช้ 61 การโทรออก 61 สายเดเบิล 116 สายเคเบิลข้อมล USB 116 สิทธิ์การใช้ 1้29 สิ่งที่แบบ ข้อความบัลติบีเดีย 49 สื่อ วิทย 109 เสาอากาศ 18 เสียงพด 46

เสียงเดือน 132 เสียงเรียกเข้า 132 3-D 31 รายชื่อ 38 เดือนแบบสั่น 132 ในรูปแบบ 29 เสียงเรียกเข้าแบบ 3-D 31 เสียงแจ้งเดือน 132

ห

หน่วยดวามจำ การลบ 22 เว็บแดช 73 หน่วยดวามจำแดช **73** หน้าจอ การตั้งค่า 132 หน้าจอหลัก **34** การตั้งค่า 30 แหล่งข้อมูลการสนับสนุน **20** 

#### อ

อัพเดต ชอฟด์แวร์ของโทรศัพท์ 21 อัพเดตชอฟด์แวร์ 21 อัพเดตเวลา/วันที่อัตโนมัติ 93 อินทราเน็ต การเรียกดู 75 อีควอไลเชอร์ 107 อีเมล 45 การคันหา 42 การซิงโครไนซ์ 44 การดาวน์โหลดสิ่งที่แนบ 42

การตอบกลับว่าไม่อยู่ในที่ทำงาน 43 การตัดการเชื่อมต่อ 43 การตั้งค่า 17, 41, 43, 51 การลบ 43 การส่ง 41 การอ่าน 42 การเพิ่มสิ่งที่แนบ 42 บัฌชี 43 ิศนย์ฝากข้อความ 52 โฟลเดอร์ 43 อปกรณ์ช่วยด้านเสียง โปรดดที่ *ลักษณะการสนทนา* อปกรณ์เสริม การตั้งค่า 134 การเข้าใช้ซิเบจากระยะไกล 119 อปกรณ์เสริมของแท้จาก Nokia 155 แอปพลิเดชั่น 126 การอัพเดต 128 การใช้งานขั้นพื้นลาน 27 แอปพลิเคชั่น Java 126 แอปพลิเคชั่น Symbian 126 แอปพลิเดชั่นชอฟต์แวร์ 126 แอปพลิเคชั่นวิธีใช้ 22 แอปพลิเดชั่นสลับ 16 โอนสาย 62